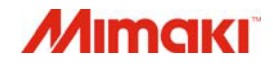

# Impressora / Cortadora

C X O

**IANUA** 

# *CJV300-130/160*

# MANUAL DE OPERAÇÃO

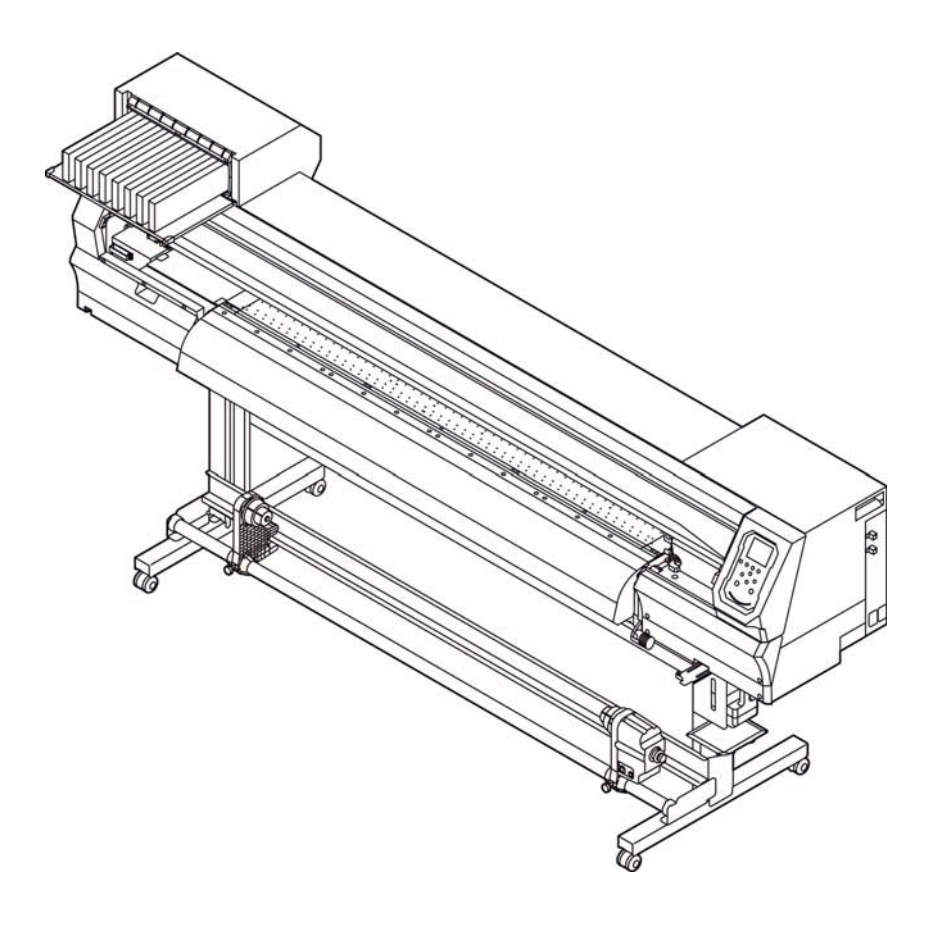

O manual mais atualizado encontra-se disponível em nosso site.

MIMAKI ENGINEERING CO., LTD.

URL: http://mimaki.com/

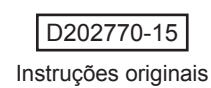

# Conteúdo

| ATENÇÃO                                           | vii  |
|---------------------------------------------------|------|
| TERMOS DE GARANTIA                                | vii  |
| Considerações                                     | vii  |
| Declaração de FCC (EUA)                           | vii  |
| Interferência em televisores e aparelhos de rádio | vii  |
| Prefácio                                          | vii  |
| Tintas utilizáveis                                | vii  |
| Sobre este manual                                 | vii  |
| Procedimentos de Segurança                        | viii |
| Simbologia                                        | viii |
| Marcações de aviso                                | xi   |
| DECLARAÇÃO DE CONFORMIDADE EC                     | xiii |

# Capítulo 1. Antes do uso

| Transporte do equipamento                       | 1-2  |
|-------------------------------------------------|------|
| Onde instalar o equipamento                     | 1-2  |
| Temperatura do ambiente de trabalho             | 1-2  |
| Transporte do equipamento                       | 1-2  |
| Nomes das Peças e Funções                       | 1-3  |
| Parte frontal do equipamento                    | 1-3  |
| Parte traseira e lateral direita do equipamento | 1-4  |
| Painel de operação                              | 1-5  |
| Sensor de mídia                                 | 1-7  |
| Carro                                           | 1-7  |
| Lâmina e ranhura para corte                     | 1-7  |
| Unidade de vedação                              | 1-7  |
| Roletes de pressão e de alimentação             | 1-7  |
| Conexão dos cabos                               | 1-8  |
| Conexão do cabo de interface USB2.0             | 1-8  |
| Conexão do cabo de alimentação                  | 1-8  |
| Inserção de cartuchos de tinta                  | 1-9  |
| Precauções no manuseio de                       |      |
| cartuchos de tinta                              | 1-10 |
| Mídia                                           | 1-10 |
| Tamanhos de mídia utilizáveis                   | 1-10 |
| Precauções no manuseio das mídias               | 1-10 |
| Modo do menu                                    | 1-11 |
|                                                 |      |

# Capítulo 2. Operações Básicas

|                                        | _   |
|----------------------------------------|-----|
| Como ligar ou desligar o equipamento2- | -3  |
| Inicialização do equipamento2          | 2-3 |
| Desligamento do equipamento2           | 2-3 |
| Inserção de uma mídia2-                | -4  |
| Ajuste da altura do cabeçote2          | 2-4 |

| Ajuste da posição do rolete de pressão de acordo com o estado da mídia. |              |
|-------------------------------------------------------------------------|--------------|
| Area máxima de impressão / corte                                        | 2-10         |
| Observações ao usar o suporte de midia                                  | 2-10         |
| Configuração do procesão do relato do procesão                          | 2-11<br>2-12 |
| Dispositivo de recolhimento                                             | 2-13<br>2_14 |
| Inserção da mídia em folha                                              | 2-14<br>2-15 |
| Alteração do ponto de origem da                                         | 2 10         |
| impressão                                                               | 2-16         |
| Preparação dos aquecedores                                              | 2-16         |
| Alteração das configurações de temperatura dos aquecedores              | 2-16         |
| Impressão de teste                                                      | 2-17         |
| '<br>Impressão de teste                                                 | 2-17         |
| Impressão de teste com o padrão normal                                  | 2-18         |
| Impressão de teste com o padrão para verificação de tinta branca        | 2-18         |
| Limpeza dos cabeçotes                                                   | 2-19         |
| Limpeza dos cabeçotes                                                   | 2-19         |
| Dependendo do resultado da impressão de teste, realize a limpeza        |              |
| do cabeçote                                                             | 2-19         |
| Configuração da correção de mídia                                       | 2-19         |
| Configuração da correção de mídia                                       | 2-19         |
| Caso a posição dos pontos seja alterada                                 | 2-20         |
| Informações de impressão                                                | 2-20         |
| Início da impressão                                                     | 2-20         |
| Interrupção de uma impressão                                            | 2-21         |
| Exclusão das informações recebidas (limpeza de dados)                   | 2-21         |
| Corte de uma mídia                                                      | 2-21         |
| Fluxo de trabalho do corte                                              | 2-22         |
| Instalação de ferramentas                                               | 2-23         |
| Quando um cortador for usado                                            | 2-23         |
| Instalação da caneta esferográfica                                      | 2-24         |
| Configuração das condições de corte                                     | 2-26         |
| Condições de corte                                                      | 2-26         |
| Seleção da condição da ferramenta                                       | 2-26         |
| Configuração das condições de corte                                     | 2-27         |
| Corte de teste                                                          | 2-28         |
| Informações de corte                                                    | 2-28         |
| Definição do ponto de origem                                            | 2-28         |
| Início do corte                                                         | 2-28         |
| Cancelamento da operação de corte (exclusão de informações)             | 2-29         |
| Remoção temporária da unidade                                           |              |
| de corte                                                                | 2-29         |
| Informações de corte                                                    | 2-29         |

# Capítulo 3. Configurações

| Menu "SETUP" (Configurações)                                         | 3-2  |
|----------------------------------------------------------------------|------|
| Registro das condições ideais de impressão de acordo com a aplicação | 3-4  |
| Configuração da correção de mídia                                    | 3-5  |
| Caso a posição dos pontos seja alterada                              | 3-6  |
| Configuração do aquecedor                                            | 3-6  |
| Configuração da busca lógica                                         | 3-7  |
| Configuração do tempo de secagem                                     | 3-7  |
| Configuração das margens esquerda e direita                          | 3-8  |
| Configuração da ventoinha de vácuo                                   | 3-8  |
| Configuração da velocidade de avanço                                 | 3-8  |
| Configuração do MAPS4                                                | 3-8  |
| Configuração da limpeza automática                                   | 3-9  |
| Configuração da limpeza periódica                                    | 3-9  |
| Menu "Machine Setup"                                                 |      |
| (Configurações do Equipamento)                                       | 3-10 |
| Tabela do Menu "MACHINE SETUP"                                       | 3-11 |
| Configuração do desligamento automático                              | 3-12 |
| Configuração da unidade de recolhimento                              | 3-12 |
| Configuração da exibição da quantidade restante da mídia             | 3-13 |
| Configuração da exibição da detecção de mídia                        | 3-13 |
| Configuração de um idioma                                            | 3-14 |
| Configuração da data e hora                                          | 3-14 |
| Configuração da unidade (temperatura/comprimento)                    | 3-14 |
| Configuração do som das teclas                                       | 3-14 |
| Configuração da operação de alimentação para confirmação             | 3-15 |
| Configuração do modo de avanço do espaço                             | 3-15 |
| Configuração da rede                                                 | 3-15 |
| Configuração da função de notificação de ocorrências                 | 3-16 |
| Redefinição das configurações                                        | 3-20 |
| Menu "NOZZLE CHECK" (Verificação dos Bicos)                          | 3-21 |
| Tabela do menu "INFORMATION"                                         | 3-21 |
| Sequência de verificação da impressão                                | 3-22 |
| Impressões realizadas mediante a determinação de "Bicos com          |      |
| Defeito" e a ocorrência de um erro                                   | 3-22 |
| Configuração da verificação da impressão                             | 3-23 |
| Configuração da recuperação de bicos                                 | 3-23 |
| Configuração das condições para determinação                         | 3-23 |
| Menu "INFORMATION" (Informações)                                     | 3-24 |
| Tabela do menu "INFORMATION"                                         | 3-25 |
| Exibição das informações                                             | 3-25 |
|                                                                      |      |

# Capítulo 4. Função de Corte

| Dados de corte com marcas de identificação                                | 4-2  |
|---------------------------------------------------------------------------|------|
| Sequência de corte dos dados de identificação                             | 4-2  |
| Acesse o modo de detecção das marcas de identificação                     | 4-2  |
| Precauções ao inserir dados com marcas de identificação                   | 4-2  |
| Configuração da detecção de marcas de identificação                       | 4-6  |
| Menu "Cutting" (Corte)                                                    | 4-8  |
| Tabela do menu "Cutting"                                                  | 4-9  |
| Configuração do modo de corte                                             | 4-10 |
| Realização de vários cortes (função de cópia)                             | 4-10 |
| Menu secundário de configuração ("SETUP SUB MENU")                        | 4-11 |
| Configuração do corte de divisão                                          | 4-11 |
| Confecção da mídia sem a área não cortada (função de corte por            |      |
| sobreposição)                                                             | 4-13 |
| Outras funções do menu secundário de configuração                         | 4-13 |
| Restauração das configurações                                             | 4-14 |
| Funções de manutenção                                                     | 4-15 |
| Manutenção do sensor de detecção de marcas de identificação               | 4-15 |
| Realização de corte de amostra para determinar a causa do erro no corte . | 4-17 |
| Corte de uma mídia em várias partes seguindo um determinado               |      |
| comprimento                                                               | 4-17 |
| Corte de informações sem marcas de identificação (PC ORIGIN OFFSET)       | 4-18 |
| Configuração do ajuste de escala                                          | 4-19 |

# Capítulo 5. Manutenção

| Manutenção                                      | 5-2  |
|-------------------------------------------------|------|
| Precauções durante a manutenção                 | 5-2  |
| Solução de limpeza                              | 5-2  |
| Limpeza das superfícies externas do equipamento | 5-2  |
| Limpeza da placa                                | 5-2  |
| Limpeza do sensor de mídia                      | 5-3  |
| Limpeza da prensa de mídia                      | 5-3  |
| Menu "MAINTENANCE" (Manutenção)                 | 5-4  |
| Visão geral dos menus de manutenção             | 5-5  |
| Manutenção na unidade de vedação                | 5-6  |
| Limpeza do limpador e da tampa                  | 5-6  |
| Limpeza dos bicos dos cabeçotes                 | 5-7  |
| Lavagem da abertura de descarga de tinta        | 5-8  |
| Equipamento ocioso por períodos prolongados     | 5-8  |
| Limpeza dos cabeçotes e adjacências             | 5-10 |
| Função de recuperação de bicos                  | 5-11 |
| Redefina o valor de ajuste                      | 5-12 |
| Função de manutenção automática                 | 5-12 |
| Definição dos intervalos de atualização         | 5-13 |
| Definição dos intervalos de lavagem dos tubos   | 5-13 |
| Definição dos intervalos e do tipo de limpeza   | 5-13 |
|                                                 |      |

| Abastecimento de tinta                                           | 5-14 |
|------------------------------------------------------------------|------|
| Manutenção para tinta branca                                     | 5-14 |
| Substituição de itens consumíveis                                | 5-15 |
| Substituição do limpador                                         | 5-15 |
| Em caso de mensagem de confirmação do tanque de tinta residual   | 5-15 |
| Substituição do tanque de tinta residual antes que a mensagem de |      |
| confirmação do tanque seja exibida                               | 5-17 |
| Substituição da lâmina de corte                                  | 5-17 |
| Substituição e ajuste da lâmina de corte                         | 5-18 |
| Substituição do cortador                                         | 5-18 |
| Ajuste da lâmina de corte                                        | 5-18 |
| Substituição de outro cortador que não o fornecido               | 5-18 |
| Ajuste do fio da lâmina de outro cortador que não o fornecido    | 5-19 |

# Capítulo 6. Solução de Problemas

| 6-2 |
|-----|
| 6-2 |
| 6-2 |
| 6-2 |
| 6-3 |
| 6-3 |
| 6-3 |
| 6-4 |
| 6-4 |
| 6-5 |
| 6-5 |
| 6-8 |
|     |

# Capítulo 7. Apêndice

| Especificações                                    | 7-2 |
|---------------------------------------------------|-----|
| Especificações do equipamento                     | 7-2 |
| Especificações da Unidade de Corte                | 7-2 |
| Especificações da tinta                           | 7-4 |
| Ordem de instalação de acordo com o tipo de tinta | 7-5 |
| Controle de Verificação                           | 7-6 |

vi

# ATENÇÃO

# **TERMOS DE GARANTIA**

A GARANTIA LIMITADA DA MIMAKI SERÁ CONSIDERADA ÚNICA E EXCLUSIVA, E SUBSTITUI TODAS AS OUTRAS GARANTIAS, EXPRESSAS OU IMPLÍCITAS, INCLUINDO, SEM LIMITAR-SE, A QUALQUER GARANTIA DE COMERCIALIZAÇÃO OU ADEQUAÇÃO. A MIMAKI NÃO ASSUME NEM AUTORIZA REVENDEDORES A ASSUMIR QUALQUER OUTRA OBRIGAÇÃO OU RESPONSABILIDADE, OU OFERECER QUALQUER OUTRA GARANTIA SOBRE QUALQUER PRODUTO SEM O CONSENTIMENTO PRÉVIO E POR ESCRITO DA MIMAKI. EM NENHUMA CIRCUNSTÂNCIA A MIMAKI PODERÁ SER RESPONSABILIZADA POR DANOS ESPECÍFICOS, INCIDENTAIS OU CONSEQUENTES, OU POR PERDAS MATERIAIS DO DISTRIBUIDOR OU CLIENTES POR QUALQUER PRODUTO.

### Considerações

- Este Manual de Operações foi especialmente elaborado para fácil entendimento. Em caso de dúvidas, entre em contato com um de nossos distribuidores ou com nossa matriz.
- As descrições aqui contidas estão sujeitas a alterações sem notificação prévia.

## Declaração de FCC (EUA)

Este equipamento foi devidamente testado e está em conformidade com os parâmetros de dispositivos digitais da Classe A, conforme a Norma FCC, Parte 15. Esses parâmetros foram definidos para oferecer uma proteção efetiva contra interferências de risco sempre que o equipamento estiver em operação em área comercial. Este equipamento gera, utiliza, e pode emitir ondas de radiofrequência e, caso não instalado conforme o manual de operações, poderá causar interferências prejudiciais à comunicação via rádio.

A utilização deste equipamento em áreas residenciais poderá causar interferências, sendo que neste caso, os custos de supressão dessas interferências serão de responsabilidade do usuário.

Caso não utilizados os cabos recomendados pela MIMAKI, os limites previstos pela norma FCC podem ser excedidos. Para evitar esta situação, o uso de cabos recomendados pela MIMAKI é essencial.

## Interferência em televisores e aparelhos de rádio

O produto aqui descrito gera alta frequência enquanto opera. O equipamento pode interferir em aparelhos de rádio e televisores se configurado ou inicializado em condições inadequadas.

O produto não oferece garantia contra danos a aparelhos de rádio ou televisores de uso específico.

A interferência do produto em aparelhos de rádio ou televisor pode ser verificada ao ligar/desligar o interruptor de alimentação do aparelho.

Caso o produto esteja causando interferências, aplique uma das medidas abaixo ou uma combinação destas.

- Troque a posição da antena do aparelho de rádio ou televisão até que a interferência não ocorra.
- · Afaste o aparelho de televisão ou rádio deste produto.
- Conecte o cabo de alimentação deste produto a uma tomada afastada dos circuitos conectados ao aparelho de televisão ou rádio.

# Prefácio

Parabéns por sua compra da impressora colorida a jato de tinta MIMAKI "série CJV300". A "série CJV300" é uma impressora colorida a jato de

tinta que pode imprimir em mídia de 1,3 ou 1,6 m de largura com tinta solvente (4, 6 e 8 cores) e tinta de sublimação (4 e 6 cores) com alta qualidade.

#### Tintas utilizáveis

É possível utilizar tinta líquida de solvente (SS21/ES3) e tinta de sublimação (Sb53/SB54) neste equipamento.

### Sobre este manual

- O presente manual descreve os procedimentos de operação e manutenção da impressora colorida a jato de tinta Série CJV300 (doravante "equipamento")
- Leia e compreenda inteiramente este manual antes de operar seu equipamento.
- · Mantenha este manual sempre disponível.
- Este Manual de Operação foi elaborado para fácil entendimento. Em caso de dúvida, entre em contato com o distribuidor mais próximo ou com nossa matriz.
- As descrições aqui contidas estão sujeitas a atualizações sem notificação prévia.
- Caso este Manual de Operação esteja ilegível, total ou parcialmente, por quaisquer motivos, adquira uma nova cópia em nossas agências.
- O manual mais atualizado encontra-se disponível em nosso site.

A reprodução deste manual é proibida. Todos os Direitos Reservados. © 2016 MIMAKI ENGINEERING Co., Ltd.

# Procedimentos de Segurança

## Simbologia

Os símbolos abaixo foram utilizados neste Manual para operar o equipamento com segurança e para evitar a ocorrência de danos.

O sinal indicado pode diferir conforme o grau de precaução. Os símbolos e seus significados serão conforme abaixo. Favor seguir todas as instruções do manual.

# Símbolos

| Descrição    |                                                                                                    |  |
|--------------|----------------------------------------------------------------------------------------------------|--|
| Warning      | A não observância das instruções que acompanham este símbolo pode resultar em acidentes graves ou fatais. Leia e siga atentamente as instruções.                                                                                                    |  |
| Caution      | A não observância das instruções que acompanham<br>este símbolo pode resultar em ferimentos ou danos<br>à propriedade.                                                                                                    |  |
| (Important!) | Este símbolo indica notas importantes sobre o uso do equipamento. Familiarize-se com essas notas para operá-lo corretamente.                                                                                                    |  |
| 眷            | Este símbolo indica informações úteis.<br>Leia suas informações para operar o equipamento<br>corretamente.                                                                                                    |  |
| (FF          | Indica a página de referência para conteúdos relacionados.                                                                                                    |  |
| Â\$          | O símbolo " $\Delta$ " indica que as instruções deverão<br>ser observadas com o mesmo rigor das instruções<br>sob o símbolo ATENÇÃO (incluindo aquelas<br>fornecidas pelos símbolos PERIGO e AVISO). O<br>sinal representativo de um risco (o sinal mostrado à<br>esquerda se refere à alta tensão) é exibido dentro de<br>um triângulo. |  |
|              | O símbolo " S" indica que a ação representada<br>é proibida. O sinal representativo de uma ação não<br>permitida (o sinal mostrado à esquerda se refere à<br>desmontagem não permitida) é exibido dentro de um<br>círculo.                                                                                                    |  |
| 05           | O símbolo indica que a ação deverá ser<br>estritamente observada ou que as instruções<br>deverão ser rigorosamente seguidas. O sinal<br>representativo de uma instrução específica (o sinal<br>mostrado à esquerda se refere ao desligamento do<br>cabo de alimentação) é exibido dentro de um círculo.                                  |  |
| <u></u>      |                                                                                                    |  |

# Recomendações de uso

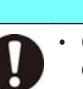

O conjunto de cabos que acompanha este equipamento é de uso exclusivo, sendo vedado seu uso com outros dispositivos. Não utilize outros cabos que não os que acompanham este equipamento. A não observância destas instruções poderá resultar em incêndio ou choques elétricos.

**AVISO** 

- Não instale o equipamento em locais excessivamente úmidos ou com a possibilidade de infiltração de água. Seu uso sob tais condições poderá resultar em incêndio, choque elétrico ou mau funcionamento.
- Eventos anormais como liberação de fumaça ou odores podem indicar um princípio de incêndio ou o risco de choques elétricos. Ao detectar a causa raiz, desligue imediatamente a alimentação e desconecte o cabo da tomada. Verifique primeiramente se há a ocorrência de fumaça; entre em contato com seu distribuidor ou central de vendas MIMAKI para os devidos reparos.
- Jamais tente reparar o equipamento por conta própria, pois essa ação envolve altos riscos.
- Jamais desmonte ou modifique a unidade principal do equipamento ou o cartucho de tinta. Desmontagens ou reformas ao equipamento poderão resultar em choques elétricos ou danos.
- Não permita a entrada de poeira ou resíduos nos aquecedores da Superfície de Transferência de Mídia.
   Poeira e outras sujidades nos aquecedores podem causar incêndios.
- Não utilize extensões. Tal procedimento poderá causar incêndios ou choques elétricos.
- Mantenha os pinos do plugue livres de corpos estranhos, tais como partículas de metal. A não observância poderá causar incêndios ou choques elétricos.
- Não utilize a mesma tomada para vários equipamentos. Tal procedimento poderá causar incêndios ou choques elétricos.
- Não utilize o equipamento se o cabo ou o plugue estiverem danificados. O uso nessas condições poderá resultar em incêndio ou choques elétricos. Entre em contato com um de nossos representantes para substituição do cabo.
- Não manipule o plugue com as mãos molhadas. Fazê-lo poderá resultar em choques elétricos.
- Ao desligar o equipamento da tomada, segure firmemente pelo plugue, e jamais pelo cabo. Tal procedimento poderá danificar o cabo, com o risco de incêndios e choques elétricos.
- Em caso de vazamento de tinta, desligue o equipamento e desconecte o cabo de alimentação, em seguida entre em contato com nossa central de atendimento ou com seu distribuidor.

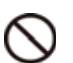

#### Peças móveis críticas

- Mantenha suas mãos afastadas.
- Na ocorrência de queda de corpos estranhos, tais como peças metálicas ou água, desligue o equipamento e interrompa a alimentação da tomada imediatamente, em seguida entre em contato com um representante. O uso continuado do equipamento em condições precárias de manutenção e reparo poderá resultar em incêndio ou choques elétricos.

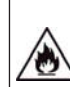

- Não utilize spray inflamável ou solventes no interior ou em volta do equipamento. Tal procedimento poderá causar incêndios ou choques elétricos.
- Não deixe vasos, floreiras, copos com água, reservatórios com água ou substâncias químicas ou pequenos objetos metálicos próximos ou apoiados no equipamento. Líquidos ou corpos estranhos podem cair no equipamento, causando incêndios ou choques elétricos.

# Precauções de uso

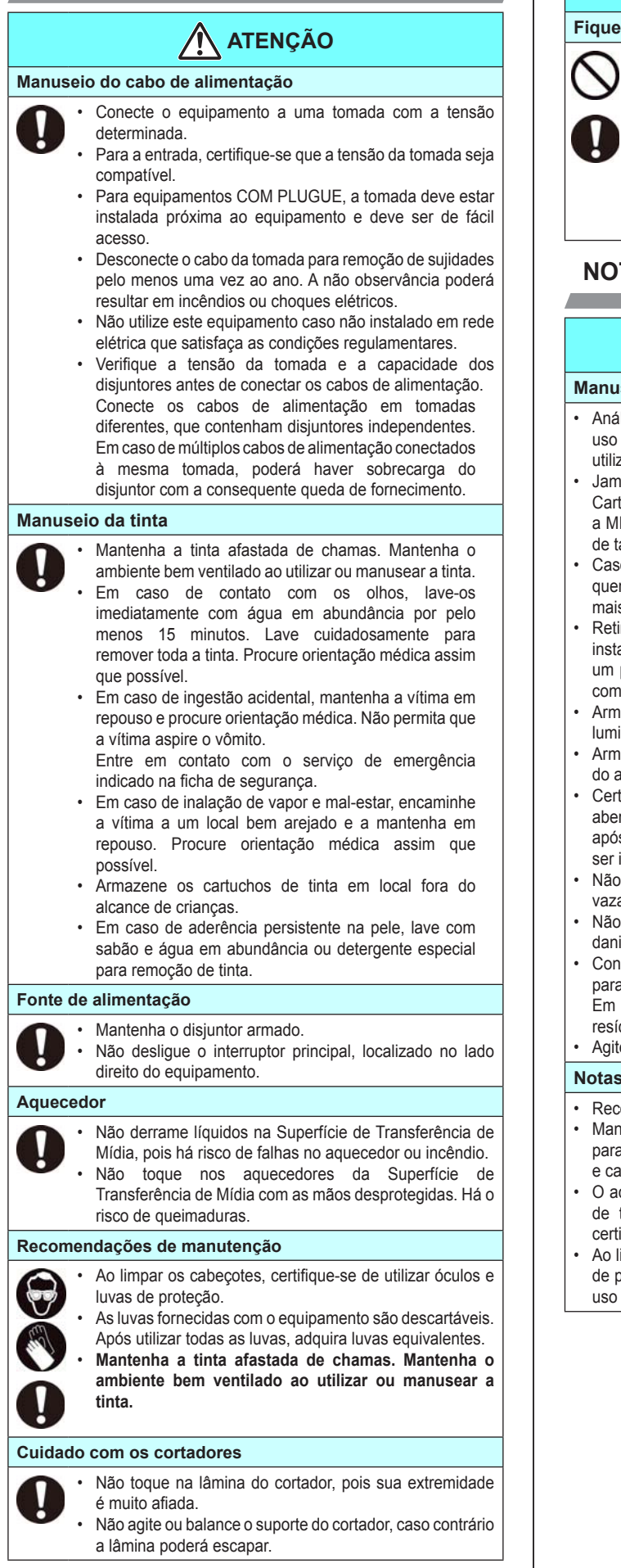

# / 🔿 ATENÇÃO

#### Fique atento com as partes móveis

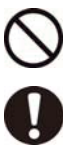

Não toque no rolete de alimentação, caso contrário você poderá ferir os dedos ou quebrar suas unhas.

Mantenha cabeça e mãos afastadas das partes móveis durante o recorte (plotagem), caso contrário seu cabelo poderá ficar preso no equipamento, provocando lesões.

Utilize roupas adequadas. (Não utilize roupas excessivamente largas ou acessórios) Prenda o cabelo.

# **NOTAS E AVISOS**

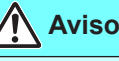

#### Manuseio dos cartuchos de tinta

- · Análises de segurança para este equipamento recomendam o uso de tintas sugeridas pelo fabricante. Para sua segurança, utilize somente a tinta recomendada.
- Jamais reabasteça os cartuchos e o cartucho de tinta branca. Cartuchos reabastecidos podem causar falhas. Lembre-se que a MIMAKI não se responsabiliza por danos causados pelo uso de tais cartuchos.
- Caso um cartucho seja transferido de um local frio para um local quente, mantenha-o na temperatura ambiente por três horas ou mais antes de utilizá-lo.
- Retire o cartucho de tinta da embalagem somente para instalá-lo no equipamento. Caso aberto e não instalado por um período excessivo, a qualidade de impressão poderá ficar comprometida.
- Armazene os cartuchos em locais ventilados e com pouca luminosidade.
- Armazene cartuchos e tanques de tinta residual em local fora do alcance de criancas
- Certifique-se de consumir toda a tinta do cartucho, assim que aberto, dentro de três meses. Para períodos superiores a esse após a abertura do cartucho, a qualidade da impressão poderá ser inferior.
- Não bata nem agite o cartucho, pois isso pode causar vazamento da tinta.
- Não toque nem suje os contatos do cartucho, pois isso pode danificar a placa de circuito de impressão.
- Consulte um de nossos representantes de vendas ou serviços para o descarte adequado de cartuchos, tanques e tinta residual. Em caso de descarte autônomo, siga os regulamentos sobre resíduos industriais em vigor no país ou região.
- Agite os cartuchos de tinta branca e prata antes de imprimir.

#### Notas sobre manutenção

- Recomenda-se o uso do equipamento em local livre de poeira. Mantenha a tampa frontal fechada mesmo com o equipamento parado. Caso contrário, poeira poderá acumular-se nos bicos e cabecotes.
- O acúmulo de poeira nos cabeçotes pode causar gotejamento de tinta sobre a mídia durante a impressão. Nesse caso, certifique-se que os cabeçotes estão limpos. ((2 P.5-10)
- Ao limpar os pontos de tinta ou cabeçotes, utilize sempre luvas de proteção. Em caso de tintas de solvente, será necessário o uso de óculos de proteção.

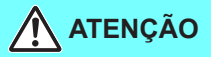

• Faça a limpeza regular (remoção de poeira e traços de papel) na unidade de vedação e no limpador.

#### Alavanca de fixação

Nunca levante a alavanca durante a impressão. Isso pode interromper a impressão.

#### Proteção da mídia contra poeira

- · Mantenha a mídia encapada. Limpar a poeira acumulada na mídia utilizando objetos de limpeza com atrito poderá gerar eletricidade estática.
- Ao deixar o local de trabalho, não deixe nenhuma mídia no suporte. Caso contrário, poderá haver acúmulo de poeira.

#### Descarte do equipamento

· Consulte seu representante de vendas ou serviços para realizar o descarte adequado deste equipamento. Caso contrário, contrate uma empresa de descarte de resíduos industriais.

#### Reposição periódica de peças

· Algumas peças deste equipamento devem ser periodicamente substituídas por novas, por técnicos autorizados. Solicite a garantia do equipamento com seu distribuidor ou revendedor autorizado, de modo a garantir maior vida útil.

#### Manuseio da mídia

- Utilize mídias recomendadas pela MIMAKI para garantir impressões confiáveis e de alta qualidade.
- Ajuste a temperatura do aquecedor de acordo com as características da mídia. (Modelo com aquecedor embutido).
- · Ajuste a temperatura do pré-aquecedor, do aquecedor de impressão e do pós-aquecedor conforme o tipo e as características da mídia utilizada. A configuração automática da temperatura pode ser realizada no painel de controle, através da configuração do perfil do RIP dedicado. Para configurar o RIP, consulte o manual de instruções aplicável.
- Fique atento à expansão e contração da mídia.
- Não utilize a mídia logo após sua retirada da embalagem. A mídia pode ser afetada pela umidade e temperatura ambiente, podendo se expandir ou contrair. A mídia deve ser mantida no local em que será utilizada por pelo menos 30 minutos após ser retirada da embalagem.
- Não utilize mídias deformadas.
- O uso de mídias deformadas não só causa obstrução como também compromete a qualidade de impressão.
- Alise a superfície da mídia, se possível, antes de iniciar a impressão. Para mídias revestidas, o lado revestido deverá estar voltado para fora.
- Não deixe a mídia com o aquecedor ligado por tempo excessivo.

### Cuidados na instalação

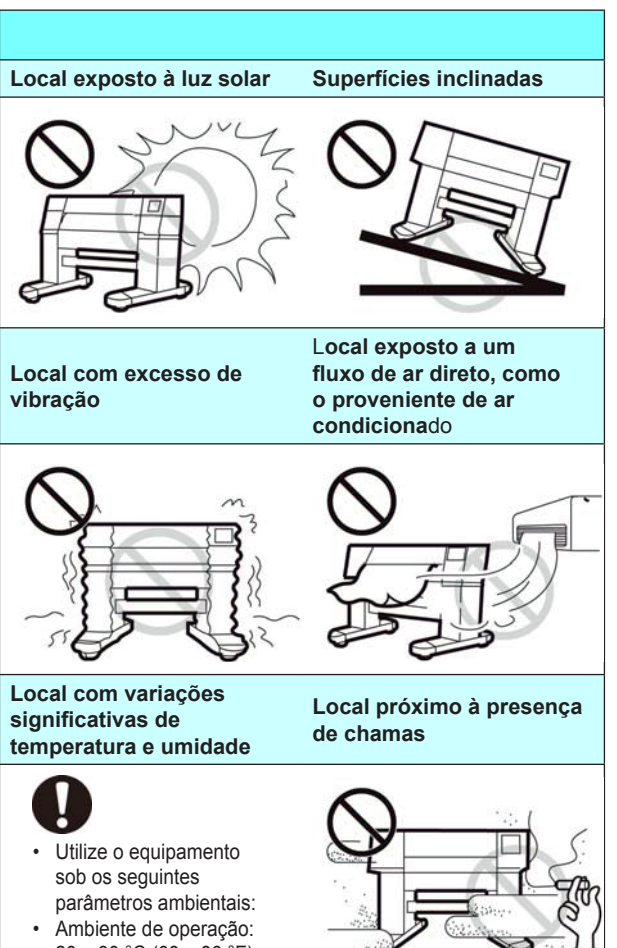

20 a 30 °C (68 a 86 °F) 35 a 65 % (UR)

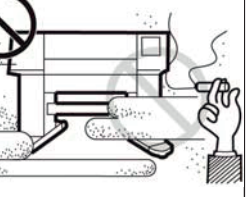

# Marcações de aviso

O equipamento possui algumas marcações de aviso. Familiarize-se com os avisos das etiquetas. Caso alguma marcação esteja ilegível em decorrência de manchas ou caso tenha se soltado, adquira uma nova com seu distribuidor ou em um de nossos pontos de vendas.

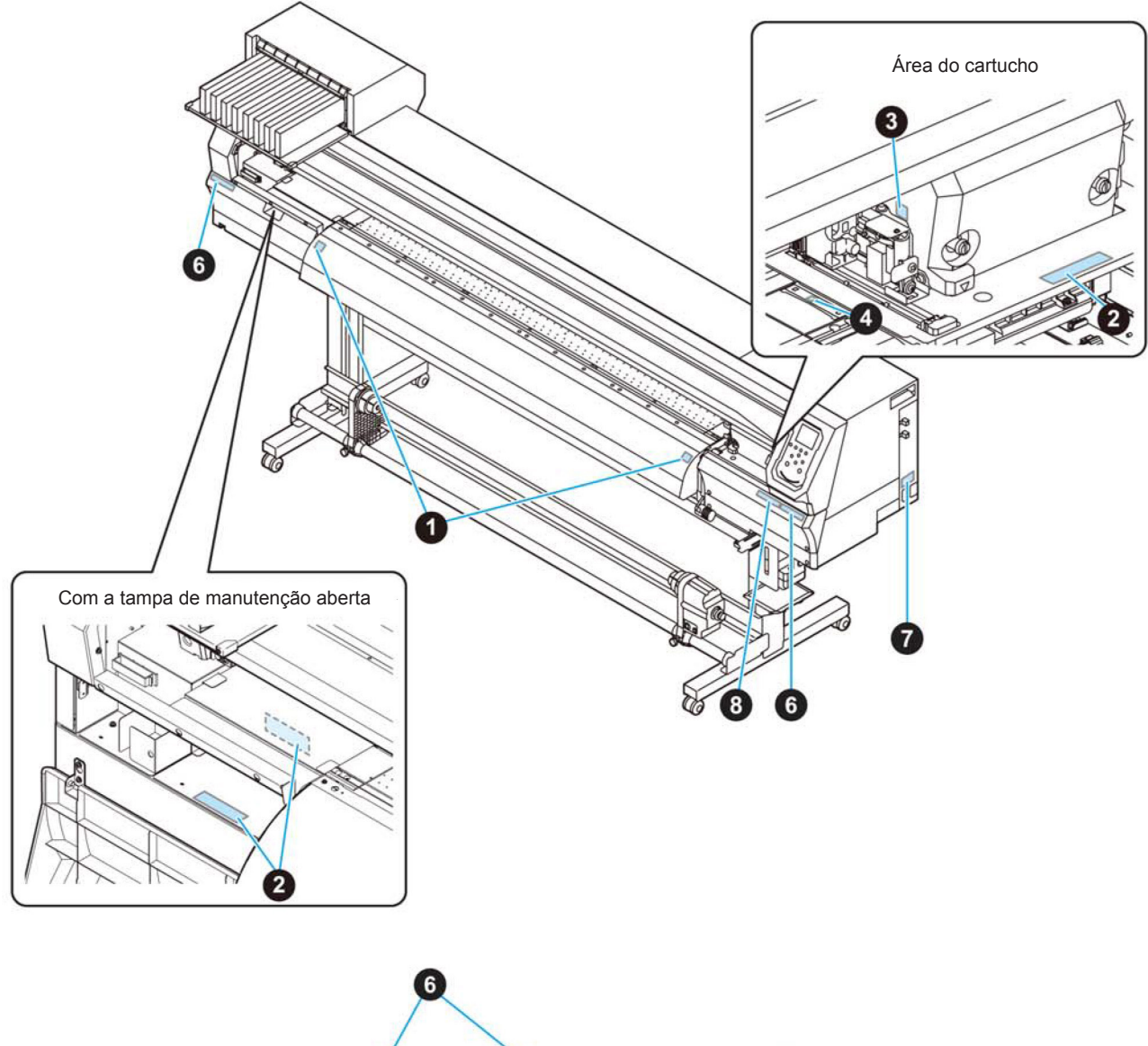

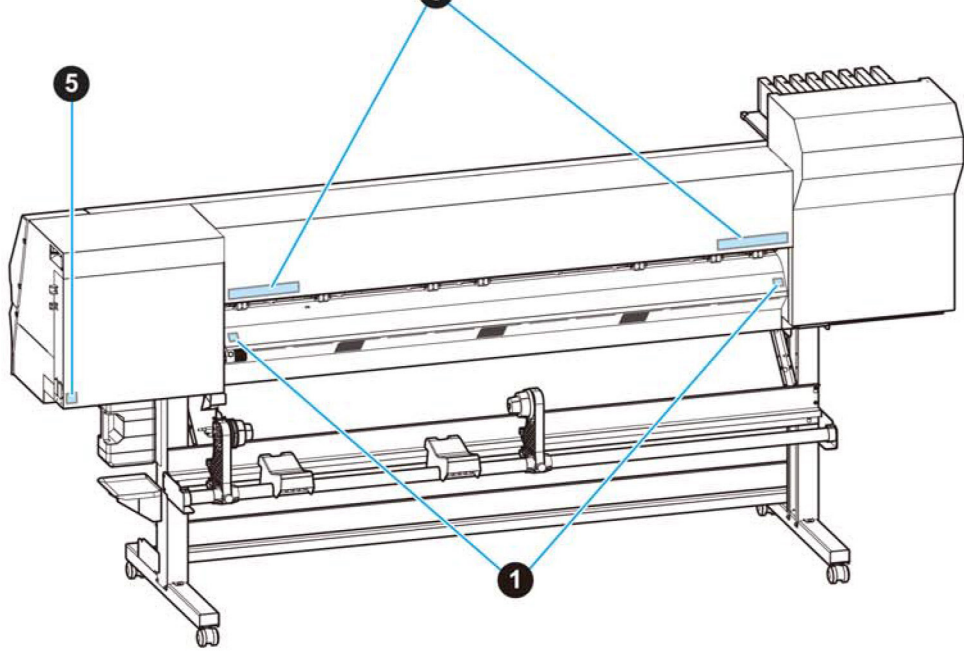

| N° | Ordem   | Etiqueta                                                                                                    |
|----|---------|----------------------------------------------------------------------------------------------------|
| 1  | M903239 |                                                                                                    |
| 2  | M903330 |                                                                                                    |
| 3  | M903405 |                                                                                                    |
| 4  | M906144 |                                                                                                    |
| 5  | M907935 | 4                                                                                                    |
| 6  | M905811 |                                                                                                    |
| 7  | M906031 | WARNING<br>AVERTISSEMENT<br>警告This unit has two power cords.<br>For removal of all power, disconnects both cords.<br>Cet appareil a deux cordons secteur.<br>Pour le mettre hors tension, débranchez ces deux<br>cordons secteur.<br>本欄は、2本の電源ケーブルがある。電源をオフする場合、<br>2本とも抜くこと。 |
| 8  | M905935 | CAUTION     A 注意     Do not move 2 levers of the pinch roller with hands. Or malfunctions may occuur.     Ling (1) (1) (1) (1) (1) (1) (1) (1) (1) (1)                                                                                                    |

# DECLARAÇÃO DE CONFORMIDADE EC

Declaramos que nossos produtos atendem todos os requisitos de saúde e segurança das Diretrizes EC.

| Produto                  | Impressora a Jato de Tinta                                                                      |            |
|--------------------------|-------------------------------------------------------------------------------------------------|------------|
| Modelo                   | CJV300-130                                                                                      |            |
|                          | CJV300-160                                                                                      |            |
| Fabricante               | MIMAKI ENGINEERING CO.,LTD.<br>2182-3, Shigeno-otsu, Tomi, Nagano,<br>389-0512, JAPÃO           |            |
| Compilador Autorizado na | MIMAKI EUROPE B.V. Stammerdijk<br>7E 1112 AA Diemen, Holanda                                    |            |
| Diretivas                | Diretiva de Baixa Tensão 2014/35/UE<br>Diretiva de CEM 2014/30/UE Diretiva<br>de RSP 2011/65/UE | 2006/42/CE |

Os produtos acima foram avaliados em conformidade com as diretrizes e com as respectivas normas europeias. O memorial técnico (TCF) deste produto encontra-se arquivado nas instalações do fabricante.

Diretiva de Máquinas/ Diretiva de Baixa Tensão

|                 | ENISO12100:2010, EN60204-1:<br>2006+A1,EN60950-1:<br>2006+A11+A1+A12     |
|-----------------|--------------------------------------------------------------------------|
| Diretriz de CEM | EN55022:2010, EN61000-3-2:<br>2006+A1+A2, EN61000-3-3:2008, EN55024:2010 |
| Diretiva de RSP | EN50581:2012                                                             |

# Capítulo 1. Antes do uso

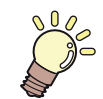

# Este capítulo

descreve os procedimentos de utilização, bem como nome de componentes e modo de instalação.

| Transporte do equipamento                        | 1-2 |
|--------------------------------------------------|-----|
| Onde instalar o equipamento                      | 1-2 |
| Temperatura do ambiente de trabalho              | 1-2 |
| Transporte do equipamento                        | 1-2 |
| Nomes das Peças e Funções                        | 1-3 |
| Parte frontal do equipamento                     | 1-3 |
| Parte traseira e lateral direita do equipamento. | 1-4 |
| Painel de operação                               | 1-5 |
| Sensor de mídia                                  | 1-7 |
| Carro                                            | 1-7 |
| Lâmina e ranhura para corte                      | 1-7 |
| Unidade de vedação                               | 1-7 |

| Roletes de pressão e de alimentação | 1-7  |
|-------------------------------------|------|
| Conexão dos cabos                   | 1-8  |
| Conexão do cabo de interface USB2.0 | 1-8  |
| Conexão do cabo de alimentação      | 1-8  |
| Inserção de cartuchos de tinta      | 1-9  |
| Precauções no manuseio de           |      |
| cartuchos de tinta                  | 1-10 |
| Mídia                               | 1-10 |
| Tamanhos de mídia utilizáveis       | 1-10 |
| Precauções no manuseio das mídias   | 1-10 |
| Modo do menu                        | 1-11 |
|                                     |      |

# Transporte do equipamento

# Onde instalar o equipamento

Providencie um espaço adequado antes de instalar o equipamento.

O local de instalação deverá ter espaço suficiente não só para o equipamento em si, mas também para o processo de impressão.

| Model      | Width     | Depth    | Height   | Gross<br>weight |
|------------|-----------|----------|----------|-----------------|
| CJV300-130 | 2525mm    | 700mm    | 1392mm   | 157kg           |
|            | (99.4in)  | (27.6in) | (54.8in) | (346.1lb)       |
| CJV300-160 | 2775mm    | 700mm    | 1392mm   | 168kg           |
|            | (109.3in) | (27.6in) | (54.8in) | (370.4ib)       |

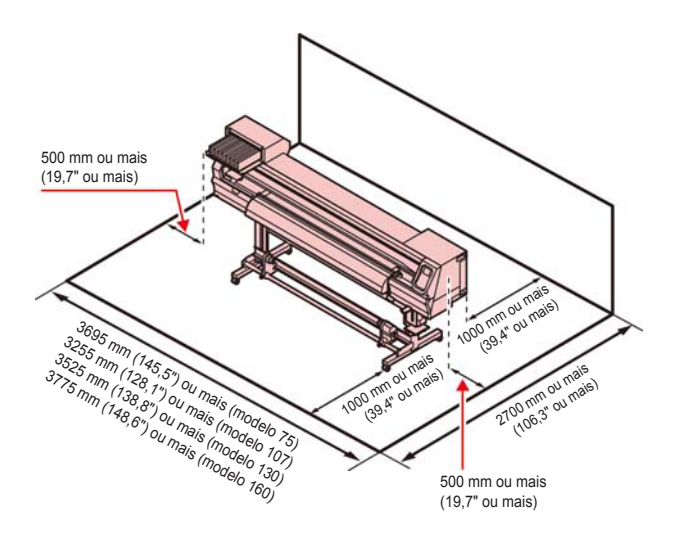

# Temperatura do ambiente de trabalho

Instale este equipamento em ambiente com temperaturas entre 20 e 30°C para garantir a qualidade da impressão.

# Transporte do equipamento

Transporte o equipamento conforme as instruções para deslocamento para outro local quando não for preciso passar por degraus.

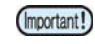

 Se o equipamento for transportado para outro local com necessidade de passar por degraus, entre em contato com seu distribuidor ou com nosso serviço especializado.

 Transportes por conta própria poderão causar danos ou falhas. Entre em contato com seu distribuidor ou representante mais próximo.

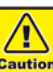

- Caso precise tirar o equipamento do lugar, evite quaisquer impactos.
- Certifique-se de travar os rodízios após o transporte.

Remova as travas de rodízio.

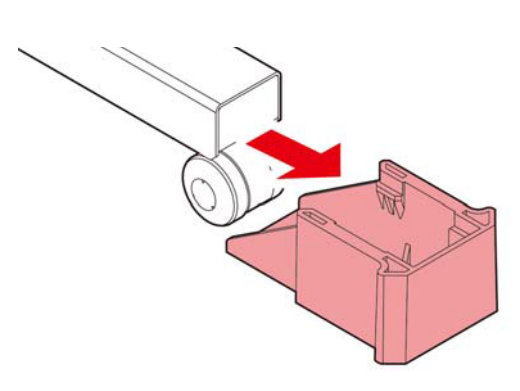

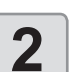

# Transporte o equipamento conforme mostrado na figura.

- Por motivos de segurança, o transporte deve ser realizado por 4 pessoas ou mais.
- Não pressione a tampa durante o transporte, já que a mesma pode ser danificada.

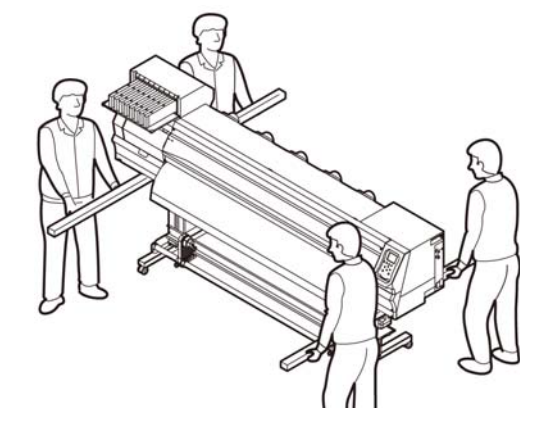

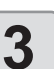

Reinstale as travas de rodízio.

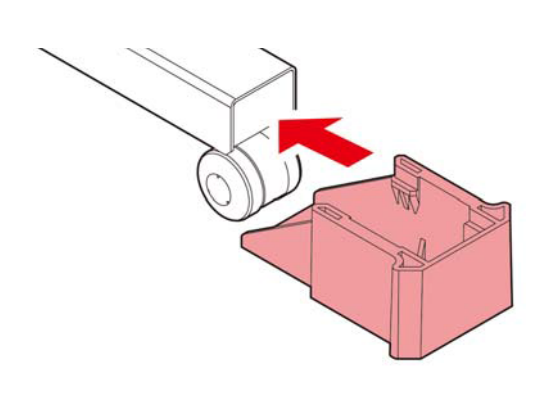

# Nomes das Peças e Funções

### Parte frontal do equipamento

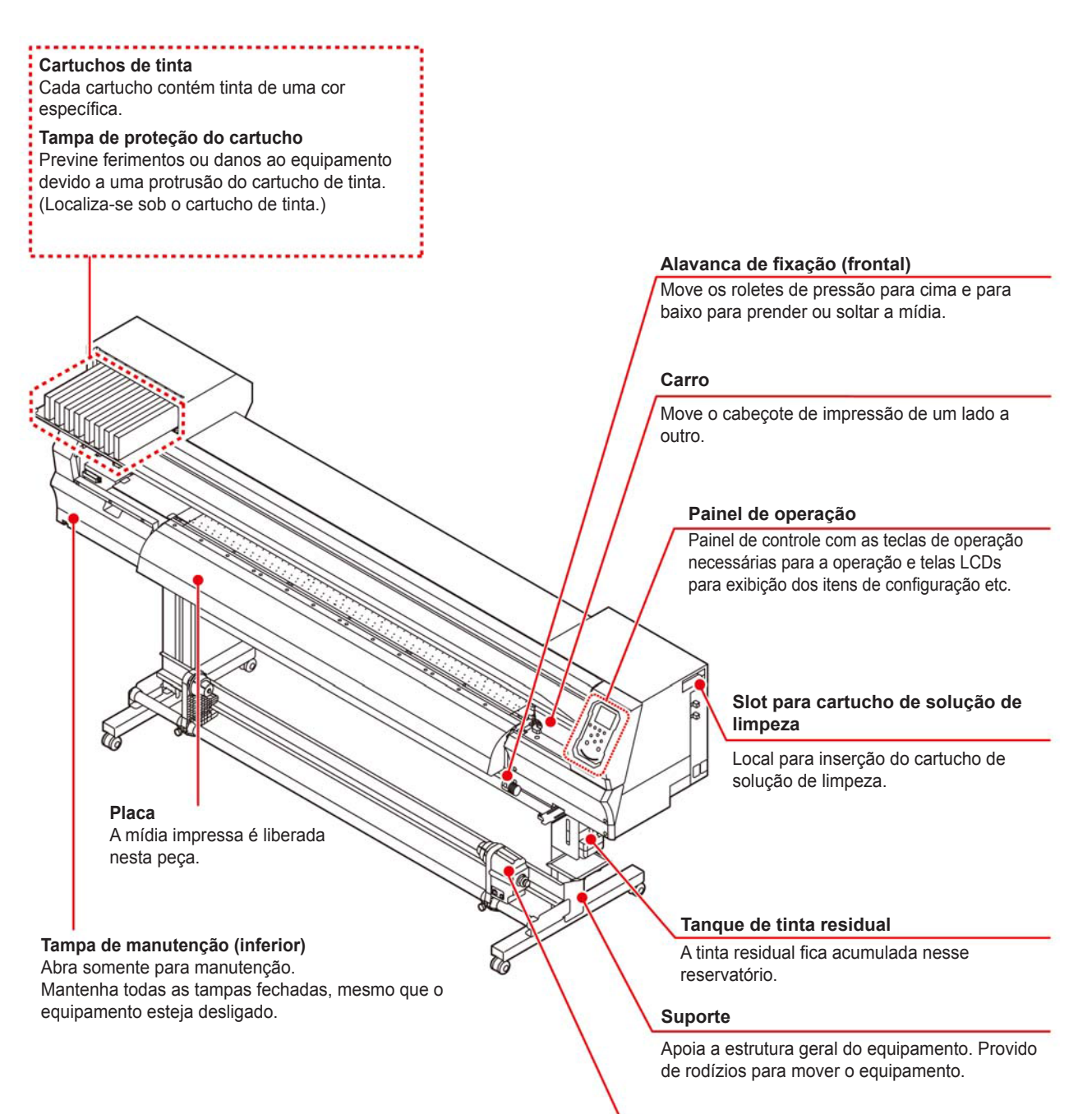

#### Dispositivo de recolhimento

Automaticamente enrola a mídia em rolo impressa.

# Parte traseira e lateral direita do equipamento

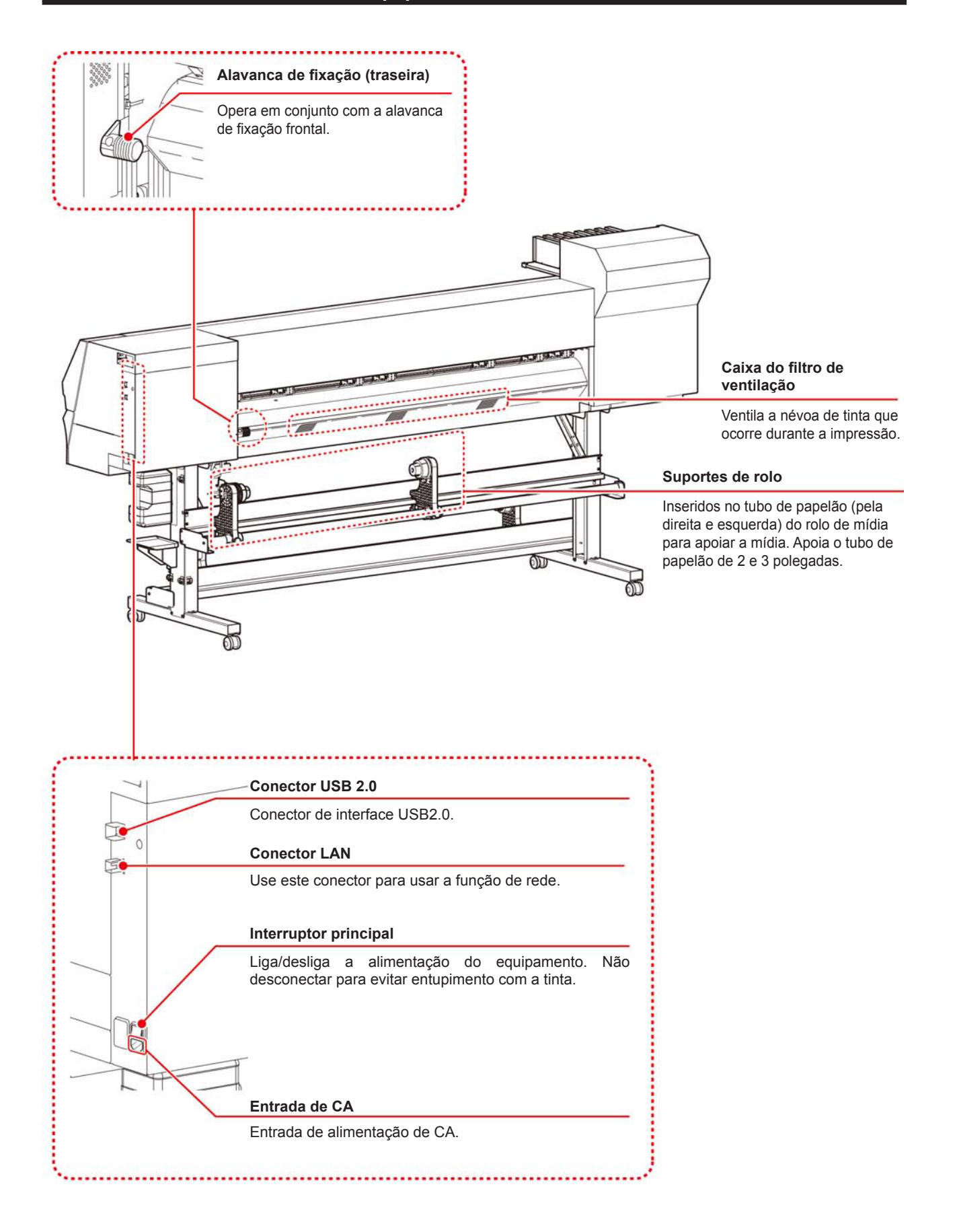

### Painel de operação

Utilize o painel para ajustar suas configurações de impressão ou operar o equipamento.

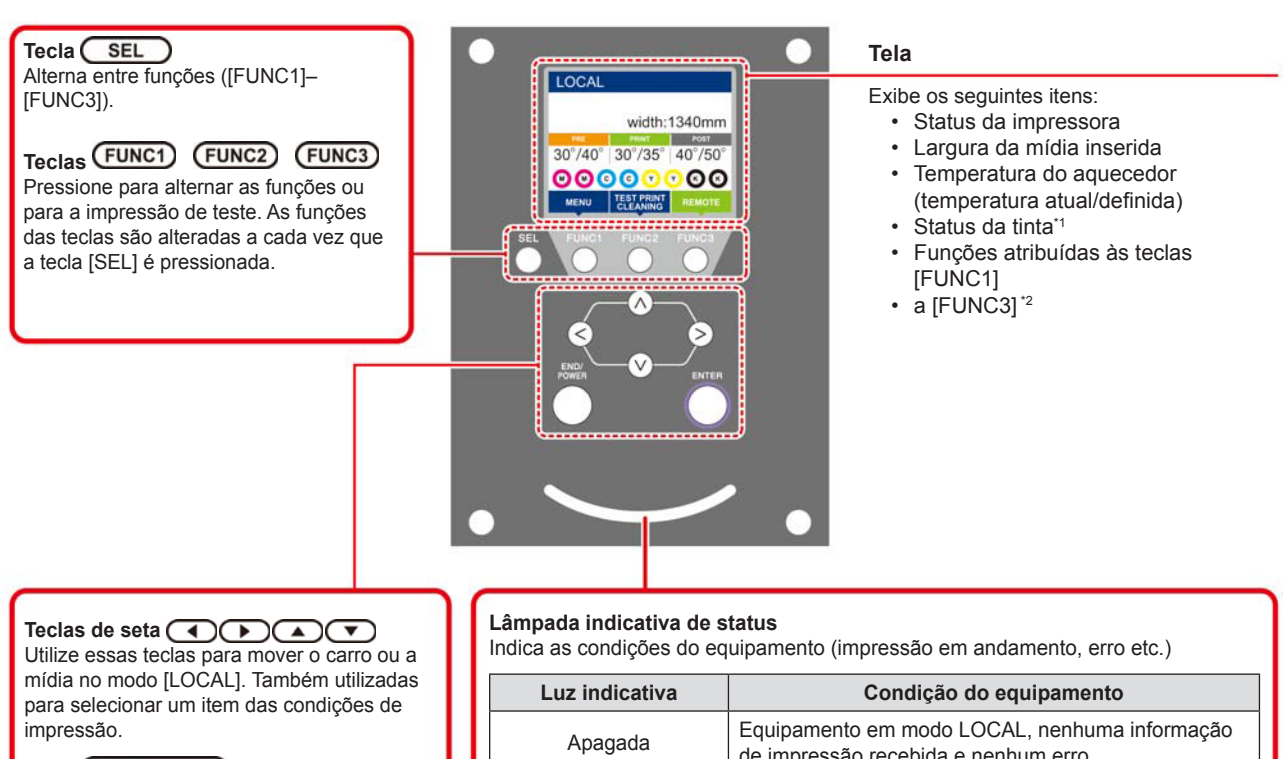

#### Tecla END/POWER

Cancela o último valor inserido ou retorna ao menu de configuração para o nível superior imediato na hierarquia. Também utilizada para ligar ou desligar a alimentação. (Manter pressionada por alguns segundos para desligar)

| Luz indicativa           | Condição do equipamento                                                              |  |  |  |
|--------------------------|--------------------------------------------------------------------------------------|--|--|--|
| Apagada                  | Equipamento em modo LOCAL, nenhuma informação<br>de impressão recebida e nenhum erro |  |  |  |
| Luz azul clara constante | Alternado para modo REMOTO.                                                          |  |  |  |
|                          | Impressão em andamento.                                                              |  |  |  |
| Azul intermitente        | Em impressão de teste: imprimindo padrão gravado no equipamento.                     |  |  |  |
| Vermelho intermitente    | Informações de impressão ainda no equipamento.                                       |  |  |  |
| Luz vermelha constante   | Ocorrência de erro.                                                                  |  |  |  |
| Luz vermelha constante   | Erro (PARADA DE SISTEMA).                                                            |  |  |  |
|                          |                                                                                      |  |  |  |

Tecla ENTER Registra o último valor inserido como referência ou passa para o nível inferior imediato na hierarquia.

A luz do interruptor sob o painel de operação acende em azul ao ligar e apaga quando o interruptor é desligado. A função de prevenção contra entupimento por tinta é periodicamente acionada mesmo com o equipamento desligado caso o interruptor principal esteja ligado. (Função de manutenção automática) (20 P.1-4)

### \*1 : Status da tinta

O status do cartucho de tinta (tinta remanescente/erro etc.) é exibido através de ícones. Os ícones encontram-se descritos abaixo.

| Ícone | Descrição                                                                                                    |                                        |                                        |                                        |                                        |                                        |                                        |                                        |        |
|-------|----------------------------------------------------------------------------------------------------|----------------------------------------|----------------------------------------|----------------------------------------|----------------------------------------|----------------------------------------|----------------------------------------|----------------------------------------|--------|
|       | Exibe a quantidade de tinta restante em 9 níveis, na ordem dos cartuchos de tinta instalados no compartimento. A quantidade diminui, passando para o ícone da direita. |                                        |                                        |                                        |                                        |                                        |                                        |                                        |        |
|       |                                                                                                    | M                                      | M                                      | M -                                    | M -                                    | M -                                    | M-                                     | - M -                                  | - M -  |
|       | completo                                                                                                    | Aproxima-<br>damente 1/8<br>consumido. | Aproxima-<br>damente 1/4<br>consumido. | Aproxima-<br>damente 3/8<br>consumido. | Aproxima-<br>damente 1/2<br>consumido. | Aproxima-<br>damente 5/8<br>consumido. | Aproxima-<br>damente 3/4<br>consumido. | Aproxima-<br>damente 7/8<br>consumido. | trocar |
| -)M-  | Exibido quando a tinta acaba ou está perto de acabar (apenas quando o conjunto de tinta com 4 cores é usado).<br>Esteja ciente que a tinta está acabando.              |                                        |                                        |                                        |                                        |                                        |                                        |                                        |        |
|       | Indica que o cartucho não pode ser usado devido ao esgotamento da tinta ou um erro (tinta esgotada, cartucho não encaixado, etc.).                                     |                                        |                                        |                                        |                                        |                                        |                                        |                                        |        |
|       | Indica que a tinta passou 1 mês de sua data de validade. Finalizar rapidamente. A tinta não pode ser mais utilizada após 2 meses da data de validade.                  |                                        |                                        |                                        |                                        |                                        |                                        |                                        |        |

| Ícone                  | Descrição                                                                                                    |
|------------------------|----------------------------------------------------------------------------------------------------|
| MENU                   | Exibe o "MENU" para configurar as funções.                                                                                              |
| TEST PRINT<br>CLEANING | Exibe as funções de manutenção, como impressão de teste, limpeza etc.                                                                   |
| REMOTE                 | Altera do modo LOCAL para REMOTO e começa a impressão.                                                                                  |
| ADJUST                 | Exibe as funções de ajuste como FEED COMP, DROP.POScorrect, etc.                                                                        |
| HEATER                 | Define a temperatura do aquecedor.                                                                                                    |
| DATA CLEAR             | Apaga os dados.                                                                                                    |
| LOCAL                  | Suspende a impressão no modo REMOTO e muda para o LOCAL.                                                                                |
| СИТ                    | Corta a mídia.                                                                                                    |
| <<                     | Se houver muitos itens na tela MENU ou outras telas, transfere para a página anterior.                                                  |
| >>                     | Se houver muitos itens na tela MENU ou outras telas, transfere para a próxima página.                                                   |
| ок                     | Usado para concluir a confirmação quando for exibida uma mensagem de aviso, e assim por diante.                                         |
| OFF                    | Usado para desativar ou cancelar funções, por exemplo, ao desativar as configurações do aquecedor, e assim por diante.                  |
| $\underline{+}$        | Algum tipo de configuração ou função é atribuído. Opere de acordo com a descrição de cada função.                                       |
| 8                      | Alterna entre habilitar/desabilitar ao selecionar itens diversos, por exemplo, ao selecionar o cabeçote a ser limpo e assim por diante. |
| TOOL                   | Define as condições de corte.                                                                                                    |
| TEST CUT               | Verifica ou define as configurações relacionadas ao corte, como o corte de teste.                                                       |
| PR                     | Define a pressão dos roletes de pressão.                                                                                                |

挲

• A cor dos ícones muda de acordo com o status da impressora.

Quando o ícone aparece em verde : A impressora está no modo REMOTO. Quando o ícone aparece em azul escuro Quando o ícone aparece em amarelo Quando o ícone aparece em vermelho

: A impressora está em modo LOCAL. : Um aviso foi emitido. : Um erro foi emitido.

### Sensor de mídia

O sensor de mídia detecta a presença e o comprimento da mídia.

Este equipamento possui um sensor de mídia na placa (localizado na parte de trás).

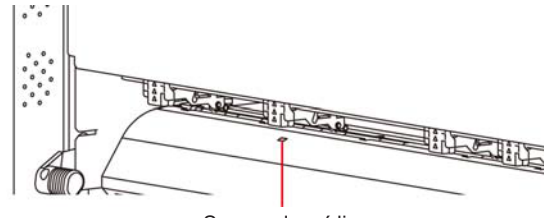

Sensor de mídia

 Quando inserir uma mídia, certifique-se de cobrir os sensores de mídia localizados na parte de trás da placa. A mídia não pode ser detectada a menos que posicionada sobre o sensor.

#### Carro

O carro é composto pela unidade impressora e pela unidade de corte.

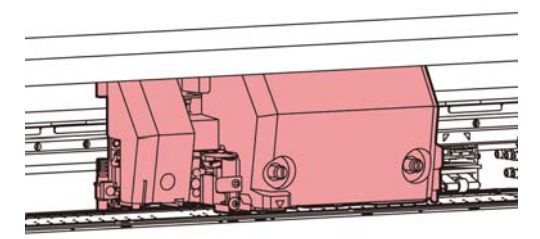

## **Unidade Impressora**

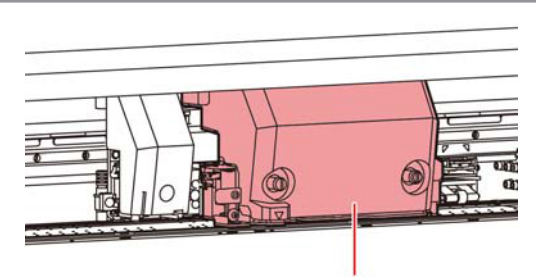

Unidade impressora

## Unidade de Corte

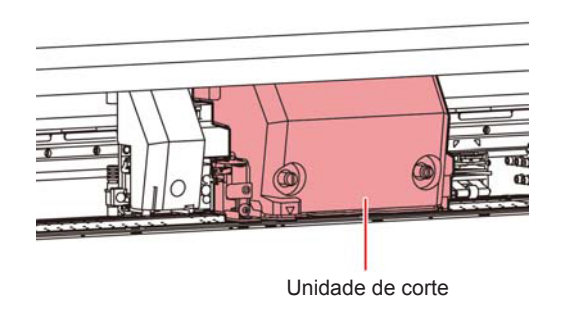

#### Lâmina e ranhura para corte

O carro possui uma unidade para cortar a mídia que foi impressa.

O cortador corta a folha da mídia ao longo da ranhura para corte na placa.

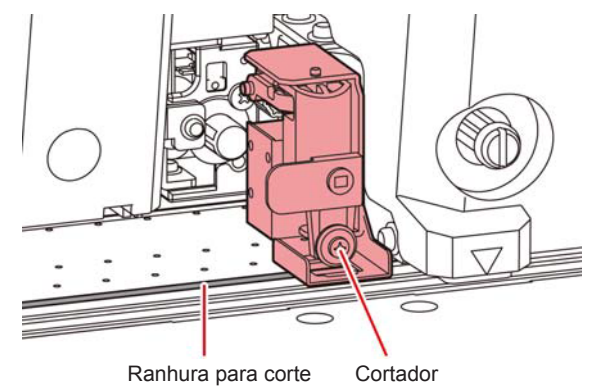

### Unidade de vedação

A unidade de vedação consiste de tampas, limpador de cabeçotes etc.

As tampas evitam que os bicos dos cabeçotes de tinta fiquem secos.

Os limpadores limpam os bicos dos cabeçotes.

O limpador é um item consumível. Se o limpador estiver deformado ou se a mídia estiver manchada, substitua o limpador por um novo.

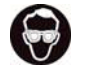

•

Certifique-se de usar óculos de proteção durante a limpeza da unidade de vedação para proteger seus olhos contra tinta. Caso contrário, a tinta pode cair em seus olhos.

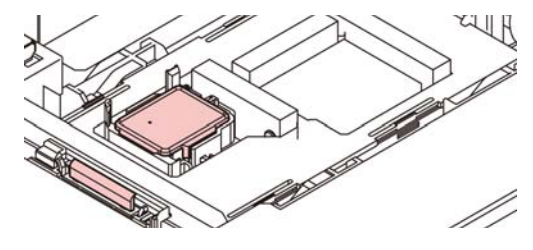

#### Roletes de pressão e de alimentação

O equipamento prende a mídia com os roletes de pressão e de alimentação.

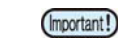

 Mantenha os roletes de pressão levantados quando o equipamento não estiver em uso. Se os roletes de pressão forem deixados abaixados por um longo período de tempo, eles podem ficar deformados e não segurar a mídia com firmeza.

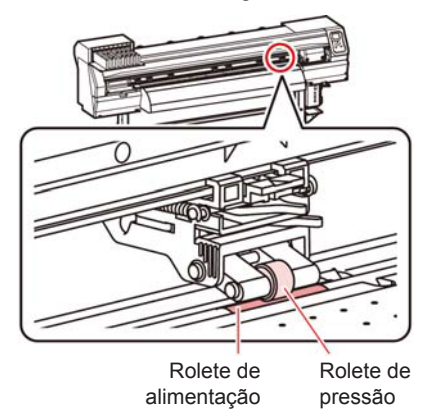

# Conexão dos cabos

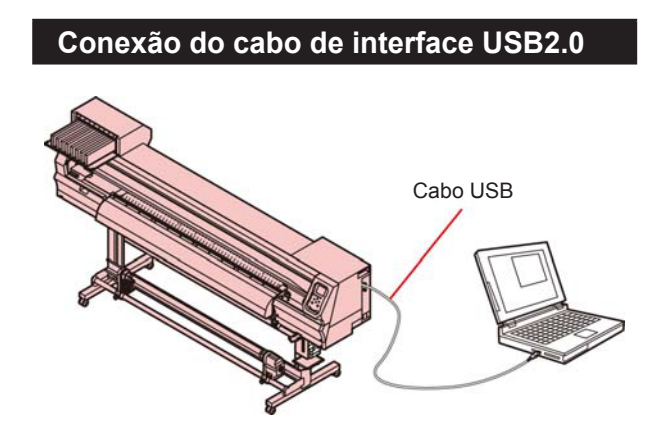

Conecte o PC ao equipamento utilizando o cabo de interface USB2.0.

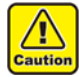

Seu RIP deve ser compatível com o USB2.0.

 Entre em contato com um fabricante de RIP mais próximo ou um de nossos escritórios caso não seja possível conectar o cabo USB2.0 ao PC.

# Interface USB2.0

(Important!)

Method Seu RIP deve ser compativel com o USB2.0.

#### Quando duas ou mais impressoras CJV300 estiverem conectadas a um mesmo PC

Quando duas ou mais impressoras CJV300 estiverem conectadas a um mesmo PC, o mesmo poderá não reconhecer todas as impressoras normalmente. Reconecte a impressora CJV300 não reconhecida à outra porta USB, se disponível, e verifique se é reconhecida. Se a impressora CJV300 não for reconhecida pela porta USB recém-conectada, use cabos repetidores USB 2.0 disponíveis no mercado.

#### Dispositivos periféricos em modo de alta velocidade de USB

Quando um dispositivo periférico (memória USB ou HDD USB) a ser operado em modo de alta velocidade de USB for conectado ao mesmo PC que uma impressora JV150A, o dispositivo USB pode não ser reconhecido. Quando a CJV300 estiver conectada a um PC ao qual um HDD externo estiver conectado via USB, a velocidade de saída de dados para a CJV300 pode ser menor. Isso pode causar a interrupção temporária do cabeçote na extremidade direita ou esquerda durante a impressão.

#### Remoção da memória USB

Se um módulo de memória USB for inserido no PC ao qual a CJV300 estiver conectada, clique em "Parar" na janela "Remover hardware com segurança" seguindo as instruções para só então retirar o módulo.

Deixar um módulo de memória USB inserido pode causar o erro [ERROR 10 COMMAND ERROR].

Copie os dados para o disco rígido antes de enviá-los para impressão.

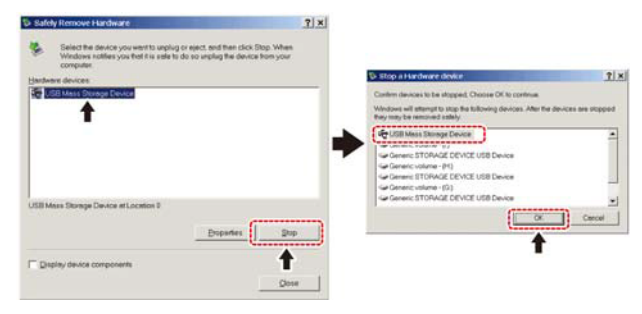

# Conexão do cabo de alimentação

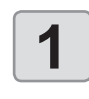

Conecte o cabo de alimentação a uma das entradas do equipamento.

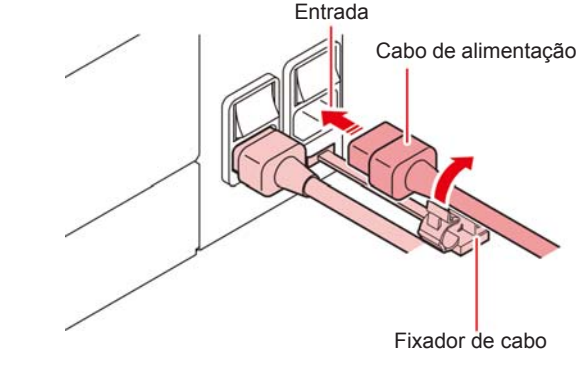

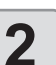

#### Prenda um fixador de cabo.

• Conecte o cabo com o fixador fornecido com esse equipamento.

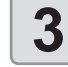

#### Insira o plugue em uma tomada.

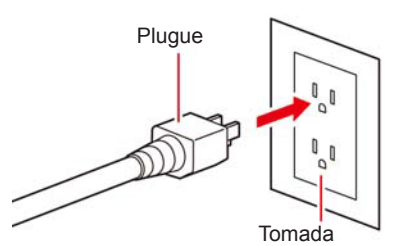

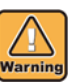

(Important!)

- Não utilize outros cabos além do cabo de alimentação fornecido com o equipamento.
- Conecte o cabo de alimentação a uma tomada próxima ao equipamento, e certifique-se que possa ser facilmente desconectado.
- Conecte o cabo de alimentação a uma tomada aterrada. Caso contrário, pode ocorrer incêndio ou choque elétrico.

# Inserção de cartuchos de tinta

Insira um cartucho de tinta.

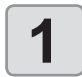

Agite o cartucho de tinta como mostrado à direita.

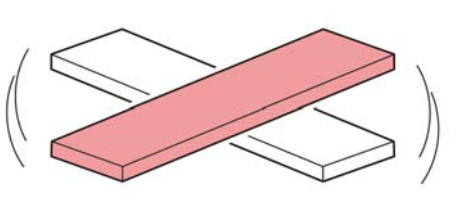

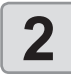

Insira o cartucho de tinta.

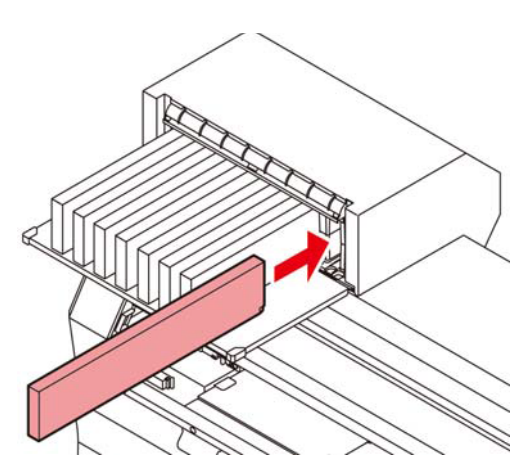

- Insira o cartucho de tinta longitudinalmente com a superfície com os chips de CI voltada para o lado esquerdo.
- As cores são exibidas no visor como segue.
   Preto: K, Ciano: C, Magenta: M, Amarelo: Y,
   Azul: B, Ciano claro: c, Magenta claro: m, Azul
   claro: b

## Substituição de um cartucho de tinta

Realize o procedimento a seguir quando [INK END] ou [INK NEAR END] for exibido no visor.

#### Mensagem [INK END]

- (1) Retire o cartucho de tinta que será substituído.
- (2) Insira um novo cartucho de tinta, prestando atenção na direção do chip de CI.

#### Mensagem [INK NEAR END]

Há pouca tinta no cartucho. Recomenda-se substituir logo o cartucho, já que a tinta pode acabar durante a impressão.

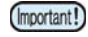

 Enquanto [INK NEAR END] for exibido, a limpeza automática não será executada. (CPP P.3-9)

### Lâmpadas dos cartuchos de tinta

O status dos cartuchos de tinta pode ser verificado através das lâmpadas localizadas sobre os próprios cartuchos.

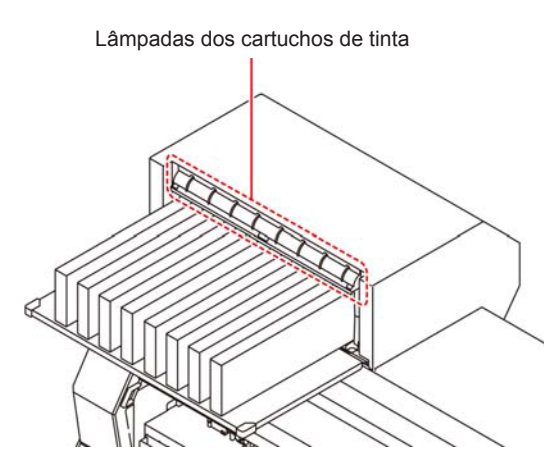

| Luz indicativa                      | Descrição                                                                                                    |
|-------------------------------------|----------------------------------------------------------------------------------------------------|
| Luz verde<br>acesa                  | Sem erro (a tinta está sendo fornecida)                                                                                             |
| Apagada                             | Sem erro                                                                                                    |
| Luz amarela<br>acesa ou<br>piscando | Ocorrência de um dos erros a seguir.<br>• Tinta perto do fim<br>• Fim da tinta<br>• A data de validade da tinta expirou<br>(um mês) |
| Luz vermelha<br>piscando            | A data de validade da tinta expirou (dois meses)                                                                                    |
| Luz vermelha<br>acesa               | Ocorrência de um dos erros a seguir.<br>• Sem tinta<br>• Nenhum cartucho de tinta inserido<br>• Outros erros de tinta ( P.6-7)      |

## Data de validade da tinta

Os cartuchos de tinta possuem prazo de validade. Ao passar a data de validade, uma mensagem é exibida no modo LOCAL e para a mensagem de orientação. ( P.6-5, P.6-7)

O cartucho ainda poderá ser utilizado até dois meses após a data de validade indicada nele, porém seu uso será proibido quando forem passados três meses da data de validade. Quando o LED piscar rapidamente para informá-lo disso, substitua o cartucho.

Por exemplo: A data de validade é Abril de 2016

- Maio : Utilizável
- Junho : Utilizável (o LED se acende em amarelo)
- Julho : Inutilizável (o LED pisca em vermelho)

## Precauções no manuseio de cartuchos de tinta

0

 Use cartuchos de tinta originais neste equipamento. O equipamento funciona com cartuchos de tinta originais. Em caso de danos causados por cartuchos de tinta modificados ou similares, a garantia será cancelada, mesmo estando dentro da validade.

- Caso um cartucho seja transferido de um local frio para um local quente, mantenha-o na temperatura ambiente por três horas ou mais antes de utilizá-lo.
- Certifique-se de consumir toda a tinta do cartucho, assim que aberto, dentro de três meses.
- Para períodos superiores a esse após a abertura do cartucho, a qualidade da impressão poderá ser inferior.
- Armazene os cartuchos em locais ventilados e com pouca luminosidade.
- Armazene cartuchos e tanques de tinta residual em local fora do alcance de crianças.
- Encaminhe os cartuchos de tinta vazios a uma empresa especializada em descarte.
- Não agite os cartuchos de tinta excessivamente. Isso pode causar vazamentos de tinta.
- Jamais reabasteça os cartuchos de tinta. Isso pode provocar danos.
- A Mimaki não assumirá qualquer responsabilidade por danos causados por cartuchos reabastecidos.
- Não toque nem suje os contatos do cartucho. Há o risco de danos ao circuito impresso.
- · Não desmonte os cartuchos de tinta.

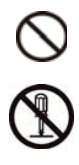

# Mídia

Mídias utilizáveis e recomendações de manuseio.

# Tamanhos de mídia utilizáveis

|                                | Modelo                         |                                                                                                    |        | CJV300-130 | CJV300-160 |  |
|--------------------------------|--------------------------------|----------------------------------------------------------------------------------------------------|--------|------------|------------|--|
| Tipo de mídia<br>recomendado   |                                | Papel de etiqueta (em papel) / papel PVC<br>(inclusive laminado, não mais do que 0,25 mm<br>de espessura) / Papel reflexivo (exceto papel<br>reflexivo de alto brilho) / Folha emborrachada de<br>transferência térmica |        |            |            |  |
| Lar                            | gura máxima                    |                                                                                                    |        | 1371mm     | 1620mm     |  |
| Lar                            | gura mínima                    |                                                                                                    |        | 210mm      | 210mm      |  |
| Largura máxima<br>de impressão |                                |                                                                                                    | 1361mm | 1610mm*1   |            |  |
|                                | Espessura                      | 1,0mm ou menos                                                                                                    |        |            |            |  |
|                                | Diâmetro<br>externo do<br>rolo | Φ250mm ou menos (mídia de papel)<br>Φ210mm ou menos (outros)                                                                                                    |        |            |            |  |
| rolo                           | Peso do<br>rolo                | Até 40kg                                                                                                    |        |            |            |  |
| Mídia em r                     | Diâmetro<br>interno do<br>rolo | 3 ou 2 polegadas                                                                                                    |        |            |            |  |
|                                | Lado<br>impresso               | Lado voltado para fora                                                                                                    |        |            |            |  |
|                                | Fixação da<br>ponta do<br>rolo | O final do rolo é cuidadosamente fixado na base<br>com uma fita adesiva ou uma cola de fraca<br>aderência para fácil remoção.                                                                                           |        |            |            |  |

\*1. Com as margens direita e esquerda "MARGIN (RIGHT/LEFT)" configuradas no Menu "Setup" com o valor mínimo (-10 mm).

### Precauções no manuseio das mídias

Fique atento às seguintes instruções para o manuseio das mídias.

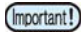

 Utilize somente mídias recomendadas pela MIMAKI para garantir impressões confiáveis e de alta qualidade.
 Ajuste a temperatura do aquecedor de acordo

Ajuste a temperatura do aquecedor de acordo com as características da mídia.

 Fique atento à expansão e contração da mídia. Não utilize a mídia logo após sua retirada da embalagem.

A mídia pode ser afetada pela umidade e temperatura, podendo expandir ou contrair. A mídia deverá aguardar no local em que será utilizada por 30 minutos ou mais após sua retirada da embalagem.

- Não utilize mídias deformadas. Risco de atolamento do papel. Para mídias revestidas, o lado revestido deverá estar voltado para fora.
- Evite poeira na mídia.

Alguns rolos recebem a poeira contida na embalagem. Nesse caso, a qualidade da impressão pode ser reduzida devido à obstrução de um bico ou gotejamento de tinta. Insira o rolo somente após remover a poeira presente em sua superfície.

# Modo do menu

Este equipamento possui 4 modos. Cada modo está descrito abaixo.

#### **Modo NOT-READY**

Este é o modo no qual a mídia ainda não foi detectada.

#### Modo LOCAL

O modo local é o modo para a preparação da impressão. Todas as teclas estão ativadas. O equipamento está pronto para receber as informações do computador, porém não realiza a impressão.

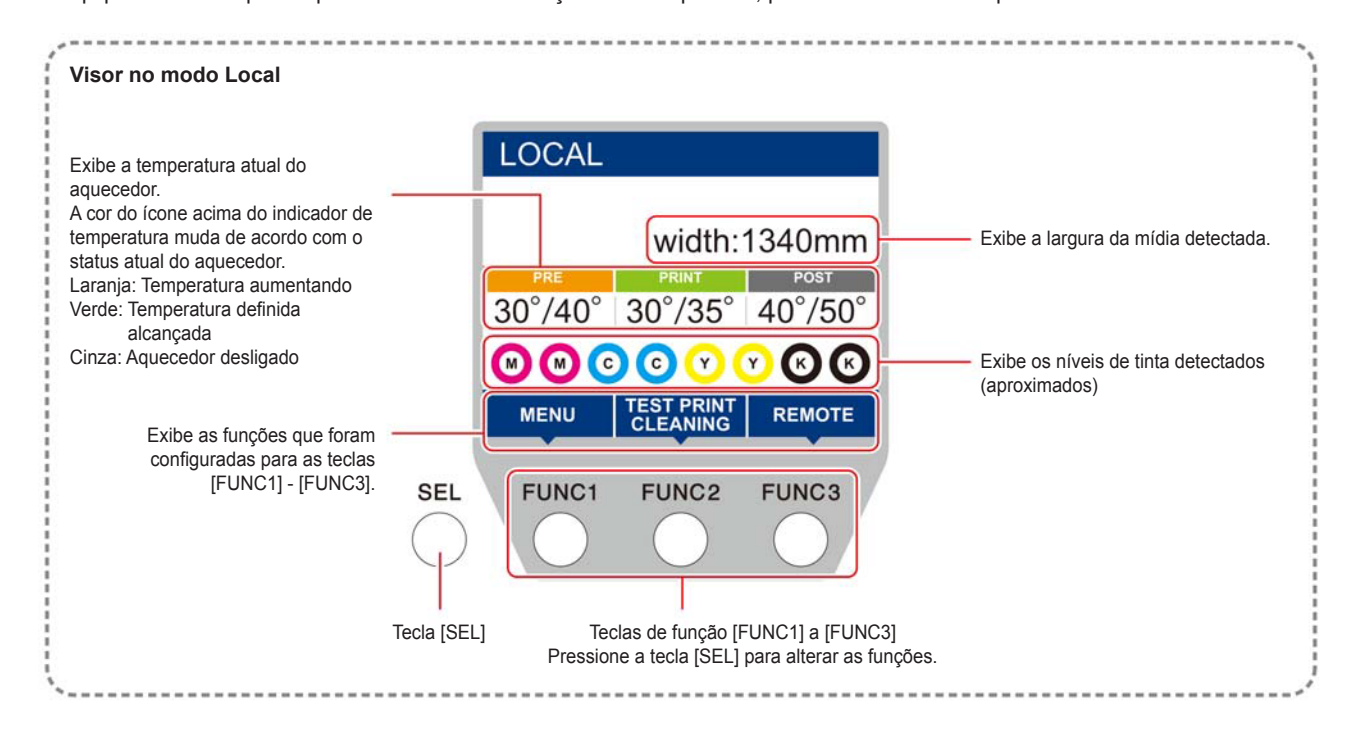

Este modo permite as seguintes operações:

- · Pressionar as teclas de seleção para determinar a origem e área de impressão.
- Pressionar [ENTER] para verificar a quantidade restante de tinta, a descrição de erros do cartucho, o nome do modelo, a versão do firmware e assim por diante.

#### **Modo MENU**

Para configurar o modo MENU, pressione a tecla [FUNC1] quando o equipamento estiver no modo LOCAL. Neste modo, cada função pode ser configurada.

### **Modo REMOTE**

O equipamento imprime as informações que recebe.

# Capítulo 2. Operações Básicas

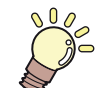

# Este capítulo

descreve procedimentos de configuração da tinta e da mídia para impressão.

| Fluxo de operação                                             | 2-2      |
|---------------------------------------------------------------|----------|
| Como ligar ou desligar o equipamento                          | 2-3      |
| Inicialização do equipamento                                  | 2-3      |
| Desligamento do equipamento                                   | 2-3      |
| Inserção de uma mídia                                         | 2-4      |
| Ajuste da altura do cabeçote                                  | 2-4      |
| Ajuste da posição do rolete de pres-                          |          |
| são de acordo com o estado da mídia                           | 2-5      |
| Área máxima de impressão / corte                              | 2-10     |
| Observações ao usar o suporte de mídia                        | 2-10     |
| Inserção de uma mídia em rolo                                 | 2-11     |
| Configuração da pressão do rolete de pres                     | são 2-13 |
| Dispositivo de recolhimento                                   | 2-14     |
| Inserção da mídia em folha                                    | 2-15     |
| Alteração do ponto de origem da                               | 2.16     |
| Proparação dos aquecodores                                    | 2 16     |
|                                                               | 2-10     |
| Alteração das configurações de<br>temperatura dos aquecedores | 2-16     |
| Impressão de teste                                            | 2-17     |
|                                                               | 2-17     |
|                                                               | 2-17     |
| Impressão de teste com o padrão normai                        |          |
| nara verificação de tinta brança                              | 2-18     |
| Limpeza dos cabecotes                                         | 2_10     |
|                                                               | 2 10     |
| Dependende de regultade de                                    |          |
| impressão de teste, realize a limpeza                         |          |
| do cabecote                                                   | 2-19     |
| 2                                                             |          |

| Configuração da correção de mídia       | 2-19 |
|-----------------------------------------|------|
| Configuração da correção de mídia       | 2-19 |
| Caso a posição dos pontos seja alterada | 2-20 |
| Informações de impressão                | 2-20 |
| Início da impressão                     | 2-20 |
| Interrupção de uma impressão            | 2-21 |
| Exclusão das informações recebidas      |      |
| (limpeza de dados)                      | 2-21 |
| Corte de uma mídia                      | 2-21 |
| Fluxo de trabalho do corte              | 2-22 |
| Instalação de ferramentas               | 2-23 |
| Quando um cortador for usado            | 2-23 |
| Instalação da caneta esferográfica      | 2-24 |
| Configuração das condições de corte     | 2-26 |
| Condições de corte                      | 2-26 |
| Seleção da condição da ferramenta       | 2-26 |
| Configuração das condições de corte     | 2-27 |
| Corte de teste                          | 2-28 |
| Informações de corte                    | 2-28 |
| Definição do ponto de origem            | 2-28 |
| Início do corte                         | 2-28 |
| Cancelamento da operação de corte       |      |
| (exclusão de informações)               | 2-29 |
| Remoção temporária da unidade           |      |
| de corte                                | 2-29 |
| Informações de corte                    |      |

# Fluxo de operação

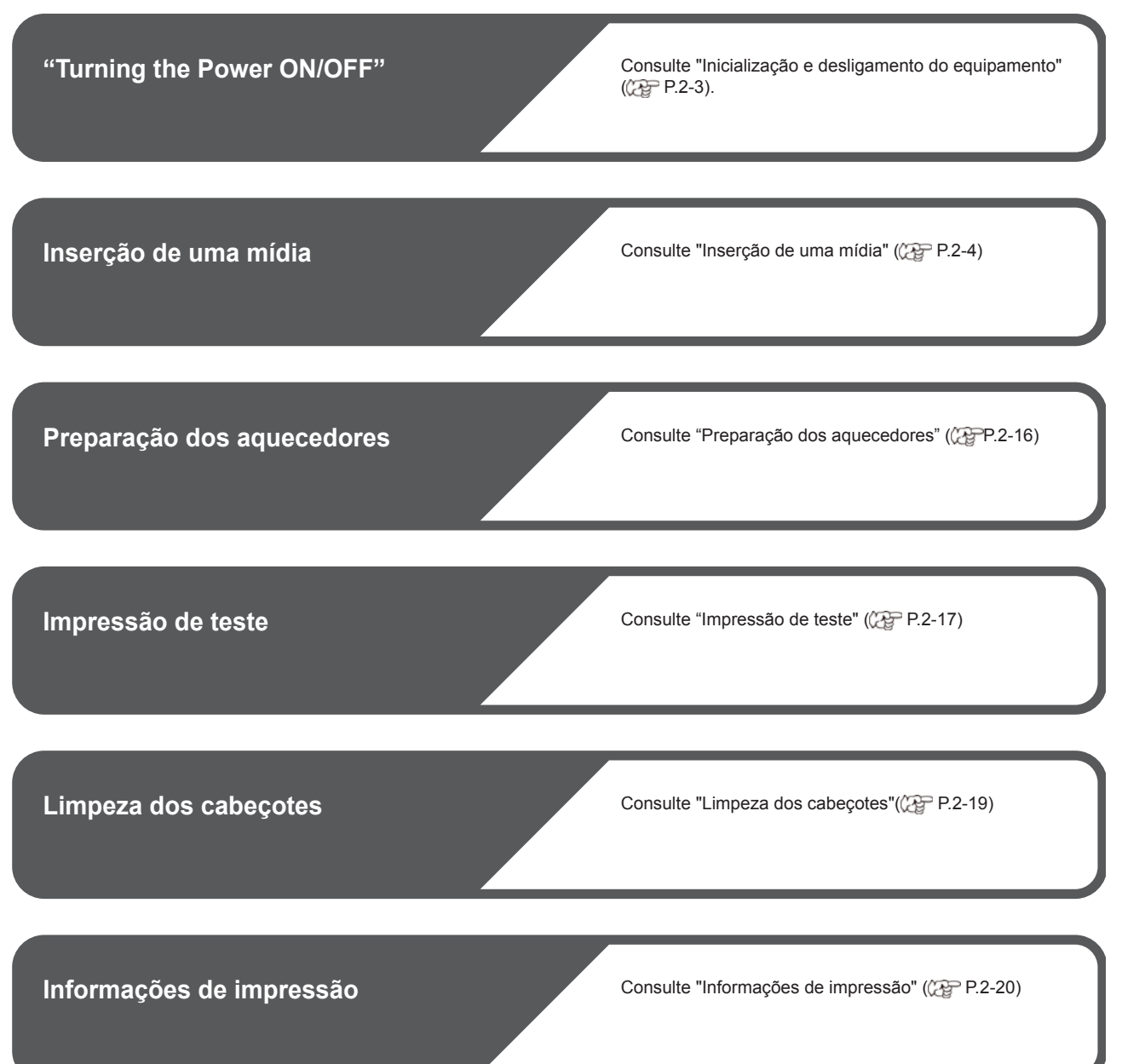

# Como ligar ou desligar o equipamento

### Inicialização do equipamento

Inicialização e desligamento do equipamento Interruptor principal:

Localizado na lateral do equipamento. Mantenha sempre na posição ligada.

#### Tecla [END/POWER]:

Normalmente, essa tecla é utilizada para ligar e desligar o equipamento.

A função de prevenção de obstrução dos bicos funciona periodicamente mesmo com a tecla [END/POWER] desligada quando o interruptor principal estiver ligado.

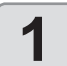

#### Ligue o interruptor principal.

 Mova o interruptor principal localizado na parte lateral do equipamento para a posição "l".

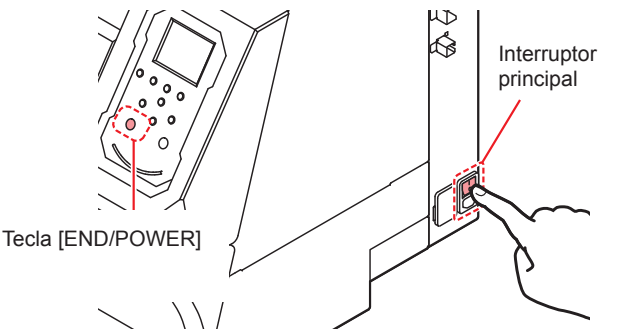

 A versão do firmware é exibida quando a energia é ligada, e então o equipamento inicia sua operação.

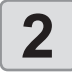

# Ligue a alimentação pressionando (END/POWER).

• O equipamento entra no modo LOCAL.

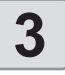

Ligue o PC conectado ao equipamento.

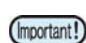

- Somente ligue o equipamento com a tampa frontal e a tampa de manutenção fechadas.
- Os bicos dos cabeçotes podem entupir se o interruptor principal ficar desligado por muito tempo.

## Desligamento do equipamento

Ao terminar de utilizar o equipamento, desligue a alimentação pressionando o interruptor de energia localizado na parte frontal.

Verifique os critérios abaixo após desligar a alimentação.

- Se o equipamento está recebendo informações do PC ou se existem informações que ainda não foram impressas
- · Se o cabeçote retornou à unidade de vedação

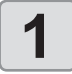

Desligue o PC conectado ao equipamento.

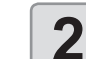

#### Desligue o equipamento pressionando END/POWER por alguns segundos

- Não desligue o interruptor principal na parte lateral do equipamento.
- Para utilizar o equipamento novamente, pressione [END/POWER].

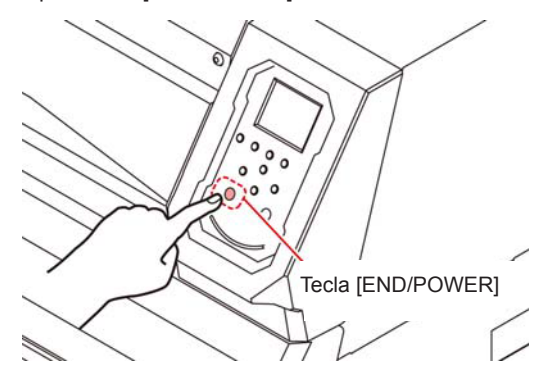

### Precauções ao desligar o equipamento

#### Não desligue o interruptor principal.

Quando o interruptor principal estiver ligado, o equipamento será ligado periodicamente e a função de prevenção de obstrução dos bicos (função de descarga) será acionada.

Se o interruptor principal estiver desligado, as funções de manutenção automática, como a descarga dos bicos, não serão realizadas, podendo resultar em obstrução dos bicos.

#### Desligue o equipamento somente após verificar a posição do cabeçote.

Se a alimentação for desligada sem que o cabeçote tenha retornado à unidade de vedação, a tinta secará, podendo causar a obstrução dos bicos.

Nesse caso, ligue o equipamento novamente e confirme que o cabeçote retornou à unidade de vedação, para então desligar o equipamento.

#### Não desligue a alimentação durante a impressão ou corte.

O cabeçote não retorna à unidade de vedação.

#### Após desligar o equipamento pela tecla [END/ POWER], desligue o interruptor principal.

Caso seja necessário desligar a alimentação principal, como para transportar a impressora ou corrigir uma falha, pressione a tecla [END/POWER] por alguns segundos e verifique se a tela foi apagada no painel de operação, para em seguida desligar o interruptor principal.

# Inserção de uma mídia

Este equipamento pode ser utilizado com rolos ou folhas de mídia.

Consulte as mídias que podem ser utilizadas na P.1-10 "Tamanhos de mídia utilizáveis".

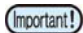

 Tome cuidado para não derrubar a mídia nos seus pés ao inseri-la. Isso pode causar ferimentos.

- Ao instalar uma mídia em rolo, peça o auxílio de uma ou mais pessoas. O peso do rolo pode causar lesões nas costas.
- Ajuste a altura do cabeçote antes de inserir a mídia. Se a altura for ajustada posteriormente, isso pode causar interferência da mídia, deterioração da qualidade da impressão ou danos ao cabeçote.
- O intervalo inicial da altura do cabeçote pode ser regulado em 2 níveis, de acordo com a finalidade pretendida.
- O intervalo da altura de impressão do equipamento pode ser regulado em baixo (2 mm/3 mm) e alto (3 mm/4 mm). (Definida com intervalo baixo de 2mm de fábrica)

# Ajuste da altura do cabeçote

Ajuste a altura do cabeçote de acordo com a espessura da mídia utilizada.

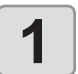

#### Mova o carro até a placa.

- Após o dispositivo ser ligado, execute a operação [ST.MAINTENANCE - CARRIAGE OUT] dentre as funções de manutenção.
   (22) P.5-6 Etapas 1 e 2)
- Com o dispositivo desligado: Abra a tampa frontal e, em seguida, mova o carro manualmente.

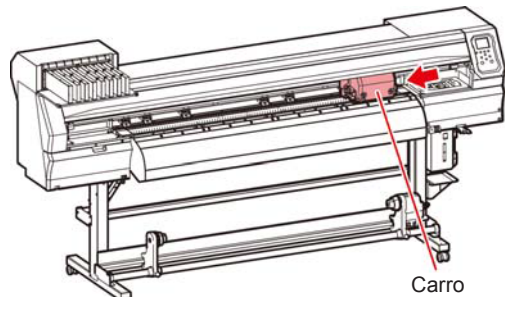

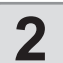

### Solte o parafuso na parte frontal.

• Solte os parafusos utilizando uma chave de fenda comum.

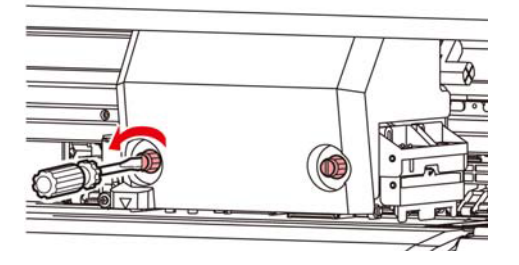

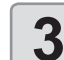

# Ajuste a alavanca de regulagem de altura conforme a mídia.

- Ajuste a posição da alavanca conforme P.2-4 "Alavanca de regulagem e intervalos".
- Posicione a alavanca de regulagem de altura no estágio mais alto ou mais baixo. Posicioná-la em uma altura intermediária pode causar um erro de impressão.

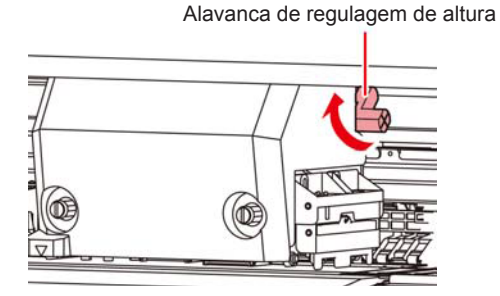

#### Fixe o carro.

- · Aperte o parafuso firmemente.
- (Important!)

Δ

 Não empurre nem puxe a alavanca de regulagem de altura ao apertar o parafuso com a alavanca no intervalo baixo ou alto.

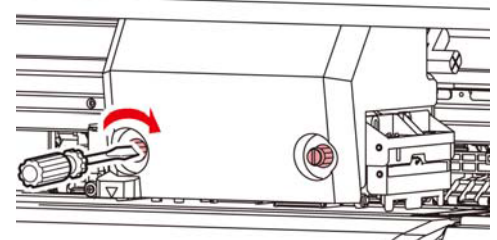

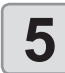

Retorne o carro até a estação.

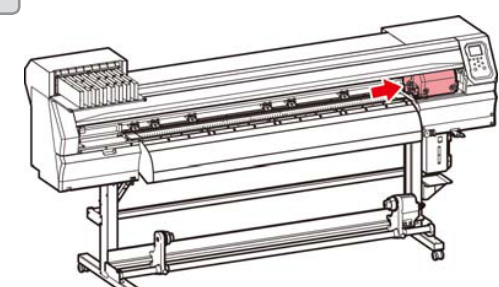

# Alavanca de regulagem e intervalos

| Intervalo | Altura do<br>cabeçote                           | Observação                                                                                        |  |
|-----------|-------------------------------------------------|---------------------------------------------------------------------------------------------------|--|
| Baixa     | 2mm<br>(A posição<br>configurada de<br>fábrica) | É possível levantar a base<br>da altura do cabeçote em 1<br>ou 2 mm.<br>Para isso, contate um dos |  |
| Média     | 2,5mm                                           | nossos representantes de                                                                          |  |
| Alta      | 3mm                                             | venda.                                                                                            |  |

### Ajuste da posição do rolete de pressão de acordo com o estado da mídia

Ajuste a posição do rolete de pressão de acordo com a largura da mídia a ser inserida. O equipamento alimenta a mídia com um rolete de pressão e um rolete de alimentação para impressão e corte. O rolete de pressão deve estar acima do rolete de alimentação.

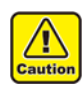

Ao inserir a mídia, não coloque o rolete de pressão que foi removido da mídia sobre o rolete de alimentação. (Mova o rolete de pressão como mostra a ilustração "X" em "Como ajustar o rolete de pressão".) Operar a impressora sem a mídia estar presa entre o rolete de pressão e o rolete de alimentação pode desgastar o rolete de pressão.

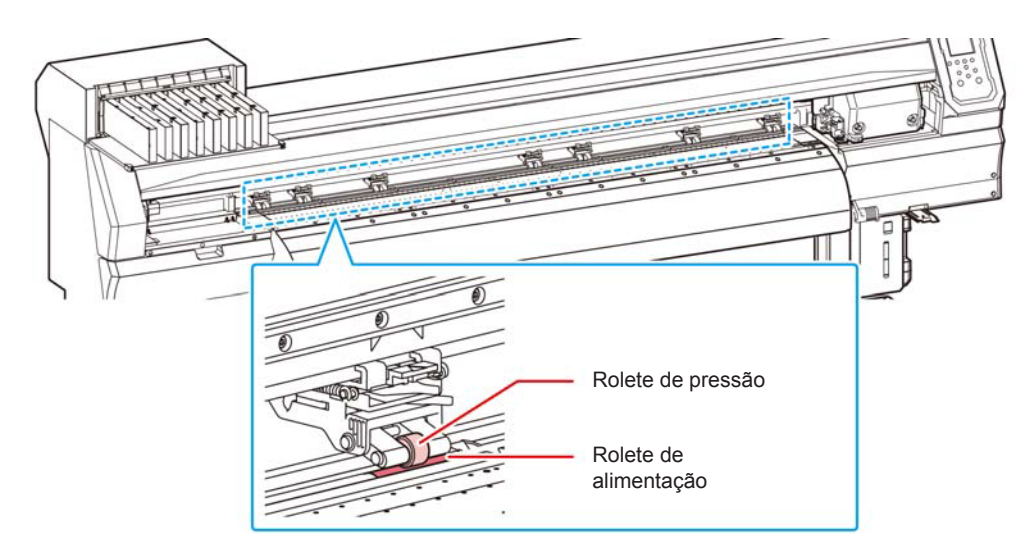

## Como ajustar o rolete de pressão

Mova a unidade do rolete de pressão para ajustar sua posição. Use a marca de orientação do rolete de pressão para o posicionamento.

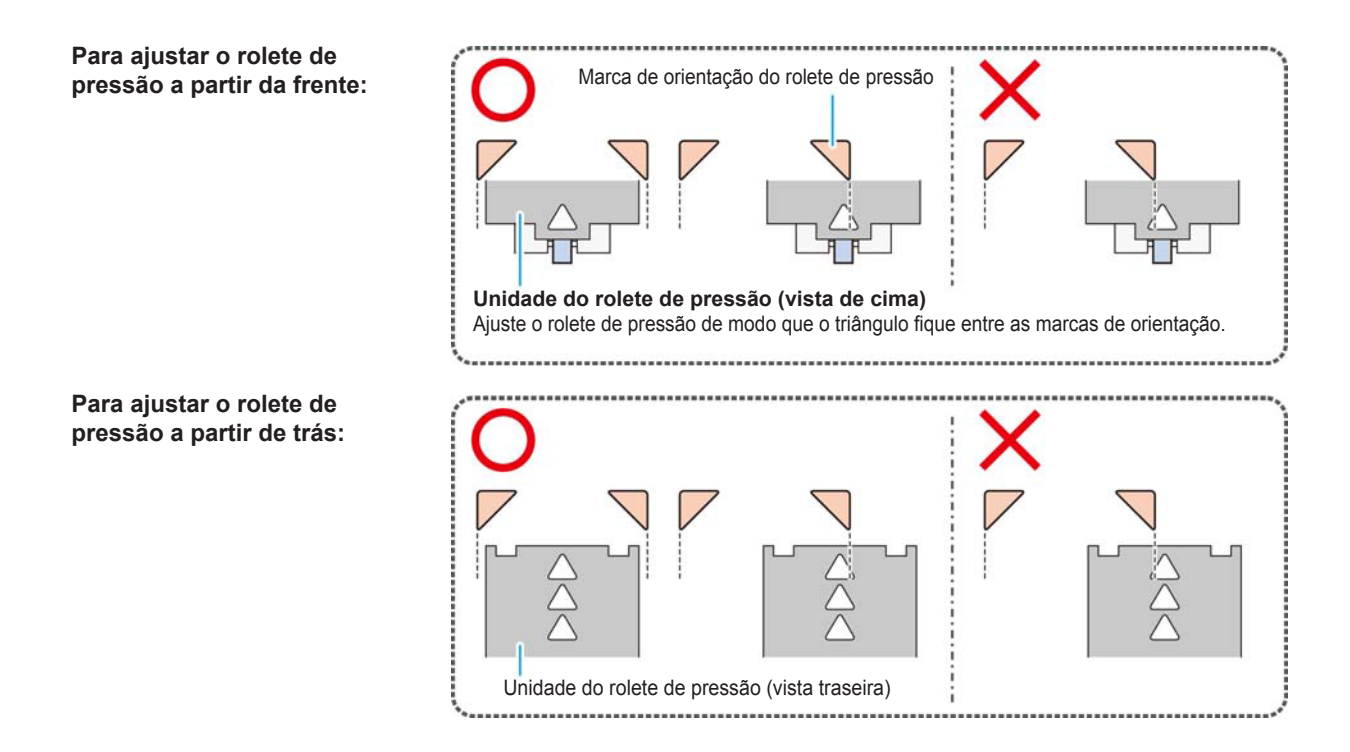

(Important!)

# Tamanho da mídia e rolete de alimentação (CJV300-160)

- Para alimentar a mídia suavemente, selecione as posições dos roletes de alimentação de forma que a mídia possa ser segurada em intervalos igualmente espaçados.
- Após determinar os roletes de alimentação que serão usados, ajuste a unidade do rolete de pressão, consultando "Como ajustar o rolete de pressão", P. 2-17.
- É possível usar qualquer quantidade de unidades de rolete de pressão, de 2 a 7.
- Ajuste o rolete de pressão de ambas as extremidades de modo que estejam dentro do intervalo de 10 cm à esquerda da mídia e 2 cm à direita da mídia. Se forem ajustados em uma posição além, a mídia não será cortada.

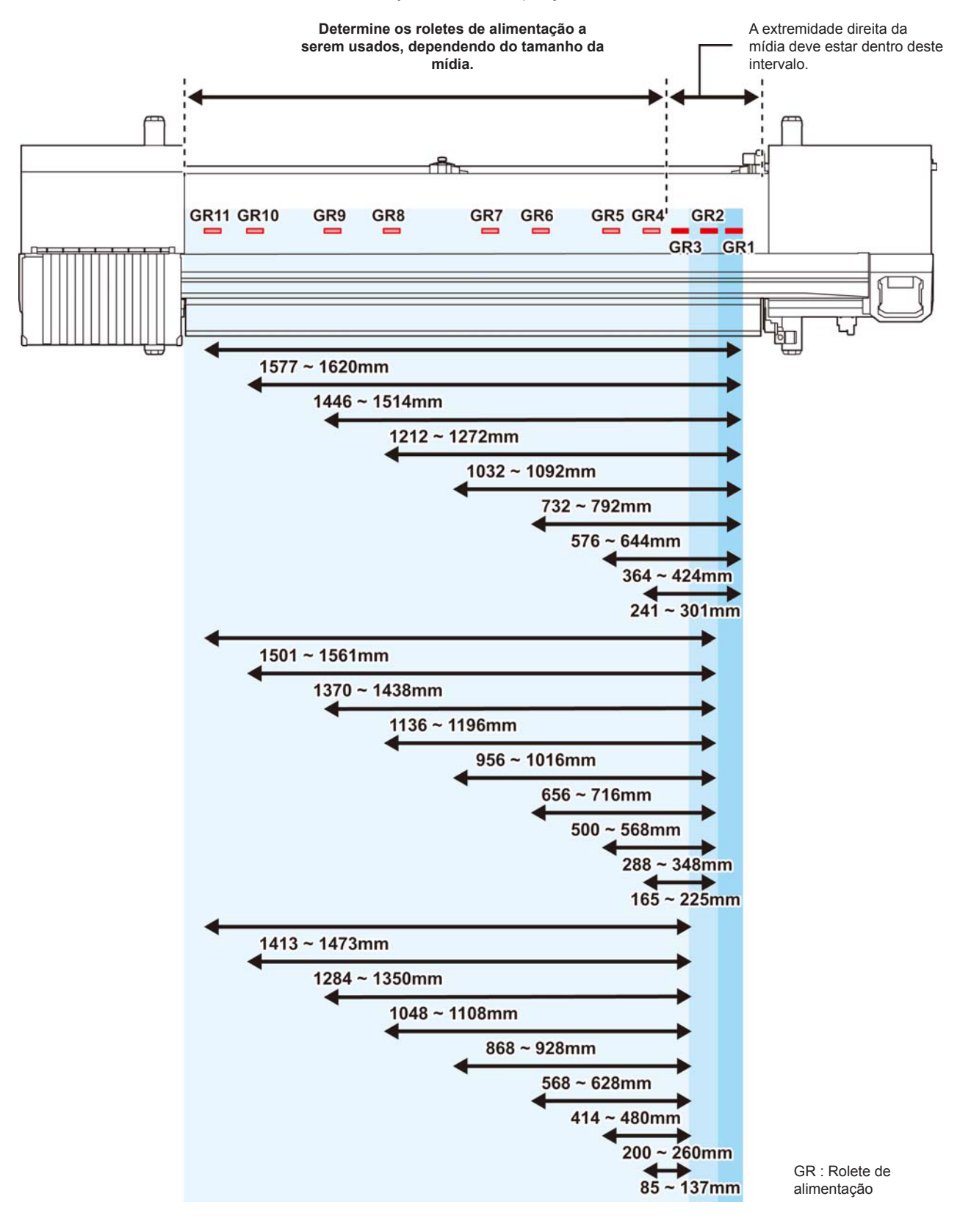

### Tamanho da mídia e rolete de alimentação (CJV300-130)

- (Important!)
- Para alimentar a mídia suavemente, selecione as posições dos roletes de alimentação de forma que a mídia possa ser segurada em intervalos igualmente espaçados.
- Após determinar os roletes de alimentação que serão usados, ajuste a unidade do rolete de pressão, consultando "Como ajustar o rolete de pressão", P. 2-17.
- É possível usar qualquer quantidade de unidades de rolete de pressão, de 2 a 6.
- Ajuste o rolete de pressão de ambas as extremidades de modo que estejam dentro do intervalo de 10 cm à esquerda da mídia e 2 cm à direita da mídia. Se forem ajustados em uma posição além, a mídia não será cortada.

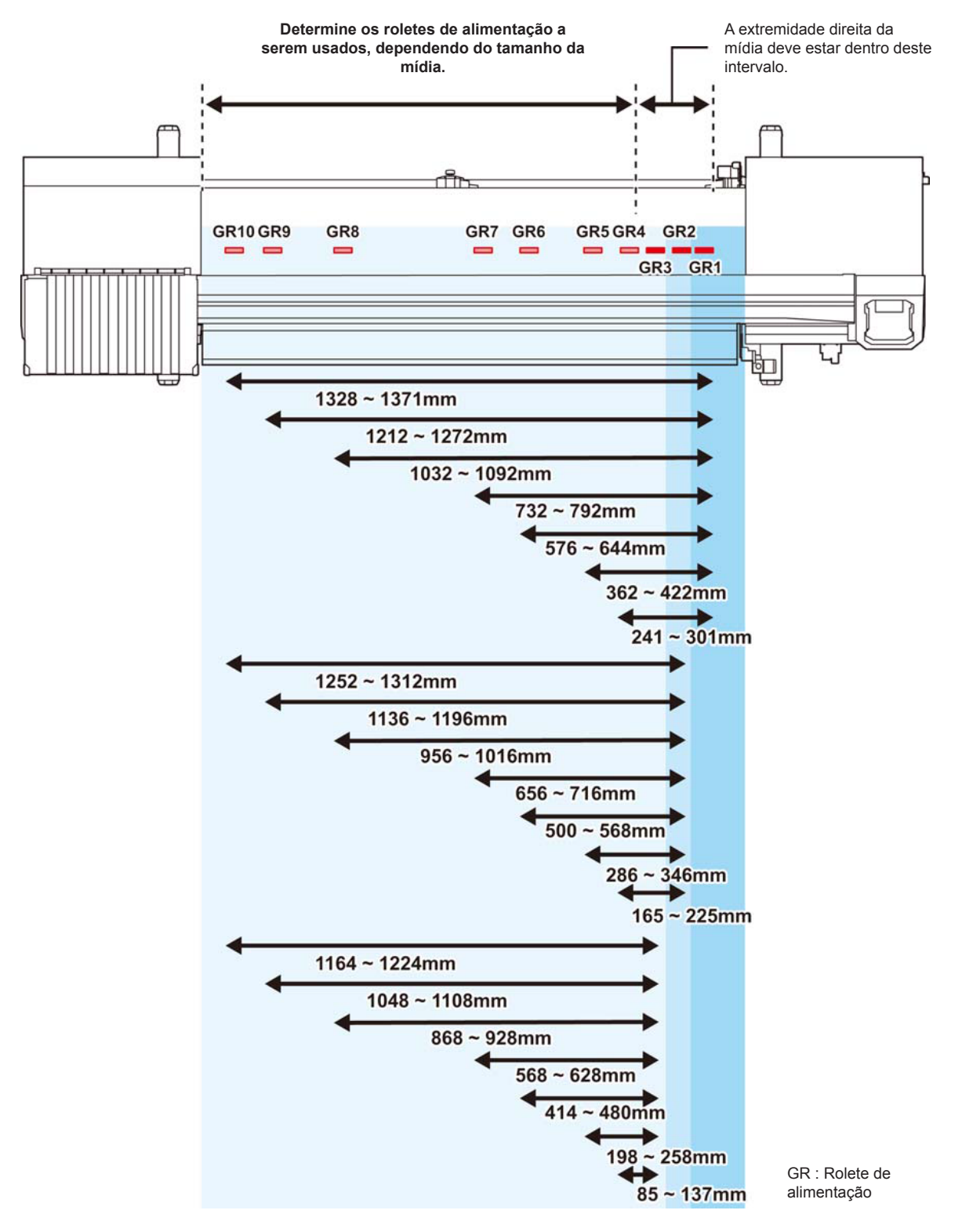

(Important!)

# Tamanho da mídia e rolete de alimentação (CJV150-107)

- Para alimentar a mídia suavemente, selecione as posições dos roletes de alimentação de forma que a mídia possa ser segurada em intervalos igualmente espaçados.
- Após determinar os roletes de alimentação que serão usados, ajuste a unidade do rolete de pressão, consultando "Como ajustar o rolete de pressão", P. 2-17.
- É possível usar qualquer quantidade de unidades de rolete de pressão, de 2 a 5.
- Ajuste o rolete de pressão de ambas as extremidades de modo que estejam dentro do intervalo de 10 cm à esquerda da mídia e 2 cm à direita da mídia. Se forem ajustados em uma posição além, a mídia não será cortada.

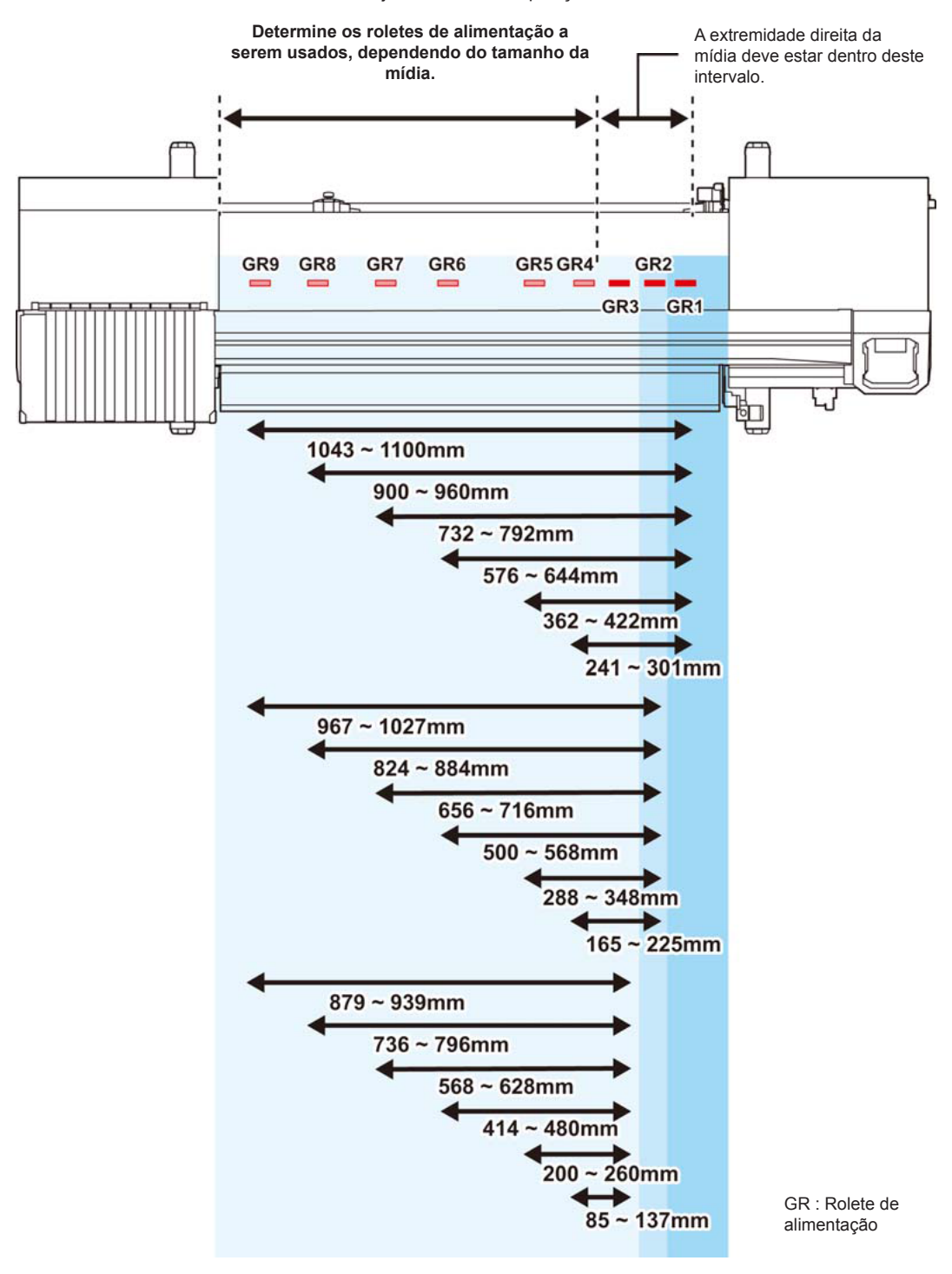

## Tamanho da mídia e rolete de alimentação (CJV150-75)

(Important!)

- Para alimentar a mídia suavemente, selecione as posições dos roletes de alimentação de forma que a mídia possa ser segurada em intervalos igualmente espaçados.
- Após determinar os roletes de alimentação que serão usados, ajuste a unidade do rolete de pressão, consultando "Como ajustar o rolete de pressão", P. 2-17.
- É possível usar qualquer quantidade de unidades de rolete de pressão, de 2 a 4.
- Ajuste o rolete de pressão de ambas as extremidades de modo que estejam dentro do intervalo de 10 cm à esquerda da mídia e 2 cm à direita da mídia. Se forem ajustados em uma posição além, a mídia não será cortada.

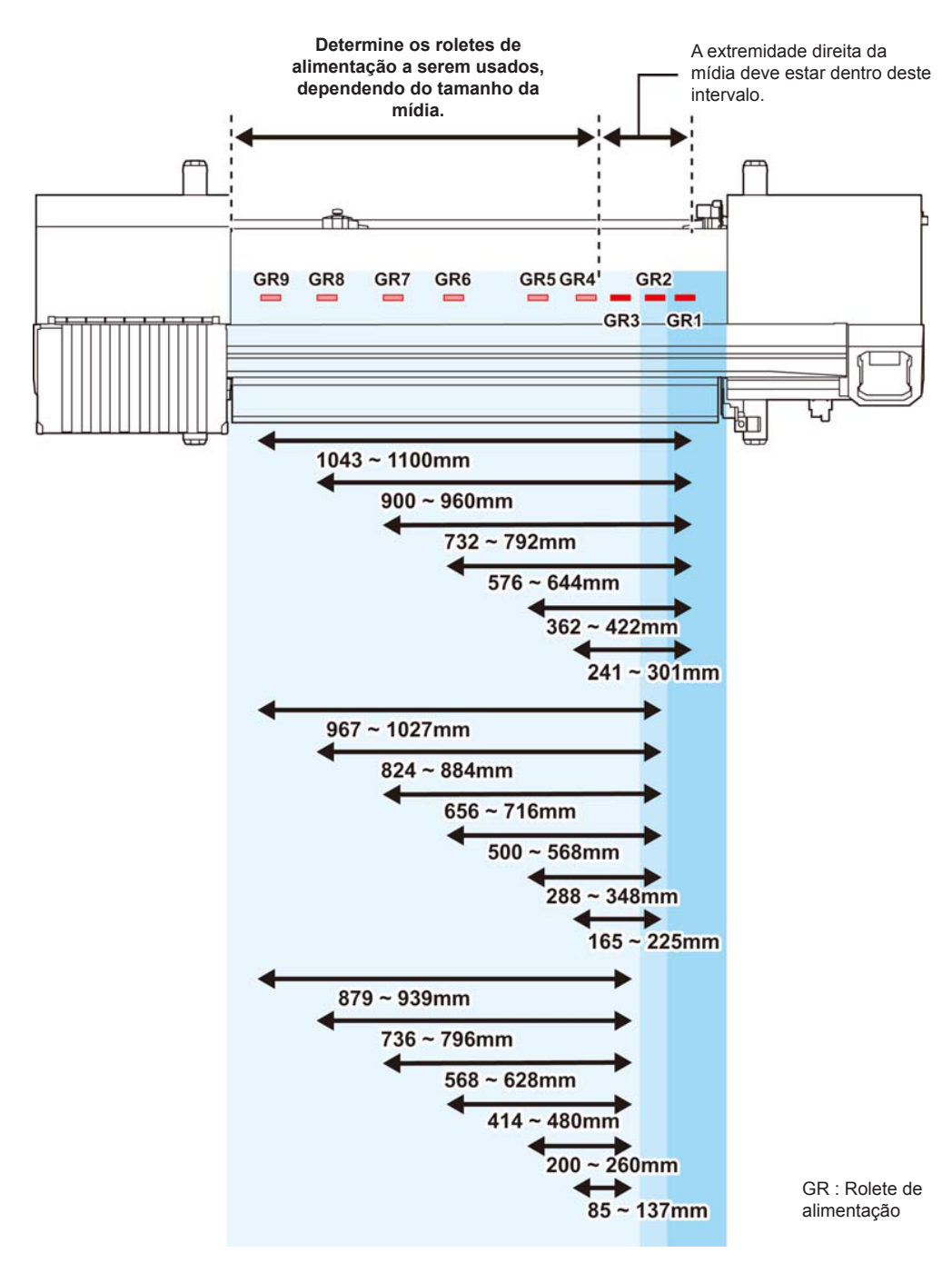

# Área máxima de impressão / corte

A área máxima de impressão / corte varia de acordo com a posição do rolete de pressão (P.2-6 à P.2-9) e da posição de origem (P.2-16). A área em branco mostrada na figura a seguir representa a área máxima de impressão / corte. A área restante é o espaço morto que não pode ser impresso / cortado.

|                                     |  | CJV300-130 | CJV300-160 |
|-------------------------------------|--|------------|------------|
| Largura máxima de impressão / corte |  | 1361mm     | 1610mm     |

### Observações ao usar o suporte de mídia

## Posicionamento da mídia

Posicione a mídia de modo que sua extremidade direita esteja dentro da área mostrada abaixo.

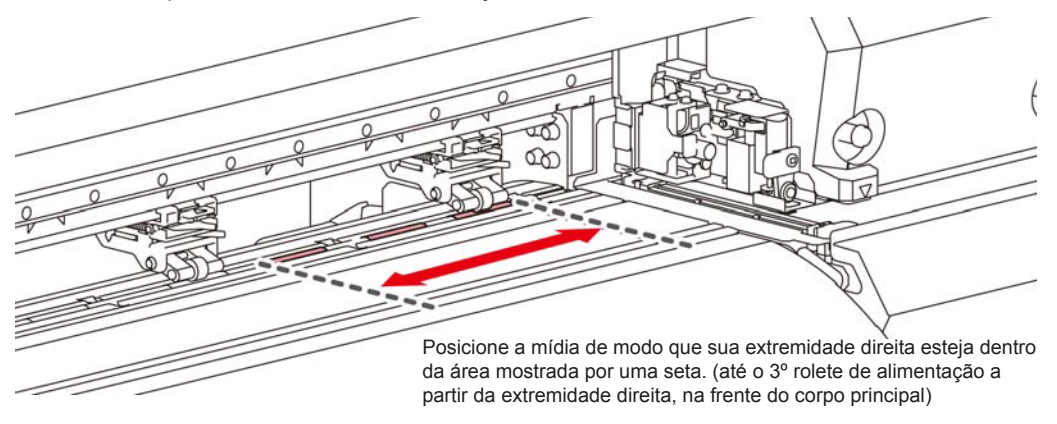

## A extremidade da mídia não deve exceder a linha tracejada na placa

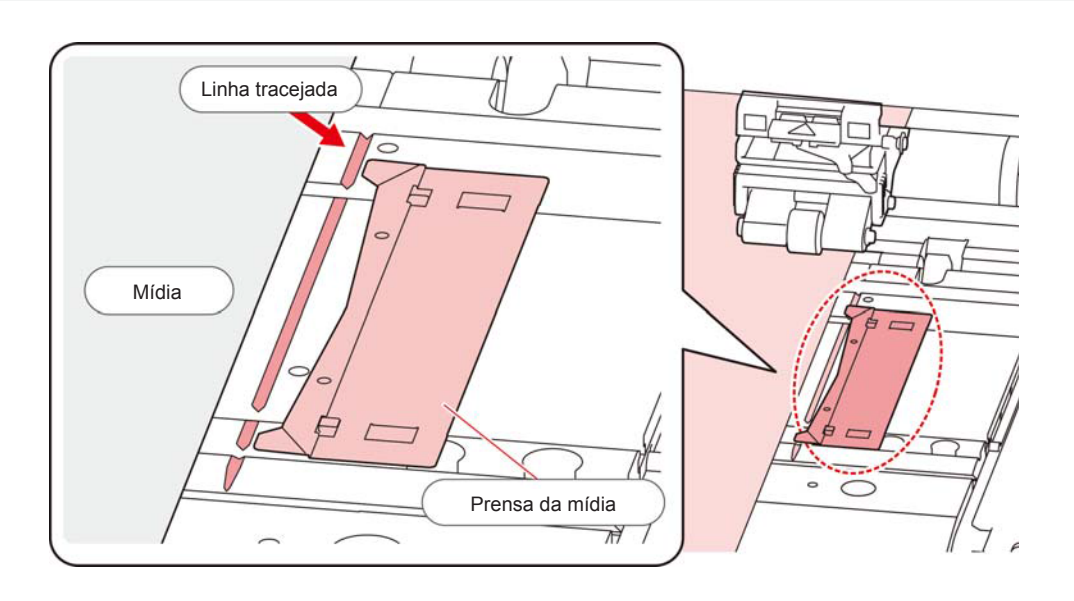
## Inserção de uma mídia em rolo

Insira uma mídia em rolo no suporte localizado na parte traseira do equipamento.

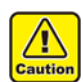

 Tome cuidado para não deixar cair a mídia sobre os pés ao posicioná-la. Risco de ferimentos.

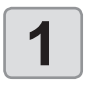

Mova o suporte de rolo localizado na parte de trás do dispositivo em direção ao meio do mesmo.

 Solte o parafuso de fixação do suporte de rolo e mova o suporte.

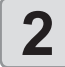

# Verifique se a alavanca de fixação está abaixada.

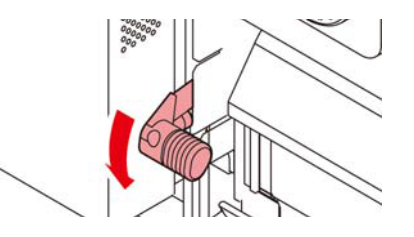

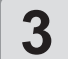

#### Mova o suporte de rolo até a posição de inserção de rolo.

- Verifique o tamanho da mídia e sua posição,
- consultando a seção aplicável à sua
- máquina ( P.2-18 à P.2-21).

Ajuste a posição do suporte de rolo de modo que o mesmo esteja entre as marcas de orientação dos roletes de pressão.

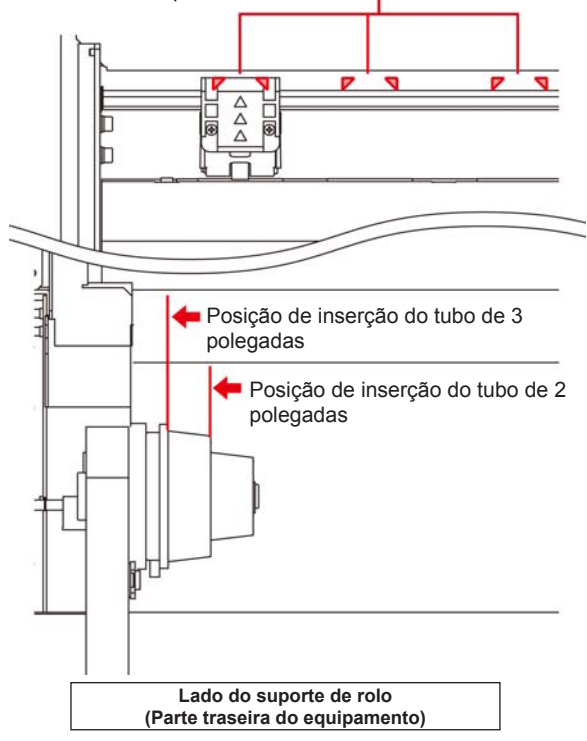

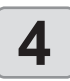

# Aperte o parafuso de fixação do suporte do rolo.

• Consulte as etapas 2 e 3 novamente.

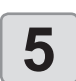

# Insira a extremidade esquerda do tubo do rolo de mídia no suporte de rolo esquerdo.

• Pressione a mídia contra o suporte até que o tubo fique totalmente acomodado.

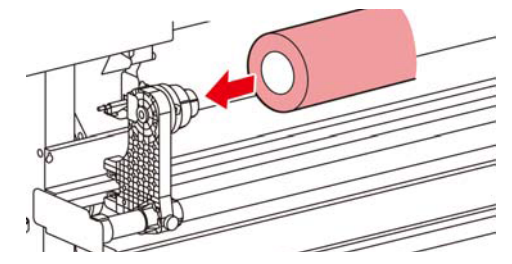

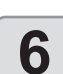

Solte o parafuso do suporte de rolo do lado direito, e então insira o suporte no tubo do rolo de mídia.

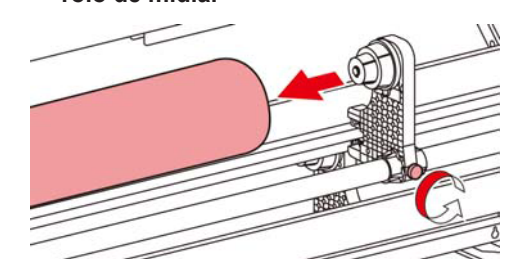

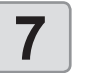

Levante a alavanca de fixação na parte traseira deste equipamento.

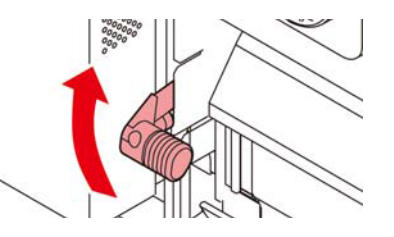

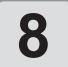

\İ

Cautio

#### Insira o rolo de mídia no equipamento.

- O rolo de mídia pode ser inserido mais facilmente ao incliná-lo.
- (1) Puxe a mídia até o cabeçote da placa.
- Insira a mídia entre a placa e o rolete de pressão.
  - Puxe a mídia até que passe pela parte frontal do equipamento.
- (3) Pressione a alavanca de fixação da parte de trás do equipamento.
  - A mídia fica presa.
- Ajuste as unidades dos roletes de pressão de modo que a mídia possa ficar presa em intervalos igualmente espaçados. Se os roletes de pressão não puderem ser configurados em intervalos igualmente espaçados, comece novamente a partir da etapa 3.
- Deixe um espaço morto de 5 mm ou mais em cada extremidade da mídia. (<sup>2</sup>P.2-10)

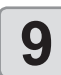

Puxe a mídia para fora.

- (1) Abra a tampa frontal.
- (2) Erga a alavanca de fixação da parte frontal do equipamento.
- (3) Puxe cuidadosamente a mídia em rolo e solte a alavanca após ocorrer o travamento.

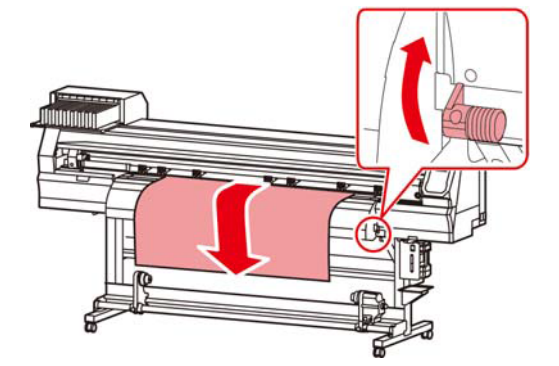

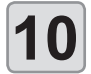

# Nivele o rolo de mídia e então abaixe a alavanca de fixação.

 Puxando levemente várias posições da mídia, abaixe a alavanca de fixação após confirmar que a quantidade de mídia puxada do rolo está quase nivelada.

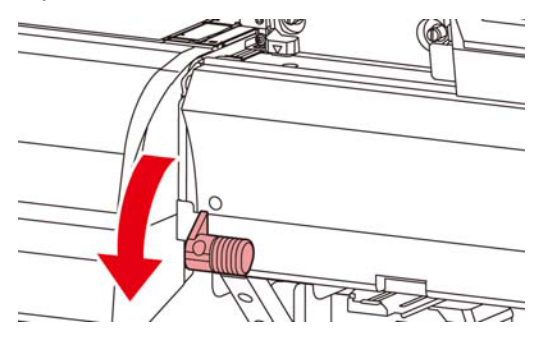

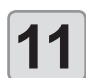

#### Prenda a mídia utilizando sua prensa.

- Posicione a mídia de modo que não ultrapasse o rolete de pressão do lado direito.
- Caso utilize uma mídia mais espessa, retire a prensa de mídia antes de iniciar a impressão.

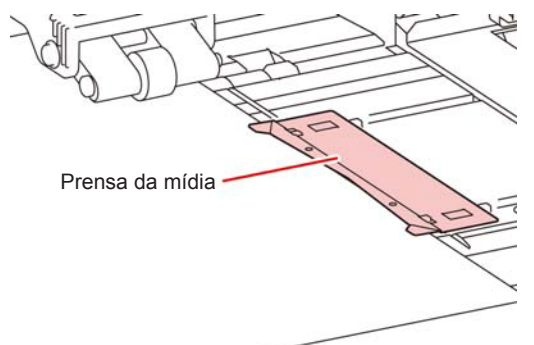

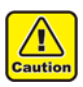

- Durante a inserção da mídia, alinhe o lado direito da mesma com a ranhura presente na placa.
   Posicionar a mídia no lado direito da ranhura fará com que ela seja levantada caso seja inclinada, o que pode danificar o cabeçote.
- Se a mídia estiver desalinhada para a esquerda/ direita além da posição fixa, a mensagem de erro "MEDIA SET POSITION R" (Posição de Inserção da Mídia para Direita) será exibida. Insira a mídia novamente.

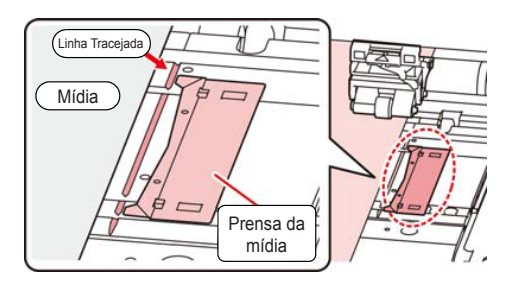

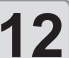

#### Insira um tubo vazio de rolo de mídia no dispositivo de recolhimento.

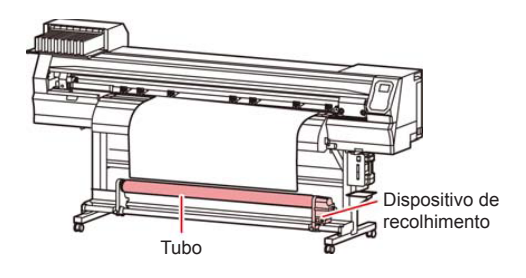

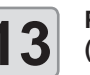

# Pressione • para selecionar "ROLL" (ROLO).

- A largura da mídia será detectada.
- Quando a configuração de detecção da mídia [MEDIA DETECT] estiver em "MANUAL" (@P P.3-13), consulte a P.2-13 "Configuração manual da largura da mídia" e informe a largura da mídia.

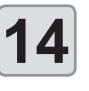

5

#### Quando a detecção da largura da mídia estiver concluída, use v para informar o número de roletes de pressão que serão usados.

 Quando o número de roletes de pressão na configuração "MEDIA DETECT" estiver em "OFF" (CPP.3-13), a tela para informar o número de roletes de pressão não será exibida. Prossiga para a etapa 16.

#### Pressione ENTER

 Quando a função de manutenção [MEDIA RESIDUAL] estiver ativada ((P P.3-13), será exibida a tela para inserir a quantidade restante de mídia após a detecção da largura da mídia. ((P P.2-)

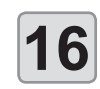

# Prenda a mídia no dispositivo de recolhimento. (( P.2-14)

- Alimente todo o rolo de mídia utilizando o dispositivo de recolhimento, pressionando a tecla [▼].
- (2) Prenda o centro da mídia utilizando fita adesiva.
- (3) Da mesma forma, prenda os lados esquerdo e direito da mídia.
  - Verifique se não há folga ou enrugamento na mídia, estando tensionada igualmente tanto para a esquerda quanto para a direita, e prenda com a fita.

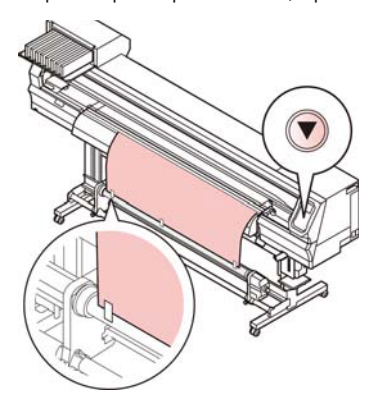

# Configuração da pressão do rolete de pressão

Após posicionar a mídia, configure a pressão dos roletes de pressão que a prendem.

Certifique-se de que o valor configurado é apropriado para a mídia. Com um valor de pressão inadequado do rolete de pressão, a mídia pode inclinar durante a impressão ou o corte, ou os roletes podem permanecer na mídia após a compressão.

É possível configurar os seguintes itens nas configurações de pressão do rolete de pressão:

| ltem                | Valor de ajuste                                        | Descrição                                                                                                    |
|---------------------|--------------------------------------------------------|----------------------------------------------------------------------------------------------------|
| NUMBER<br>FOR USE   | 1~7                                                    | Configura o número de roletes<br>de pressão sendo usados.<br>Este número pode diferir<br>dependendo do modelo usado.              |
| PRINT               | LOW/ MID/ HIGH<br>(Baixa/ Média/<br>Alta)              | Configura a pressão do rolete<br>de pressão para a impressão.                                                                     |
| CUT: ENDS           | LOW/ MID/ HIGH<br>(Baixa/ Média/<br>Alta)              | Configura a pressão dos roletes<br>de pressão da extremidade<br>(extremidades esquerda e<br>direita) usados ao cortar a<br>mídia. |
| CUT: INNER          | OFF/ LOW/ MID/<br>HIGH (Sem/<br>Baixa/ Média/<br>Alta) | Configura a pressão dos roletes<br>de pressão, exceto para os<br>roletes das extremidades,<br>usados ao cortar a mídia.           |
| CHANGE<br>EXECUTION | PRINT/ CUT<br>(Impressão/<br>Corte)                    | Alterna entre a configuração<br>para impressão ou corte.                                                                          |

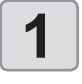

Pressione a tecla (FUNC3) (PR) no modo LOCAL.

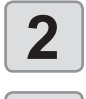

Pressione **Pressione** para selecionar um item de configuração, em seguida pressione ENTER.

Pressione Pressione para selecionar o valor

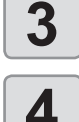

Pressione ENTER.

de ajuste.

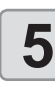

Pressione () para encerrar a configuração.

• Se desejar mudar para outra configuração imediatamente, pressione [<].

### Registro da quantidade de mídia restante

Quando a função de manutenção [MEDIA RESIDUAL] estiver ativada ( P.3-13), será exibida a tela para inserir a quantidade restante de mídia após a detecção da largura da mídia.

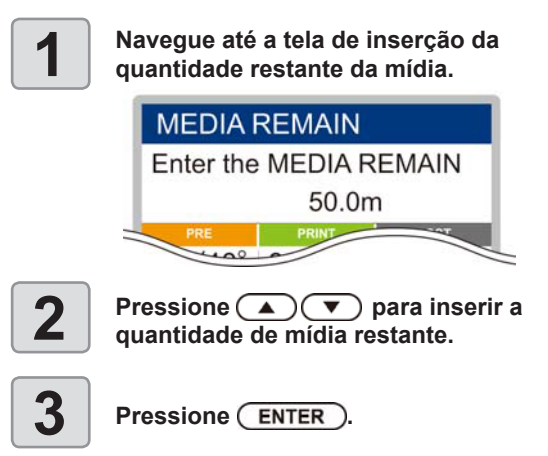

## Configuração manual da largura da mídia

Quando a função de detecção da mídia [MEDIA DETECT] estiver em "MANUAL" ((2017) P.3-13), configure a largura da mídia pelo método a seguir.

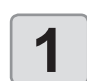

Acesse a tela para inserir a posição da extremidade direita da mídia.

|              | RIGHT EDGE POSITION                                                  |
|--------------|----------------------------------------------------------------------|
|              | **.*                                                                 |
|              |                                                                      |
|              | PRE PRINT                                                            |
|              |                                                                      |
| 7            | Pressione 🔺 💌 para informar a                                        |
|              | posição da extremidade direita da mídia.                             |
|              | Pressione ENTER ).                                                   |
| 3            | Em seguida, a tela para informar a posição da                        |
|              | extremidade esquerda da mídia é exibida.                             |
|              |                                                                      |
|              | LEFT EDGE POSITION                                                   |
|              | **.*                                                                 |
|              |                                                                      |
|              | PRE PRINT                                                            |
|              | Pressione ( ) v para informar a                                      |
| 4            | posição da extremidade esquerda da mídia.                            |
|              |                                                                      |
| 5            | Pressione ENTER                                                      |
|              |                                                                      |
| (Important)  | <ul> <li>Tenha cuidado para não configurar a posição além</li> </ul> |
| (mportality) | do alcance da mídia, pois isso pode fazer com que                    |

a impressão ou o corte ocorram fora da mídia.

### Impressão de mídia restante

Quando a função de manutenção [MEDIA RESIDUAL] estiver ativada ((2017) P.3-13), é possível imprimir uma lista com a data atual e a mídia restante.

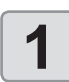

# No modo Local, pressione

 O modo de configuração do ponto de origem será exibido.

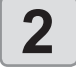

### Pressione (FUNC3).

 Será exibida a tela de confirmação de impressão de mídia restante.

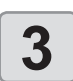

### Pressione ENTER.

• A impressão de mídia restante será iniciada.

### Dispositivo de recolhimento

Com o interruptor do dispositivo de recolhimento de mídia estreita, selecione a direção de recolhimento da mídia ou outros.

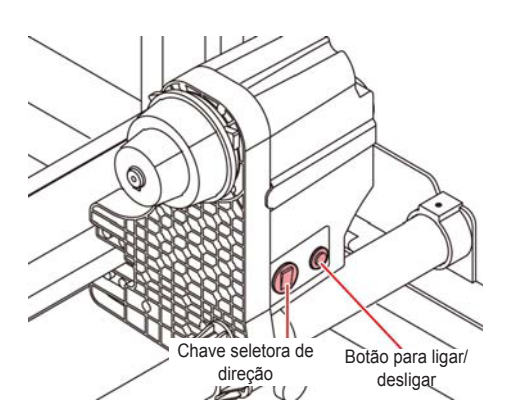

| Chave<br>seletora de<br>direção | PARA CIMA<br>(REVERSÃO) | O dispositivo de recolhimento enrola a<br>mídia com o lado impresso voltado para<br>dentro.                                                                                                    |
|---------------------------------|-------------------------|----------------------------------------------------------------------------------------------------|
|                                 | PARA BAIXO<br>(AVANÇO)  | O dispositivo de recolhimento enrola a<br>mídia com o lado impresso voltado para<br>fora.                                                                                                    |
| Botão para li                   | gar/desligar            | Inicia e interrompe o movimento de<br>recolhimento.<br>(Ao pressionar o botão e operar o<br>dispositivo de recolhimento, o dispositivo<br>continua recolhendo a mídia até que o<br>botão seja pressionado novamente. <sup>*1</sup> ) |

\*1. Também é possível alterar a configuração para que a operação de recolhimento dure somente enquanto o botão estiver sendo pressionado. Para mais detalhes, consulte "Configuração da unidade de recolhimento" ((P.3-12) nas configurações do equipamento.

### Ajuste do limitador de torque

O dispositivo de recolhimento é fornecido com um limitador de torque.

O torque de recolhimento pode ser ajustado utilizando o limitador de torque.

(O limitador de torque é ajustado na posição "Média" por padrão de fábrica.)

Caso a tensão esteja muito alta para utilizar uma mídia de folha fina, diminua o torque de recolhimento utilizando o limitador de torque.

#### Rotação no sentido horário:

Aumenta o torque (para utilização de mídias mais pesadas e grossas como lonas ou similares)

Rotação no sentido anti-horário:

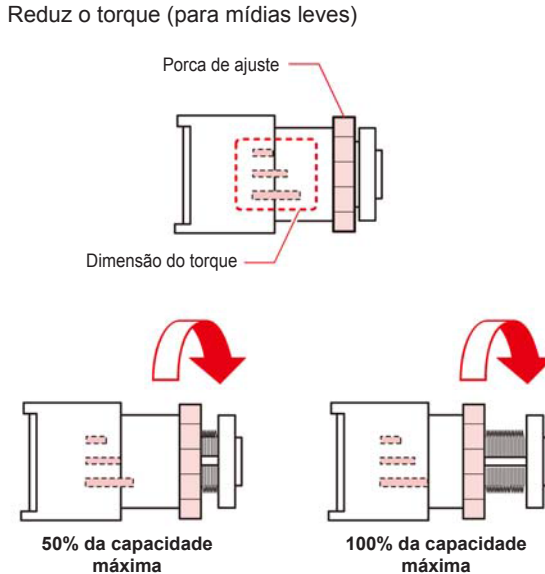

# Quando o dispositivo de recolhimento não for utilizado

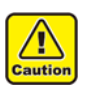

 Ao realizar uma impressão ou corte de 700 mm ou mais sem usar o dispositivo de recolhimento, evacue o dispositivo para a direita e esquerda. A qualidade da impressão e do corte pode diminuir por causa do impacto quando a extremidade frontal da mídia tocar o dispositivo de recolhimento.

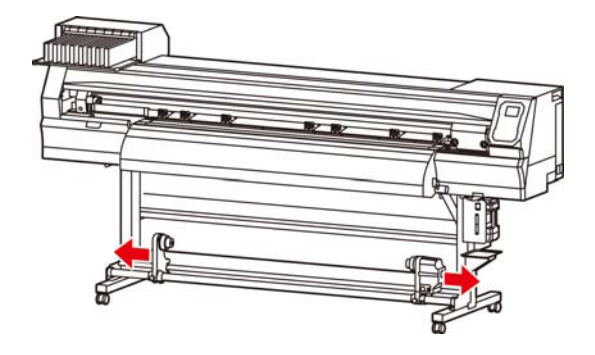

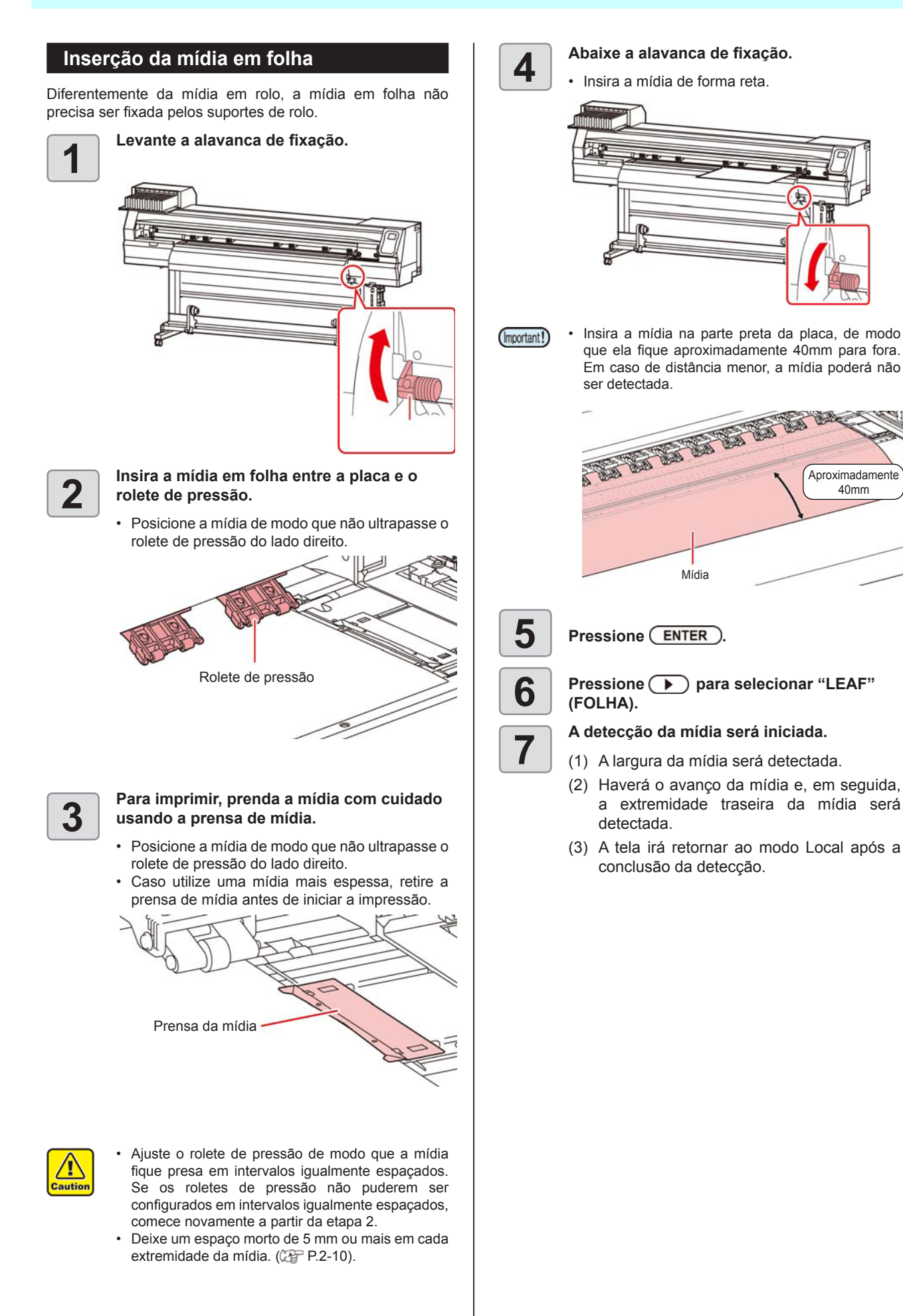

### Uso da prensa de mídia

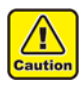

- Ao inserir a mídia, alinhe sua extremidade direita com a linha tracejada na placa. Posicionar a mídia no lado direito da linha tracejada fará com que ela seja levantada caso seja inclinada, o que pode danificar o cabeçote.
- Se a mídia estiver desalinhada para a esquerda/ direita além da posição fixa, a mensagem de erro "MEDIA SET POSITION R" (Posição de Inserção da Mídia para Direita) será exibida. Insira a mídia novamente.

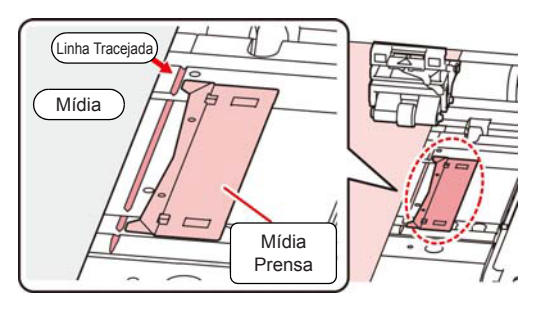

# Alteração do ponto de origem da impressão

A posição de origem da impressão pode ser alterada, ajustando o indicador LED para a posição que permite realizar a alteração e, em seguida, selecionando a posição desejada.

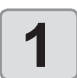

# No modo Local, pressione

• O modo de configuração do ponto de origem será exibido.

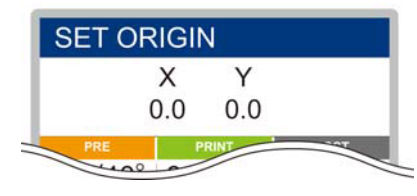

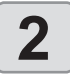

#### Defina um ponto de luz do LED para a posição de mudança desejada pressionando

Selecione o carro e a mídia, movendo o cursor com  $[\blacktriangle][\checkmark][\checkmark][\leftarrow]]$ .

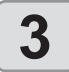

# ENTER Após selecionar o ponto de origem, pressione ENTER.

· O ponto de origem é alterado.

# Posição padrão selecionada para o ponto de origem para impressão

O ponto de origem para impressão na direção da profundidade (X') fica posicionado aproximadamente 75mm na parte traseira a partir da ranhura destinada à realização de corte na placa. O ponto de origem na direção de varredura (Y') fica posicionado aproximadamente 15mm a partir da extremidade direita da mídia. O valor da direção de varredura (Y') pode ser alterado utilizando a configuração [MARGIN] no menu de funções. (CP-9.3-8) A posição pode ser alterada utilizando o botão de seleção.

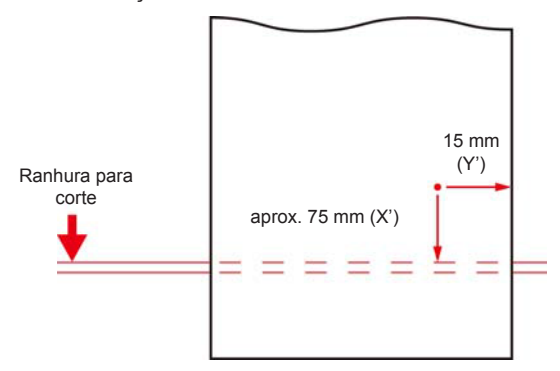

## Preparação dos aquecedores

# Alteração das configurações de temperatura dos aquecedores

É possível alterar/salvar as configurações de temperatura dos aquecedores utilizando a opção "Heater" no modo de configuração. ((27 P.3-6)

Aqui é descrito o procedimento para alteração da temperatura configurada no

modo de configuração.

Ajuste a temperatura do aquecedor de acordo com as características da mídia utilizada.

A temperatura dos aquecedores é configurada, por padrão, para "OFF".

É possível ajustar a temperatura mesmo durante a impressão. Pode levar vários minutos até que a temperatura configurada seja atingida, dependendo da temperatura ambiente.

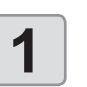

# Pressione SEL, em seguida pressione (FUNC2) (Heater) no modo LOCAL.

 A tela para ajuste da temperatura do aquecedor será exibida.

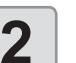

# Pressione **Pressione** para ajustar a temperatura de cada aquecedor.

Seleção do aquecedor: Selecione utilizando [◀][▶].
 Ajuste da temperatura: Ajuste utilizando [▲][♥].
 O aquecedor será aquecido.

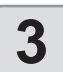

4

## O aquecimento do aquecedor é interrompido.

 Após a temperatura do aquecedor atingir a temperatura configurada, o ícone do aquecedor irá acender em verde.

Pressione ENTER para interromper o aquecimento.

A tela irá retornar ao modo LOCAL.

# Impressão de teste

Imprima um padrão de teste para verificar se não ocorreram defeitos, tais como obstrução de bicos (ausência de impressão ou problema no bico).

# Relação entre a linha do cabeçote e o padrão de teste

A relação entre a linha do cabeçote e a posição para impressão do padrão de teste pode ser definida da seguinte forma.

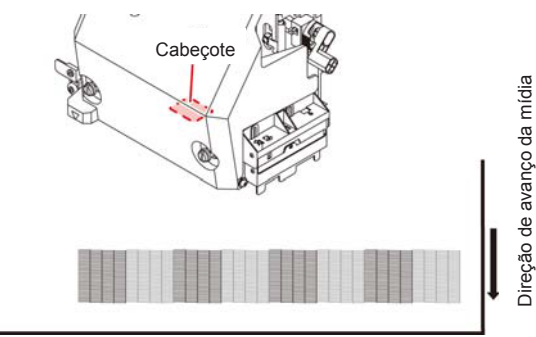

Padrão de teste

### Padrões de teste

O equipamento oferece dois padrões de teste.

#### Padrão de teste normal (quando não houver tinta branca)

Quando utilizar cores que possam ser verificadas na impressão em uma mídia branca, imprima esse padrão.

|   | _ |  |  |
|---|---|--|--|
|   | _ |  |  |
|   |   |  |  |
|   |   |  |  |
|   |   |  |  |
|   |   |  |  |
|   |   |  |  |
| _ |   |  |  |
|   |   |  |  |
|   |   |  |  |
|   |   |  |  |
|   |   |  |  |
|   |   |  |  |
|   |   |  |  |
|   |   |  |  |
|   | _ |  |  |
| - |   |  |  |
| - |   |  |  |
|   |   |  |  |
|   |   |  |  |
|   |   |  |  |
|   |   |  |  |
|   |   |  |  |
|   |   |  |  |
| - |   |  |  |
|   |   |  |  |
|   |   |  |  |
|   |   |  |  |
|   |   |  |  |
|   | _ |  |  |
| - |   |  |  |
|   | _ |  |  |
| _ | _ |  |  |
|   |   |  |  |
|   |   |  |  |
|   |   |  |  |
|   |   |  |  |
|   |   |  |  |
|   |   |  |  |
|   |   |  |  |
|   |   |  |  |
|   |   |  |  |
|   |   |  |  |
|   |   |  |  |
|   |   |  |  |
| - | _ |  |  |

#### Padrão de teste para verificação de tinta branca

Quando utilizar uma mídia branca e desejar verificar as condições de descarga de tinta branca, imprima esse padrão.

### Notas sobre a impressão de teste

- Quando for utilizada mídia em folha, posicione mídias maiores do que A3 na direção horizontal. Se uma mídia com largura estreita for usada, a impressão só será realizada até a metade.
  - Quando for utilizada mídia em rolo, enrole manualmente a mídia antes de realizar a impressão. Caso a mídia em rolo não tenha sido bem enrolada, a qualidade da imagem pode ser comprometida.

#### Impressão de teste

Imprima um padrão de teste para verificar se não ocorreram defeitos, tais como obstrução de bicos (ausência de impressão ou problema no bico).

Além disso, é possível selecionar a orientação do padrão de teste para imprimir dois tipos e realizar o teste de impressão repetidamente. Selecione o tipo mais adequado dependendo da finalidade.

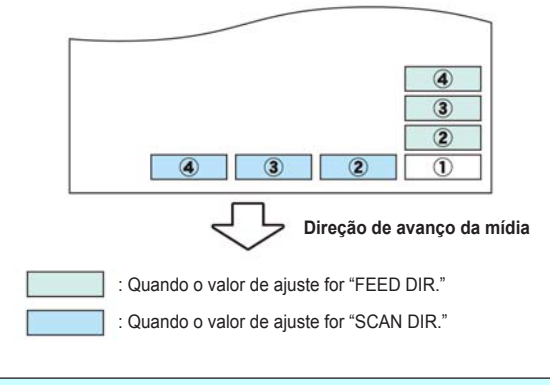

#### Antes da impressão de teste, verifique:

- Se uma mídia foi inserida (2) P.2-4
- Se o ponto de origem foi definido
- Se a folga do cabeçote foi ajustada (2 P.2-4)

# Impressão de teste com o padrão normal

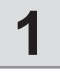

#### Pressione (FUNC2) (TEST PRINT/ CLEANING), em seguida pressione (ENTER) no modo LOCAL.

- O menu "TEST PRINT" (Impressão de Teste) será exibido.
- Pressione [▲][♥] para alterar a orientação do padrão de teste. A orientação selecionada será aplicada na próxima impressão.
- Ao realizar a impressão de teste após a orientação ser alterada de "SCAN DIR." para "FEED DIR.", a linha irá avançar para a posição da primeira impressão de teste.

# 2

3

### Pressione ENTER

- A impressão de teste é iniciada.
- Após a impressão ser concluída, a tela irá retornar ao modo LOCAL.

### Verifique o padrão de teste impresso.

- Caso o resultado esteja normal, finalize a operação.
- Caso o resultado esteja irregular, limpe o cabeçote. ((2) P.2-19)

Padrão normal

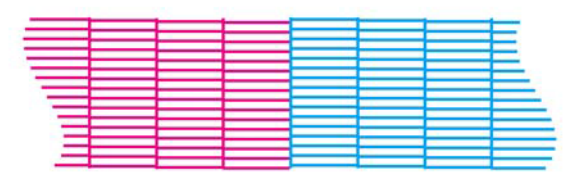

#### Padrão irregular

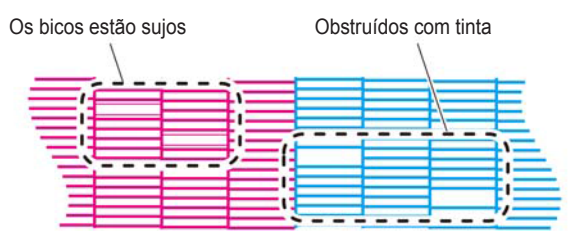

## Impressão de teste com o padrão para verificação de tinta branca

Essa impressão facilita a verificação da impressão do fundo onde houver tinta branca no padrão.

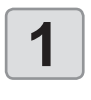

Pressione (FUNC2) (TEST PRINT/ CLEANING), em seguida pressione ENTER no modo LOCAL.

• O menu "TEST PRINT" (Impressão de Teste) será exibido.

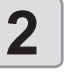

3

4

#### Pressione ( ) para selecionar "SpotColor Check".

### Pressione ENTER.

- Imprima um padrão de teste na seguinte ordem.(1) Imprima o padrão listrado em preto.
- (2) Seque o padrão por trinta segundos.
  - Pressione [ENTER] caso deseje pular o tempo de espera, e prossiga para a etapa (3).
- (3) Retorne a mídia automaticamente e imprima o padrão de impressão.

#### Verifique o padrão de teste impresso.

- Caso o resultado esteja normal, finalize a operação.
- Caso o resultado esteja irregular, limpe o cabeçote. (( P.2-19)

#### Padrão normal

|       | _ | <br> |   |
|-------|---|------|---|
|       |   |      | - |
| <br>1 |   |      | - |
| <br>1 |   |      |   |
|       |   | 2    |   |
|       |   |      |   |
|       |   |      |   |
| <br>  |   |      |   |
| <br>- |   |      |   |
| <br>  |   |      |   |
| <br>- |   |      |   |
| <br>  |   |      |   |
| <br>  |   |      |   |
| <br>  |   |      |   |
| <br>  |   | _    | _ |

#### Padrão irregular

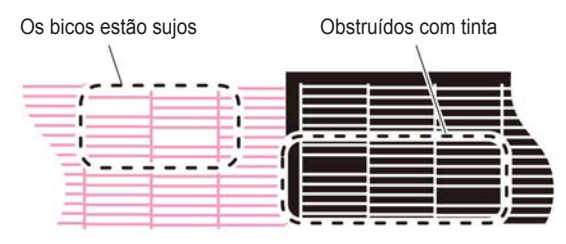

# Limpeza dos cabeçotes

### Limpeza dos cabeçotes

Verifique o resultado do padrão de teste impresso e execute a limpeza, dependendo das condições. Selecione um dos quatro tipos abaixo:

| NORMAL | : Quando houver | linhas faltando. |
|--------|-----------------|------------------|

- SOFT : Quando for necessário apenas limpar o cabeçote (quando as linhas estiverem tortas)
- HARD : Quando não for possível melhorar a péssima qualidade da imagem mesmo com as limpezas NORMAL ou SOFT.
- ULTRA : Quando não for possível melhorar a péssima qualidade da imagem mesmo com a limpeza HARD

### Dependendo do resultado da impressão de teste, realize a limpeza do cabeçote

Existem quatro tipos de limpeza de cabeçote. Escolha uma verificando o padrão de teste.

| 1 |  |
|---|--|
| _ |  |

2

#### Pressione (FUNC2) (TEST PRINT/ CLEANING), em seguida pressione (ENTER) no modo LOCAL.

• O menu "CLEANING" (Limpeza) será exibido.

# Pressione para selecionar o tipo de limpeza.

- NORMAL : Selecione esta opção se houver falha em alguma linha.
- SOFT : Quando for preciso apenas limpar o cabeçote. (no caso de linhas tortas)
- HARD
   Selecione esta opção se a qualidade ruim da impressão não puder ser melhorada mesmo com as limpezas [NORMAL] ou [SOFT]
- ULTRA : Selecione esta opção se a qualidade ruim da impressão não puder ser melhorada mesmo com a limpeza [HARD].

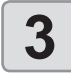

4

### Pressione ENTER.

# Realize novamente a impressão de teste e verifique o resultado.

 Execute continuamente a operação de limpeza e impressão de teste até que o resultado esteja normal.

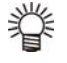

# Caso a qualidade da imagem não melhore após a limpeza de cabeçote.

- Lave os bicos dos cabeçotes. (
   P.5-7)

# Configuração da correção de mídia

Corrija a taxa de avanço da mídia de acordo com o tipo de mídia que está sendo utilizado.

Se o valor de correção não for adequado, listras podem aparecer na imagem impressa, resultando em má qualidade da impressão.

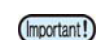

 Ao término da função [MEDIA COMP.] durante o uso de uma mídia em rolo, a mídia retorna para o ponto de origem da impressão.
 Em seguida, a porção da mídia em rolo na parte de

trás do equipamento estará com folga. Antes de imprimir, recolha manualmente a folga da mídia em rolo. Se ela estiver solta, isso pode resultar em uma qualidade de imagem inferior.

 Quando for realizada impressão utilizando um dispositivo de recolhimento, primeiramente insira a mídia e, em seguida, realize sua correção.

### Configuração da correção de mídia

entre as duas faixas.

Um padrão para correção de mídia é impresso e a taxa de avanço de mídia é corrigida.

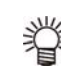

Δ

Duas faixas são impressas no padrão de correção.
Faça os devidos ajustes de modo que uma densidade de cor uniforme seja obtida no limite

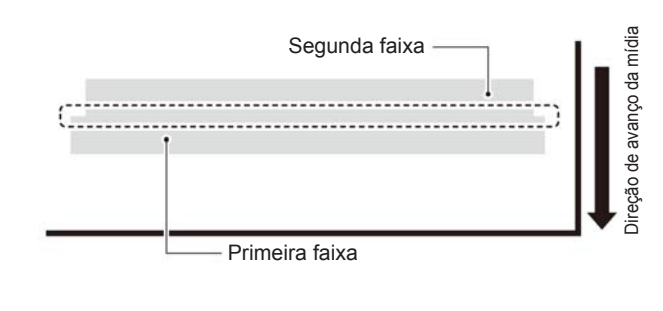

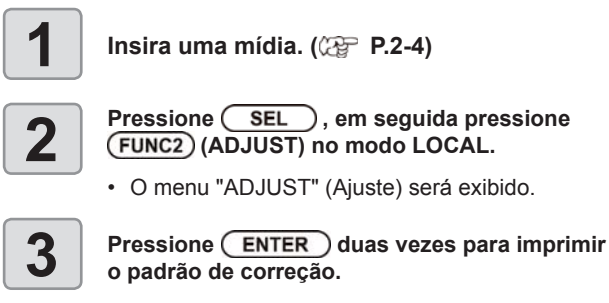

Verifique o padrão de correção e insira um valor de correção.

- Será exibida uma tela para inserir o valor de correção.
- Insira um valor de correção no campo "+": O limite entre as duas faixas será ampliado.
- Insira um valor de correção no campo "-": O limite entre as duas faixas será reduzido.
- Quando o valor de correção é alterado em "30", a largura do limite é alterada em aproximadamente 0,1 mm.

# Caso a posição dos pontos seja alterada

Quando a condição para a impressão (espessura da mídia, tipo da tinta, etc.) tiver sido alterada, realize a operação a seguir para corrigir a posição na qual a tinta é aplicada na impressão bidirecional (Bi) e obter o resultado adequado para a impressão.

 Quando for utilizada mídia em folha, posicione mídias maiores do que A3 na direção horizontal. Se uma mídia com largura estreita for usada, a impressão só será realizada até a metade.

### Exemplo de padrão impresso

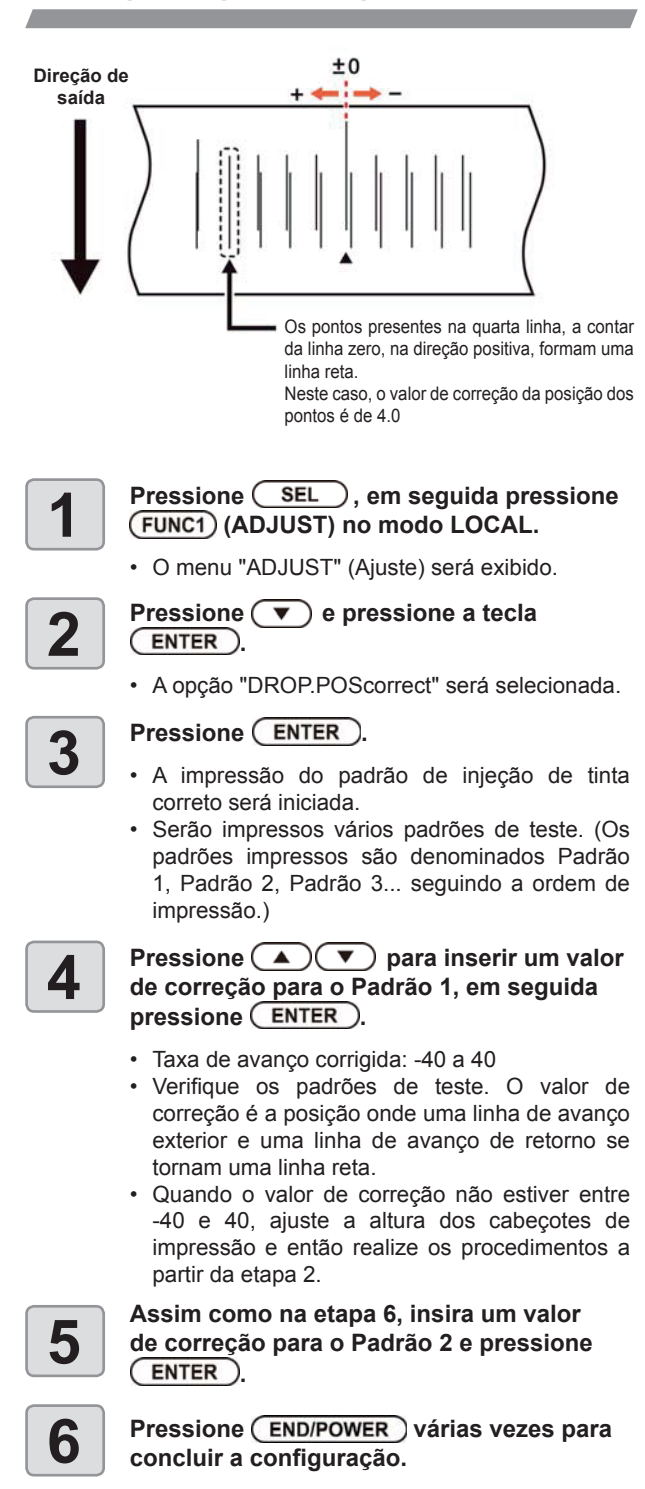

# Informações de impressão

### Início da impressão

 Quando for utilizada mídia em rolo, enrole-a manualmente antes de realizar a impressão de forma que não fique solta. Se não for enrolada firmemente, a qualidade da imagem pode ser comprometida.

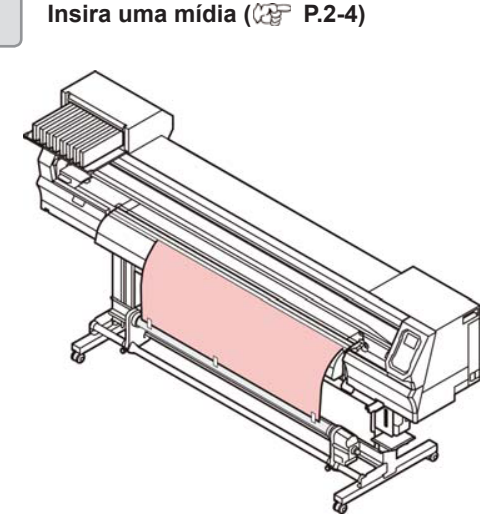

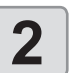

# Pressione a tecla (FUNC3) (REMOTE) no modo LOCAL.

 A tela será alternada para o modo "REMOTE" e, em seguida, o equipamento poderá receber informações do PC.

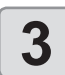

#### Inicie a transmissão das informações de impressão a partir do PC.

 Para o método de transmissão de dados, consulte o manual de instruções do software utilizado.

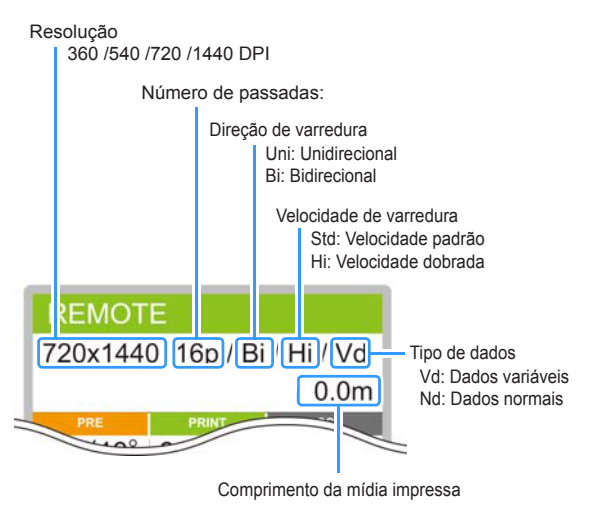

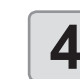

#### Inicie a impressão.

 A velocidade da operação de impressão pode variar, dependendo da largura da mídia inserida ou do ponto de origem da impressão, mesmo que sejam impressas as mesmas imagens. Essa variação ocorre devido à diferença de resolução.

### Interrupção de uma impressão

Realize os procedimentos a seguir para interromper uma impressão durante o seu andamento.

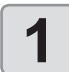

# Pressione (FUNC3) (LOCAL) durante a impressão.

- · A impressão será interrompida.
- O envio de informações pelo PC durante a transmissão será interrompido.
- A impressão é reiniciada a partir dos dados interrompidos pressionando novamente a tecla [REMOTE].

# Exclusão das informações recebidas (limpeza de dados)

Caso seja necessário cancelar a impressão, apague as informações já recebidas.

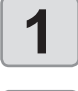

2

Pressione <u>SEL</u>, em seguida pressione (FUNC3) (DATA CLEAR) no modo LOCAL.

Pressione ENTER.

 As informações recebidas serão apagadas e o equipamento irá retornar ao modo Local.

## Corte de uma mídia

É possível cortar a mídia em qualquer posição utilizando as teclas do painel de operação.

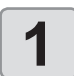

No modo Local, pressione

- O modo de configuração do ponto de origem será exibido.
- Pressione [V] para posicionar a mídia na posição de corte.

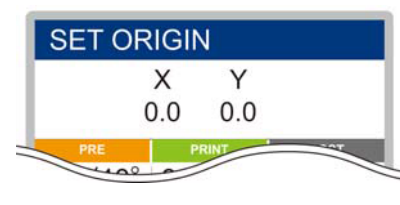

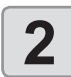

Pressione (FUNC2) ENTER).

- A mídia será cortada.
- Após o corte da mídia ser concluído, o modo atual será alternado para o modo LOCAL.

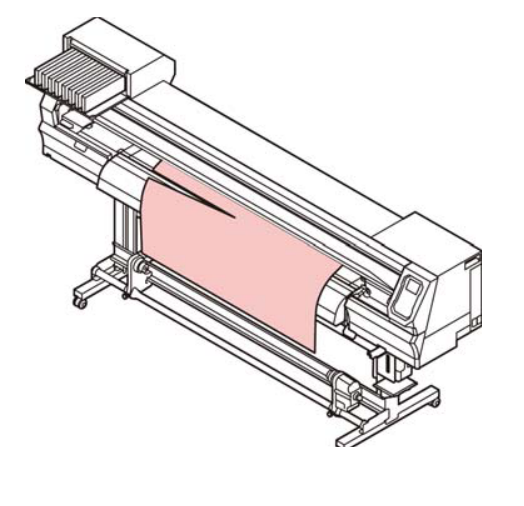

# Fluxo de trabalho do corte

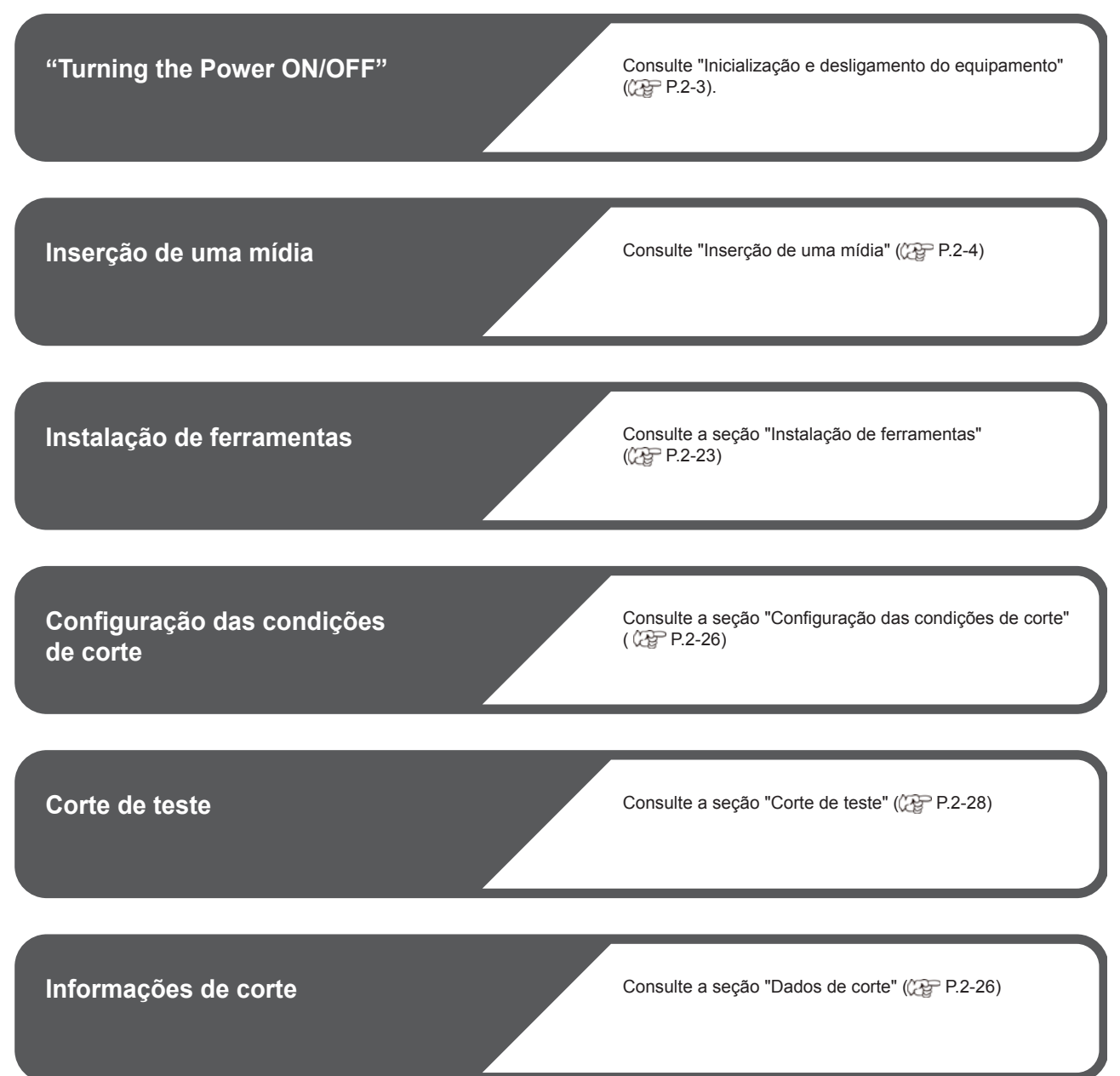

# Instalação de ferramentas

Este equipamento permite o uso das seguintes ferramentas: **Cortador**:

Esta ferramenta é utilizada para cortar a imagem impressa na mídia e para criar as letras para corte na mídia.

Caneta (caneta esferográfica à base d'água):

Esta ferramenta é utilizada para "testar a impressão" e confirmar como será realmente o corte.

### Quando um cortador for usado

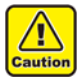

- Não toque o cortador com os dedos.
- A lâmina afiada do cortador pode causar ferimentos.
- Não balance a ferramenta após posicionar o cortador.

Caso contrário, a borda da lâmina pode sair, causando ferimentos

 Armazene a lâmina de corte em local fora do alcance de crianças. Além disso, descarte as lâminas usadas de acordo com as leis e regulamentos locais.

### Instalação do cortador

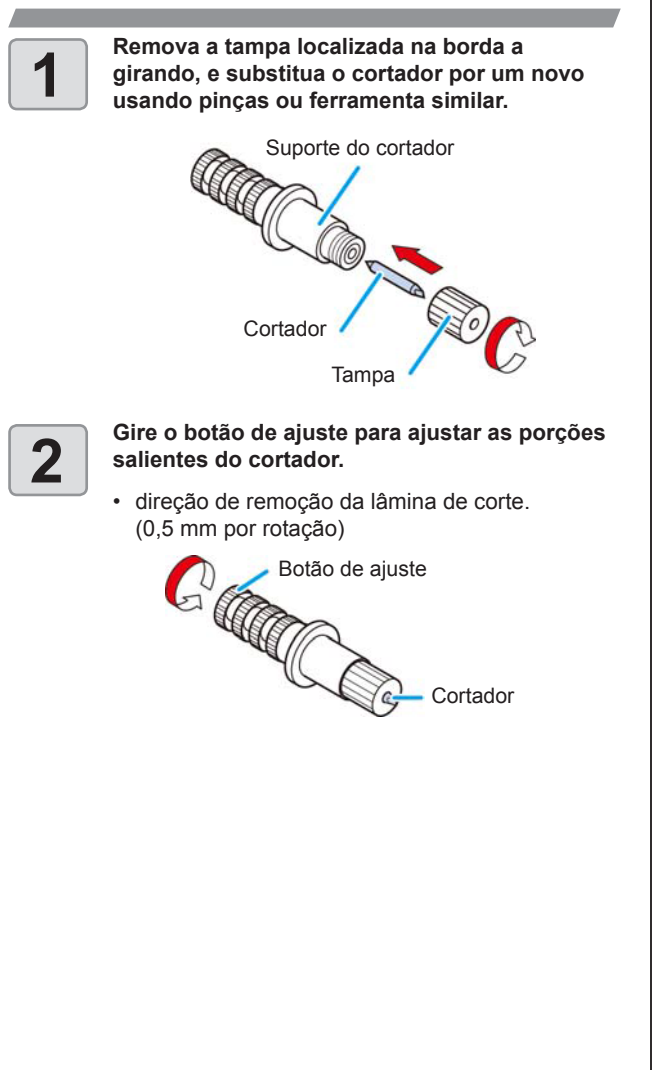

## Ajuste da protrusão da lâmina de corte

Ajuste a lâmina de corte de acordo com os tipos de cortadores e de folha que serão utilizados.

Depois de ajustar a protrusão da lâmina de corte, configure o estado de corte e realize um teste para verificar a qualidade do corte.

Para o cortador fornecido com a unidade, a parte saliente da lâmina pode ser ajustada com o cortador montado no carro da caneta.

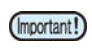

#### Cuidado para não projetar a lâmina excessivamente. Se o cortador for utilizado com a lâmina excessivamente projetada, esta pode cortar o papel base, danificando a unidade principal.

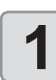

(Important!)

#### Gire o botão de ajuste para ajustar as protrusões da lâmina de corte.

 direção de remoção da lâmina de corte. (0,5 mm por rotação)

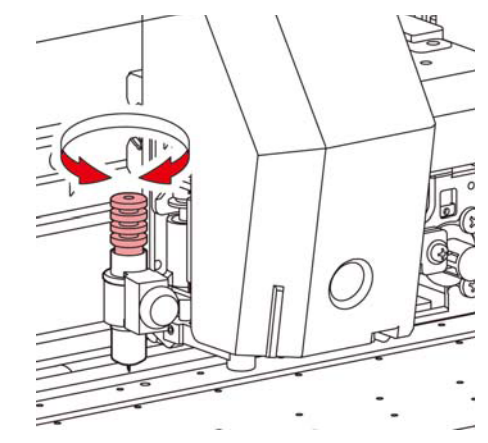

2

Consulte o apêndice para se informar sobre o ajuste de outras lâminas além dos produtos auxiliares. ((2) P.5-19)

## Protrusão da lâmina de corte

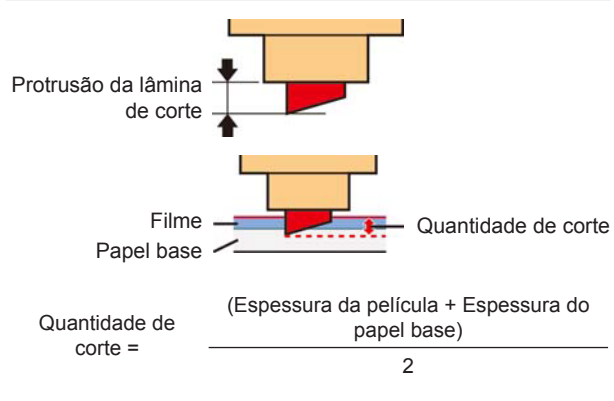

 Entretanto, a espessura da película deve ser < a espessura do papel base

Para referência:

protrusão da lâmina de corte = 0,2 a 0,5 mm (Substitua a lâmina quando estiver cega.)

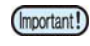

- Ajuste a pressão da lâmina de forma que o cortador deixe um pequeno rastro de corte na folha.
- Caso a espessura da folha seja menor que a da película, o que pode não dar a qualidade de corte correta, altere a protrusão da lâmina para poder ter um resultado melhor.

### Instalação do suporte do cortador

- (Important!)
- Instale o suporte do cortador no suporte de ferramenta do carro. Insira o suporte do cortador totalmente dentro do suporte de ferramenta.

Pressione (FUNC1) (MENU) ⇒(FUNC3) (>>) ⇒ ENTER no modo LOCAL.

2

1

Pressione para selecionar "TOOL REPLACE", em seguida pressione a tecla

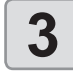

Pressione ENTER

 A unidade de corte é deslocada para a extremidade esquerda do equipamento.

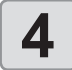

5

### Gire o botão para soltar o prensador.

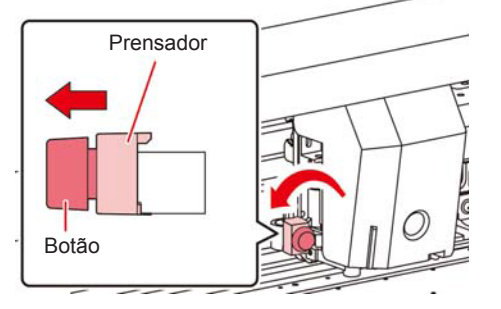

Insira o suporte do cortador no suporte de ferramenta.

- Empurre a borda do suporte do cortador contra o suporte de ferramenta.
- Pressione a borda do suporte do cortador com o prensador.

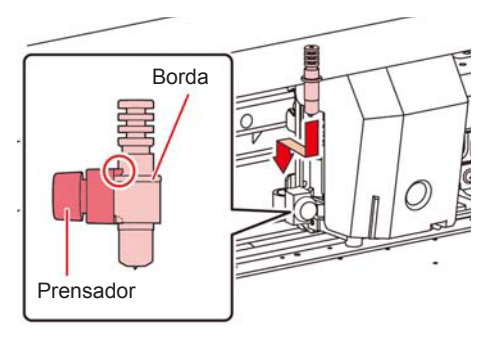

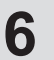

Fixe o suporte do cortador.

 Gire o botão do suporte de ferramenta no sentido horário para prendê-lo firmemente.

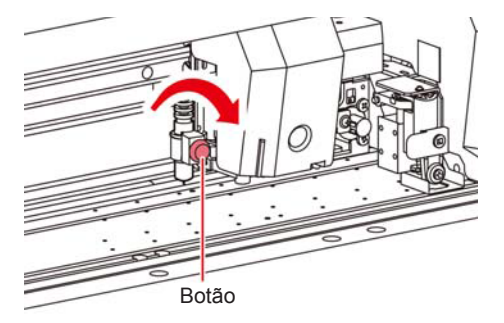

 Fixe firmemente o suporte do cortador. Caso contrário, a precisão e a alta qualidade do recorte não serão atingidas.

### Instalação da caneta esferográfica

- Quando desejar utilizar uma caneta esferográfica disponível comercialmente, seu diâmetro deve ser entre 8 mm e 9 mm. A qualidade da imagem varia de acordo com a caneta. (Caneta esferográfica recomendada: Pentel Nº: K105-A e K105-GA)
  - As canetas esferográficas exibidas abaixo inclinam para tocar a tampa quando presas pelo adaptador (canetas com circunferência do suporte variável, canejas cujo suporte apresenta protuberância e diferenças)

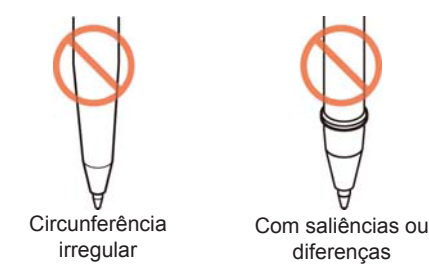

Coloque a tampa no adaptador da caneta.

• Utilize a tampa para ajustar a altura da caneta.

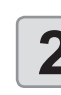

1

3

Δ

### Insira a caneta no adaptador.

 Insira a caneta até que a ponta desta alcance a tampa.

#### Fixe a ponta da caneta.

Aperte o parafuso de fixação no sentido horário.
Cuidado para não apertar demais o parafuso de fixação do adaptador de caneta. A caneta poderá quebrar caso seja muito apertada.

### Remova a tampa.

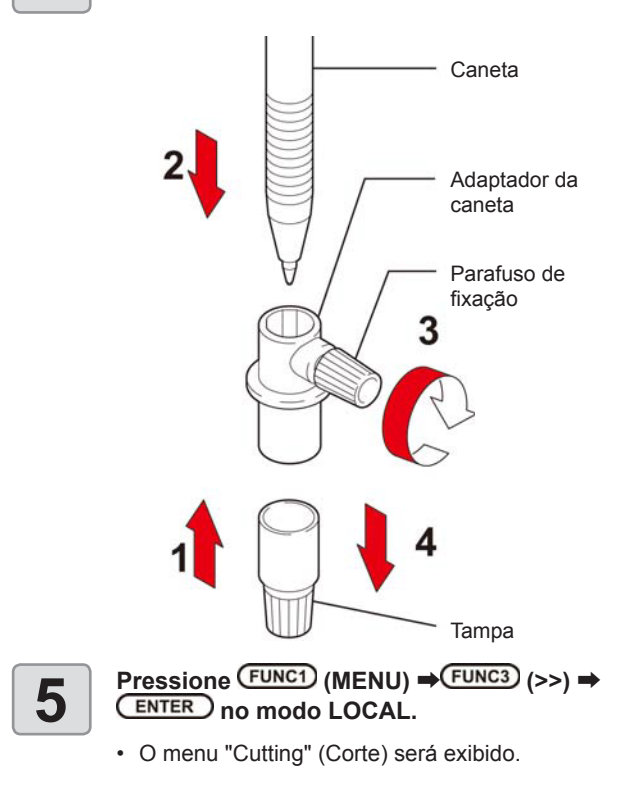

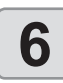

## Pressione pressione TOOL REPLACE", em seguida pressione a tecla

## Pressione ENTER.

• A unidade de corte é deslocada para a extremidade esquerda do equipamento.

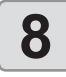

### Gire o botão para soltar o prensador.

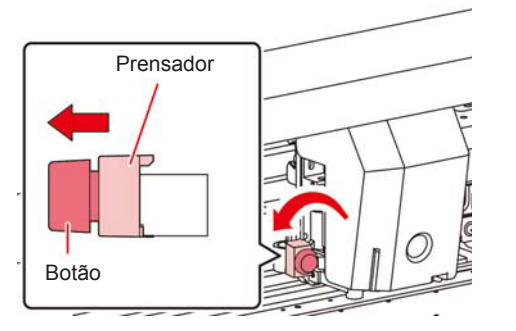

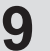

# Com a caneta, insira o adaptador no suporte para ferramenta.

- Certifique-se de que a borda do adaptador de caneta esteja assentada no suporte de ferramenta.
- Ajuste o adaptador de forma que o parafuso de fixação não obstrua a operação.
- Aperte a borda do adaptador de caneta com o prensador.

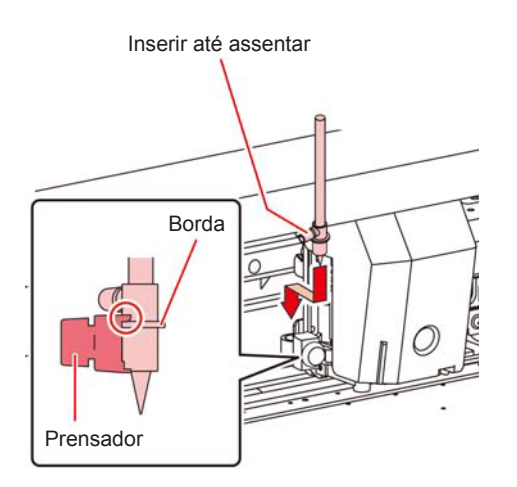

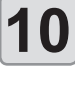

# Gire o botão no sentido horário para fixar a ferramenta.

 Gire o botão do suporte de ferramenta no sentido horário para prendê-lo firmemente.

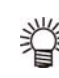

- Ao invés da caneta esferográfica, é possível fixar a carga da mesma.
   Siga o procedimento abaixo para fixar a carga da caneta esferográfica ao adaptador, em seguida coloque-o no suporte para ferramenta da mesma forma descrita na etapa 6.
  - (1) Insira uma mola na ponta da caneta.

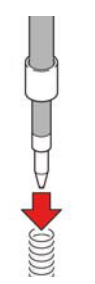

- (2) Enquanto segura a tampa na mola, fixe-a no adaptador de caneta.
  - Gire a tampa na direção indicada pela seta e fixe-a no adaptador de caneta.

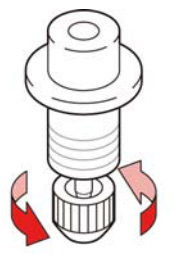

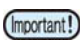

Caso necessite substituir a caneta esferográfica (SPB-0726), entre em contato com um distribuidor local ou com o departamento de serviços da MIMAKI para obter assistência.

# Configuração das condições de corte

Pode-se registrar a velocidade de corte e a pressão em função da folha ou do tipo de ferramenta a ser utilizada. (Condição de corte)

### Condições de corte

### Itens que podem ser configurados

|                           |                             | · · · · · · · · · · · · · · · · · · ·                                                       |  |
|---------------------------|-----------------------------|---------------------------------------------------------------------------------------------|--|
| Condição da<br>ferramenta |                             | É possível selecionar o nº da condição de corte (1 a<br>7) ou a condição de plotagem (PEN). |  |
| Velocidade de<br>corte    |                             | Ajusta a velocidade de corte.                                                               |  |
| Pres<br>cort              | são de<br>e                 | Ajusta a pressão necessária para realizar o corte. (g)                                      |  |
| Compensa-<br>ção *1       |                             | Ajusta a distância entre o centro do suporte do<br>cortador e a lâmina de corte.            |  |
| Meio corte *2             |                             | Permite ativar (ON) ou desativar (OFF) a função de meio corte.                              |  |
|                           | Pressão<br>de meio<br>corte | Ajusta a pressão da parte esquerda. (g)                                                     |  |
|                           | Compri-<br>mento H          | Ajusta o comprimento a ser desprezado (que não será cortado). (mm)                          |  |
|                           | Compri-<br>mento C          | Ajusta o comprimento a ser cortado. (mm)                                                    |  |

\*1. Esta condição não pode ser visualizada quando a opção "PEN" estiver selecionada na condição da ferramenta.

\*2. Os três últimos itens estão disponíveis quando a função de meio corte estiver ativada.

## Seleção da condição de corte

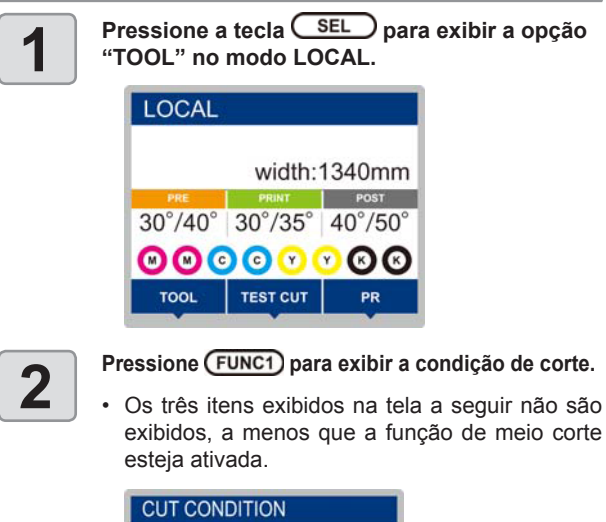

| TOOL                                    | CUT1                     |
|-----------------------------------------|--------------------------|
| SPEED                                   | 30cm/s                   |
| PRESSURE                                | 60g                      |
| OFFSET                                  | 0.30mm                   |
| HALF CUT                                | ON                       |
| ~~                                      | >>                       |
| 100                                     |                          |
|                                         | IC3<br>DN                |
| CUT CONDITIC                            | IC3<br>ON<br>SSURE 80g   |
| CUT CONDITION<br>HALF CUT PRE<br>H-LENG | DN<br>SSURE 80g<br>2.0mm |

### Meio corte

É possível cortar na linha pontilhada para que a figura não saia da folha. (Meio-corte)

A função de meio corte pode ser utilizada quando sua configuração estiver ativada ("ON").

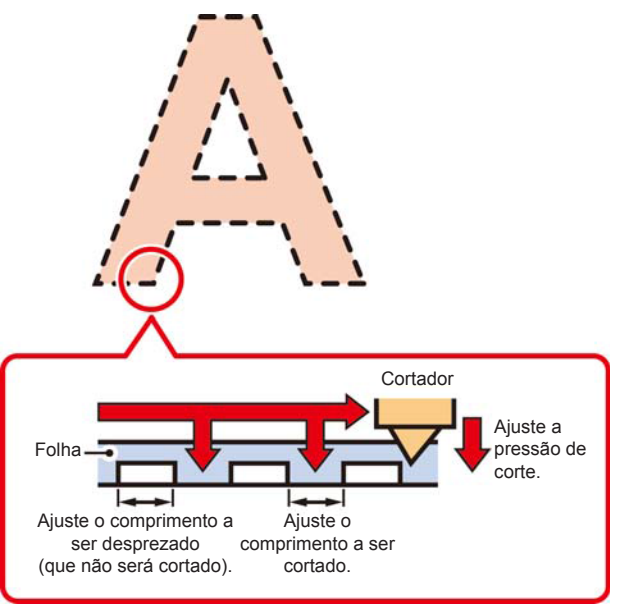

<sup>(</sup>Important!)

 Acima, uma imagem ilustrativa. O formato da superfície de corte varia de acordo com as condições de corte.

### Seleção da condição da ferramenta

Antes de iniciar a operação de corte (plotagem), selecione a condição da ferramenta de acordo com a folha e o tipo da ferramenta a serem utilizados.

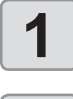

Pressione a tecla <u>SEL</u> no modo LOCAL para exibir o menu "TOOL".

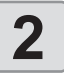

Pressione (FUNC1) (TOOL).

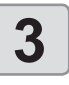

Pressione ENTER.

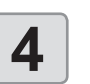

Pressione para selecionar a condição da ferramenta a ser utilizada.

 Cada vez que as teclas [▲][♥] são pressionadas, a condição da ferramenta é alternada da seguinte maneira.

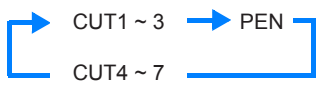

5 "

Inicie a operação de corte. (27 P.2-22)

## Configuração das condições de corte

Configure a condição a ser utilizada no corte ou plote utilizando uma caneta.

- Configuração de conteúdos da condição de corte (CUT1 a 7): SPEED (velocidade de corte)/ PRESS (pressão de corte)/ OFFSET (valor de compensação) / Half cut (meio corte)
- Configuração de conteúdos da condição de plotagem (PEN): SPEED (velocidade de plotagem)/ PRESS (pressão da caneta)

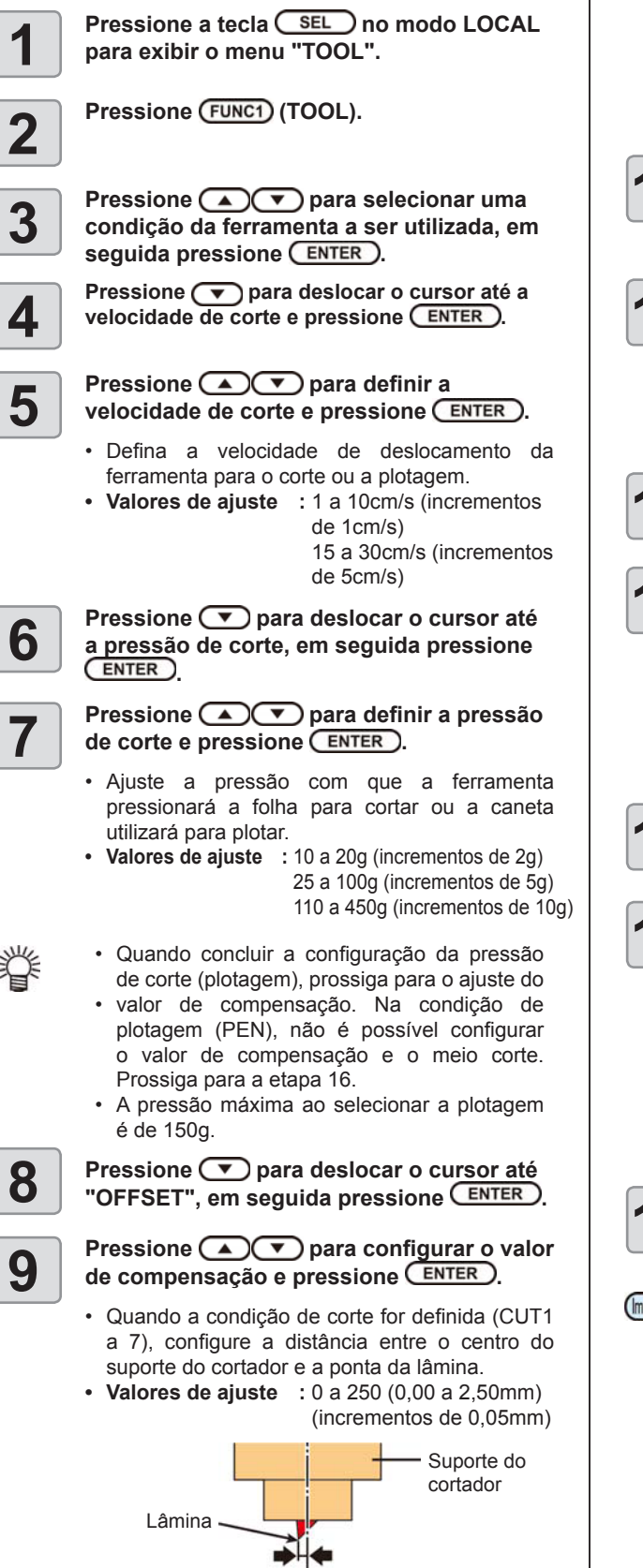

Compensação

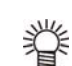

 Nenhuma informação será exibida na tela de LCD caso seja especificado o número "0".

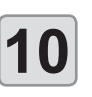

Pressione v para deslocar o cursor até a função de meio corte, em seguida pressione ENTER.

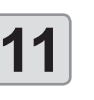

Pressione ( ) para ativar ou desativar a função (ON/OFF) e pressione ENTER ).

- Quando realizar o meio corte, selecione "ON" e prossiga para a etapa 11.
- Quando não desejar o corte automático, selecione "OFF" na função "AUTO CUT" e prossiga para a etapa 17.

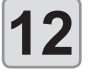

Pressione v para deslocar o cursor até a configuração de pressão da parte desprezada (que não deve ser cortada) e pressione ENTER).

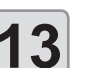

Pressione ( ) para definir a pressão e pressione ( ENTER ).

- Ajuste a pressão da parte desprezada quando for utilizada a função de meio corte.
- Valores de ajuste: 0 a 450g (incrementos de 5g)

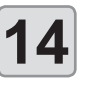

Pressione 💌 para deslocar o cursor até a configuração de comprimento a ser desprezado e pressione a tecla ENTER.

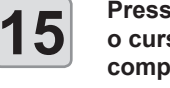

Pressione 
pressione 
pressione a configuração de comprimento a ser desprezado e pressione a tecla ENTER.

- Ajuste o comprimento a ser desprezado quando for utilizada a função de meio corte.
- Valores de ajuste: 0,1 a 5mm (incrementos de 0,1mm)

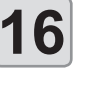

Pressione 
para deslocar o cursor até a configuração de comprimento de corte e pressione ENTER.

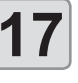

Pressione **Pressione Pressione Pressio** 

- Ajuste o comprimento a ser desprezado quando for utilizada a função de meio corte.
- Valores de ajuste: 5 a 150 mm
  - (5 a 20mm: incrementos de 1 mm, 20 a 150 mm: incrementos de 5mm)

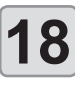

Pressione (END/POWER) para salvar os conteúdos configurados.

Retorne ao modo local.

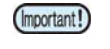

• O valor configurado é mantido mesmo após o equipamento ser desligado.

# Corte de teste

Execute o corte de teste para confirmar as condições da ferramenta. No corte de teste, o equipamento realiza o corte de dois quadrados.

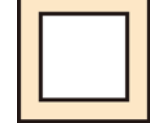

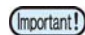

 Quando a lâmina de corte estiver gasta e cega, é possível usá-la temporariamente, aumentando o valor de pressão. No entanto, recomenda-se substituir a lâmina de corte gasta por uma nova para garantir uma qualidade de corte satisfatória.

脊

#### Quando as condições da ferramenta forem adequadas, os resultados do teste de corte serão os seguintes:

- · Os dois quadrados serão cortados perfeitamente.
- A mídia de base permanecerá sem cortes.
- Nenhum canto dos quadrados estará arredondado. Nenhum canto dos quadrados estará curvado.

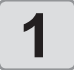

# Pressione SEL no modo LOCAL para exibir o menu "TEST CUT".

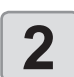

## Pressione FUNC2 (TEST CUT).

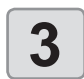

### Pressione ENTER

• O equipamento irá executar o corte de teste e, em seguida, a tela retornará ao modo local.

Altere as configurações das condições de corte de acordo com os resultados do corte de teste.

| Condição<br>de Corte                                                      | Causa                                                                     | Solução                                                                                                    |
|---------------------------------------------------------------------------|---------------------------------------------------------------------------|----------------------------------------------------------------------------------------------------|
| Algumas                                                                   | A lâmina foi elevada                                                      | Reduza a velocidade.<br>((2007 P.2-27).                                                                             |
| não foram<br>cortadas.                                                    | uma velocidade de corte<br>muito alta.                                    | Aperte o botão do suporte para ferramenta. ((2007) P.2-24).                                                         |
| A mídia de                                                                | Pressão excessiva.                                                        | Reduza a pressão.<br>((27) P.2-27).                                                                                 |
| base foi<br>cortada.                                                      | Protrusão excessiva da<br>lâmina de corte.                                | Ajuste a protrusão da<br>lâmina de corte.<br>((@P.2-23).                                                            |
| Pelo menos<br>um dos<br>cantos dos<br>quadrados<br>está arre-<br>dondado. | Valor de compensação<br>incorreto.                                        | Ajuste o valor de<br>compensação para que<br>esteja compatível com a<br>lâmina de corte em uso.<br>((2017) P.2-27). |
| Pelo menos                                                                | Protrusão excessiva da<br>lâmina de corte.<br>A pressão de corte está     | Ajuste a protrusão da<br>lâmina de corte.<br>((@P.2-23).                                                            |
| um dos<br>cantos dos<br>quadrados<br>está<br>curvado.                     | muito alta.<br>O valor da compensação<br>de pressão está alto             | Ajuste a pressão de corte.<br>(( P.2-27).                                                                           |
|                                                                           | Mais de dois dos<br>mencionados acima<br>se enquadram nesta<br>categoria. | Ajuste o valor de ADJ-PRS<br>OFS. (( P.4-9).                                                                        |

# Informações de corte

É possível iniciar a operação de corte após concluir a configuração de uma ferramenta, de uma mídia e das condições da ferramenta.

### Definição do ponto de origem

O ponto de origem constitui um ponto de referência destinado às informações de corte.

Quando o ponto de origem for alterado, defina o novo ponto de origem antes de iniciar a operação de corte.

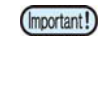

 Altere o ponto de origem antes de realizar o corte baseado nas próximas informações; caso contrário, o corte será realizado com base nas informações anteriores.

# Desloque o carro até o local que será o novo ponto de origem.

- [▶]: Desloca o carro para a direita.
  - [4]: Desloca o carro para a esquerda.
  - [▲]: Alimenta a mídia em direção à parte traseira do equipamento.

[▼]: Alimenta a mídia em direção à parte frontal do equipamento.

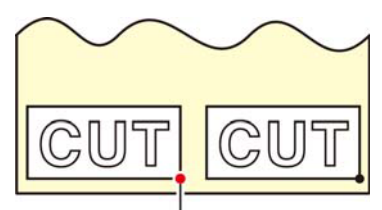

Novo ponto de origem

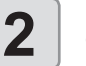

# Pressione a tecla ENTER para salvar o ponto de origem.

 O painel de exibição irá exibir, primeiro, a área efetiva de corte e, em seguida, as condições da ferramenta.

### Início do corte

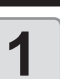

Após concluir a definição do ponto de origem, pressione (FUNC3) (REMOTE).

A tela será alternada para o modo "REMOTE" e, em seguida, o equipamento poderá receber informações do PC.

2

Inicie a transmissão das informações de corte a partir do PC.

 Após receber as informações, o equipamento irá executar a operação de corte enquanto exibe a quantidade restante das informações.

### Interrupção do corte

Para interromper temporariamente a operação de corte do equipamento, pressione a tecla [FUNC3] (REMOTE) uma vez. Pressionar a tecla novamente irá retomar a operação de corte.

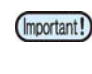

- Caso a mídia tenha deslizado do equipamento durante a operação de corte, desligue a energia imediatamente, sob risco de danos à unidade principal.
- 眷
- Não é possível utilizar as funções que incluem operações enquanto o equipamento estiver parado. Neste caso, permita que o equipamento conclua o corte das informações restantes ou cancele a operação, apagando as informações (( P.2-29).

# Cancelamento da operação de corte (exclusão de informações)

Caso deseje cancelar uma operação de corte, apague as informações recebidas.

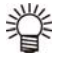

 Após as informações terem sido apagadas, o processo não poderá ser retomado mesmo que a tecla [FUNC3] (REMOTE) seja pressionada.

- Após apagar as informações, será necessário alternar para o modo remoto e receber mais informações para que uma nova operação de corte seja realizada.
- (Important!)
- Não apague informações durante sua transmissão.
- Mesmo após as informações serem apagadas, as informações recebidas são armazenadas no separador de recepção.

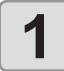

Pressione SEL, em seguida pressione FUNC3 (DATA CLEAR) no modo LOCAL.

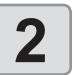

Pressione ENTER.

 O separador de recepção é apagado e o modo atual é alternado para o modo LOCAL.

# Remoção temporária da unidade de corte

Quando a tarefa de corte ou impressão utilizando uma caneta for concluída, a unidade de corte será movida sobre a placa. Para verificar o resultado da operação de corte (impressão utilizando uma caneta) ou para inserir uma novo mídia, siga os passos abaixo para remover temporariamente a unidade de corte da placa.

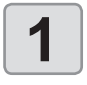

Pressione a tecla <u>SEL</u> para exibir o menu "TEST CUT".

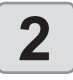

Pressione (FUNC2) (TEST CUT).

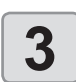

#### Pressione ( para selecionar "CUTTER HEAD MOVE/RETRACT", em seguida pressione (ENTER).

- A unidade de corte será deslocada sobre a placa para a extremidade esquerda do equipamento.
- Quando a unidade de acoplamento estiver conectada à impressora, alterne o destino para a unidade de corte e desloque-a para posição de origem. (Deslocamento da unidade de corte)

# Informações de corte

É possível cortar a mídia em qualquer posição utilizando as teclas do painel de operação.

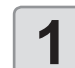

# No modo Local, pressione

- O modo de configuração do ponto de origem será exibido.
- Ao pressionar [♥], a mídia é posicionada na posição de corte.

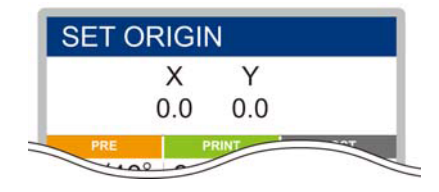

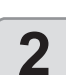

# Pressione (FUNC2) ENTER A mídia será cortada.

Após o corte da mídia ser concluído, o modo atual será alternado para o modo LOCAL.

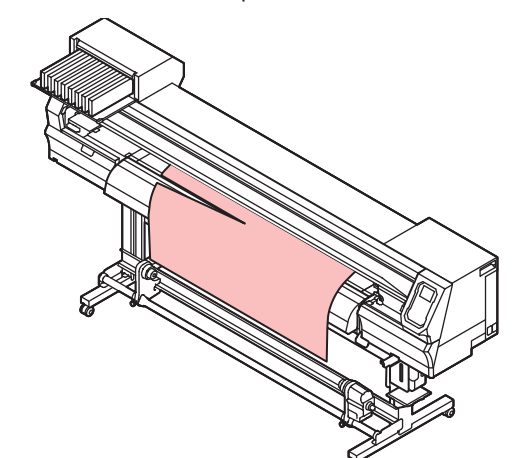

# Capítulo 3. Configurações

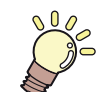

## Este capítulo

descreve as várias configurações deste equipamento.

| 3-2 |
|-----|
|     |
| 3-4 |
| 3-5 |
| 3-6 |
| 3-6 |
| 3-7 |
| 3-7 |
| 3-8 |
| 3-8 |
| 3-8 |
| 3-8 |
| 3-9 |
| 3-9 |
|     |
| -10 |
| -11 |
| -12 |
| -12 |
|     |
| -13 |
|     |
| -13 |
| -14 |
|     |

| Configuração da data e hora                  | .3-14  |
|----------------------------------------------|--------|
| Configuração da unidade (tempera-            |        |
| tura/comprimento)                            | .3-14  |
| Configuração do som das teclas               | .3-14  |
| Configuração da operação de ali-             |        |
| mentação para confirmação                    | .3-15  |
| Configuração do modo de avanço do espaço     | .3-15  |
| Configuração da rede                         | .3-15  |
| Configuração da função de notifica-          |        |
| ção de ocorrências                           | .3-16  |
| Redefinição das configurações                | . 3-20 |
| Menu "NOZZLE CHECK" (Verificação dos Bicos). | .3-21  |
| Tabela do menu "INFORMATION"                 | .3-21  |
| Sequência de verificação da impressão        | . 3-22 |
| Impressões realizadas mediante a             |        |
| determinação de "Bicos com Defeito"          |        |
| e a ocorrência de um erro                    | . 3-22 |
| Configuração da verificação da impressão     | . 3-23 |
| Configuração da recuperação de bicos         | . 3-23 |
| Configuração das condições para              |        |
| determinação                                 | . 3-23 |
| Menu "INFORMATION" (Informações)             | . 3-24 |
| Tabela do menu "INFORMATION"                 | .3-25  |
| Exibição das informações                     | .3-25  |

# Menu "SETUP" (Configurações)

No menu "SETUP", as condições de impressão podem ser ajustadas para corresponder à mídia normalmente utilizada.

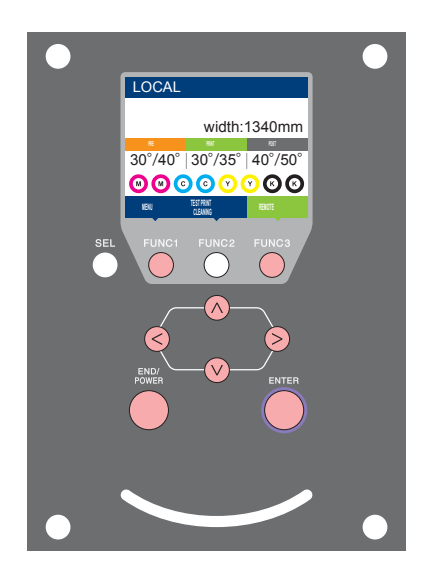

- FUNC1 : FUNC3 : (N) : ENTER :
- : Pressione essa tecla para selecionar o menu "Setup", ou para retornar à tela anterior.

): Pressione essa tecla para alternar para a próxima tela.

: Utilize essas teclas para selecionar um item de

Pressione essa tecla para confirmar uma configuração etc.

### Visão geral dos menus de configuração

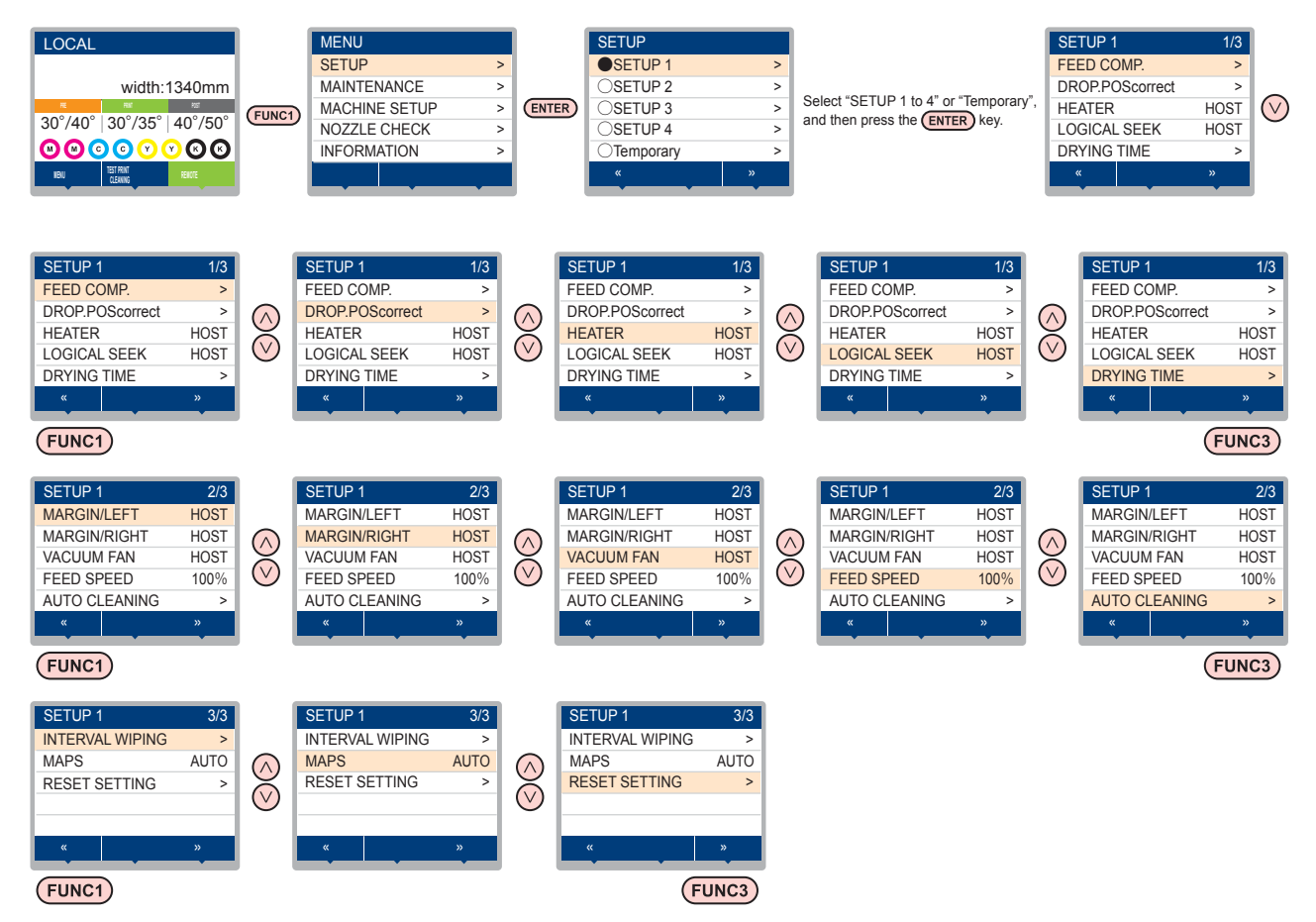

- No caso dos itens de configuração abaixo, você pode configurá-los de forma que o equipamento opere de acordo com o valor especificado quando o software RIP do PC conectado for utilizado para realizar a impressão.
  - Item de configuração: DRYING TIME/ MARGIN (LEFT e RIGHT)/ VACUUM FAN/ FEED SPEED

(Important!)

- Quando o equipamento for operado de acordo com as configurações especificadas utilizando o software RIP, defina cada
- item para "Host" ao registrar o tipo desse equipamento. Caso as configurações sejam definidas para outras opções, o equipamento irá operar de acordo com as suas configurações.
- Para consultar informações a respeito do método de especificação do software RIP, consulte o manual de operação do software RIP.

| Função                               |                     |                                                                 | Valor de ajuste                                | Quando nenhu-<br>ma instrução do<br>RIP existir*1              | Descrição                  |                                                                                              |  |
|--------------------------------------|---------------------|-----------------------------------------------------------------|------------------------------------------------|----------------------------------------------------------------|----------------------------|----------------------------------------------------------------------------------------------|--|
| FEED COMP. ((ZP P.3-5)               |                     |                                                                 |                                                | -9999 a <u>0</u> a -9999                                       |                            | Utilizado para imprimir um padrão destinado à<br>correção de uma taxa de avanço de mídia.    |  |
| DROP.POScorrect (                    | <sup>9</sup> P.3-6) |                                                                 |                                                | -40,0 a <u>0</u> a -40,0                                       |                            | Utilizado para ajustar a posição dos pontilhados<br>produzidos pela operação de impressão.   |  |
|                                      | PRE                 |                                                                 |                                                |                                                                |                            |                                                                                              |  |
|                                      | PRINT               |                                                                 |                                                | OFF/ 20 a 50 °C<br>(OFF/ 68 a 122°F)                           |                            | Define cada condição do aquecedor.                                                           |  |
| (@P.3-6)                             | POST                |                                                                 |                                                |                                                                |                            |                                                                                              |  |
|                                      | OFF TIM             | IE                                                              |                                                | NONE (Nenhum)/ 0 a 90 min                                      |                            | Define o intervalo de tempo entre a conclusão da<br>impressão a o desligamento do aquecedor. |  |
| LOGICAL SEEK (( P                    | .3-7)               |                                                                 |                                                | HOST/ ON / OFF                                                 | OFF                        | Ajusta a área móvel de varredura durante a impressão.                                        |  |
|                                      | SCAN                |                                                                 |                                                | HOST/0,0 a 9,9 seg.                                            | 0 seg.                     | Ajusta o tempo de espera de secagem da tinta.                                                |  |
| (@P.3-7)                             | PRINT E             | ND                                                              |                                                | HOST/0 a 120 min                                               | 0 min                      | Ajusta o tempo de secagem da tinta após a impressão.                                         |  |
| MARGIN/LEFT (2 P.3                   | 3-8)                |                                                                 |                                                |                                                                | 0 mm                       | Define uma área a não ser impressa ao longo das                                              |  |
| MARGIN/RIGHT ((2) P                  | 2.3-8)              |                                                                 |                                                | 10 a 85mm<br>0 mm                                              |                            | margens esquerda e direita da mídia.                                                         |  |
| VACUUM FAN (( P.3-8)                 |                     | HOST/ WEAK/ STANDARD/<br>STRONG (Host/ Fraco/<br>Padrão/ Forte) | STRONG                                         | Define o grau de absorção da mídia.                            |                            |                                                                                              |  |
| FEED SPEED <sup>12</sup> ((2) P.3-8) |                     | 10 a <u>100</u> a 200 %                                         | 100 %                                          | Altera a velocidade de avanço da mídia durante a<br>impressão. |                            |                                                                                              |  |
|                                      | OFF, FIL            | E, LENG                                                         | TH, TIME                                       |                                                                |                            |                                                                                              |  |
|                                      |                     | FILE                                                            | INTERVAL                                       | 1 a 1000                                                       |                            |                                                                                              |  |
|                                      |                     |                                                                 | TYPE                                           | NORMAL/ SOFT/ HARD<br>(Normal/ Suave/ Intensa)                 |                            |                                                                                              |  |
| AUTO CLEANING                        |                     | LENGT                                                           | I INTERVAL                                     | 0,1 a 100,0 m                                                  |                            | Configura a limpeza automática do cabeçote realizada                                         |  |
| ((Lg= P.3-9)                         |                     |                                                                 | TYPE                                           | NORMAL/ SOFT/ HARD<br>(Normal/ Suave/ Intensa)                 |                            | antes da impressão ou durante a mesma.                                                       |  |
| TIME                                 |                     | TIME                                                            | INTERVAL                                       | 10 a 120 min                                                   |                            |                                                                                              |  |
|                                      |                     | TYPE                                                            | NORMAL/ SOFT/ HARD<br>(Normal/ Suave/ Intensa) |                                                                |                            |                                                                                              |  |
| INTERVAL WIPING (( P.3-9)            |                     |                                                                 |                                                | 3 a 255 min, OFF                                               |                            | Ajusta a operação de limpeza realizada após a<br>impressão ser concluída.                    |  |
| AUTO                                 |                     |                                                                 |                                                |                                                                |                            |                                                                                              |  |
| MAPS                                 |                     | Speed                                                           |                                                | 50~ <u>100</u> %                                               |                            | Altera o efeito do "MAPS".                                                                   |  |
|                                      | Smoothing level     |                                                                 | oothing level                                  | 0 ~ 100%                                                       |                            |                                                                                              |  |
| RESET SETTING (( P.3-5)              |                     |                                                                 |                                                | As configurações 1-4 podem s                                   | ser restauradas individual | mente.                                                                                       |  |

\*1. Esse é o valor de configuração a ser usado para impressão quando o mesmo não for especificado no software RIP (host), ou a prioridade for dada ao valor definido no equipamento.

\*2. Quando esse valor for definido para 100% ou mais, o tempo necessário para a conclusão da impressão será reduzido. Entretanto, não é possível garantir tempo de secagem suficiente e isso pode afetar a qualidade da imagem.

### Registro das condições ideais de impressão de acordo com a aplicação

Esse equipamento permite registrar previamente condições de impressão (SETUP 1 a 4) únicas adequadas à mídia utilizada. Por exemplo, após a impressão em tipos diferentes de mídia, é possível retornar à configuração para a mídia normalmente utilizada. Nesse caso, basta selecionar uma das configurações registradas para que as condições ideais sejam definidas

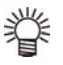

- · As condições de impressão que podem ser préregistradas no equipamento são os quatro tipos encontrados em "SETUP 1" a "SETUP 4".
- · Para imprimir com condições não utilizadas normalmente, é possível definir as condições de impressão selecionando "Temporary".
- · Ao reiniciar o equipamento, as configurações da opção "Temporary" retornarão ao padrão de fábrica.
- Além disso, ao reiniciar o equipamento no estado "Temporary", esse estado será o da opção "SETUP 1".

### Registro das condições de impressão em "SETUP" 1 a 4

1

2

Pressione a tecla (FUNC1) (MENU) (ENTER) no modo LOCAL.

#### Pressione para selecionar [SETUP] 1 a 4 e pressione (ENTER).

- O item selecionado estará marcado com um •, enquanto os outros estarão com um o.
- O menu "SETUP" (Configuração) será exibido.
- Pressione 
   para selecionar 3 e configurar cada item na lista de configurações.
  - Consulte o procedimento detalhado configuração na página de referência para a lista de menus de configuração.

### Como utilizar a configuração temporária [Temporary]

A opção [Temporary] não serve apenas para configurar condições de impressão para serem utilizadas somente uma vez, mas também pode ser usada para mudanças parciais nas configurações registradas 1 a 4 ou para refletir as condições configuradas em [Temporary] nas configurações 1 a 4.

### Registre as condições de impressão em [Temporary]

As condições de impressão podem ser registradas em [Temporary] seguindo o mesmo método para [SETUP] 1 a 4.

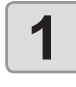

#### Pressione a tecla (FUNC1) (MENU) + (ENTER) no modo LOCAL.

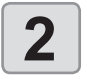

Pressione ( para selecionar "Temporary", em seguida pressione ENTER)

O menu "SETUP" (Configuração) será exibido.

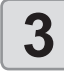

#### Pressione para selecionar e configurar cada item na lista de configurações.

Consulte o procedimento detalhado de configuração na página de referência para a lista de menus de configuração.

### Copie as informações de [SETUP] 1 a 4 para [Temporary]

É possível utilizar essa opção alterando parte das informações registradas nas configurações 1 a 4.

Selecione "RESET SETTING", em seguida "COPY" na tela de registro da opção [Temporary] e especifique a fonte das informações copiadas (SETUP 1 a 4).

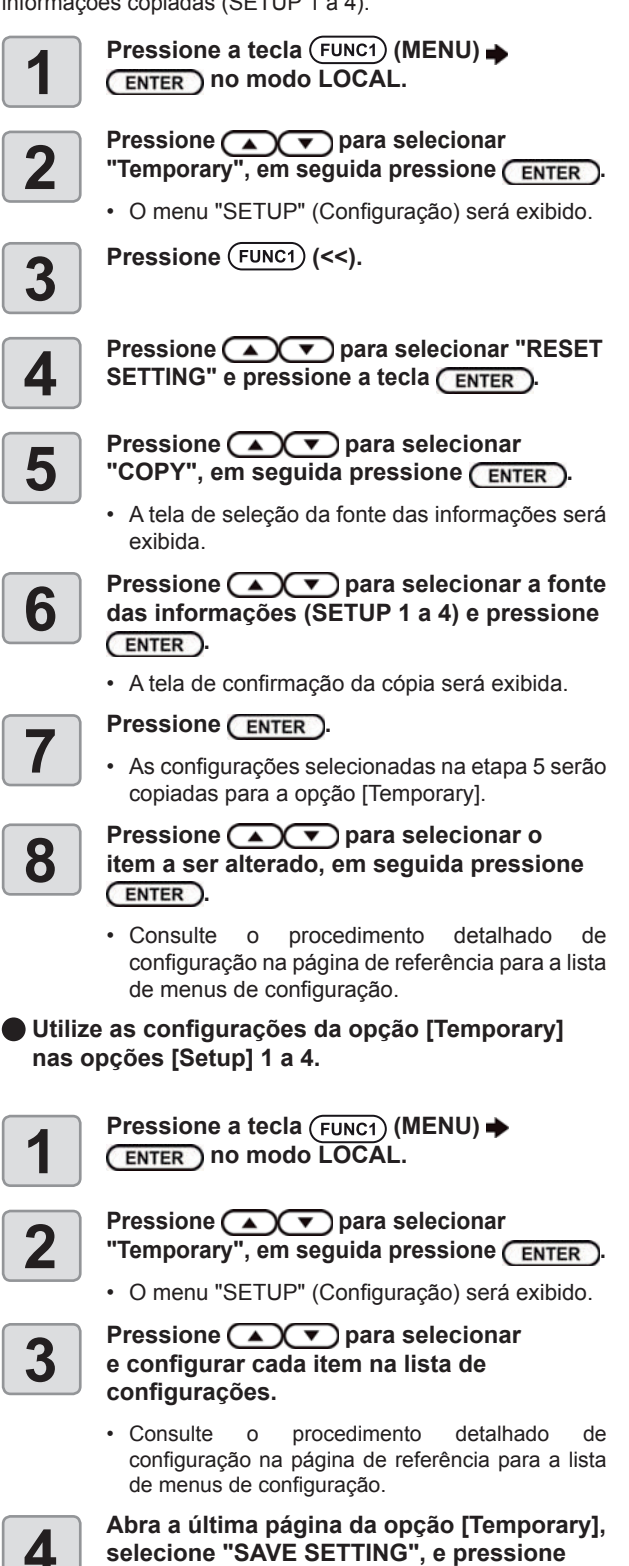

selecione "SAVE SETTING", e pressione ENTER

• A tela de seleção do local em que as informações serão salvas será exibida.

Pressione ( ) para selecionar o local (SETUP 1 a 4) e pressione (ENTER).

A tela de confirmação será exibida.

5

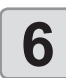

#### Pressione ENTER

 As configurações de [Temporary] serão salvas no local selecionado na etapa 5.

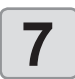

Pressione <u>END/POWER</u> várias vezes para concluir a configuração.

### Restauração das informações registradas

Restaure as informações registradas em "SETUP" 1 a 4.

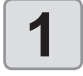

Pressione a tecla (FUNC1) (MENU)

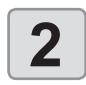

Pressione para selecionar o [SETUP] 1 a 4 que deseja restaurar e pressione ENTER.

• O menu "SETUP" (Configuração) será exibido.

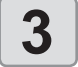

4

5

Pressione (FUNC1) (<<).

Pressione pressione a tecla <u>ENTER</u>.

 A tela de confirmação da restauração será exibida.

Pressione (END/POWER) várias vezes para concluir a configuração.

### Configuração da correção de mídia

Corrija a taxa de avanço da mídia de acordo com o tipo de mídia que está sendo utilizado.

Se o valor de correção não for adequado, listras podem aparecer na imagem impressa, resultando em má qualidade da impressão.

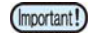

- Ao término da função [MEDIA COMP.] durante o uso de uma mídia em rolo, a mídia retorna para o ponto de origem da impressão. Em seguida, a porção da mídia em rolo na parte de trás do equipamento estará com folga.
- Antes de imprimir, recolha manualmente a folga da mídia em rolo. Se ela estiver solta, isso pode resultar em uma qualidade de imagem inferior.
- Quando for realizada impressão utilizando um dispositivo de recolhimento, primeiramente insira a mídia e, em seguida, realize sua correção.

Um padrão para correção de mídia é impresso e a taxa de avanço da mídia é corrigida.

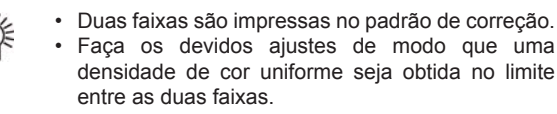

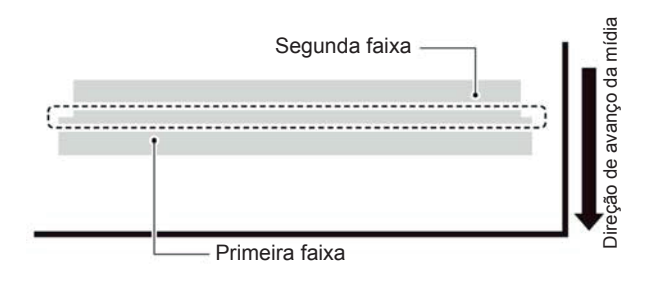

Insira uma mídia. ( 🖙 P.2-4)

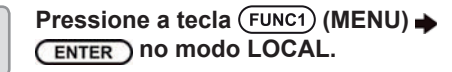

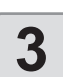

Pressione v para selecionar [SETUP] 1 a 4 e pressione ENTER.

O menu "SETUP" (Configuração) será exibido.

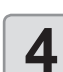

Pressione pressione FEED COMP.", em seguida pressione ENTER.

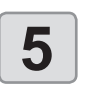

Pressione <u>ENTER</u> duas vezes para imprimir um padrão de correção.

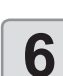

#### Verifique o padrão de correção e insira um valor de correção.

- Será exibida uma tela para inserir o valor de correção.
- Insira um valor de correção no campo "+": O limite entre as duas faixas será ampliado.
- Insira um valor de correção no campo "-": O limite entre as duas faixas será reduzido.
- Quando o valor de correção é alterado em "30", a largura do limite é alterada em aproximadamente 0,1 mm.

### Pressione ENTER.

- Imprima novamente um padrão de correção e verifique-o.
- Caso seja necessário corrigir a mídia, realize os procedimentos apresentados na Etapa 6 para realizar a correção.

8

7

Pressione (END/POWER) várias vezes para concluir a configuração.

# Correção do avanço de mídia durante a impressão

A taxa de avanço da mídia pode ser corrigida mesmo no modo remoto ou quando uma imagem estiver sendo impressa.

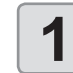

Pressione (FUNC1) (ADJUST) → ENTER no modo Remoto.

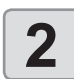

3

# Pressione para inserir uma taxa de avanço corrigida.

- Taxa de avanço corrigida: -9999 a 9999
- O valor inserido aqui logo reflete na taxa de avanço corrigida.

#### Pressione a tecla ENTER duas vezes.

- tecla. O valor alterado é salvo.
- Ao pressionar a tecla [ENTER] ao invés da tecla [END], o valor inserido será validado temporariamente. (Quando a operação de detecção de mídia for realizada novamente ou o equipamento for desligado, o valor de correção será apagado.)

### Caso a posição dos pontos seja alterada

Quando as condições para a impressão (espessura da mídia, tipo da tinta, etc.) tiverem sido alteradas, realize a operação a seguir para corrigir a posição na qual a tinta é aplicada na impressão bidirecional (Bi) e obter o resultado adequado para a impressão.

### Exemplo de padrão impresso

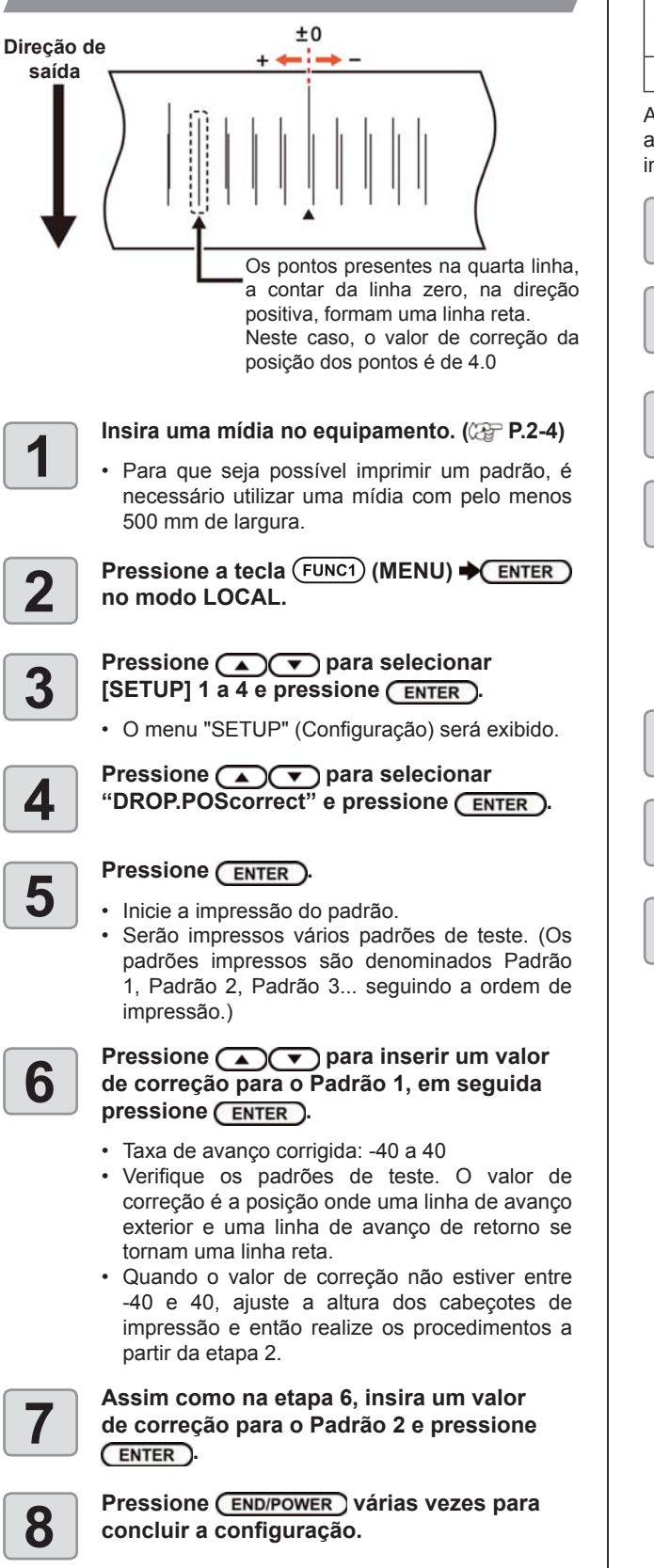

### Configuração do aquecedor

O pré-aquecedor, o aquecedor de impressão e o pósaquecedor estão instalados na placa.

| Tipo de<br>aquecedor      | Função                                                                                               |  |  |  |  |
|---------------------------|----------------------------------------------------------------------------------------------------|--|--|--|--|
| Pré-aquecedor             | Usado para pré-aquecer a mídia antes da<br>impressão para prevenir mudança rápida<br>de temperatura. |  |  |  |  |
| Aquecedor de<br>impressão | Melhora a qualidade da imagem na impressão.                                                          |  |  |  |  |
| Pós-aquecedor             | Seca a tinta após a impressão.                                                                       |  |  |  |  |

Aqui é possível configurar, além da temperatura de cada aquecedor, o intervalo de tempo entre a conclusão da impressão e o desligamento do aquecedor.

Pressione a tecla (FUNC1) (MENU) → ENTER no modo LOCAL.

ENTER no modo LOCAL. Pressione ( ) Para selecionar

2 [SETUP] 1 a 4 e pressione ENTER.

• O menu "SETUP" (Configuração) será exibido.

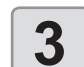

Pressione pressione para selecionar "HEATER" e pressione ENTER.

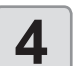

# Defina a temperatura de cada aquecedor pressionando 🔺 🔍 🔶.

- Seleção do ∷ pelas teclas [▲][▼] aquecedor
- Seleção do ∷ pelas teclas [◄][►]. aquecedor

Pressione pressione a tecla ENTER.

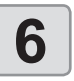

5

Pressione ( , defina o intervalo para desligamento do aquecedor após a impressão e pressione ( ENTER ).

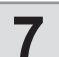

Pressione (END/POWER) várias vezes para concluir a configuração.

- Pressione [FUNC3] na etapa 3 para desativar todos os aquecedores. Alternativamente, pressione [FUNC1] para
  - Alternativamente, pressione [FUNC1] para aumentar a temperatura de todos os aquecedores em 10°C.
  - Caso qualquer tecla seja pressionada ou qualquer informação seja recebida durante a etapa 6, a operação retornará automaticamente para a temperatura de ajuste.

### Configuração da busca lógica

A operação do cabeçote varia dependendo das configurações da Busca Lógica, como ilustrado na figura abaixo.

#### Movimento dos cabeçotes quando a busca lógica está desligada

UNIDIRECIONAL

#### BIDIRECIONAL

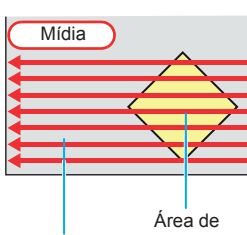

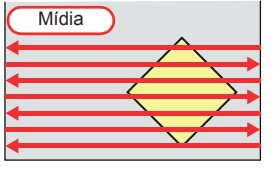

impressão Seta vermelha:

Movimento do cabeçote

#### Movimento dos cabeçotes quando a busca lógica está ligada UNIDIRECIONAL

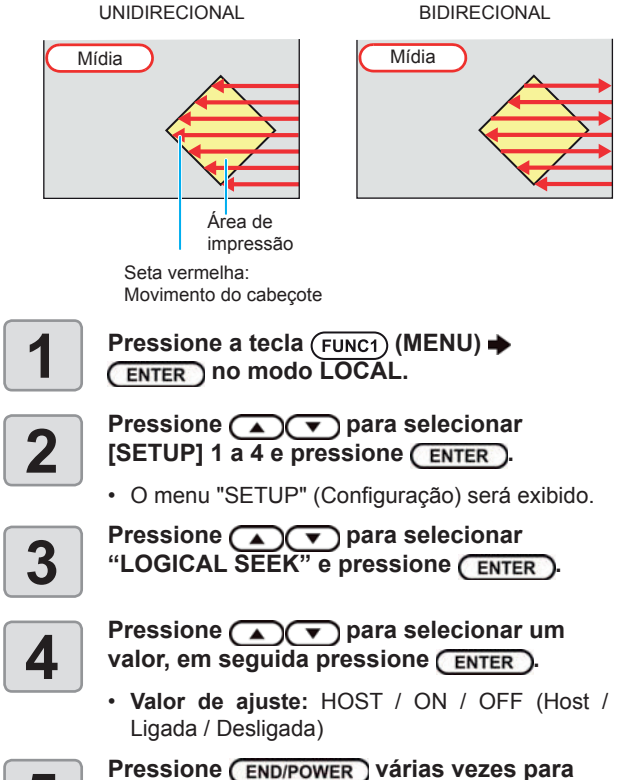

concluir a configuração.

5

## Configuração do tempo de secagem

Na configuração do tempo de secagem, podem ser ajustados os seguintes itens para o tempo de secagem da tinta.

SCAN : Define o tempo de secagem para cada (Varredura) varredura. (Durante a impressão bidirecional, o funcionamento do equipamento é interrompido durante um determinado período especificado para cada varredura exterior e de retorno.)

 PRINT END : O tempo de secagem da tinta após a (Término da impressão pode ser definido. Impressão)

- (Important!)
- Quando a prioridade for dada à configuração no RasterLink, selecione o valor de ajuste "Host".
- O valor de "SCAN" definido no equipamento é exibido como "Pause Time per Scan" (Tempo de Pausa por Varredura) no RasterLink.
- · Não é possível especificar o término da impressão no RasterLink. Quando este equipamento for configurado para "Host", a impressão será realizada com "PRINT END = 0 seg.".

Pressione a tecla (FUNC1) (MENU) + (ENTER) no modo LOCAL.

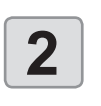

Δ

5

6

Pressione ( ) para selecionar [SETUP] 1 a 4 e pressione ENTER ).

• O menu "SETUP" (Configuração) será exibido.

Pressione para selecionar "DRYING TIME", em seguida pressione ENTER ).

Pressione (ENTER).

- Pressione ( ) Pressione ( ) Pressione ( ) definir o tempo de secagem, em seguida pressione (ENTER).
- · Defina o tempo de secagem para varredura e para uso após o término da impressão. Para habilitar o tempo de secagem especificado no
- software RIP, selecione "Host". • Valor de ajuste da varredura: Host ou 0,0 seg. a 9,9 seg.
- Valor de ajuste para término de impressão: Host ou 0 seg. a 120 min.
- Seleção de Item: pelas teclas [▲][▼]
- Definição de Tempo: pelas teclas [◄][►]

Pressione (END/POWER) várias vezes para concluir a configuração.

## Configuração das margens esquerda e direita

Defina uma área a não ser impressa ao longo das margens esquerda e direita da mídia.

O valor de compensação em relação à margem de 15mm é definido aqui.

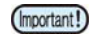

 Quando a prioridade for dada à configuração no software RIP, deixe o valor de ajuste como "Host".
 As margens não podem ser especificadas no software RIP conectado (RasterLink). Quando o RasterLink for utilizado, caso o equipamento seja configurado para "Host", a impressão será realizada com valor de compensação das margens direita e esquerda = 0 mm.

 O ajuste das margens é refletido na detecção da largura da mídia.

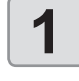

Pressione a tecla (FUNC1) (MENU) (MENU) (MENU)

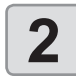

Pressione para selecionar [SETUP] 1 a 4 e pressione ENTER.

• O menu "SETUP" (Configuração) será exibido.

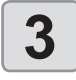

4

Pressione (FUNC3) (>>).

Pressione para selecionar "Margin/L" (Margem Esquerda) ou "Margin/R" (Margem Direita), em seguida pressione ENTER).

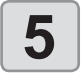

Pressione ( ) para selecionar um valor, em seguida pressione ( ENTER ).

• Valor de ajuste: HOST / -10 a 85 mm

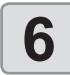

/!\

Caution

Pressione <u>END/POWER</u> várias vezes para concluir a configuração.

Fique atento, pois a impressão pode ser iniciada na prensa de mídia caso as margens esquerda e direita estejam ajustadas para 5 mm ou menos quando a prensa de mídia for utilizada durante a impressão.

### Configuração da ventoinha de vácuo

Define o grau de absorção da mídia.

Configurar o potencial de absorção para que ele corresponda à mídia permite evitar erros de impressão em decorrência de elevação da mídia.

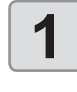

Pressione a tecla (FUNC1) (MENU) ENTER no modo LOCAL.

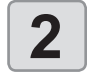

Pressione pressione enter.

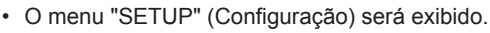

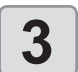

Pressione (FUNC3) (>>).

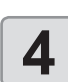

Pressione pressione pressione Pressione Pressione

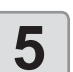

Pressione ENTER.

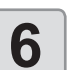

# Pressione valor, em seguida pressione ENTER.

• Valor de ajuste: HOST/ WEAK /STANDARD/ STRONG (Host/ Fraco/ Padrão/ Intenso)

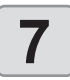

Pressione <u>END/POWER</u> várias vezes para concluir a configuração.

## Configuração da velocidade de avanço

Altera a velocidade de avanço da mídia durante a impressão.

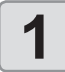

Pressione a tecla (FUNC1) (MENU) +

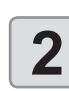

Pressione para selecionar [SETUP] 1 a 4 e pressione ENTER.

• O menu "SETUP" (Configuração) será exibido.

Pressione (FUNC3) (>>).

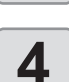

Pressione Pressione FEED para selecionar "FEED SPEED", em seguida pressione ENTER.

**5** Pressione <u>ENTER</u>.

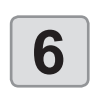

Pressione valor, em seguida pressione ENTER.

• Valor de ajuste: HOST / 10 a 200%

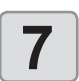

Pressione <u>END/POWER</u> várias vezes para concluir a configuração.

## Configuração do MAPS4

O MAPS (Mimaki Advanced PassSystem) serve para dispersar o limite das passagens e deixar as listras menos visíveis.

Essa função permite alterar o grau de aplicação do MAPS.

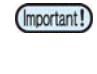

- O MAPS disponibiliza duas opções de configuração: "AUTO" e "MANUAL". O MAPS aplica a opção mais adequada às suas condições de impressão, portanto normalmente utilize "AUTO" (valor padrão).
  - Para o uso dessa função, recomendamos um driver Mimaki Ver 4.2.0 ou mais recente.

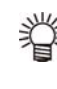

- A alteração das configurações do MAPS pode alterar a tonalidade das cores. Verifique os efeitos antes do uso.
- O MAPS pode não ser eficaz, dependendo da imagem a ser impressa. Use-o somente após verificar o efeito com antecedência.

### Configuração da limpeza automática

O equipamento pode ser configurado para contar o número de folhas impressas, o comprimento das folhas, ou o tempo decorrido após a impressão, e realiza a limpeza automaticamente se necessário.

Estão disponíveis três tipos de limpeza automática:

- PAGE : Define os intervalos de limpeza de acordo com o número de arquivos impressos. • LENGTH : Define os intervalos de limpeza de acordo
- com o comprimento impresso. TIME 1 Define os intervalos de limpeza de acordo
- com o tempo de impressão.

O equipamento proporciona impressão de qualidade quando seus cabeçotes são mantidos sempre limpos.

Também é possível configurar a verificação automática dos bicos após a limpeza automática (Função "Cleaning Check") O equipamento proporciona impressão de qualidade quando seus cabeçotes são mantidos sempre limpos.

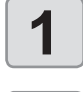

2

3

4

5

Pressione a tecla (FUNC1) (MENU) + ENTER no modo LOCAL.

### Pressione ( ) para selecionar [SETUP] 1 a 4 e pressione (ENTER).

• O menu "SETUP" (Configuração) será exibido.

Pressione (FUNC3) (>>).

Pressione para selecionar "AUTO CLEANING" e pressione (ENTER).

#### Pressione a tecla ENTER, em seguida pressione **(v)** para selecionar o tipo de limpeza automática.

- · Existem três configurações que podem ser aplicadas à limpeza automática: "PAGE" (Página), "LENGTH" (Comprimento) e "TIME" (Tempo).
- FILE: Quando o número definido de impressões for atingido, o equipamento irá realizar a limpeza dos cabeçotes automaticamente.
- · LENGTH: Quando o comprimento definido for atingido, o equipamento irá realizar a limpeza dos cabeçotes automaticamente.
- · TIME: Quando o tempo definido for atingido, o equipamento irá realizar a limpeza dos cabeçotes automaticamente.
- Caso não deseje configurar a limpeza automática, selecione "OFF" e prossiga para a etapa 7.

Pressione a tecla (ENTER), em seguida pressione para selecionar o intervalo de limpeza.

- · Dependendo do tipo de limpeza automática selecionado na etapa 3, o valor de configuração será diferente.
- Para FILE : 1 a 1000 arguivos

Para TIME

- Ρ a r : 0,1 a 100m (em incrementos de а LENGTH 0,1m)
  - : 10 a 120 minutos (em incrementos de 10 min.)

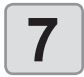

6

Pressione a tecla (ENTER), em seguida pressione ( ) para selecionar o tipo de limpeza.

Valor de ajuste: NORMAL/ SOFT/ HARD (Normal/ Suave/ Intensa)

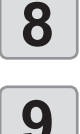

Pressione a tecla ENTER, em seguida pressione **\_\_\_** para selecionar "Cleaning Check".

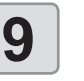

Pressione a tecla (ENTER), em seguida pressione para selecionar o tipo de limpeza automática.

· Valor de ajuste: ON/OFF

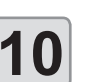

Pressione a tecla ENTER

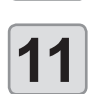

(Important!)

#### Pressione (END/POWER) várias vezes para concluir a configuração.

· Dependendo das condições dos cabeçotes etc., a deterioração da qualidade da impressão pode não apresentar melhora mesmo com a execução dessa função. Nesse caso, entre em contato com nosso escritório de assistência ou distribuidor na sua região.

### Configuração da limpeza periódica

Quando o tempo definido tiver passado, a face dos bicos dos cabeçotes é limpa automaticamente para remover gotículas de tinta.

Caso ocorra desvio, bico obstruído ou queda de gotas de tinta na impressão, reduza o intervalo entre cada operação.

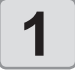

Pressione a tecla (FUNC1) (MENU) + ENTER no modo LOCAL.

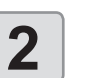

### Pressione ( ) para selecionar [SETUP] 1 a 4 e pressione (ENTER).

• O menu "SETUP" (Configuração) será exibido.

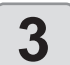

Pressione (FUNC1) (<<).

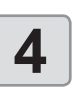

5

Pressione 
 para selecionar "INTERVAL WIPING", em seguida pressione ENTER

### Pressione para definir os intervalos.

- Valor de ajuste: 3 a 255 minutos, OFF
- · Quando [OFF] é selecionado, a limpeza periódica não é executada.

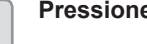

### Pressione ENTER.

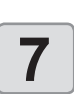

6

Pressione (END/POWER) várias vezes para concluir a configuração.

# Menu "Machine Setup" (Configurações do Equipamento)

As configurações comuns constituem funções destinadas a facilitar a utilização deste equipamento. Os itens a seguir podem ser configurados nas configurações do equipamento.

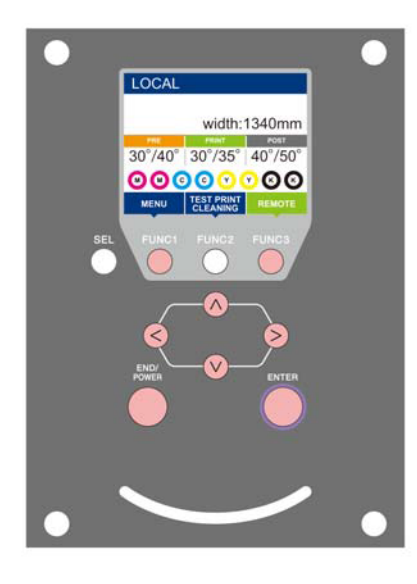

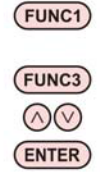

- : Pressione essa tecla para selecionar o menu "Machine Setup" ou para retornar à tela anterior.
- : Pressione essa tecla para alternar para a próxima tela.
- : Utilize essas teclas para selecionar um item de configuração.
- : Utilize essas teclas para confirmar uma configuração etc..

### Visão geral dos menus de configuração do equipamento

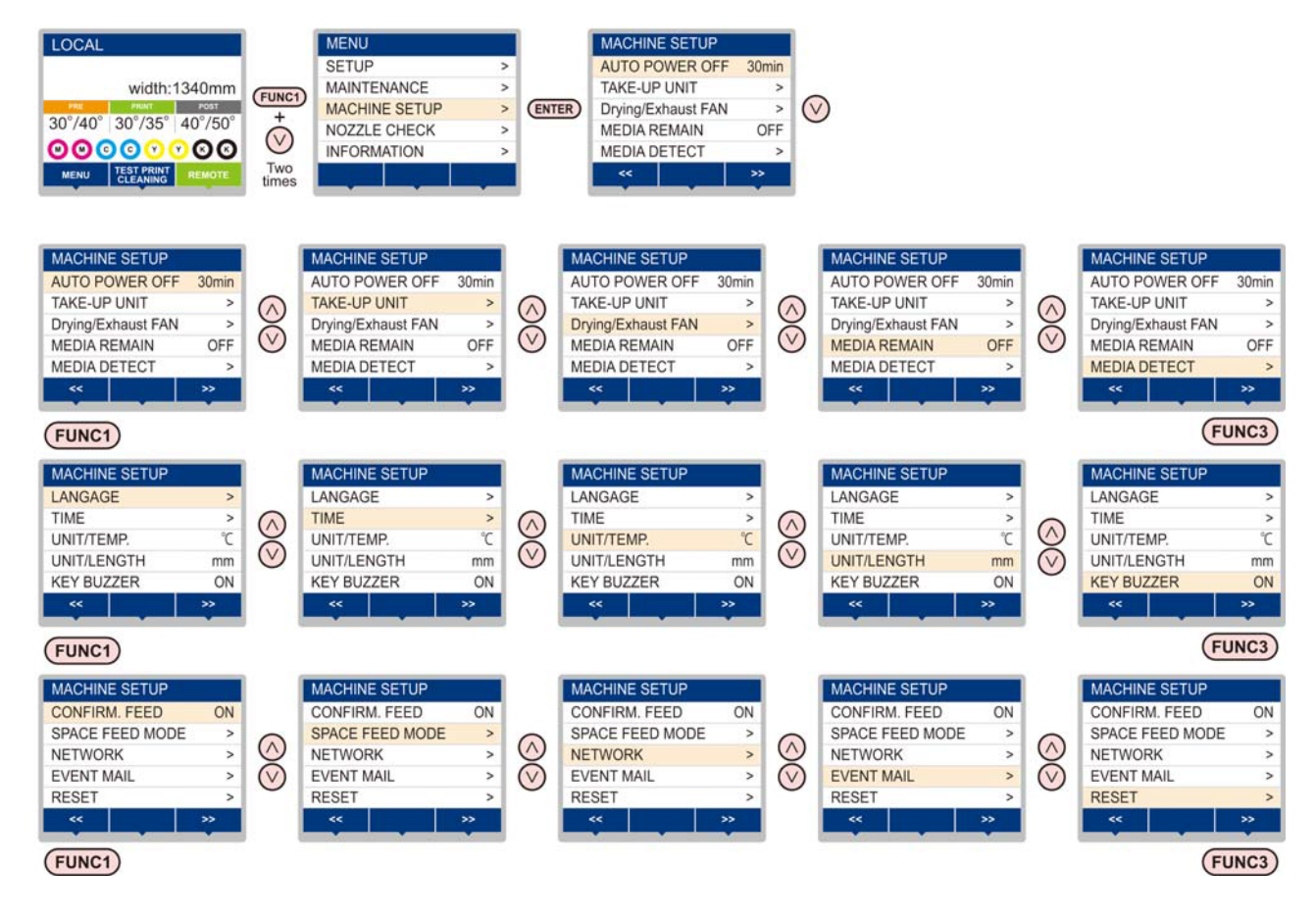

## Tabela do Menu "MACHINE SETUP"

| Função                    |                                   | Valor de ajuste                                                      |                                                                                               | Padrão                                              | Descrição                                                                                                    |  |  |
|---------------------------|-----------------------------------|----------------------------------------------------------------------|-----------------------------------------------------------------------------------------------|-----------------------------------------------------|----------------------------------------------------------------------------------------------------|--|--|
| AUTO Power-off (( P.3-12) |                                   | NONE (Nenhum)/ 10 ~ 600min                                           |                                                                                               | 30min                                               | Quando nenhuma operação for realizada pelo período<br>de tempo definido, o equipamento é desligado<br>automaticamente.                                |  |  |
|                           | TAKE-UP UNIT                      | ON/OFF                                                               |                                                                                               | ON                                                  | Define se a unidade de recolhimento será usada ou não.                                                                                                |  |  |
| (@P.3-12)                 | TAKE-UP SW                        | Continuance/ Ter<br>(Contínuo/ Tempo                                 | nporary<br>orário)                                                                            | Continuance                                         | Define a operação que será realizada quando o botão na<br>unidade de recolhimento for pressionado.                                                    |  |  |
| Drying/Exhaust FAN        | N                                 | Utilize esta funçã<br>o manual de instr                              | o quando for utiliza<br>uções fornecido e                                                     | ada a ventoinha d<br>m conjunto com a               | le exaustão/secagem. Para obter mais informações, consulte<br>a ventoinha de exaustão/secagem.                                                        |  |  |
| MEDIA REMAIN (🤅           | P.3-13)                           | ON/OFF                                                               |                                                                                               | OFF                                                 | Permite controlar a quantidade de mídia restante.                                                                                                    |  |  |
|                           | DETECTION TYPE                    | AUTO/MANUAL                                                          |                                                                                               | AUTO                                                | Define o método de detecção da mídia.                                                                                                    |  |  |
|                           | USE PR NUMBER<br>QUERY            | ON / OFF                                                             |                                                                                               | ON                                                  | Define se o número de roletes de pressão que está sendo<br>utilizado durante a detecção da mídia deve ser inserido<br>ou não.                         |  |  |
| LANGUAGE (🖓 F             | P.3-14)                           | English / DDD                                                        |                                                                                               | English                                             | Permite alterar o idioma exibido.                                                                                                    |  |  |
| TIME ((2007 P.3-14)       |                                   | +4h ~ -20h                                                           |                                                                                               | Horário do<br>Japão                                 | Corrige o fuso horário.                                                                                                    |  |  |
| UNIT/ TEMP ((2007)        | P.3-14)                           | °C (Centígrados)                                                     | /°F (Fahrenheit)                                                                              |                                                     | Define a unidade de exibição da temperatura.                                                                                                    |  |  |
| UNIT/ LENGTH (            | P.3-14)                           | mm / inch (polega                                                    | adas)                                                                                         |                                                     | Define a unidade de exibição para comprimento e área.                                                                                                 |  |  |
| KEY BUZZER (              | P.3-14)                           | OFF / <u>ON</u>                                                      |                                                                                               |                                                     | Ajusta o som gerado quando as teclas são pressionadas.                                                                                                |  |  |
| CONFIRM. FEED (           | (2 P.3-15)                        | ON / OFF                                                             |                                                                                               |                                                     | Define se haverá avanço da mídia para verificar o<br>resultado da impressão de teste ou não.                                                          |  |  |
| SPACE FEED MOD            | DE ((2017 P.3-15)                 | INTERMITTENT / CONTINUOUS<br>(Intermitente/ Contínuo)                |                                                                                               | INTERMITTENT                                        | Altera o modo de avanço da margem inclusa nas<br>informações da imagem.                                                                               |  |  |
|                           | Configura a rede.                 |                                                                      |                                                                                               |                                                     |                                                                                                    |  |  |
| Check IP Addr.            |                                   | O endereço IP utilizado atualmente por este equipamento é exibido.   |                                                                                               |                                                     |                                                                                                    |  |  |
|                           | Check MAC Addr.                   | O endereço IP utilizado atualmente por este equipamento é exibido.   |                                                                                               |                                                     |                                                                                                    |  |  |
| NETWORK<br>((???? P.3-15) | DHCP                              | ON / OFF                                                             |                                                                                               |                                                     | Quando definida em "ON", o endereço IP fornecido pelo servidor DHCP é utilizado.                                                                      |  |  |
|                           | AutolP                            | ON / OFF                                                             |                                                                                               |                                                     | Quando definida em ON, o endereço IP é determinado<br>pelo protocolo AutoIP. No entanto, se a opção DHCP<br>estiver ativada, a mesma terá prioridade. |  |  |
|                           | IP Address *1                     |                                                                      | ereço IP utilizado p                                                                          | nto.                                                |                                                                                                    |  |  |
|                           | Default Gateway *1                | Configura o gateway padrão utiliza                                   |                                                                                               | do por este equipa                                  | o por este equipamento.                                                                                                    |  |  |
|                           | DNS Address *1                    | Configura o endereço do servidor DNS utilizado por este equipamento. |                                                                                               |                                                     |                                                                                                    |  |  |
|                           | SubNet Mask *1                    | Configura o núm                                                      | ero da máscara de                                                                             | subrede utilizado                                   | o por este equipamento.                                                                                                    |  |  |
|                           | Mail Delivery<br>(@P.3-16)        | ON / OFF                                                             |                                                                                               | OFF                                                 | Determina se um e-mail é enviado ou não caso ocorra o evento definido.                                                                                |  |  |
|                           |                                   | Print Start<br>Event                                                 | ON / OFF                                                                                      | OFF                                                 | Determina se um e-mail é enviado ou não no início da impressão.                                                                                       |  |  |
| EVENT MAIL                |                                   | Print End Event                                                      | ON / OFF                                                                                      | OFF                                                 | Determina se um e-mail é enviado ou não ao término da impressão.                                                                                      |  |  |
|                           | Select Event<br>(@P.3-17)         | Error Event                                                          | ON / OFF                                                                                      | OFF                                                 | Determina se um e-mail é enviado ou não caso ocorra um erro.                                                                                          |  |  |
|                           |                                   | Warning Event                                                        | ON / OFF                                                                                      | OFF                                                 | Determina se um e-mail é enviado ou não caso um alerta seja exibido.                                                                                  |  |  |
|                           |                                   | Other Event                                                          | ON / OFF                                                                                      | OFF                                                 | Determina se um e-mail é enviado ou não caso ocorra um evento diferente dos mencionados acima.                                                        |  |  |
|                           | Mail Address<br>(( P.3-17)        | Configura o ende<br>para o qual a not<br>ocorrência será e           | ereço de e-mail<br>ificação de<br>enviada.                                                    | Utilize até 96 caracteres alfanuméricos e símbolos. |                                                                                                    |  |  |
|                           | Message Subject<br>((2017 P.3-17) |                                                                      | Insere os caracteres que serão<br>inseridos no campo Assunto da<br>notificação de ocorrência. |                                                     | Utilize até 8 caracteres alfanuméricos e símbolos.                                                                                                    |  |  |

| Função       |                            | Valor de ajuste                                                                                 |                        | Padrão                                                                | Descrição                                                           |  |
|--------------|----------------------------|-------------------------------------------------------------------------------------------------|------------------------|-----------------------------------------------------------------------|---------------------------------------------------------------------|--|
|              |                            |                                                                                                 | SMTP Address           |                                                                       | Configura o servidor SMTP.                                          |  |
|              |                            | SMTP Port No.                                                                                   |                        | Define o número da porta SMTP.                                        |                                                                     |  |
|              |                            | SENDER ADDRE                                                                                    | SS                     | Determina o ende                                                      | ereço de e-mail a ser utilizado como endereço do remetente.         |  |
|              |                            |                                                                                                 | POP before<br>SMTP     | Define o método de autenticação do servidor SMTP (autenticação SMTP). |                                                                     |  |
| EVENT MAIL   | Server Setup               | Authentication                                                                                  | SMTP<br>Authentication |                                                                       |                                                                     |  |
|              |                            | OFF                                                                                             |                        |                                                                       |                                                                     |  |
|              |                            | User Name *2                                                                                    |                        | Define o nome de usuário para autenticação.                           |                                                                     |  |
|              |                            | Pass Word *2                                                                                    |                        | Define a senha para autenticação.                                     |                                                                     |  |
|              |                            | POP3 Address <sup>*3</sup> APOP <sup>*3</sup> F3-19) POP <sup>*3</sup> Envia o e-mail de teste. |                        | Define o servidor POP.                                                |                                                                     |  |
|              |                            |                                                                                                 |                        | Ativa (ON)/desativa (OFF) o APOP.                                     |                                                                     |  |
|              | Transmit Test<br>(@P.3-19) |                                                                                                 |                        |                                                                       |                                                                     |  |
| RESET (@P.3- | 20)                        |                                                                                                 |                        |                                                                       | Todas as configurações são redefinidas para seus valores<br>padrão. |  |

\*1. Configurável quando DHCP e AutoIP estiverem ambas OFF (desativadas)

\*2. Configurável apenas quando Auth. não estiver OFF (desativada)

\*3. Configurável apenas quando Auth. estiver em "POP before SMTP"

### Configuração do desligamento automático

Quando nenhuma operação for realizada pelo período de tempo definido, o equipamento é desligado automaticamente.

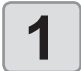

Pressione a tecla (FUNC1) (MENU) → (duas vezes) → (ENTER) no modo LOCAL.

• O menu "MACHINE SETUP" (Configuração do Equipamento) será exibido.

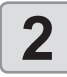

Pressione para selecionar "AUTO POWER OFF", em seguida pressione ENTER.

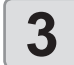

4

Pressione ( ) para selecionar um valor, em seguida pressione ( ENTER ).

• Valor de ajuste: NONE (nenhum), 10 a 600min

Pressione <u>END/POWER</u> várias vezes para concluir a configuração.

### Configuração da unidade de recolhimento

Define a operação que será realizada quando o botão na unidade de recolhimento for pressionado. Além disso, quando a barra tensora opcional estiver instalada,

Além disso, quando a barra tensora opcional estiver instalada, define se ela será usada ou não.

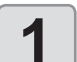

Pressione a tecla (FUNC1) (MENU) (duas vezes) (enterna no modo LOCAL.

• O menu "MACHINE SETUP" (Configuração do Equipamento) será exibido.

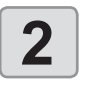

Pressione para selecionar "TAKE-UP UNIT", em seguida pressione ENTER.

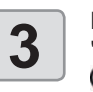

Pressione para selecionar "TAKE-UP UNIT", em seguida pressione ENTER.

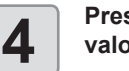

Pressione pressione pressione Pressione Pressione

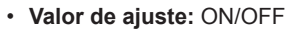

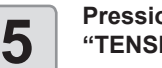

Pressione ( ) para selecionar "TENSION BAR" e pressione ( ENTER ).

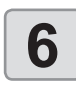

Pressione pressione pressione Pressione Pressione

• Valor de ajuste: ON/OFF

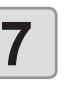

Pressione ( ) para selecionar "TAKE-UP SW", em seguida pressione ( ENTER ).

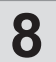

# Pressione valor, em seguida pressione ENTER.

Valor de ajuste: Continuance/ Temporary (Contínuo/ Temporário)

### Continuance:

Inicia e interrompe a operação de enrolamento cada vez que o botão é pressionado. (A operação da unidade de recolhimento não é interrompida enquanto o botão não for pressionado novamente.)

Temporary:

A operação de enrolamento é realizada somente enquanto o botão é pressionado. (A operação é interrompida quando o botão é solto.)

9

# Pressione <u>END/POWER</u> várias vezes para concluir a configuração.

# Configuração da exibição da quantidade restante da mídia

Define se a tela exibirá a quantidade restante da mídia.

| Quando a exibição<br>da quantidade res-<br>tante da mídia está<br>ativada ("ON")      | a quantidade restante da mídia é exibida no<br>modo Remoto.<br>(Entretanto, quando uma mídia em folha é<br>usada, o comprimento da mídia a ser impressa<br>é exibido.) |
|---------------------------------------------------------------------------------------|----------------------------------------------------------------------------------------------------|
| Quando a exibição<br>da quantidade<br>restante da mídia<br>está desativada<br>("OFF") | a quantidade restante da mídia não é exibida<br>no modo Remoto.                                                                                                    |

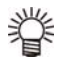

- A quantidade de mídia que foi alimentada pela impressão e pelas teclas de comando reflete na quantidade restante.
- O comprimento de uma mídia (valor inicial da quantidade restante) é inserido quando uma mídia em rolo é detectada. (( P.2-13)
- A configuração definida aqui é aplicada somente após a realização de detecção da mídia.

Pressione a tecla (FUNC1) (MENU) → (▼) (duas vezes) → (ENTER) no modo LOCAL.

• O menu "MACHINE SETUP" (Configuração do Equipamento) será exibido.

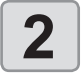

1

Pressione pressione enter. "MEDIA REMAIN" e pressione ENTER.

Pressione para selecionar "ON" ou "OFF".

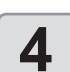

3

Pressione a tecla ENTER.

5

Pressione <u>END/POWER</u> várias vezes para concluir a configuração.

# Configuração da exibição da detecção de mídia

Ajuste os dois itens a seguir nas configurações de detecção de mídia.

| Configuração da<br>detecção de mídia | Quando a mídia é inserida, define se a largura<br>da mídia deve ser detectada automaticamente<br>(AUTO) ou define manualmente o intervalo de<br>impressão (ou de corte) (MANUAL). |
|--------------------------------------|----------------------------------------------------------------------------------------------------|
| USE PR NUMBER<br>QUERY               | Define se o número de roletes de pressão que<br>está sendo utilizado durante a detecção da<br>mídia deve ser inserido ou não.                                                     |

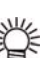

2

4

5

6

8

 Quando for utilizada mídia que não pode ser detectada pelo sensor, tal como folhas de corte pretas, ajuste a configuração de detecção de mídia para "MANUAL".

Pressione a tecla (FUNC1) (MENU) → (▼) (duas vezes) → (ENTER) no modo LOCAL.

- O menu "MACHINE SETUP" (Configuração do Equipamento) será exibido.
- Pressione pressione a tecla "MEDIA DETECT" e pressione a tecla ENTER.

Pressione pressione a tecla "MEDIA DETECT" e pressione a tecla ENTER.

Pressione para selecionar AUTO/ MANUAL.

Pressione ENTER.

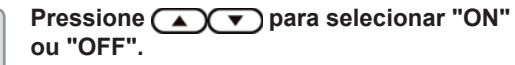

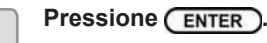

Pressione <u>END/POWER</u> várias vezes para concluir a configuração.

Caso tenha definido o número de roletes de pressão para "OFF" na etapa 8, a pressão do rolete de pressão e o número de roletes utilizados que tiverem sido inseridos no RasterLink6, poderão, em alguns casos, não ser correspondentes. Ajuste para "OFF" somente quando a pressão do rolete de pressão ( CPP P.2-13) for ajustada neste equipamento.

### Configuração de um idioma

O idioma de exibição pode ser alterado.

|  | 1 |  |
|--|---|--|
|  | L |  |

Pressione a tecla (FUNC1) (MENU) (duas vezes) (enter no modo LOCAL.

 O menu "MACHINE SETUP" (Configuração do Equipamento) será exibido.

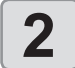

5

Pressione (FUNC3) (>>).

| 3 | Press<br>opçã<br>ENT |
|---|----------------------|
|   | Pres                 |
| 4 | o idio               |

Pressione ( ) v para selecionar a pção "LANGUAGE" e pressione a tecla <u>ENTER</u>. Pressione ( ) v para selecionar

- o idioma desejado e pressione a tecla ENTER.
- Pressione <u>END/POWER</u> várias vezes para concluir a configuração.

### Configuração da data e hora

É possível configurar a data e a hora de acordo com o país desejado (fuso horário).

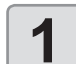

Pressione a tecla (FUNC1) (MENU) (duas vezes) (enter) no modo LOCAL.

 O menu "MACHINE SETUP" (Configuração do Equipamento) será exibido.

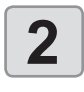

Pressione (FUNC3) (>>).

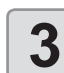

Pressione para selecionar "TIME", em seguida pressione ENTER.

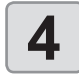

Pressione para inserir a data e a hora, em seguida pressione ENTER.

- Seleção de Ano/Mês/Dia/Hora: pelas teclas [ ◀ ][ ► ].
- Inserir Ano/Mês/Dia/Hora: pelas teclas [ ▲ ][ ▼ ].

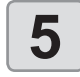

Pressione <u>END/POWER</u> várias vezes para concluir a configuração.

• Uma diferença horária de -20 horas a +4 horas poderá ser definida.

# Configuração da unidade (temperatura/ comprimento)

As unidades usadas pelo equipamento podem ser configuradas.

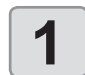

Pressione a tecla (FUNC1) (MENU) (duas vezes) (ENTER) no modo LOCAL.

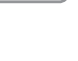

O menu "MACHINE SETUP" (Configuração do Equipamento) será exibido.

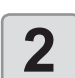

Pressione (FUNC3) (>>).

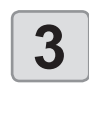

Pressione **Pressione Pressione Pressio** 

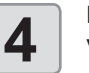

Pressione pressione pressione Pressione Pressione

- Valor de ajuste de temperatura: °C / °F
  Valor de ajuste de comprimento: mm / inch
- (polegada) Pressione END/POWER várias vezes para

|--|

Pressione (END/POWER) várias vezes para concluir a configuração.

### Configuração do som das teclas

É possível desativar o som gerado quando uma tecla é pressionada.

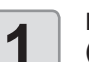

Pressione a tecla (FUNC1) (MENU) (duas vezes) (ENTER) no modo LOCAL.

 O menu "MACHINE SETUP" (Configuração do Equipamento) será exibido.

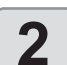

Pressione (FUNC3) (>>).

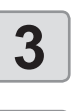

Pressione **Pressione** para selecionar a opção "KEY BUZZER", em seguida pressione **ENTER**.

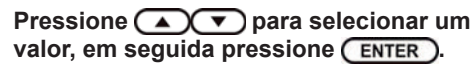

• Valor de ajuste: ON/OFF

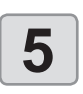

4

Pressione (END/POWER) várias vezes para concluir a configuração.

 Mesmo que a função de som das teclas seja desativada, o som emitido para a ocorrência de erros, alertas, conclusão de operações etc. não poderá ser desativado.

### Configuração da operação de alimentação para confirmação

Define se haverá avanço da mídia para verificar o resultado da impressão de teste ou não.

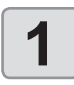

2

3

Pressione a tecla (FUNC1) (MENU) (duas vezes) + (ENTER) no modo LOCAL.

· O menu "MACHINE SETUP" (Configuração do Equipamento) será exibido.

Pressione (FUNC1) (<<).

Pressione para selecionar a opção "CONFIRM. FEED" e pressione a tecla (ENTER).

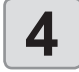

5

Pressione **Pressione Pressione Pressione** valor, em seguida pressione (ENTER).

· Valor de ajuste: ON/OFF

Pressione END/POWER várias vezes para concluir a configuração.

### Configuração do modo de avanço do espaço

Altere o modo de avanço da margem incluído nas informações da imagem (o espaço sem informações impressas). Caso imprima informações com margem muito grande, configure para "continuous" (contínuo) para poder reduzir o tempo de impressão.

```
Pressione a tecla (FUNC1) (MENU) +
1
      (duas vezes) + ENTER no modo LOCAL.
      · O menu "MACHINE SETUP" (Configuração do
        Equipamento) será exibido.
      Pressione (FUNC1) (<<).
2
      Pressione  para selecionar
3
```

"SPACE FEED MODE", em seguida

4

pressione (ENTER) Pressione ( ) para selecionar um valor, em seguida pressione ENTER).

**INTERMITTENT** : Realiza o avanço intermitente da unidade de divisão da trajetória

CONTINUOUS : Avança a parte sem informações separadamente

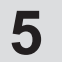

Pressione (END/POWER) várias vezes para concluir a configuração.

## Configuração da rede

A rede também pode ser configurada com o programa "Network Configurator", ferramenta utilizada para configurar a rede dos produtos da Mimaki. Para baixar o Configurador de Rede, acesse a seção " Driver / Utility" (Drivers/Utilitários) na página de download da Mimaki Engineering (http://eng. mimaki.co.jp/download/).

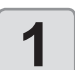

Pressione a tecla (FUNC1) (MENU) + (duas vezes) + ENTER no modo LOCAL. · O menu "MACHINE SETUP" (Configuração do Equipamento) será exibido.

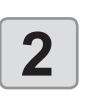

4

Pressione (FUNC1) (<<).

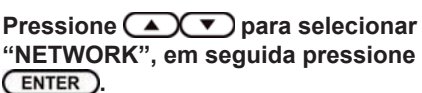

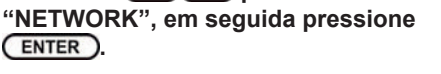

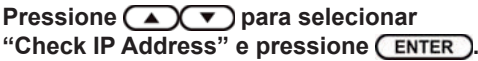

- · O endereço IP utilizado atualmente por este equipamento é exibido.
- Após concluir a verificação, pressione a tecla [ENTER]

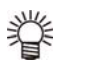

· Após conectar à rede, é preciso aguardar um pouco até que o endereço IP seja determinado. Se o endereço IP não for determinado, será exibido "0.0.0.0".

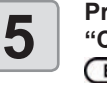

#### Pressione ( ) para selecionar "Check MAC Address" e pressione ENTER)

O endereço MAC atual do equipamento será exibido Após concluir a verificação, pressione a tecla [ENTER]

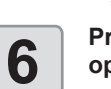

Pressione ( para selecionar a opção "DHCP" e pressione a tecla (ENTER)

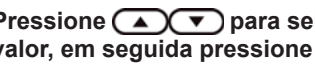

- Pressione **Pressione Pressione Pressione** valor, em seguida pressione (ENTER).
- Valor de ajuste: ON/OFF
- · Quando definida em "ON", o endereço IP fornecido pelo servidor DHCP é utilizado.

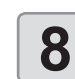

Pressione **Pressione Pressione** "AutoIP", em seguida pressione ENTER).

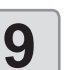

Pressione ( ) para selecionar um valor, em seguida pressione (ENTER).

- · Valor de ajuste: ON/OFF
- · Quando definida em ON, o endereço IP é determinado pelo protocolo AutoIP. No entanto, se a opção DHCP estiver ativada, a mesma terá prioridade.

Pressione ( ) para selecionar "Mail Address" e pressione a tecla (ENTER).

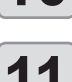

10

Pressione ( ) para selecionar um

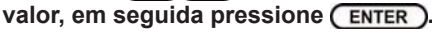

- Valor de ajuste: ON/OFF
- Quando as configurações DHCP e AutoIP estão desativadas (OFF), é possível configurar o Endereço IP. Para outros itens não mencionados acima, prossiga para a etapa 14.

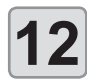

#### Pressione (FUNC3).

- Os itens de configuração DEFAULT GATEWAY (Gateway Padrão), DNS ADDRESS (Endereço do DNS) e SUBNET MASK (Máscara de Subrede) serão exibidos.
- · Quando as configurações DHCP e AutoIP estiverem desativadas (OFF), é possível configurar os itens DEFAULT GATEWAY (Gateway Padrão), DNS ADDRESS (Endereço do DNS) e SUBNET MASK (Máscara de Subrede). Para outros itens não mencionados acima, prossiga para a etapa 14.

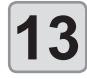

Pressione ( várias vezes para selecionar a configuração, em seguida pressione (ENTER)

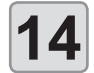

Pressione ( ) para selecionar um valor, em seguida pressione (ENTER).

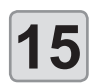

Pressione END/POWER várias vezes para concluir a configuração.

Para que a configuração da rede seja aplicada, desligue o equipamento e torne a ligá-lo.

### Configuração da função de notificação de ocorrências

Configure a função para enviar e-mails a um endereço de correio eletrônico definido quando ocorrerem eventos como início/término de corte ou interrupção devido a um erro. A rede também pode ser configurada com o programa "Network Configurator", ferramenta utilizada para configurar a rede dos produtos da Mimaki. Para baixar o Configurador de Rede, acesse a seção " Driver / Utility" (Drivers/Utilitários) na página de download da Mimaki Engineering (http://eng. mimaki.co.jp/download/).

Aviso Legal

- O cliente é responsável pelas taxas de comunicação referentes à Internet, como por exemplo cobranças referentes a e-mails.
- A notificação enviada pela função de notificação de ocorrências pode não ser enviada devido à conexão de Internet, falha do dispositivo/fonte de alimentação etc. A Mimaki não se responsabiliza por quaisquer danos ou perdas decorrentes de falhas ou atrasos no envio.

(Important!)

- · É possível utilizar a função de notificação de ocorrências conectando a LAN a este equipamento. Conecte o cabo LAN antecipadamente.
- · Função não compatível com comunicação SSL.

Ativação da função de notificação de ocorrências

> Pressione a tecla (FUNC1) (MENU) + ( (duas vezes) 
> (ENTER) no modo LOCAL. · O menu "MACHINE SETUP" (Configuração do Equipamento) será exibido. Pressione (FUNC1) (<<).

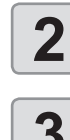

4

6

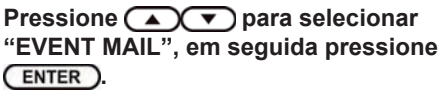

Pressione ( ) para selecionar "MAIL DELIVERY" e pressione a tecla ENTER.

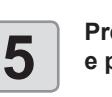

Pressione 
 para selecionar "ON" e pressione a tecla ENTER.

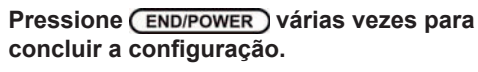

### Configuração de ocorrências para envio de notificações

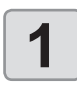

2

3

Pressione a tecla (FUNC1) (MENU) + O menu "MACHINE SETUP" (Configuração do Equipamento) será exibido. Pressione (FUNC1) (<<).

Pressione para selecionar "EVENT MAIL", em seguida pressione ENTER

Pressione para selecionar a opção "SELECT EVENT" e pressione a tecla (ENTER).

5

4

Pressione para selecionar a ocorrência, em seguida pressione (FUNC2)( $\checkmark$ ).

- · Após selecionar a ocorrência, pressione a tecla [FUNC2] e marque a caixa de seleção. Uma notificação será enviada após a ocorrência marcada ocorrer.
- Para selecionar várias ocorrências, utilize [▲] [▼] para posicionar o cursor sobre as ocorrências desejadas e marque suas respectivas caixas de seleção, pressionando a tecla [FUNC2].

| Nome da ocorrên-<br>cia | Descrição                                                                                                    |
|-------------------------|----------------------------------------------------------------------------------------------------|
| PRINT START             | Controla o envio/não envio de notificação após<br>o início de uma impressão.                                 |
| PRINT END               | Controla o envio/não envio de notificação após<br>o término de uma impressão.                                |
| ERROR                   | Controla o envio/não envio de notificação após<br>a interrupção da impressão devido a um<br>erro.            |
| WARNING                 | Controla o envio/não envio de notificação após<br>uma mensagem de alerta ser exibida durante<br>a impressão. |
| etc.                    | Controla o envio/não envio de notificação após<br>uma ocorrência diferente das mencionadas<br>anteriormente  |

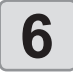

Pressione (END/POWER) várias vezes para concluir a configuração.

### Configuração do endereço de e-mail

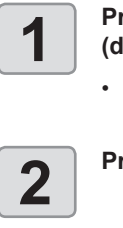

Pressione a tecla (FUNC1) (MENU) + ( (duas vezes) 
(ENTER) no modo LOCAL.

• O menu "MACHINE SETUP" (Configuração do Equipamento) será exibido.

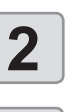

Pressione (FUNC1) (<<).

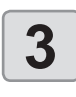

4

5

6

Pressione para selecionar "EVENT MAIL", em seguida pressione ENTER).

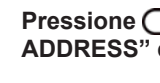

Pressione ( ) para selecionar "MAIL ADDRESS" e pressione a tecla (ENTER).

#### Pressione ( ) para inserir o endereço de e-mail e pressione (ENTER).

- Configura o endereço de e-mail para o qual a notificação de ocorrência será enviada.
- · Utilize até 96 caracteres alfanuméricos e símbolos.

Pressione (END/POWER) várias vezes para concluir a configuração.

## Definição do assunto

Pressione a tecla (FUNC1) (MENU) + (duas vezes) 
(ENTER) no modo LOCAL.

· O menu "MACHINE SETUP" (Configuração do Equipamento) será exibido.

Pressione (FUNC1) (<<).

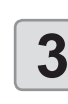

4

2

Pressione 🔦 🔻 para selecionar "EVENT MAIL", em seguida pressione ENTER .

Pressione para selecionar "MESSAGE SUBJECT" e pressione ENTER )

· A opção "MESSAGE SUBJECT" (Assunto da Mensagem) será selecionada.

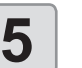

6

#### Pressione o assunto e pressione (ENTER

- Insere os caracteres que serão inseridos no campo Assunto da notificação de ocorrência.
- · Utilize até 8 caracteres alfanuméricos e símbolos.

Pressione (END/POWER) várias vezes para concluir a configuração.
#### Configuração do servidor

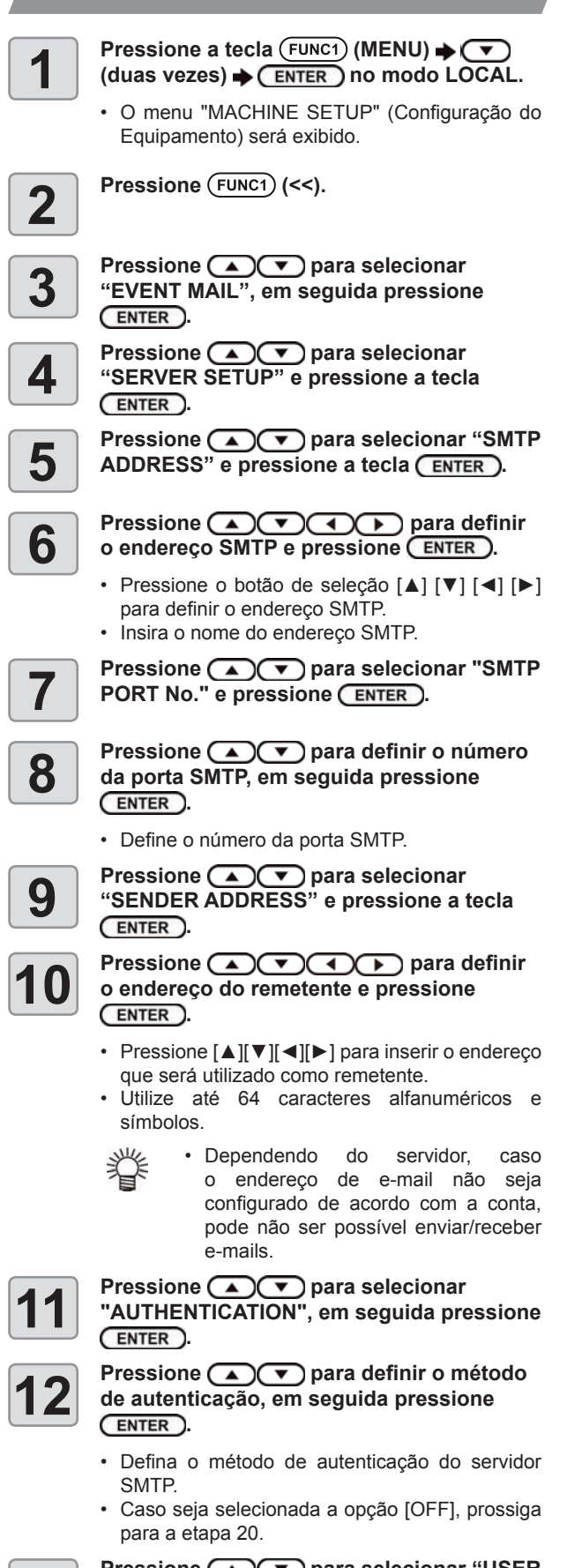

Pressione 
pressione 
pressione 
Pressione 
Pressione 
Pressione 
Pressione 
Pressione 
Pressione 
Pressione 
Pressione 
Pressione 
Pressione 
Pressione 
Pressione 
Pressione 
Pressione 
Pressione 
Pressione 
Pressione 
Pressione 
Pressione 
Pressione 
Pressione 
Pressione 
Pressione 
Pressione 
Pressione 
Pressione 
Pressione 
Pressione 
Pressione 
Pressione 
Pressione 
Pressione 
Pressione 
Pressione 
Pressione 
Pressione 
Pressione 
Pressione 
Pressione 
Pressione 
Pressione 
Pressione 
Pressione 
Pressione 
Pressione 
Pressione 
Pressione 
Pressione 
Pressione 
Pressione 
Pressione 
Pressione 
Pressione 
Pressione 
Pressione 
Pressione 
Pressione 
Pressione 
Pressione 
Pressione 
Pressione 
Pressione 
Pressione 
Pressione 
Pressione 
Pressione 
Pressione 
Pressione 
Pressione 
Pressione 
Pressione 
Pressione 
Pressione 
Pressione 
Pressione 
Pressione 
Pressione 
Pressione 
Pressione 
Pressione 
Pressione 
Pressione 
Pressione 
Pressione 
Pressione 
Pressione 
Pressione 
Pressione 
Pressione 
Pressione 
Pressione 
Pressione 
Pressione 
Pressione 
Pressione 
Pressione 
Pressione 
Pressione 
Pressione 
Pressione 
Pressione 
Pressione 
Pressione 
Pressione 
Pressione 
Pressione 
Pressione 
Pressione 
Pressione 
Pressione 
Pressione 
Pressione 
Pressione 
Pressione 
Pressione 
Pressione 
Pressione 
Pressione 
Pressione 
Pressione 
Pressione 
Pressione 
Pressione 
Pressione 
Pressione 
Pressione 
Pressione 
Pressione 
Pressione 
Pressione 
Pressione 
Pressione 
Pressione 
Pressione 
Pressione 
Pressione 
Pressione 
Pressione 
Pressione 
Pressione 
Pressione 
Pressione 
Pressione 
Pressione 
Pressione 
Pressione 
Pressione 
Pressione 
Pressione 
Pressione 
Pressione 
Pressione 
Pressione 
Pressione 
Pressione 
Pressione 
Pressione 
Pressione 
Pressione 
Pressione 
Pressione 
Pressione 
Pressione 
Pressione 
Pressione 
Pressione 
Pressione 
Pressione 
Pressione 
Pressione 
Pressione 
Pressione 
Pressione 
Pressione 
Pressione 
Pressione 
Pressione 
Pressione 
Pressione 
Pressione 
Pressione 
Pressione 
Pressione

6

- o nome de usuário e pressione ENTER.
  Pressione [ ▲ ][ ▼ ][ ◄ ][ ► ] para inserir o nome
- de usuário a ser utilizado na autenticação. • Utilize até 30 caracteres alfanuméricos e
- símbolos.

Pressione ( para selecionar "PASSWORD", em seguida pressione ENTER ).

Pressione ( ) para definir a senha, em seguida pressione ( ENTER ).

- Pressione [▲][♥][◀][▶] para inserir a senha a ser utilizada na autenticação.
- Utilize até 15 caracteres alfanuméricos e símbolos.

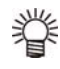

- Na tela de configuração da senha, somente é possível verificar o valor que está sendo inserido no momento.
- Quando for selecionada a configuração [POP before SMTP] na etapa 11, configure os itens das etapas 16 a 19.

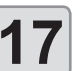

Pressione 
 pressione a selecionar "POP3
 ADDRESS" e pressione a tecla ENTER.

18

- Pressione para definir o endereço POP3 e pressione ENTER.
- Pressione [▲][♥][◀][▶] para configurar o servidor POP.
- Insira o nome do servidor POP.

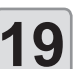

Pressione ( ) para selecionar "APOP", em seguida pressione ( ENTER ).

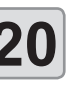

Pressione ( ) para ativar ou desativar a função (ON/OFF) e pressione ( ENTER ).

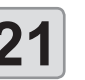

Pressione <u>END/POWER</u> várias vezes para concluir a configuração.

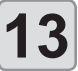

Pressione para selecionar "USER NAME" e pressione a tecla ENTER.

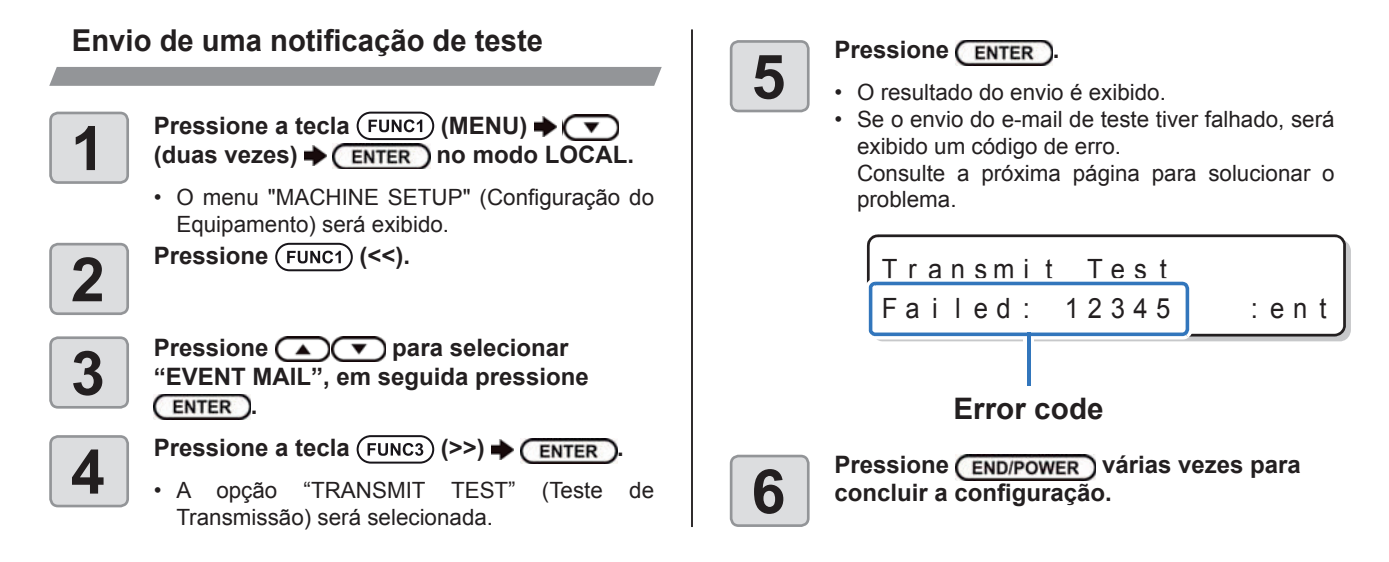

- O resultado de envio do e-mail de teste é o resultado do processo de envio de um e-mail do equipamento ao servidor de e-mail. Isso não indica que o e-mail foi recebido no endereço.
  - Se o filtro anti-spam ou outra ferramenta tiver sido configurada no terminal onde os e-mails são recebidos, mesmo se a mensagem "Sending has been completed" (envio concluído) for exibida, a mensagem não será recebida em alguns casos.
  - Caso o envio da notificação de teste tenha falhado, o código identificador de erro abaixo será exibido.
  - Se não for possível resolver o erro, tente novamente depois de um tempo.
  - Para configuração do servidor etc., contate o administrador de rede ou fornecedor.

| Códigos de erro Possível causa              |                                                                                         | Solução                                                                                                    |  |  |
|---------------------------------------------|-----------------------------------------------------------------------------------------|----------------------------------------------------------------------------------------------------|--|--|
| 10                                          | Erro de conexão na rede                                                                 | <ul> <li>Verifique se o equipamento está conectado à rede.</li> <li>Verifique se o endereço IP está correto.</li> <li>Verifique se o equipamento está em um ambiente com DNS disponível.</li> </ul>                                                                                                    |  |  |
| 20                                          | Endereço de e-mail inválido.                                                            | Digite o endereço de notificação correto.                                                                                                    |  |  |
| 11003<br>11004                              | O servidor POP não pode ser encontrado. ou<br>o servidor DNS não pode ser acessado.     | <ul> <li>Verifique o endereço do servidor POP.</li> <li>Verifique se o equipamento está em um ambiente com DNS disponível.</li> </ul>                                                                                                    |  |  |
| 11021                                       | Impossível conectar ao servidor POP.                                                    | <ul><li>Verifique a configuração do servidor POP.</li><li>Verifique a configuração do firewall.</li></ul>                                                                                                    |  |  |
| 12010                                       | Um erro foi informado pelo servidor POP.                                                | Verifique a configuração do servidor POP.                                                                                                    |  |  |
| 13000                                       | Houve falha na autenticação do servidor POP.                                            | <ul> <li>Verifique o nome de usuário e a senha.</li> <li>Verifique a configuração APOP.</li> <li>Confirme o método de autenticação.</li> </ul>                                                                                                    |  |  |
| 10013<br>10014                              | O servidor SMTP não pode ser encontrado.<br>ou<br>o servidor DNS não pode ser acessado. | <ul> <li>Verifique o endereço do servidor SMTP.</li> <li>Verifique se o equipamento está em um ambiente com DNS disponível.</li> </ul>                                                                                                    |  |  |
| 10021 Impossível conectar ao servidor SMTP. |                                                                                         | <ul> <li>Verifique a configuração do servidor SMTP.</li> <li>Verifique o número da porta SMTP.</li> <li>Verifique a configuração do firewall.</li> </ul>                                                                                                    |  |  |
| 10***<br>11***<br>20***<br>21***            | Um erro foi informado pelo servidor SMTP.<br>Não houve resposta.                        | <ul> <li>Verifique a configuração do servidor SMTP.</li> <li>Impossível comunicar com um servidor que exige comunicação<br/>via SSL.</li> <li>Verifique as configurações de filtragem de protocolos.</li> </ul>                                                                                                    |  |  |
| 12***                                       | Endereço do remetente inválido.                                                         | <ul> <li>Verifique se o endereço de notificação da conta definido para<br/>o nome de usuário/senha está inserido no campo "SENDER<br/>ADDRESS" (Endereço do Remetente).</li> </ul>                                                                                                    |  |  |
| 13***                                       | O endereço de e-mail não pode ser<br>encontrado.<br>Endereço do remetente inválido.     | <ul> <li>Verifique o endereço de e-mail.</li> <li>Mesmo que o endereço de notificação esteja incorreto, em alguns casos não é possível descobrir o erro causador deste problema.</li> <li>Verifique se o endereço de notificação da conta definido para o nome de usuário/senha está inserido no campo "SENDER ADDRESS" (Endereço do Remetente).</li> </ul> |  |  |
| 22000<br>22008                              | Erro de autenticação no SMTP                                                            | Confirme o método de autenticação.                                                                                                    |  |  |
| 23***<br>24***<br>25***                     | Houve falha na autenticação do servidor POP.                                            | Verifique o nome de usuário e a senha.                                                                                                    |  |  |

O "\*\*\*" constitui o código identificador de erro que é retornado pelo servidor do e-mail.

#### Redefinição das configurações

É possível retornar as configurações de "SETUP" (Configuração), "MAINTENANCE" (Manutenção) e "MACHINE SETUP" (Configuração do Equipamento) ao estado de fábrica.

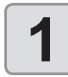

Pressione a tecla (FUNC1) (MENU) → (duas vezes) → (ENTER) no modo LOCAL.

 O menu "MACHINE SETUP" (Configuração do Equipamento) será exibido.
 Pressione (FUNC1) (<<).</li>

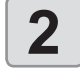

3

4

5

Pressione para selecionar a opção "RESET" e pressione a tecla ENTER.

#### Pressione ENTER.

• As configurações já definidas serão restauradas.

Pressione <u>END/POWER</u> várias vezes para concluir a configuração.

## Menu "NOZZLE CHECK" (Verificação dos Bicos)

Configure as operações relacionadas à função de detecção de problemas nos bicos.

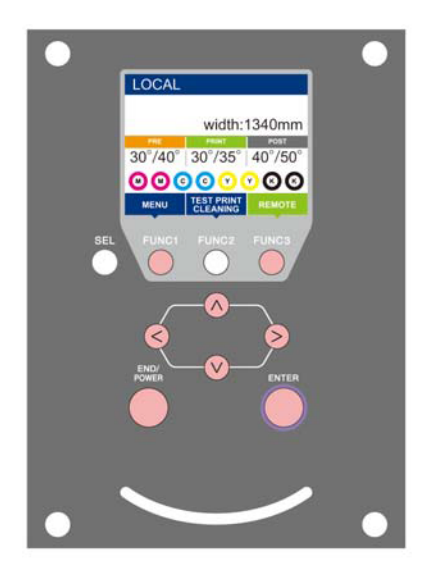

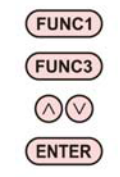

- : Pressione essa tecla para selecionar o menu
- "INFORMATION" ou para retornar à tela anterior.
- : Pressione essa tecla para alternar para a próxima tela.
- : Utilize essas teclas para selecionar um item de configuração.
- : Pressione essa tecla para confirmar uma configuração etc.

#### Visão geral dos menus da NCU

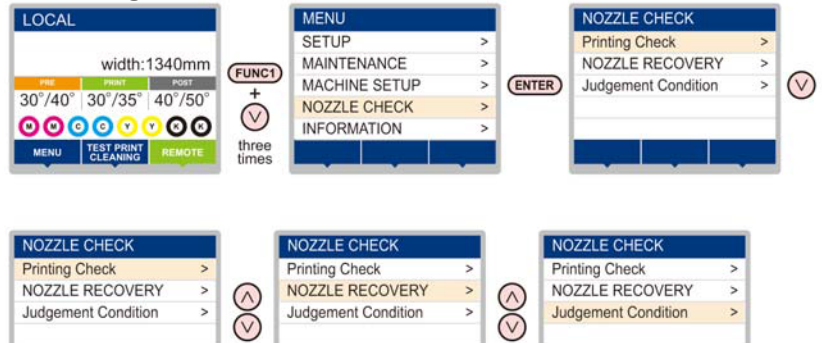

#### Tabela do menu "INFORMATION"

| Função                              |        |                                                                               | Valor de ajuste | Padrão                                                                                                    | Descrição                                                                          |
|-------------------------------------|--------|-------------------------------------------------------------------------------|-----------------|----------------------------------------------------------------------------------------------------|------------------------------------------------------------------------------------|
| Printing Check (( P.3-23)           |        | ON/OFF                                                                        | OFF             | Utilize esta função para realizar a verificação de bicos no início da<br>impressão.                                                                                                    |                                                                                    |
| (ON)                                | Check  | LENGTH                                                                        | 0.1 a 50,0m     | 30,0 m                                                                                                    | Realiza a verificação de bicos após cada comprimento definido.                     |
| Interval                            |        | FILE                                                                          | 1 a 100         | 30 arquivos                                                                                                    | Realiza a verificação de bicos após cada número de arquivos definido. <sup>1</sup> |
|                                     | Action | CLEANING OFF/ SOFT/<br>NORMAL/ HARD<br>(Desligada/ Suave/<br>Normal/ Intensa) |                 | SOFT                                                                                                    | Define o tipo de limpeza realizada durante a operação de recuperação.              |
|                                     |        | RETRY COUNT                                                                   | 0 a 3           | 1                                                                                                    | Repete as tentativas de recuperação de acordo com o número de vezes definido.      |
| NOZZLE RECOVERY<br>(CP P.3-23)      |        | ON/OFF                                                                        | OFF             | Ative esta função quando desejar realizar a verificação automática de bicos.                                                                                                    |                                                                                    |
| Judgement Condition<br>((간글 P.3-23) |        | 1 a 180                                                                       | 1               | Define quantos bicos com defeito devem ser detectados para que a determinação de "Bicos com Defeito" seja realizada de acordo com cada cor. (Máximo de 16 por linha de bicos)* <sup>2</sup> |                                                                                    |

\*1. Quando o comprimento definido for atingido durante a impressão, a verificação de bicos será realizada no início da próxima impressão.

\*2. Dependendo das condições de impressão, a recuperação de bicos não será aplicada em alguns casos.

#### Sequência de verificação da impressão

A verificação de bicos é realizada de acordo com a sequência a seguir no início da impressão.

- (moortant!) Ative ("ON") a função "Printing Check" (Verificação da Impressão).
  - Somente utilize as funções de contagem de tentativas ("RETRY COUNT") e verificação da impressão ("Printing Check") quando as mesmas estiverem habilitadas.

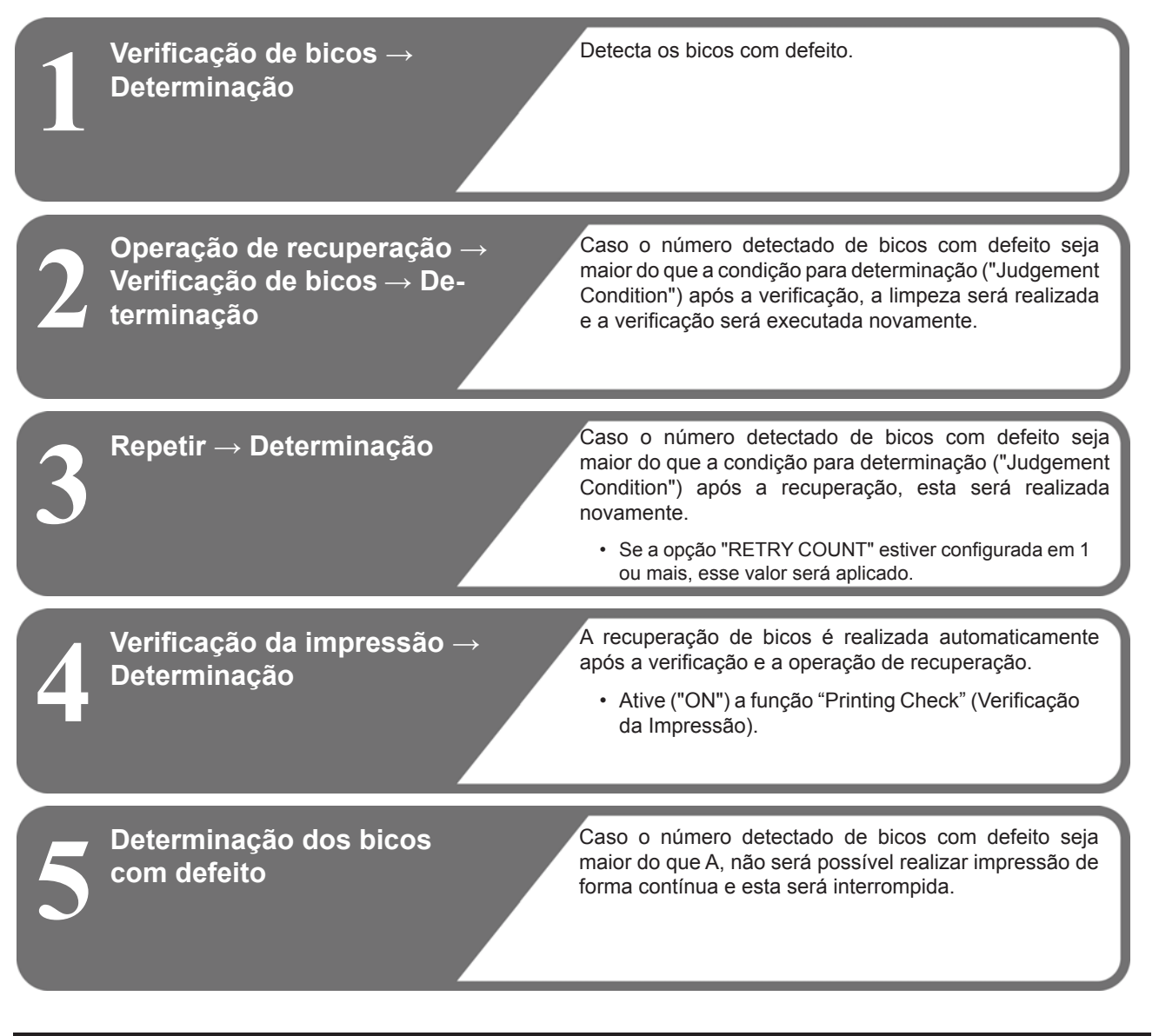

#### Impressões realizadas mediante a determinação de "Bicos com Defeito" e a ocorrência de um erro

- Quando for determinado que existem "Bicos com Defeito"
- $\rightarrow$  A impressão será interrompida.
- Quando ocorrer um erro durante a verificação de bicos
- $\rightarrow$  A impressão será interrompida e a função "Printing Check" (Verificação da Impressão) será desativada automaticamente. Após a recuperação, habilite a função novamente.

#### Configuração da verificação da impressão

Ative esta função para realizar a verificação de bicos no início da impressão.

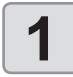

2

3

Pressione a tecla (FUNC1) (MENU) (3 

• O menu "NOZZLE CHECK" (Verificação de Bicos) será exibido.

Pressione **Pressione Pressione** "Printing Check", em seguida pressione ENTER).

#### Pressione para selecionar "ON" e pressione a tecla (ENTER).

- · A tela de configuração "Check Interval" (Verificação de Intervalo) será exibida.
- Selecione a opção "OFF" para não utilizar a verificação de bicos. Prossiga para a etapa 11.

Pressione a tecla (ENTER)

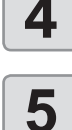

#### Pressione para selecionar um item de configuração, em seguida pressione ENTER).

- selecione o intervalo da verificação de bicos dentre "LENGTH" ou "FILE".
- LENGTH: a verificação de bicos é executada quando o comprimento impresso atinge o comprimento configurado.
- · FILE: a verificação de bicos é executada quando o número de arquivos impressos definido for alcançado.
- Pressione ( ) para selecionar um
  - valor de ajuste, em seguida pressione (ENTER)
  - · O valor configurado irá variar de acordo com a configuração selecionada na etapa 5. LENGTH: 0.1 a 100 m FILE: 0 a 300 arquivos

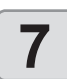

6

#### Pressione a tecla ENTER duas vezes.

A tela de configuração "Action" (Ação) será exibida.

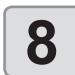

#### Pressione (ENTER).

A opção "CLEANING TYPE" (Tipo de Limpeza) será selecionada.

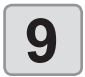

#### Pressione para selecionar o tipo de limpeza e pressione (ENTER)

Valor de ajuste: OFF/ SOFT/ NORMAL/ HARD (Desligada/ Suave/ Normal/ Intensa)

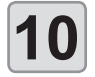

#### Pressione para selecionar a contagem de tentativas, em seguida pressione ENTER).

Valor de ajuste: 0 a 3

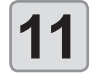

Pressione (END/POWER) várias vezes para concluir a configuração.

#### Configuração da recuperação de bicos

Habilite essa função para executar a recuperação automática dos bicos após a detecção de problemas nos mesmos.

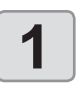

Pressione a tecla (FUNC1) (MENU) + (3) vezes) 
(ENTER) no modo LOCAL.

· O menu "NOZZLE CHECK" (Verificação de Bicos) será exibido.

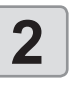

Pressione **Pressione Pressione** "NOZZLE RECOVERY" e pressione ENTER) Pressione para ativar ou

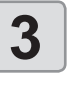

4

ENTER ) Pressione (END/POWER) várias vezes para

desativar a função (ON/OFF) e pressione

concluir a configuração.

#### Configuração das condições para determinação

Configure as condições a serem utilizadas para determinar os bicos com defeito.

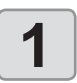

Pressione a tecla (FUNC1) (MENU) + (7) (3) 

· O menu "NOZZLE CHECK" (Verificação de Bicos) será exibido.

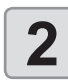

Pressione ( para selecionar "Judgement Condition" e pressione ENTER

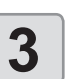

Pressione para selecionar a cor desejada e pressione a tecla (ENTER).

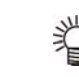

A cor varia dependendo da tinta selecionada.

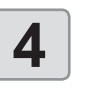

Pressione ( ) para definir o número de bicos a serem determinados, em seguida pressione ENTER.

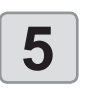

Pressione (END/POWER) várias vezes para concluir a configuração.

## Menu "INFORMATION" (Informações)

As informações deste equipamento podem ser confirmadas. Os itens a seguir podem ser confirmados.

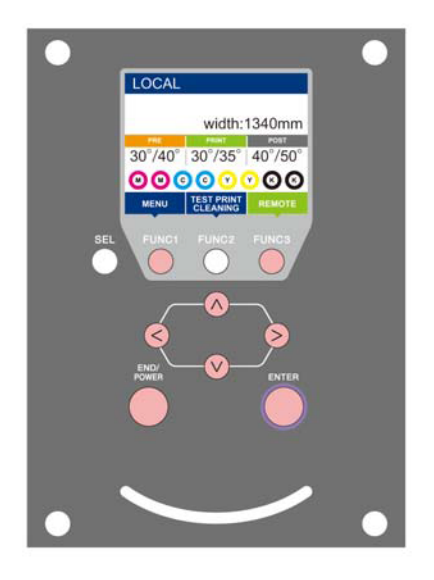

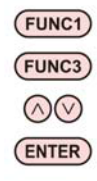

- : Pressione essa tecla para selecionar o menu "INFORMATION" ou para retornar à tela anterior. : Pressione essa tecla para alternar para a próxima tela.
- : Utilize essas teclas para alernar para a proxima tera.
- configuração. : Pressione essa tecla para confirmar uma configuração etc.

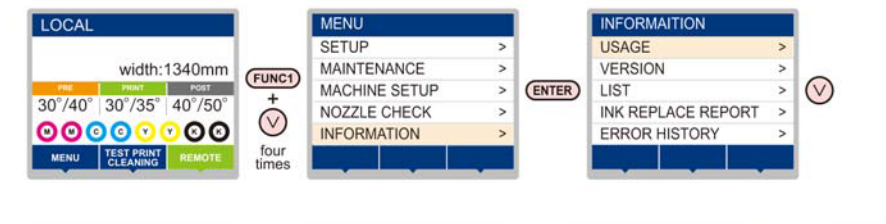

| 1 | INFORMAITION       |   |            | INFORMAITION       |   |            | INFORMAITION       |     |            | INFORMAITION       |   |            | INFORMAITION       |     |
|---|--------------------|---|------------|--------------------|---|------------|--------------------|-----|------------|--------------------|---|------------|--------------------|-----|
| ſ | USAGE              | > |            | USAGE              | > |            | USAGE              | >   |            | USAGE              | > |            | USAGE              | >   |
| 1 | VERSION            | > | $\bigcirc$ | VERSION            | > | $\bigcirc$ | VERSION            | >   | $\bigcirc$ | VERSION            | > | $\bigcirc$ | VERSION            | >   |
| 1 | LIST               | > | ×          | LIST               | > | X          | LIST               | >   | ×          | LIST               | > | $\simeq$   | LIST               | >   |
| 1 | INK REPLACE REPORT | > | $\odot$    | INK REPLACE REPORT | > | $\odot$    | INK REPLACE REPORT | >   | $\odot$    | INK REPLACE REPORT | > | $\odot$    | INK REPLACE REPORT | ۲ > |
| Į | ERROR HISTORY      | > |            | ERROR HISTORY      | > |            | ERROR HISTORY      | >   |            | ERROR HISTORY      | > |            | ERROR HISTORY      | >   |
| 1 |                    |   |            |                    |   |            |                    | - 1 |            |                    |   |            |                    |     |
|   |                    |   |            |                    |   |            |                    | 5   |            |                    | 2 |            |                    | 100 |

#### Tabela do menu "INFORMATION"

| Item             |              | Descrição                                                                                                    |
|------------------|--------------|----------------------------------------------------------------------------------------------------|
|                  | WIPING       | Exibe quantas limpezas foram realizadas.                                                                                                    |
|                  | WASTE TANK   | Exibe quanta tinta foi acumulada no tanque de tinta residual, na forma de porcentagem da capacidade do tanque.                                                                                                    |
|                  | PRINT LENGTH | Exibe o comprimento total de impressão acumulado até a data atual.                                                                                                    |
| USAGE            | PRINT AREA   | Exibe a área total de impressão até a data atual.                                                                                                    |
|                  | USE TIME     | Exibe o tempo total de utilização do equipamento até a data atual.                                                                                                    |
|                  | Spout Rubber | Exibe o tempo total de utilização do Bico de Borracha até a data atual. (Exibido somente quando for utilizado o MBIS)                                                                                                    |
| VERSION          |              | Exibe as informações referentes à versão do equipamento.                                                                                                    |
| LIST             |              | Permite imprimir as configurações do equipamento.                                                                                                    |
| Ink REPL. Report |              | Permite imprimir o histórico de tinta do equipamento.                                                                                                    |
| ERROR HISTORY    |              | Exibe o histórico de erros e alertas exibidos até a data atual.<br>Ao pressionar [▲][▼], a data de ocorrência (ano/mês/dia/hora/minutos) e as informações do<br>erro/alerta são exibidas de acordo com a ordem de ocorrência. |

#### Exibição das informações

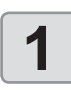

2

4

#### Pressione a tecla (FUNC1) (MENU) (4 vezes) (4 vezes) no modo LOCAL.

• O menu "INFORMATION" (Informações) será exibido.

#### Pressione para selecionar uma informação.

• Consulte o menu "INFORMATION" (Informações) e selecione a informação que deseja que seja exibida.

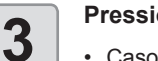

#### Pressione ENTER.

• Caso tenha selecionado a opção [List] na etapa 2, as configurações do equipamento serão impressas.

Pressione **END/POWER** várias vezes para concluir a configuração.

- Para reiniciar a contagem de utilizações do limpador, pressione a tecla [FUNC2] enquanto a mensagem [RESET?] estiver exibida. Em seguida, pressione a tecla [ENTER] para reiniciar a contagem.
- Pressione a tecla de função enquanto forem exibidas as mensagens "WIPING information", "WASTE TANK information" e "Spout Rubber" no item "USAGE" para reiniciar as contagens de limpeza, do tanque de tinta residual e do bico de borracha, respectivamente.
- Para restaurar as informações de limpeza: Pressione [FUNC2]
- · Para restaurar as informações do tanque de tinta residual: Pressione [FUNC1]
- Para restaurar o bico de borracha: Pressione [FUNC3]

# Capítulo 4. Função de Corte

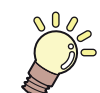

Este capítulo

descreve a função de corte.

| Dados de corte com marcas de identificação    | 4-2  |
|-----------------------------------------------|------|
| Sequência de corte dos dados de identificação | 4-2  |
| Acesse o modo de detecção das                 |      |
| marcas de identificação                       | 4-2  |
| Precauções ao inserir dados com               |      |
| marcas de identificação                       | 4-2  |
| Configuração da detecção de mar-              |      |
| cas de identificação                          | 4-6  |
| Menu "Cutting" (Corte)                        | 4-8  |
| Tabela do menu "Cutting"                      | 4-9  |
| Configuração do modo de corte                 | 4-10 |
| Realização de vários cortes (função de cópia) | 4-10 |
| Menu secundário de configuração               |      |
| ("SETUP SUB MENU")                            | 4-11 |
| Configuração do corte de divisão              | 4-11 |
|                                               |      |

| Confecção da mídia sem a área não          |      |
|--------------------------------------------|------|
| cortada (função de corte por sobreposição) | 4-13 |
| Outras funções do menu secundário          |      |
| de configuração                            | 4-13 |
| Restauração das configurações              | 4-14 |
| Funções de manutenção                      | 4-15 |
| Manutenção do sensor de detecção           |      |
| de marcas de identificação                 | 4-15 |
| Realização de corte de amostra para        |      |
| determinar a causa do erro no corte        | 4-17 |
| Corte de uma mídia em várias partes        |      |
| seguindo um determinado comprimento        | 4-17 |
| Corte de informações sem marcas            |      |
| de identificação (PC ORIGIN OFFSET)        | 4-18 |
| Configuração do ajuste de escala           | 4-19 |

## Dados de corte com marcas de identificação

Crie marcas de identificação na saída da imagem que você deseja selar para que o equipamento as detecte e efetue o corte.

Há dois tipos de marca de identificação.

Marca de identificação: Tipo 1

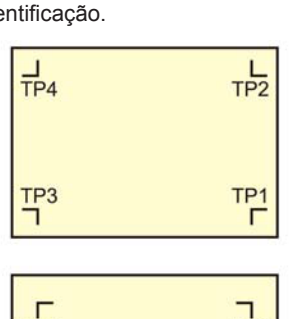

Marca de identificação: Tipo 2

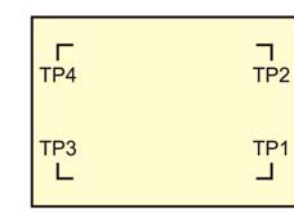

脊

Utilize o TP4 ao realizar a compensação de trapézio para corrigir a taxa de avanço irregular da folha causada pela diferença no diâmetro entre os roletes de alimentação direito e esquerdo. Se a compensação de trapézio for omitida, não é necessário configurar o TP4. Nesse caso, no entanto, a distorção no corte irá aumentar.

# Sequência de corte dos dados de identificação

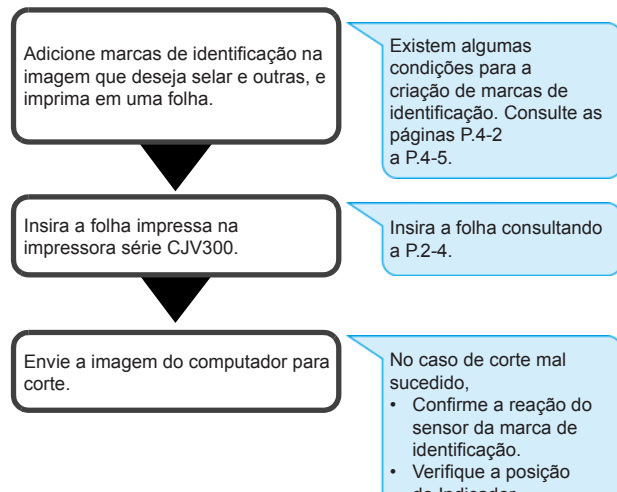

Verifique a posiçã do Indicador Luminoso.

#### Acesse o modo de detecção das marcas de identificação

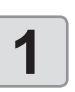

Pressione (FUNC2) (TEST CUT) no modo LOCAL.

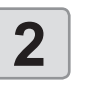

Pressione **Pressione Pressione Pressio** 

- O modo de detecção das marcas de identificação será acessado.
- Quando a função de detecção das marcas de identificação estiver definida em OFF, esse modo não será acessado.
   ((2) P.4-6)
- Durante a configuração de várias funções, a inserção de dados pode ser cancelada e o equipamento pode retornar ao item de configuração anterior.

# Precauções ao inserir dados com marcas de identificação

Há algumas limitações no preparo de dados com marcas de identificação.

Para garantir o pleno uso dessa função, leia as seguintes instruções atentamente e prepare os dados com marcas de identificação adequadamente.

(Important!)

 A marca de identificação descrita aqui é destinada para detectar a inclinação da folha e os comprimentos ao longo dos eixos X e Y. Ela não é destinada ao corte.

#### Tamanho das marcas de identificação

O comprimento da marca de identificação deve ser, aproximadamente, dez vezes maior do que a largura da linha. Além disso, no caso do comprimento de um lado da marca de identificação em relação aos dados, consulte "Tamanho e distância entre marcas de identificação" ( ( P-P-4).

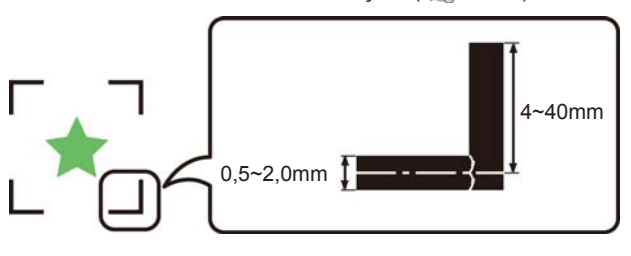

# Área onde marcas de identificação e desenhos podem ser dispostos

- A posição inicial do TP1 deve ficar 20 mm ou mais afastada da margem frontal da folha.
- A posição final do TP2 deve ficar 30 mm ou mais afastada da margem posterior da folha.

#### Formato da Marca: Tipo 1

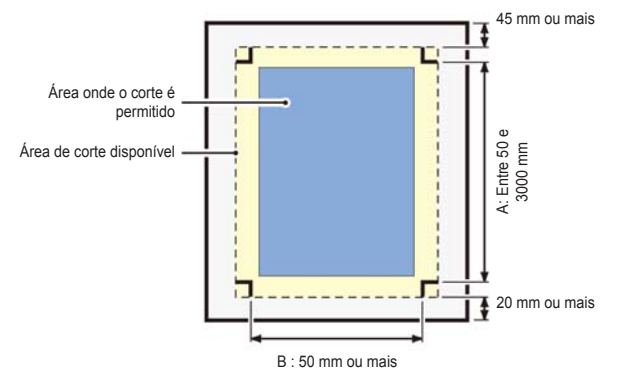

#### Formato da Marca: Tipo 2

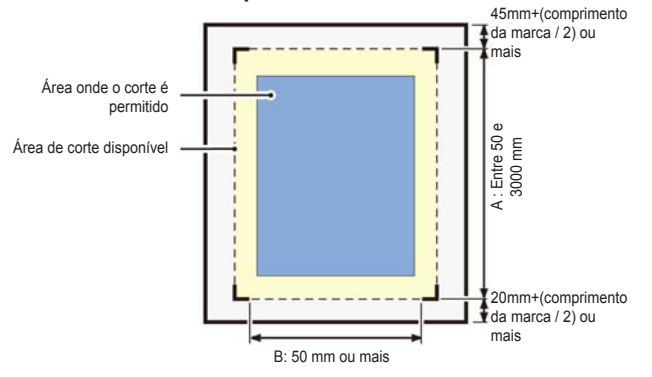

# Área sem plotagem ao redor das marcas de identificação

Uma área ao redor da marca de identificação (do ponto de origem da marca até a área do tamanho da marca) é uma área sem plotagem. Não deve haver dados impressos ou manchas nessa área; caso contrário, um ponto de origem incorreto pode ser detectado ou pode ocorrer um erro de leitura da marca.

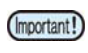

• Se for detectado um ponto de origem incorreto da marca, o corte será realizado na área errada.

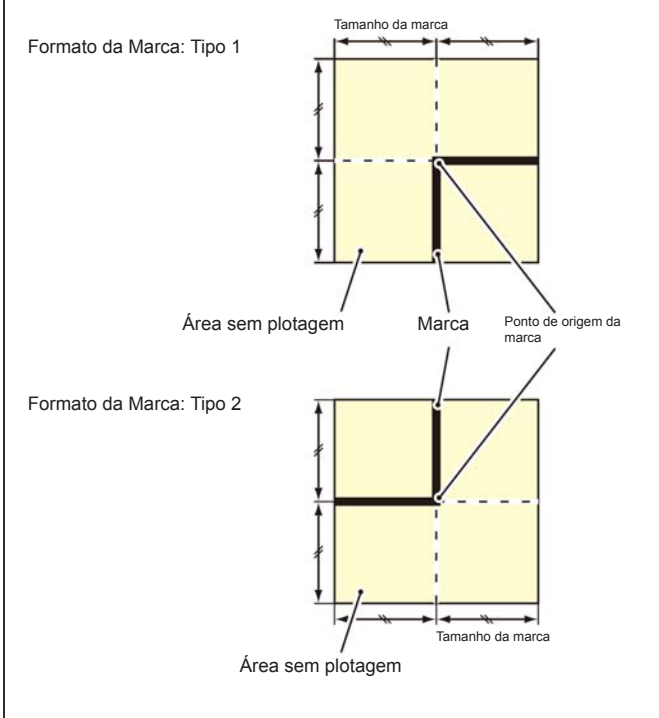

#### Exemplo de causa de detecção incorreta 1

# Há uma linha fora das marcas de identificação

#### Exemplo de causa de detecção incorreta 2

A distância entre as marcas de identificação (TP2 e TP1 ou TP4 e TP2) é menor do que o comprimento da marca (para o Tipo 2)

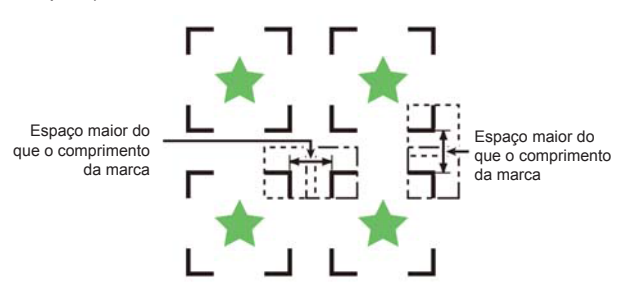

# Tamanho e distância entre marcas de identificação

O tamanho (Y) de uma marca de identificação ajustada para a distância (X) entre as marcas se dá conforme mostrado abaixo. Caso o tamanho da marca (Y) seja muito pequeno em relação à distância (X), é possível que as marcas não sejam detectadas corretamente. Certifique-se de preparar as marcas de identificação com o tamanho adequado.

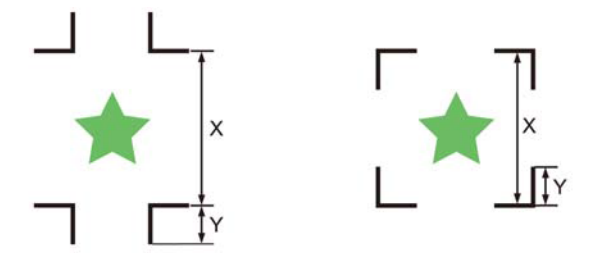

| Х | máx. 200 | máx. 500 | máx. 1000 | máx. 2000 | mín. 2001 |
|---|----------|----------|-----------|-----------|-----------|
| В | 5 a 40   | 8 a 40   | 15 a 40   | 25 a 40   | 35 a 40   |
|   |          |          |           | ~         | (mm)      |

# Distância entre as marcas de identificação para desenhos copiados

Para marcas de identificação Tipo 1, a distância entre as marcas deve ser pelo menos duas vezes maior que o comprimento da marca e não deve ser menor que 1000 mm. Para marcas de identificação Tipo 2, a distância entre as marcas deve ter pelo menos o comprimento da marca e não mais que 1000 mm.

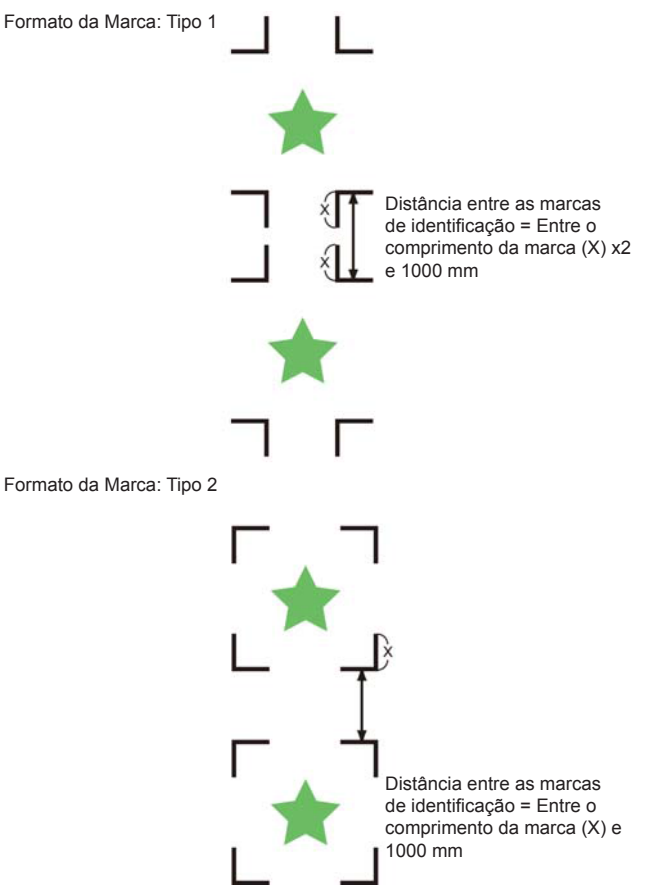

#### Tamanho recomendável da área definida com um conjunto de quatro marcas de identificação

É recomendável que o tamanho da área definida com o conjunto de quatro marcas de identificação esteja na faixa de tamanho A4 (210 mm x 297 mm) a tamanho A3 (297 mm x 420 mm). Caso siga essa recomendação, é possível minimizar o desperdício de espaço e dispor os desenhos de modo eficiente.

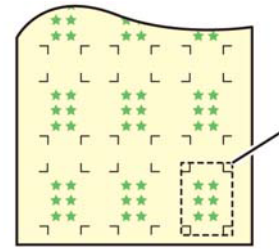

Tamanho A4 (210mm x 297mm) Tamanho A3 (297mm x 420mm)

# Impressão contínua de uma marca de identificação

Quando for realizada impressão contínua de uma marca de identificação, configure um lado do tamanho da marca de identificação para 8mm. No caso de reconhecimento contínuo de uma marca de identificação de 8 mm ou menor, poderão ocorrer falhas na unidade principal.

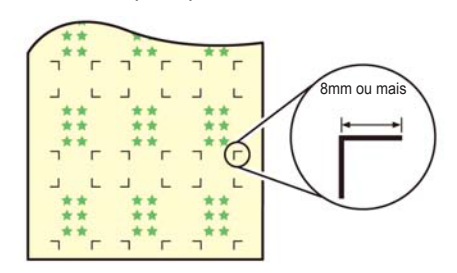

#### Cor da marca

A marca deve ser impressa em preto sobre fundo branco. A marca de identificação não será detectada corretamente se o fundo não for branco ou a marca não for preta.

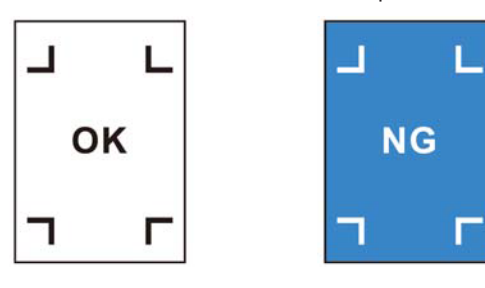

#### Marca borrada

Caso a marca esteja borrada, um ponto de origem de marca incorreto pode ser detectado, resultando em desvio de corte.

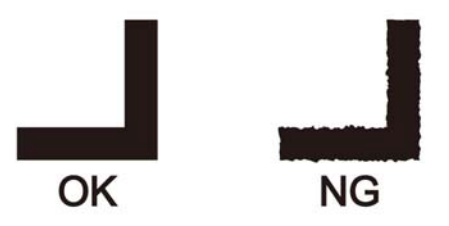

# Observações quanto à operação conjunta de impressão e corte

Quando for realizada operação conjunta de impressão e corte utilizando o RasterLink 6 ou versão posterior, atente para os itens apresentados a seguir:

- (1) Quando for realizada operação conjunta de impressão e corte utilizando o software deste dispositivo (RasterLink 6 Ver.3.0 ou posterior / FineCut 8.4.1 ou posterior), as configurações a seguir serão definidas pelo software. Observe que as configurações definidas neste dispositivo serão ignoradas.
- Tamanho da marca de identificação
- Formato da marca de identificação
- (2) A operação conjunta de impressão e corte sem uma marca de identificação não é realizada nas condições a seguir:
- · Impressão e corte utilizando o dispositivo de recolhimento

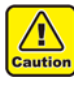

 Além das condições acima, existe a possibilidade da linha de corte acabar desalinhada, dependendo da dimensão das informações de impressão. Portanto, também é recomendável realizar a operação utilizando as informações que possuem marcas de identificação destinadas à operação conjunta de impressão e corte.

Δ

#### Configuração da detecção de marcas de identificação

Para realizar o corte dos dados com marcas de identificação, configure corretamente o seguinte:

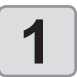

Pressione (FUNC1) (MENU) ♦ (FUNC3) (>>) ♦ (ENTER) no modo LOCAL.

- O menu "Cutting" (Corte) será exibido.
- 2

Pressione ( ) para selecionar a opção "MARK DETECT", em seguida pressione ( ENTER ).

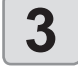

Pressione ( ) para selecionar o item de configuração, em seguida pressione a tecla ( ENTER ).

 Consulte "Itens de configuração da detecção de marcas de identificação" (( P.4-6).

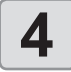

# Pressione **v** para selecionar um valor de ajuste, em seguida pressione <u>ENTER</u>.

• Valor de ajuste: Standard/ High Speed/ High Quality (Padrão/ Alta Velocidade/ Alta Qualidade)

## Pressione <u>END/POWER</u> várias vezes para concluir a configuração.

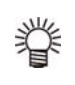

 É possível configurar a detecção de marcas de identificação sem pressionar [FUNC1] (MENU) no modo LOCAL.

- (1) Pressione [SEL] no modo LOCAL para exibir "TEST CUT".
- (2) Pressione [FUNC2] (TEST CUT).
- (3) Pressione [ENTER].
- Prossiga para a etapa 3 de "Configuração da detecção de marcas de identificação".

# Itens de configuração da detecção de marcas de identificação

Há sete itens de configuração para a detecção de marcas de identificação. Eles são apresentados a seguir.

#### (1) MARK DETECT (Detecção das Marcas)

| Configuração | Descrição                                                                                     |
|--------------|-----------------------------------------------------------------------------------------------|
| ON/OFF       | As marcas de identificação podem ser detectadas caso esta configuração seja definida para ON. |

#### (2) MARK TYPE (Tipo das Marcas)

Selecione um dos seguintes tipos de marcas de identificação.

 Utilize a função de cópia do software de corte, no caso de corte contínuo, selecione a marca de identificação da margem Zero, e será possível deixar nenhuma margem entre as marcas. Ao eliminar a margem entre as marcas de identificação para o corte eficaz, é recomendável utilizar as marcas no formato "Zero Margin".

| Configuração | Descrição                 |
|--------------|---------------------------|
| Tipo 1       |                           |
| Tipo 2       | TP4 TP2<br>TP3 TP1        |
| Zero margin  | ТР4 ТР2<br>ТР3 ТР1<br>Ц Ц |

#### (3) MARK SIZE (Tamanho da Marca)

Configure o comprimento de um lado da marca de identificação.

Comprimento de um lado

| Configuração | Descrição                                                                                                    |
|--------------|----------------------------------------------------------------------------------------------------|
| 5 a 40mm     | Quando os comprimentos horizontal<br>e vertical da marca impressa forem<br>diferentes, configure o mesmo valor como o<br>comprimento mais curto. |

## (4) OFFSET Y / OFFSET X (Compensação Y / Compensação X)

Geralmente, o ponto de origem será configurado na posição mostrada abaixo.

No entanto, dependendo da aplicação e do trabalho a ser cortado, a posição de corte pode estar desalinhada em relação à mesma direção. Nesse caso, o local de origem pode ser corrigido.

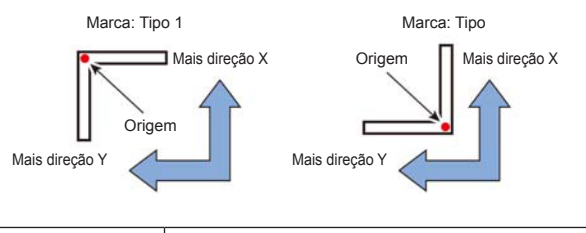

| Configuração | Descrição                                                                         |
|--------------|-----------------------------------------------------------------------------------|
| ± 15.00mm    | Utilize este valor para alterar a posição de<br>origem na direção X ou direção Y. |

(moortant!) • Se o ponto de origem estiver fora da área de corte disponível, será exibido o erro "ERR37 MARCA ORG". Nesse caso, insira as marcas de identificação na área próxima ao centro da folha.

#### (5) DETECT END KEY START (Início da Detecção com a Tecla END)

| Configuração | Descrição                                                                                            |
|--------------|----------------------------------------------------------------------------------------------------|
| ON/OFF       | Caso esta configuração esteja definida para<br>ON, será possível detectar a marca na tecla<br>[END]. |

 Caso esta configuração esteja definida para ON, a detecção de marcas de identificação pode ser iniciada desligando o equipamento.

#### (6) SENSOR LEVEL (Nível do Sensor)

| Configuração | Descrição                                                                                                    |
|--------------|----------------------------------------------------------------------------------------------------|
| ON/OFF       | Quanto maior o valor numérico, maior será<br>a sensibilidade do sensor das marcas de<br>identificação.<br>Se a marca de identificação for detectada<br>por engano, reduza a sensibilidade.<br>Normalmente utilize o valor de ajuste "4". |

#### (7) MARK FILL UP (Preenchimento da Marca)

| Configuração | Descrição                                                                                                    |
|--------------|----------------------------------------------------------------------------------------------------|
| ON/OFF       | Defina esta configuração para "ON"<br>quando a função de preenchimento ao<br>redor da marca de identificação do FineCut<br>for utilizada para detectar a marca de<br>identificação impressa.<br>Crie utilizando uma marca de identificação<br>de 10 mm ou mais ao preencher ao redor<br>da marca. |

## Menu "Cutting" (Corte)

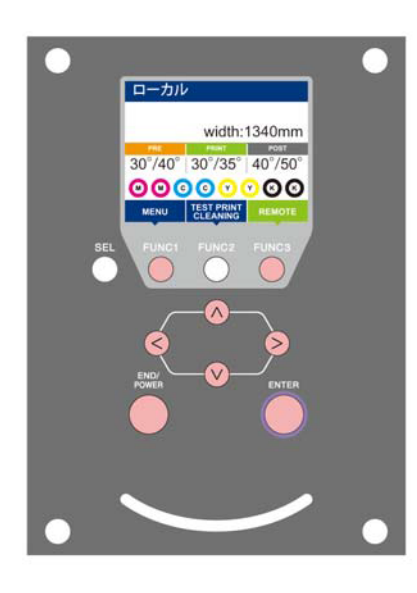

- (Func1) : Pressione essa tecla para selecionar o menu "Maintenance" ou para retornar à tela anterior.
- (FUNC3) : Pressione essa tecla para alternar para a próxima tela.
- OV : Utilize essas teclas para selecionar um item de configuração.
- (ENTER) : Pressione essa tecla para confirmar uma configuração etc.

#### Visão geral dos menus de corte

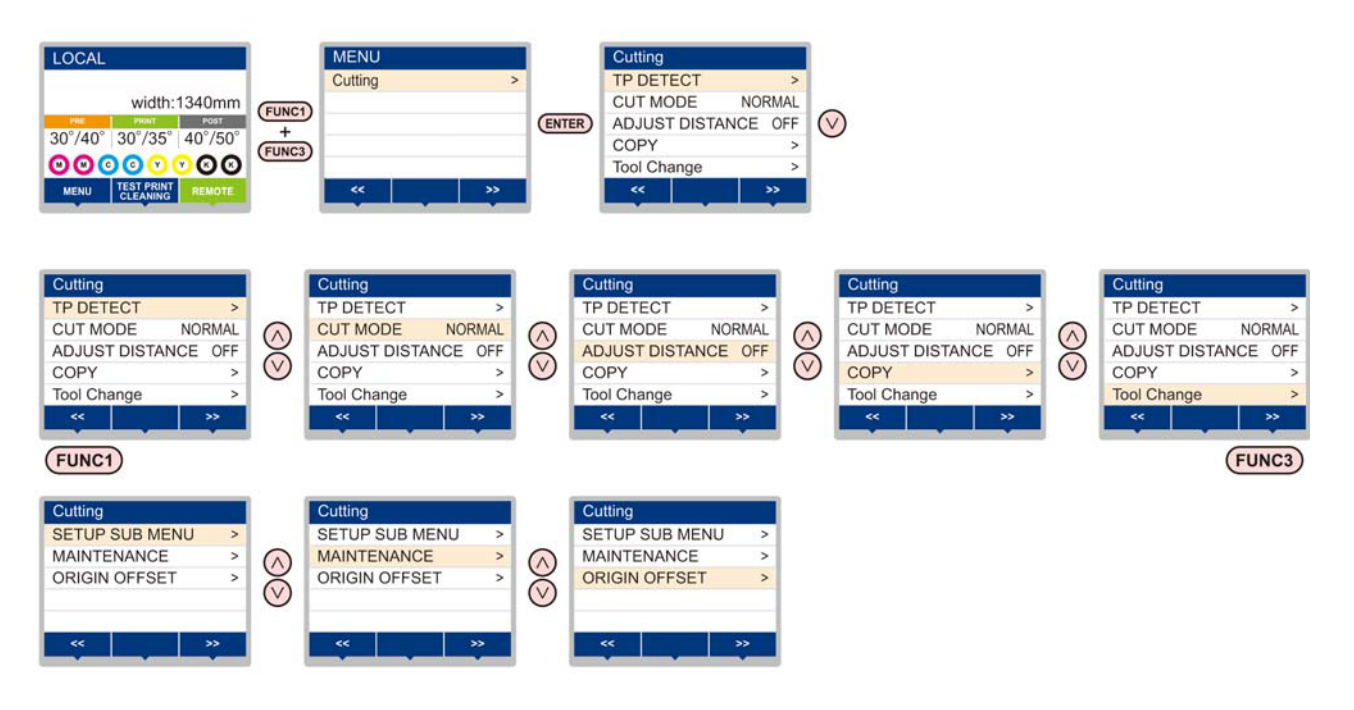

#### Tabela do menu "Cutting"

(Important!)

- No caso dos itens de configuração abaixo, você pode configurá-los de forma que o equipamento opere de acordo com o valor especificado quando o software RIP do PC conectado for utilizado para realizar a impressão.
- Item de ajuste: DRYING TIME/ MARGIN (LEFT e RIGHT)/ VACUUM FAN/ FEED SPEED
- Quando o equipamento for operado de acordo com as configurações especificadas utilizando o software RIP, defina cada item para "Host" ao registrar o tipo desse equipamento. Caso as configurações sejam definidas para outras opções, o equipamento irá operar de acordo com as suas configurações.
- Para consultar informações a respeito do método de especificação do software RIP, consulte o manual de operação do software RIP.

| Função                        |                            | Descrição                                                                                                    |  |  |
|-------------------------------|----------------------------|----------------------------------------------------------------------------------------------------|--|--|
|                               | MARK DETECT                |                                                                                                    |  |  |
|                               | FORM                       |                                                                                                    |  |  |
|                               | SIZE                       |                                                                                                    |  |  |
|                               | OFFSET X                   | Quando for realizado corte dos dados com marcas<br>de identificação, estas funções devem ser ajustadas<br>corretamente.                                                                                 |  |  |
|                               | OFFSET Y                   |                                                                                                    |  |  |
|                               | DETECT END KEY START       |                                                                                                    |  |  |
|                               | SENSOR LEVEL               |                                                                                                    |  |  |
|                               | MARK FILL UP               |                                                                                                    |  |  |
| CUT MODE ((2 P.4-10)          |                            | Essa função ajusta a qualidade do corte.                                                                                                    |  |  |
| COPY (( P.4-10)               |                            | Esta função realiza o corte com base nas informações recebidas em duas ou mais folhas.                                                                                                    |  |  |
| Tool Change (2 P.2-24, P.2-24 | l)                         | Esta função deve ser utilizada para trocar a ferramenta.                                                                                                    |  |  |
| SETUP SUB MENU                | DIVISION CUT ((Z P.4-11)   | Os dados podem ser cortados em tamanho maior do que a<br>largura da folha, dividindo-os.<br>Utilizando o corte divisional, é possível configurar a direção da<br>largura (Y) e a direção de avanço (X). |  |  |
|                               | UP SPEED (( P.4-13)        | Esta função configura a velocidade de deslocamento do carro e da folha quando a ferramenta está levantada. Reduzir a velocidade reduz o desalinhamento da folha durante a alimentação de folhas longas. |  |  |
|                               | DUMMY CUT (( P.4-13)       | A borda da lâmina é voltada para uma direção específica<br>antes de iniciar o corte, o que permite realizar um corte<br>simulado.                                                                       |  |  |
|                               | SHEET TYPE (( P.4-13)      | Esta função configura o tipo da folha de acordo com a folha utilizada.                                                                                                    |  |  |
|                               | ADJ PRS OFFSET (( P.4-13)  | Esta função é utilizada para aumentar o valor, como, por exemplo, quando a parte inicial e final do corte são cortadas.                                                                                 |  |  |
|                               | OVER CUT (( P.4-13)        | Ao sobrepor o ponto inicial e o ponto final arbitrariamente, é possível confeccionar a mídia sem a área não cortada.                                                                                    |  |  |
|                               | Vacuum fan                 | Configura a intensidade da ventoinha de vácuo durante o corte.<br>Normalmente utilize a configuração fraca ("Weak").                                                                                    |  |  |
|                               | MARK SENSOR ((2007 P.4-15) | Esta função é utilizada para configurar o sensor de detecção de marcas de identificação.                                                                                                    |  |  |
| MAINTENANCE                   | SAMPLE CUT (( P.4-17)      | Caso o corte normal com base nos dados não possa ser realizado etc., realiza o corte utilizando a amostra salva neste equipamento para descobrir a causa do erro na operação de corte.                  |  |  |
|                               | AUTO CUT (( P.4-17)        | Realiza o corte de uma mídia em várias partes seguindo um determinado comprimento.                                                                                                    |  |  |
| ORIGIN OFFSET (( P.4-18)      |                            | Para imprimir e cortar as informações sem utilizar marcas<br>de identificação, ajuste o desalinhamento entre a imagem<br>impressa e a linha de corte.                                                   |  |  |

## Configuração do modo de corte

Essa função ajusta a qualidade do corte. Há três modos de corte disponíveis.

| Configuração    | Descrição                                                                                                    |
|-----------------|----------------------------------------------------------------------------------------------------|
| Padrão          | Este é o modo de corte padrão.                                                                                         |
| Alta velocidade | Esta configuração é utilizada para realizar corte em um curto período de tempo (não é adequada para uma mídia pesada). |
| Alta qualidade  | Este modo de corte produz cortes de alta<br>qualidade.                                                                 |

 Selecione "QUALITY" nos seguintes casos: Caracteres cujos tamanhos são de 10 mm ou menores para serem cortados Padrões de figura ou caracteres que apresentam vários cantos afilados para corte Para execução de corte minucioso Porém, as bordas de modelos acabados podem ficam rugosas se os dados enviados pelo computador host forem muito complicados. Nesse caso, selecione "HIGHspd" para um acabamento mais suave Utilizando "QUALITY", a velocidade do corte estará limitada a 20 cm/s.

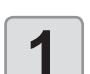

(Important!)

Pressione (FUNC1) (MENU) + (FUNC3) (>>) • ENTER no modo LOCAL.

- O menu "Cutting" (Corte) será exibido.
- 2

3

Pressione pressione CUT MODE", em seguida pressione ENTER .

Pressione para selecionar um valor de ajuste, em seguida pressione ENTER.

Valor de ajuste: Standard/ High Speed/ High Quality (Padrão/ Alta Velocidade/ Alta Qualidade)

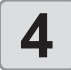

Pressione <u>END/POWER</u> várias vezes para concluir a configuração.

Realização de vários cortes (função de cópia)

Essa função executa corte o corte conforme os dados recebidos em duas ou mais folhas. (Máximo de 999 cortes)

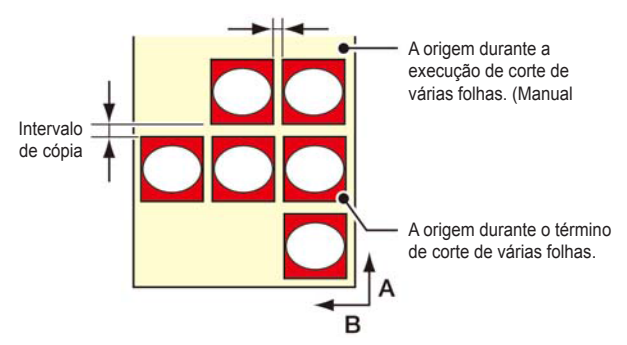

- É possível realizar vários cortes especificando os dados salvos no separador para recepção desse dispositivo.
- · O separador para recepção pode salvar somente um dado.
- Quando um novo dado é recebido, o dado que estiver salvo será substituído.

(Não é possível executar vários cortes especificando o dado que foi recebido anteriormente.)

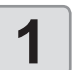

Pressione (FUNC1) (MENU) (>>) ENTER no modo LOCAL.

• O menu "Cutting" (Corte) será exibido.

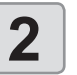

Pressione ( ) para selecionar "COPY", em seguida pressione ( ENTER ).

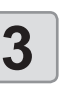

Pressione pressione pressione a selecionar o número de cortes (1 a 999) e pressione a tecla [ENTER]. (ENTER)

• Valor de ajuste: Standard/ High Speed/ High Quality (Padrão/ Alta Velocidade/ Alta Qualidade)

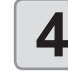

(Important!)

Pressione **Pressione Pressione Pressio** 

 Se o corte de várias folhas for executado imediatamente após o corte no modo remoto, haverá sobreposição de corte. Para evitar esse problema, certifique-se de configurar um novo ponto de origem.

- Enquanto o equipamento estiver executando o corte de várias folhas, os dados enviados do computador são ignorados.
- Caso o comando de redefinição do ponto de origem seja utilizado, não é possível utilizar a função de cópia.
- Ao usar FineCut, o valor padrão de redefinição. do ponto de origem é "ON". Caso o comando [No. COPIES] seja utilizado, desmarque a caixa de seleção. (Consulte o Capítulo 5 do MANUAL DE OPERAÇÕES de FineCut, "Configuração da Posição do Cabeçote Após a Plotagem")

## Menu secundário de configuração ("SETUP SUB MENU")

O menu secundário de configuração oferece funções convenientes que podem ser utilizadas durante o corte. Os itens apresentados a seguir estão disponíveis nos menus secundários.

| Função                              | Descrição                                                                                                    |
|-------------------------------------|----------------------------------------------------------------------------------------------------|
| DIVISION CUT<br>(( P.4-11)          | Os dados podem ser cortados em tamanho maior do<br>que a largura da folha, dividindo-os.<br>Utilizando o corte divisional, é possível configurar a<br>direção da largura (Y) e a direção de avanço (X).             |
| UP SPEED<br>((2017) P.4-13)         | Esta função configura a velocidade de deslocamento<br>do carro e da folha quando a ferramenta está<br>levantada.<br>Reduzir a velocidade reduz o desalinhamento da folha<br>durante a alimentação de folhas longas. |
| DUMMY CUT<br>((2007 P.4-13)         | A borda da lâmina é voltada para uma direção<br>específica antes de iniciar o corte, o que permite<br>realizar um corte simulado.                                                                                   |
| SHEET TYPE<br>(( P.4-13)            | Configure esta função de acordo com o peso da mídia<br>que foi inserida. Quando esta função for definida para<br>"HEAVY" (Pesada), a velocidade máxima do corte será<br>definida para a configuração baixa.         |
| ADJ PRS<br>OFFSET<br>((2007 P.4-13) | Esta função é utilizada para aumentar o valor, como,<br>por exemplo, quando a parte inicial e final do corte são<br>cortadas.                                                                                       |
| OVER CUT<br>(( P.4-13)              | Ao sobrepor o ponto inicial e o ponto final<br>arbitrariamente, é possível confeccionar a mídia sem<br>a área não cortada.                                                                                          |
| SETUP RESET<br>(( P.4-14)           | Restaure as configurações para seus valores padrão.                                                                                                    |
| Vacuum fan                          | Configura a intensidade da ventoinha de vácuo<br>durante o corte.<br>Normalmente utilize a configuração fraca ("Weak").                                                                                             |

#### Configuração do corte de divisão

Ao configurar a função de corte de divisão ("DIVISION CUT") na direção da largura (Y), as informações podem ser cortadas em tamanho maior do que a largura da mídia, dividindo-as.

Além disso, ao configurar a função na direção de alimentação (X), é possível cortar informações longas, dividindo-as, e evitar o desalinhamento do corte em decorrência da oscilação da mídia.

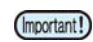

#### Juntamente com a função "DIVISION CUT", também é possível utilizar as seguintes funções convenientes.

- Realizar um corte de quadro: Juntamente com os dados de corte, o equipamento corta automaticamente o quadro conforme o tamanho dos dados de corte.
- Inserir uma marca para deixar margem para colagem:

É possível inserir uma "marca" para mostrar o ponto para colar a divisão de folhas avulsas.

# Configuração do corte de divisão na direção Y (direção da largura)

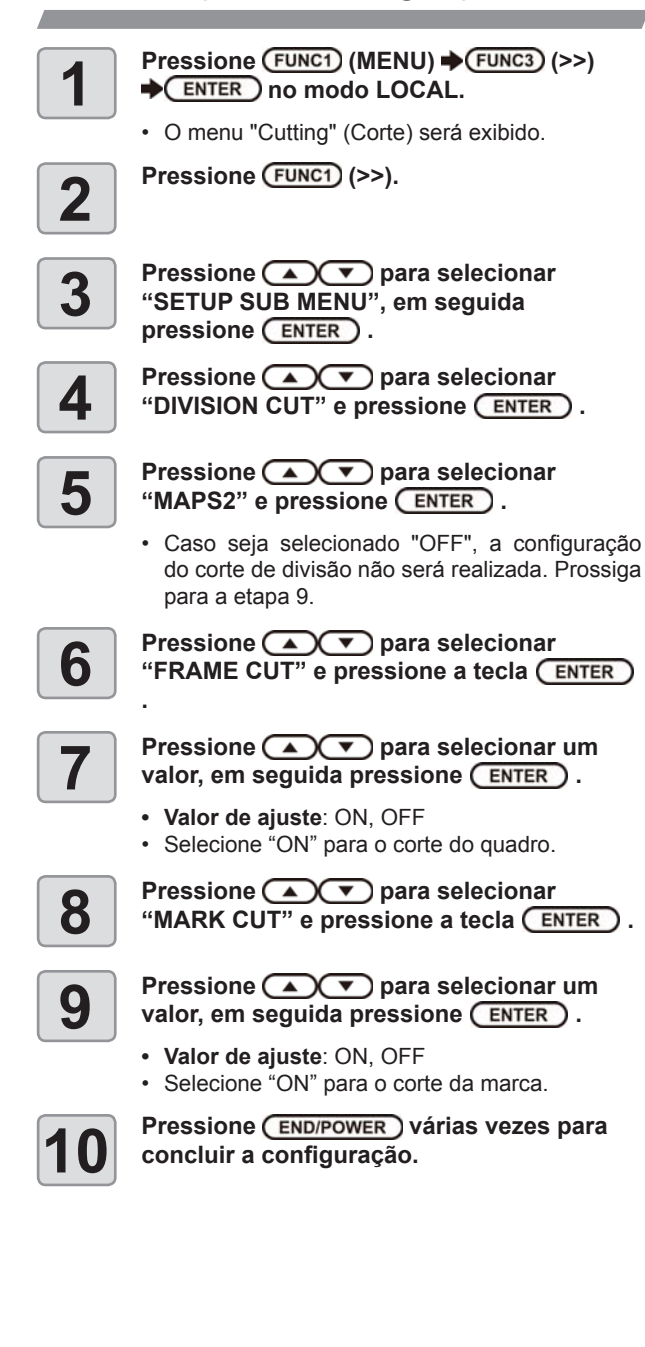

Configuração do corte de divisão na direção X (direção da alimentação) Caso a dimensão das informações da direção de alimentação exceda o comprimento da divisão e do corte transversal, o equipamento irá cortála nessa posição, dividindo-a. Caso o comprimento do corte transversal esteja definido, o equipamento irá realizar o corte por meio de sobreposição do valor definido. Pressione (FUNC1) (MENU) (>>) ENTER no modo LOCAL. · O menu "Cutting" (Corte) será exibido. Pressione (FUNC3) (>>). 2 Pressione para selecionar 3 "SETUP SUB MENU", em seguida pressione (ENTER). Pressione ( ) para selecionar 4 "DIVISION CUT" e pressione ENTER . Pressione 
 para selecionar "X", 5 em seguida pressione ENTER . Caso seja selecionado "OFF", a configuração do corte de divisão não será realizada. Prossiga para a etapa 10. Pressione para selecionar "DIV. 6 LENG" e pressione ENTER . Pressione **Pressione Pressione Pressione** 7 valor, em seguida pressione (ENTER). • Valor de ajuste: 50 cm a 500 cm (em incrementos de 50cm)

- · Quando o valor definido for excedido, o equipamento irá realizar o corte nessa posição, dividindo as informações.
- 8

Pressione **Pressione** para selecionar "CROSS CUT" e pressione (ENTER).

9

#### Pressione **Pressione Pressione Pressione** valor, em seguida pressione (ENTER)

- Valor de ajuste: 0mm a 50mm (em incrementos de 1mm)
- O equipamento irá realizar o corte por sobreposição do valor definido.

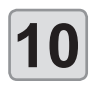

(Important!)

#### Pressione END/POWER várias vezes para concluir a configuração.

- · Os valores configurados são mantidos salvos mesmo após o equipamento ser desligado. Durante a execução do corte de divisão, o equipamento
- ignora quaisquer outras informações enviadas pelo computador host.
- Nos casos apresentados a seguir, o equipamento não poderá realizar o corte de divisão. Caso o tamanho das informações seja maior que a capacidade do separador de recepção. Caso um comando de mudança do ponto de origem esteja incluído nas informações de corte. Caso um valor de dois pontos para compensação tenha sido configurado. Caso a detecção das marcas de identificação esteja sendo realizada. O equipamento corta as informações de teste armazenadas no mesmo.

#### Restauração da configuração da divisão de corte

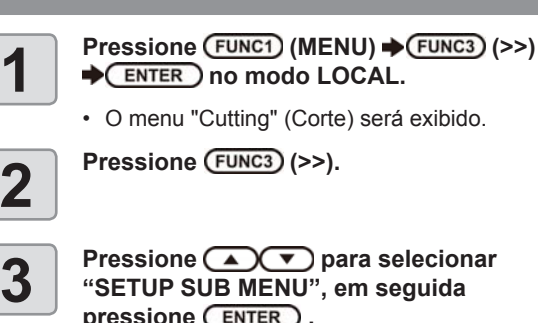

Pressione 🔺 🔻 para selecionar "SETUP SUB MENU", em seguida pressione ENTER .

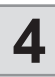

Pressione 
 para selecionar "DIVISION CUT" e pressione ENTER .

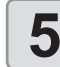

Pressione **Pressione Pressione** "Setting" e pressione a tecla ENTER .

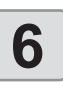

Pressione 
 para selecionar "OFF" e pressione ENTER .

Pressione (END/POWER) várias vezes para concluir a configuração.

#### Confecção da mídia sem a área não cortada (função de corte por sobreposição)

Ao sobrepor o ponto inicial e o ponto final arbitrariamente, é possível confeccionar Corte por sobreposição: OFF a mídia sem a área não cortada. Habilite ou desabilite ("valid"/"invalid") a função de corte por sobreposição ("OVER CUT") e configure o comprimento do corte. Caso o comprimento do corte por sobreposição esteja definido no início do corte, ele será realizado a partir da posição frontal, no comprimento especificado, e a ferramenta será deslocada até atingir o final da linha.

Além disso, é possível habilitar a função de corte de canto para realizar o corte por sobreposição dos cantos, com exceção dos pontos inicial e final.

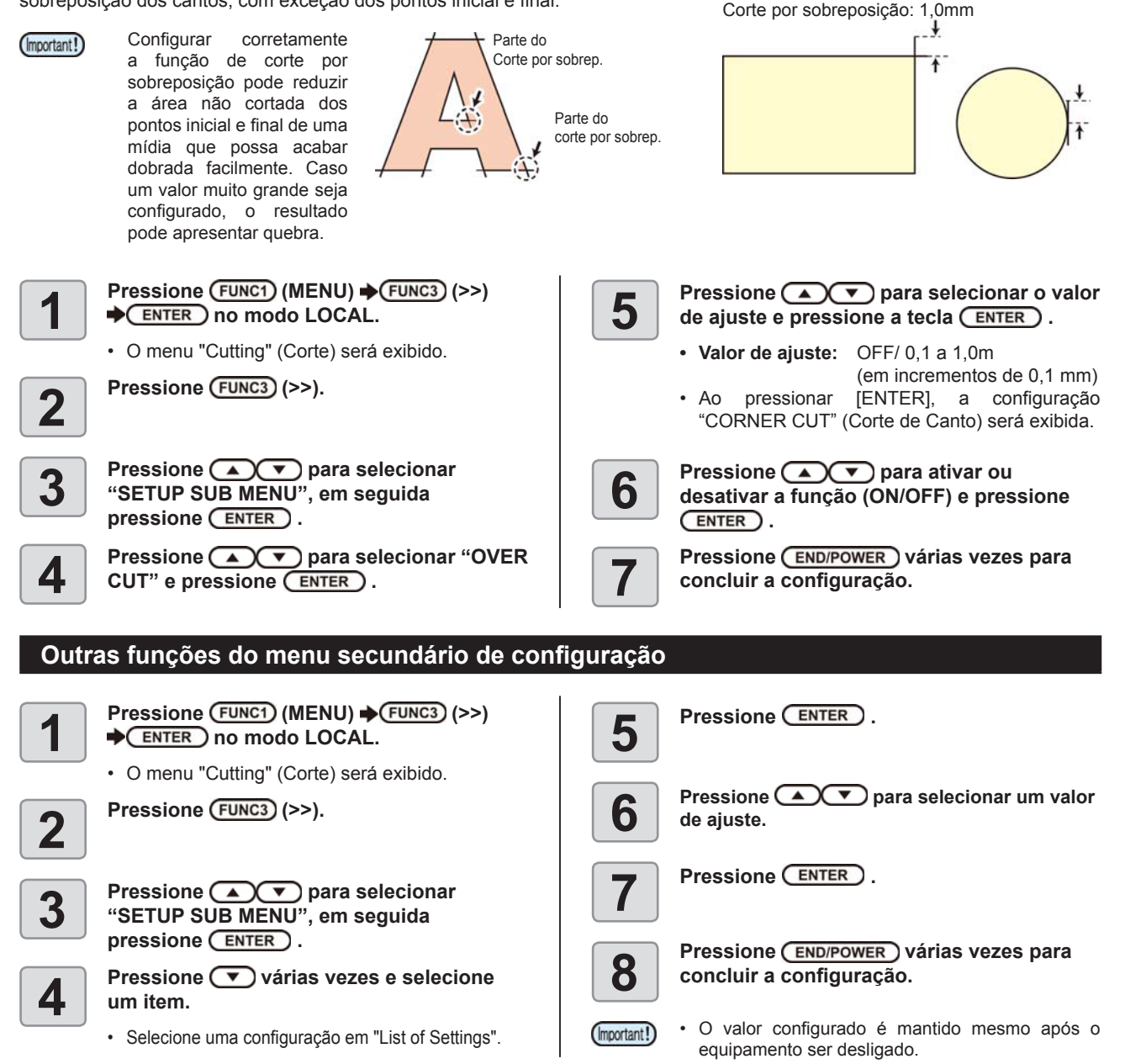

#### Lista de Configurações

~

| As configurações são as seguintes:       |                                                                                                    |                                   |  |  |
|------------------------------------------|----------------------------------------------------------------------------------------------------|-----------------------------------|--|--|
| Função                                   | Visão Geral                                                                                                    | Valor de Ajuste                   |  |  |
| Configuração da UP SPEED                 | Esta função configura a velocidade de deslocamento do<br>carro e da folha quando a ferramenta está levantada.<br>Reduzir a velocidade reduz o desalinhamento da folha<br>durante a alimentação de folhas longas. | 5,10,20,30, AUTO (cm/s)           |  |  |
| Configuração da DUMMY CUT ( P.4-14)      | Configura o funcionamento do corte simulado.                                                                                                    | OFF / <u>ON</u>                   |  |  |
| Configuração da SHEET TYPE 1             | Esta função configura o tipo da folha de acordo com a folha utilizada.                                                                                                    | Standard / Heavy (Padrão/ Pesada) |  |  |
| Configuração da ADJ-PRS OFFSET ( P.4-14) | Caso haja uma parte da mídia que não foi cortada nos pontos inicial e final, o valor será aumentado.                                                                                                    | 0 a <u>3</u> a 7                  |  |  |

\*1. Caso a opção "Heavy" (Pesada) seja definida para a mídia, a velocidade do corte estará limitada a 20 cm/s.

#### Corte simulado

O corte simulado é realizado após a detecção da mídia ou quando for trocada a ferramenta situada na frente do rolete de pressão, que está localizado próximo às extremidades, a partir da posição em que se encontra a unidade de corte. Configure a função de corte simulado como "OFF" se não desejar danificar a mídia ao cortar os caracteres.

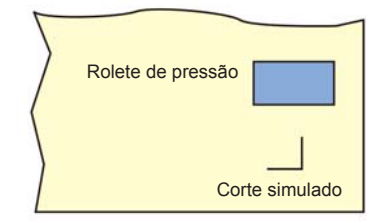

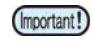

 Quando a opção "PEN" for selecionada para a condição da ferramenta, o corte simulado não poderá ser utilizado.

 O valor padrão da função de corte simulado é "ON". Quando ela for definida para "OFF", realize o teste de corte ( P.2-28) para ajustar a posição da lâmina de corte antes de realizar o corte.

# Compensação de pressão correta da lâmina de corte

Algumas partes da mídia permanecerão sem corte se a pressão para abaixar a lâmina de corte na mídia estiver muito baixa.

Algumas partes próximas do canto de 120 graus ou menos podem permanecer sem corte quando for utilizada uma lâmina excêntrica opcional.

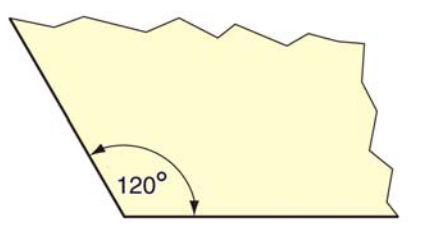

Esse problema devido à redução automática da pressão do corte (a aproximadamente 5 g) nos cantos para evitar que a mídia levante. Algumas partes podem permanecer sem corte se a pressão de corte for muito baixa para que a lâmina gire suavemente na direção definida. Nesse caso, configure para aumentar a pressão de corte para que seja suave ao redor dos cantos.

#### Restauração das configurações

Restaure as configurações para seus valores padrão.

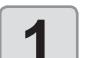

2

Pressione (FUNC1) (MENU) → (FUNC3) (>>) → (ENTER) no modo LOCAL.

O menu "Cutting" (Corte) será exibido.

Pressione (FUNC3) (>>).

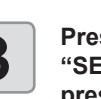

Pressione ( ) para selecionar "SETUP SUB MENU", em seguida pressione ( ENTER ).

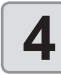

5

6

## Pressione várias vezes e selecione um item.

 Selecione uma configuração em "List of Settings".

Pressione (>>), em seguida pressione 💌 duas vezes.

• A opção "SETUP RESET" (Restaurar a Configuração) será selecionada.

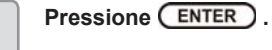

As configurações já definidas serão restauradas.

Pressione <u>END/POWER</u> várias vezes para concluir a configuração.

## Funções de manutenção

Esta seção reúne informações a respeito das funções destinadas à verificação e ao ajuste da precisão do corte quando o mesmo estiver anormal.

| Função                           | Descrição                                                                                                    |
|----------------------------------|----------------------------------------------------------------------------------------------------|
| MARK sensor<br>(( P.4-15)        | Configura o sensor de detecção de marcas de<br>identificação.                                                                                                    |
| SAMPLE CUT<br>(( P.4-17)         | Caso o corte normal com base em informações não<br>possa ser realizado etc., realiza o corte utilizando a<br>amostra salva neste equipamento para descobrir a<br>causa do erro na operação de corte.             |
| AUTO MEDIA CUT<br>(( P.4-17)     | Realiza o corte de uma mídia em várias partes seguindo um determinado comprimento.                                                                                                    |
| PC ORIGIN OFFSET<br>(CPP P.4-18) | Ajusta o desalinhamento entre o ponto de origem da impressão e o ponto de origem do corte.                                                                                                    |
| SCALE ADJUST<br>(CPP P.4-19)     | Quando for realizada impressão e corte sem utilizar<br>marcas de identificação, esta função ajusta o<br>desalinhamento na direção de varredura que possa<br>ocorrer entre as bordas esquerda e direita da mídia. |

#### Manutenção do sensor de detecção de marcas de identificação

Caso a operação de corte apresente desempenho indesejado, verifique os itens abaixo.

Durante a manutenção do sensor de detecção de marcas de identificação, é possível verificar o seguinte:

| Função                         | Descrição                                                                                                    |
|--------------------------------|----------------------------------------------------------------------------------------------------|
| SENSOR CHECK<br>(( P.4-15)     | Verifica o sensor de detecção de marcas de<br>identificação.                                                                                                    |
| POINTER OFFSET<br>((ZP P.4-16) | Caso a unidade de corte não reconheça corretamente<br>alguma marca de identificação, a causa provável é<br>um erro na relação entre as posições do sensor de<br>detecção de marcas de identificação e do indicador<br>luminoso. Nesse caso, corrija a posição do indicador<br>luminoso. |

#### Verificação do sensor de detecção das marcas de identificação

Prepare a mídia na qual as marcas de identificação serão impressas.

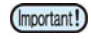

- · Caso o cabeçote e a mídia sejam movidos manualmente, não será possível verificar se a resposta está adequada. Realize essa verificação seguindo o procedimento abaixo.
- No caso de marcas de identificação já impressas, consulte a seção "Precauções ao inserir dados com marcas de identificação" (P.4-2).
- · Os valores configurados são mantidos salvos mesmo após o equipamento ser desligado.
- · As configurações realizadas aqui referentes ao formato e ao comprimento das marcas de identificação são baseadas nas configurações da função "MARK DETECT". (CPP P.4-6)
- · A velocidade de detecção selecionada aqui será utilizada nas detecções de marcas de identificação que serão executadas a partir deste momento.
- O valor de compensação do indicador selecionado por esta operação não é restaurado pela função "SETUP RESET".

Pressione A V N no modo LOCAL.

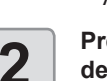

Alterna para o modo de seleção.

#### Pressione **Pressione Pressione** deslocar a ponta da caneta até a posição de detecção das marcas de identificação

· Realize a detecção das marcas de identificação em uma posição afastada pelo menos 1 mm de cada marca.

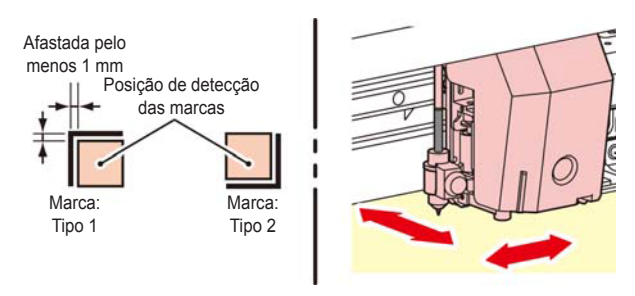

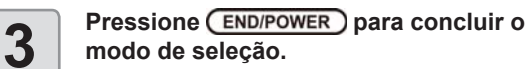

4

6

7

8

9

mesmas.

modo de seleção.

· O equipamento irá retornar ao modo Local.

Pressione (FUNC1) (MENU) + (FUNC3) (>>) ENTER no modo LOCAL.

· O menu "Cutting" (Corte) será exibido.

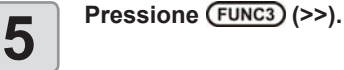

Pressione 
 para selecionar "MAINTENANCE" e pressione (ENTER).

Pressione para selecionar "MARK SENSOR" e pressione a tecla ENTER .

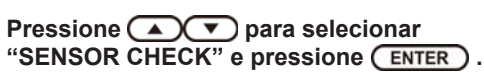

Selecione o comprimento das marcas de identificação e o tipo de detecção das

· Para mais informações sobre a configuração do tamanho e do formato, consulte a seção "Configuração da detecção de marcas de identificação". (CPP P.4-6)

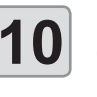

Pressione **ENTER** para iniciar a detecção das marcas de identificação. (27 "Operação de detecção").

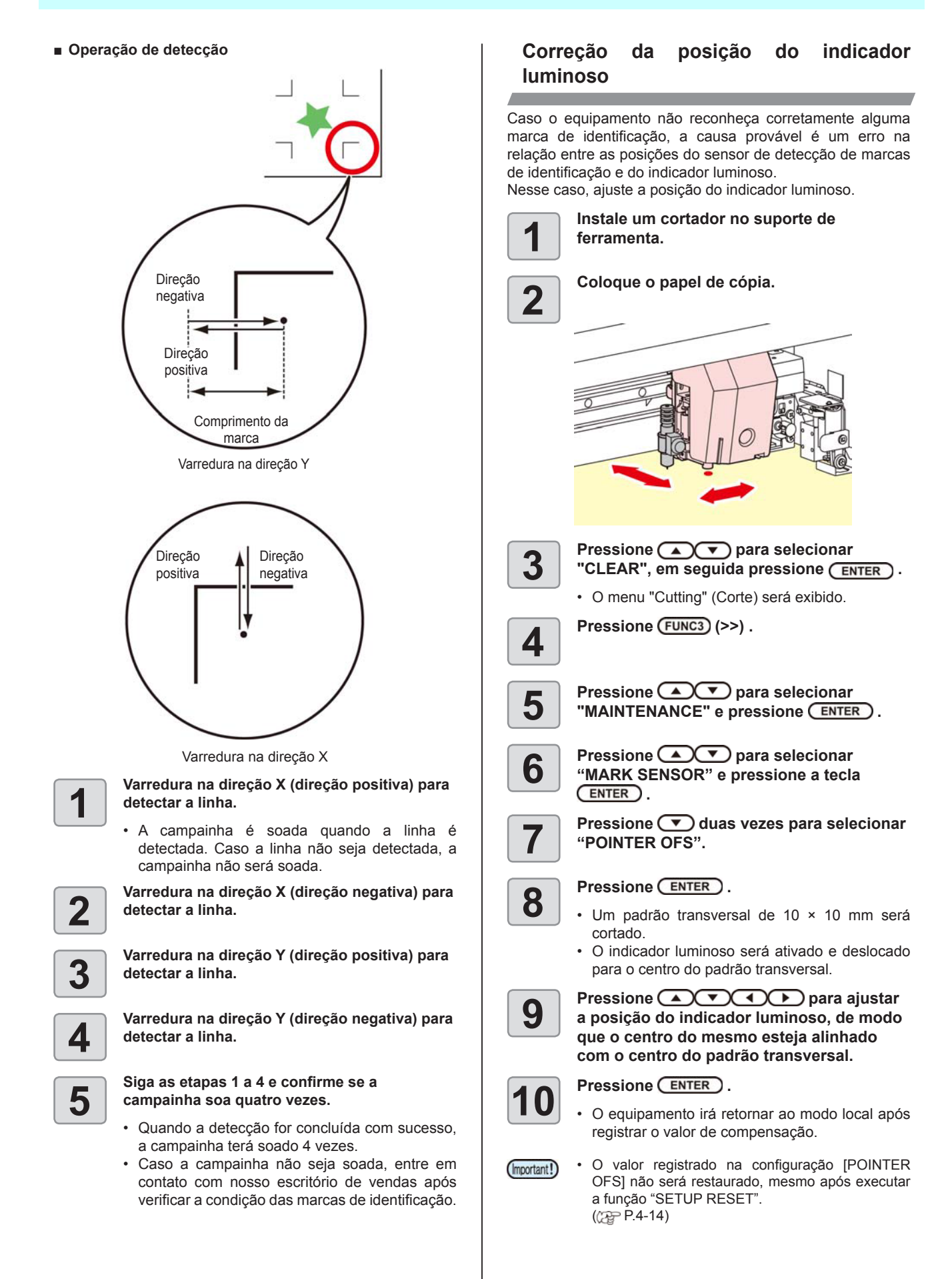

# Realização de corte de amostra para determinar a causa do erro no corte

Caso o corte normal com base nos dados não possa ser realizado etc., realiza o corte utilizando a amostra salva neste equipamento para descobrir a causa do erro na operação de corte.

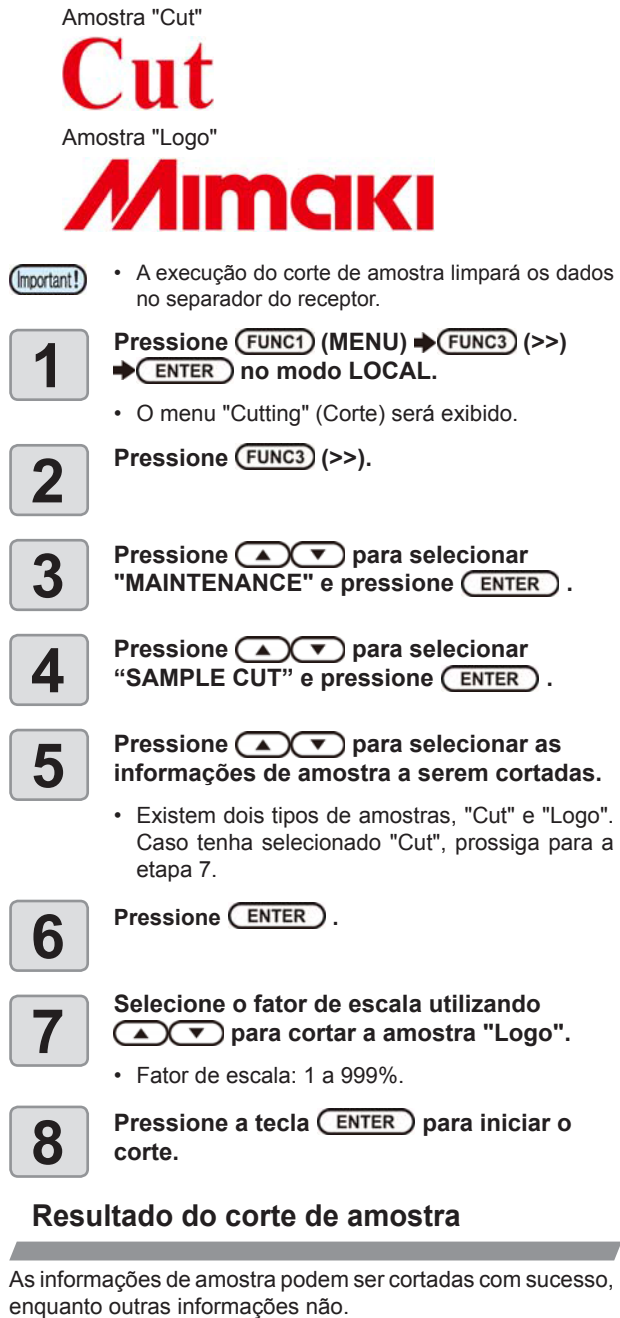

enquanto outras informações nã Falha no computador host.

As informações de amostra, assim como outras informações, não podem ser cortadas com sucesso (quando as linhas inicial/final não são cortadas).

Aumente o valor definido em [ADJ-PRS OFS] para aumentar a pressão com que a lâmina de corte é pressionada para baixo.

#### Corte de uma mídia em várias partes seguindo um determinado comprimento

É possível cortar uma mídia em várias partes seguindo um comprimento especificado. (Função de corte automático de mídia)

| Funçâ                             | io                                               | Descrição                                                                                                    |
|-----------------------------------|--------------------------------------------------|----------------------------------------------------------------------------------------------------|
| Intervalo de c                    | orte                                             | Define o intervalo de corte da mídia.                                                                                                    |
| Corte de ajuste da margem frontal |                                                  | Define o comprimento destinado ao corte das<br>margens frontais de uma mídia, antes do corte<br>automático de mídia ser iniciado.<br>Utilizando o corte igualador de margens, o número<br>especificado de folhas de uma mídia pode ser corta<br>em intervalos iguais, mesmo que suas margens<br>frontais tenham sido cortadas anteriormente ao por<br>de estarem irregulares ou tortas. |
| Número de ve<br>uma mídia é c     | ezes que<br>cortado                              | Define o número de vezes (folhas) que uma mídia e cortada.                                                                                                    |
| 1                                 |                                                  | ne FUNC1) (MENU) ✦ FUNC3 (>>)<br>no modo LOCAL.                                                                                                    |
| •                                 | O mer                                            | nu "Cutting" (Corte) será exibido.                                                                                                    |
| 2                                 | Pressio                                          | one (FUNC3) (>>).                                                                                                    |
| 3                                 | Pressio<br>MAINT                                 | ne ( ) v para selecionar<br>ENANCE'' e pressione ( ENTER ).                                                                                                    |
| <b>4</b>                          | Pressio<br>MEDIA                                 | one ( ) v para selecionar<br>A CUT" e pressione .                                                                                                    |
| <b>5</b>                          | Pressio<br>nterval<br>ecla (                     | one ( ) v para selecionar um<br>lo de corte, em seguida pressione<br>ENTER .                                                                                                    |
| •                                 | Valor                                            | de ajuste : 10 a 10.000 mm                                                                                                    |
| 6 F                               | Pressio<br>comprisonargen<br>ENTER               | one ( para selecionar um<br>mento para o corte de ajuste das<br>as frontais e pressione a tecla<br>).                                                                                                    |
| •                                 | Valor                                            | de ajuste : de 0 a 500 mm                                                                                                    |
| <b>7</b> Fr                       | Pression<br>úmero<br>cortada<br>itravés<br>ENTER | one ( ) v para selecionar o<br>o de vezes que uma mídia será<br>a (número de partes produzidas<br>do corte de uma mídia) e pressior<br>).                                                                                                    |
| •                                 | Valor (<br>O nún<br>execu<br>É pos<br>tecla [    | de ajuste : 1 a 9.999<br>nero de cortes que for definido aqui se<br>tado.<br>sível interromper o corte pressionando<br>END/POWER].                                                                                                    |
|                                   |                                                  |                                                                                                    |

#### Corte de informações sem marcas de identificação (PC ORIGIN OFFSET)

Ajusta o desalinhamento entre a impressão e o corte.

Imprima o padrão de ajuste no RasterLink6 e, em seguida, insira os valores de ajuste na impressora.

#### Para impressão e corte sem marcas de identificação

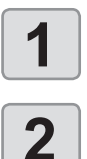

Alterne o equipamento para o modo "REMOTE".

Ajuste as condições de impressão (perfil, condições de corte) do projeto que será impresso utilizando o RasterLink6.

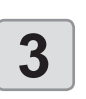

## Clique em [print & cut Origin adjust] na aba [Cut edit] do RasterLink6.

 Clique em [OK] para imprimir o padrão de ajuste.

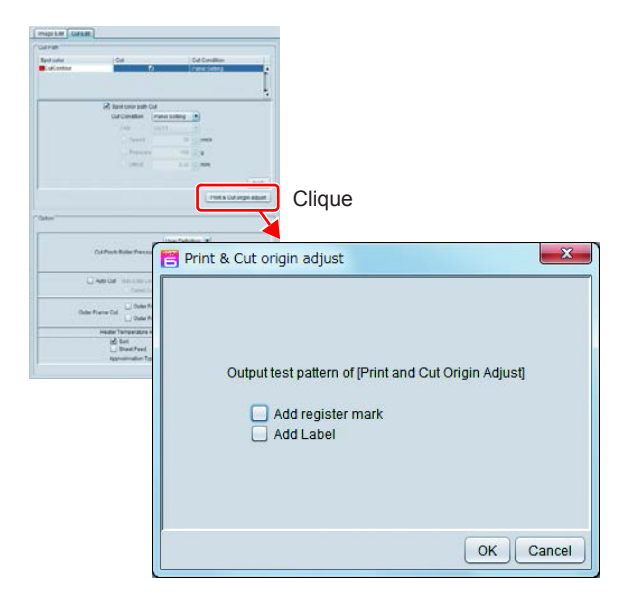

Quando o padrão for impresso, pressione (FUNC1) (ADJUST) e selecione "PC ORIGIN OFFSET". 4 • Após a mídia ser alimentada, repique a parte a ser cortada do padrão, em seguida verifique os valores de ajuste. X 13 12 11 10 9 6 5 4 3 2 1 0 -1 -2 -6 -12 8 7 -3 -11 13 12 10 ô 11 9 2 1 -5 -6 -7 -10 -11 -12 8 7 6 5 4 3 -1 -2 -3 -4 -8 -9 -13 Y 10

| -2 | -3      | -4           | -5                | -6                     |
|----|---------|--------------|-------------------|------------------------|
| 4  | 3       | 2            | 1                 | 0                      |
|    | -2<br>4 | -2 -3<br>4 3 | -2 -3 -4<br>4 3 2 | -2 -3 -4 -5<br>4 3 2 1 |

#### Insira o valor referente à posição com menor desalinhamento entre a parte superior e a parte inferior

Este exemplo mostra que -4 apresenta o menor desalinhamento, então digite "-4".

Insira o valor referente à posição com menor desalinhamento entre a parte direita e a parte esquerda

Este exemplo mostra que 2 apresenta o menor desalinhamento, então digite "2".

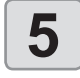

(Important!)

#### Insira os valores de ajuste

• Ao pressionar a tecla [ENTER], a mídia irá retornar e a operação será concluída.

 Quando forem impressas informações que apresentam resolução diferente (Y), realize novamente o ajuste. (Salve um valor de ajuste por resolução)

 Não é possível imprimir padrões de ajuste utilizando várias condições, de forma contínua, e inserir os valores de ajuste. Certifique-se de imprimir e definir um valor de ajuste por condição.

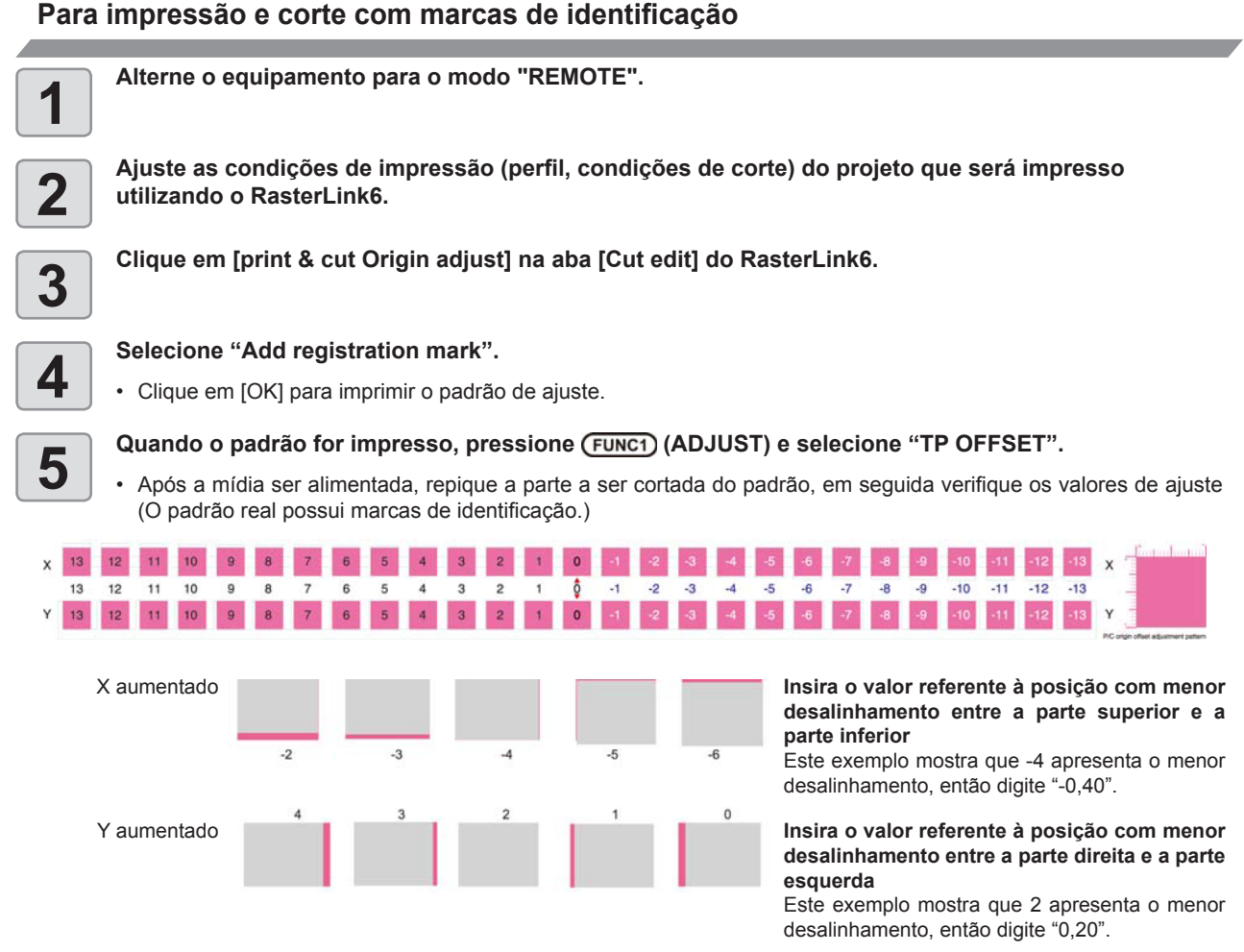

## 6

#### Insira os valores de ajuste

• Ao pressionar a tecla [ENTER], a mídia irá retornar e a operação será concluída.

#### Configuração do ajuste de escala

Quando for realizada impressão e corte sem utilizar marcas de identificação, esta função ajusta o desalinhamento na direção de varredura que possa ocorrer entre as bordas esquerda e direita da mídia.

Quando for realizado o ajuste de escala, ele será realizado automaticamente.

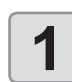

#### Insira uma mídia (2 P.2-4)

• Insira a folha a ser utilizada para imprimir a marca de identificação.

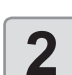

Pressione SEL, em seguida pressione (FUNC2) (ADJUST) no modo LOCAL.

O menu "ADJUST" (Ajuste) será exibido.

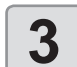

Pressione 
para selecionar "SCALE ADJUST", em seguida pressione a tecla ENTER.

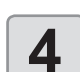

Pressione resolução e pressione ENTER.

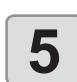

Pressione (END/POWER) várias vezes para concluir a configuração.

# Capítulo 5. Manutenção

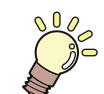

### Este capítulo

descreve os procedimentos necessários para o uso deste equipamento de forma mais prática, os quais constituem métodos para o cuidado diário, a manutenção dos cartuchos de tinta etc.

| Manutenção                                 | 5-2   |
|--------------------------------------------|-------|
| Precauções durante a manutenção            | 5-2   |
| Solução de limpeza                         | 5-2   |
| Limpeza das superfícies externas do        |       |
| equipamento                                | 5-2   |
| Limpeza da placa                           | 5-2   |
| Limpeza do sensor de mídia                 | 5-3   |
| Limpeza da prensa de mídia                 | 5-3   |
| Menu "MAINTENANCE" (Manutenção)            | 5-4   |
| Visão geral dos menus de manutenção        | 5-5   |
| Manutenção na unidade de vedação           | 5-6   |
| Limpeza do limpador e da tampa             | 5-6   |
| Limpeza dos bicos dos cabeçotes            | 5-7   |
| Lavagem da abertura de descarga de tinta   | 5-8   |
| Equipamento ocioso por períodos prolongado | os5-8 |
| Limpeza dos cabeçotes e adjacências        | 5-10  |
| Função de recuperação de bicos             | 5-11  |
| Redefina o valor de ajuste                 | 5-12  |
| Função de manutenção automática            | 5-12  |
| Definição dos intervalos de atualização    | 5-13  |
|                                            |       |

| Definição dos intervalos de lavagem dos tubo<br>Definição dos intervalos e do tipo de limpeza<br>Abastecimento de tinta | os 5-13<br>5-13<br>5-14 |
|----------------------------------------------------------------------------------------------------|-------------------------|
| Manutenção para tinta branca                                                                                            | 5-14                    |
| Substituição de itens consumíveis                                                                                       | 5-15                    |
| Substituição do limpador                                                                                                | 5-15                    |
| Em caso de mensagem de confirma-<br>ção do tanque de tinta residual                                                     | 5-15                    |
| Substituição do tanque de tinta                                                                                         |                         |
| residual antes que a mensagem de                                                                                        |                         |
| confirmação do tanque seja exibida                                                                                      | 5-17                    |
| Substituição da lâmina de corte                                                                                         | 5-17                    |
| Substituição e ajuste da lâmina de corte                                                                                | 5-18                    |
| Substituição do cortador                                                                                                | 5-18                    |
| Ajuste da lâmina de corte                                                                                               | 5-18                    |
| Substituição de outro cortador que                                                                                      |                         |
| não o fornecido                                                                                                    | 5-18                    |
| Ajuste do fio da lâmina de outro                                                                                        |                         |
| cortador que não o fornecido                                                                                            | 5-19                    |
|                                                                                                    |                         |

## Manutenção

Realize manutenção no equipamento regularmente, ou quando for necessário, para garantir que sua eficiência será preservada e para prolongar sua vida útil.

#### Precauções durante a manutenção

Siga as seguintes precauções ao realizar manutenção neste equipamento.

| •            | <ul> <li>Ao utilizar solução de limpeza para realização de<br/>manutenção, certifique-se de utilizar os óculos<br/>de proteção fornecidos.</li> </ul>                                                                                                    |
|--------------|----------------------------------------------------------------------------------------------------|
|              | <ul> <li>Nunca desmonte o equipamento. Desmontá-lo<br/>pode resultar em choque elétrico ou danificar o<br/>equipamento.</li> <li>Antes de iniciar a manutenção, certifique-se<br/>de desligar o interruptor de alimentação e<br/>desconectar o cabo da tomada, caso contrário<br/>algum acidente inesperado pode ocorrer.</li> </ul>                                                                                                    |
|              | <ul> <li>Evite que o equipamento seja exposto à<br/>umidade. A entrada de umidade no equipamento<br/>pode resultar em choques elétricos ou danificar<br/>o mesmo.</li> </ul>                                                                                                    |
|              | <ul> <li>Para que seja possível garantir uma descarga<br/>de tinta adequada, o equipamento deve liberar,<br/>com frequência, uma pequena quantidade de<br/>tinta (descarga) caso a operação de impressão<br/>(emissão) não tenha sido utilizada por um bom<br/>tempo.</li> <li>Caso não venha a utilizar este equipamento por<br/>um período prolongado, certifique-se de desligar<br/>somente o botão de alimentação localizado<br/>na parte frontal do equipamento. O botão de<br/>alimentação principal na lateral direita deve<br/>ser mantido ligado (ajustado para a posição<br/> ) e o cabo de alimentação deve permanecer<br/>conectado.</li> </ul> |
| $\bigotimes$ | <ul> <li>Não limpe os bicos dos cabeçotes, limpadores, tampas, etc. com água ou álcool. Isso pode obstruir os bicos ou causar falha no equipamento.</li> <li>Não utilize benzeno, tíner ou qualquer outro agente químico que seja do tipo abrasivo. Tais materiais podem estragar ou deformar a superfície da cobertura.</li> <li>Não utilize lubrificantes etc. nas peças do equipamento. Isso pode causar falha na impressão.</li> <li>Tome cuidado para que a solução de limpeza, tinta etc., não fique grudada na tampa do equipamento, pois isso pode estragar ou deformar a mesma.</li> </ul>                                                         |

#### Solução de limpeza

Utilize o líquido de limpeza indicado para a tinta utilizada.

| Tipo de tinta        | Soluções indicadas para manutenção                                            |  |  |  |  |
|----------------------|-------------------------------------------------------------------------------|--|--|--|--|
| Tinta solvente       | Kit de líquido de limpeza para manutenção (SPC-0369) [vendido separadamente]  |  |  |  |  |
| Tinta<br>sublimática | Kit de frasco de líquido de limpeza A29<br>(SPC-0137) [vendido separadamente] |  |  |  |  |

# Limpeza das superfícies externas do equipamento

Quando houver manchas nas superfícies externas do equipamento, umedeça um pano macio com água ou detergente neutro diluído em água, torça-o e limpe o equipamento.

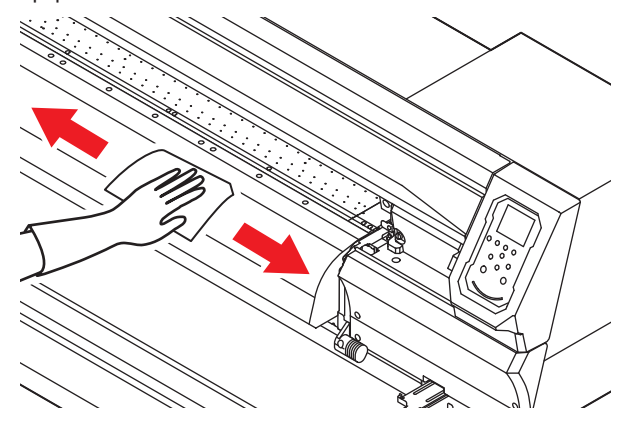

#### Limpeza da placa

A placa se suja facilmente com fiapos, poeira de papel etc. produzidos durante o corte de uma mídia.

No caso de manchas visíveis, remova-as utilizando uma escova macia, um pano seco, um papel toalha etc.

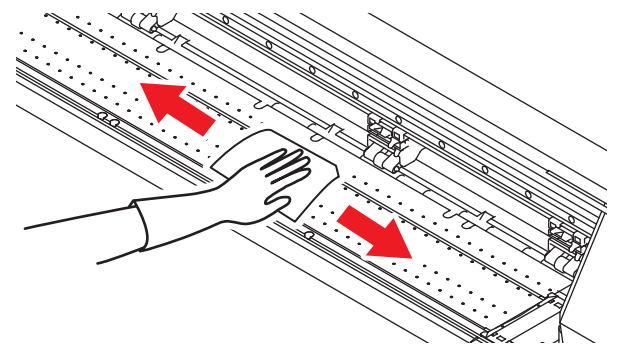

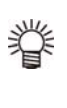

 Caso a placa esteja manchada com tinta, limpe-a utilizando uma toalha de papel contendo uma pequena quantidade de líquido de limpeza para manutenção.

- (Important!)
- Antes de limpar a placa, certifique-se de que a mesma esteja fria.
- Certifique-se de limpar os compartimentos de suporte da mídia e corte de papel (linha de corte), pois poeira e sujeira se acumulam facilmente nessas partes.

#### Limpeza do sensor de mídia

Os sensores de mídia ficam localizados na parte posterior da placa e na parte inferior do cabeçote. Quando o sensor estiver coberto de poeira ou similares, poderá haver uma falsa detecção de mídia.

Usando um cotonete, remova a poeira acumulada na superfície do sensor.

Ao limpar o sensor na superfície inferior do cabeçote, mova o carro para a extremidade esquerda seguindo o procedimento da etapa 1 da P.5-10 "Limpeza dos cabeçotes e adjacências" e então o limpe.

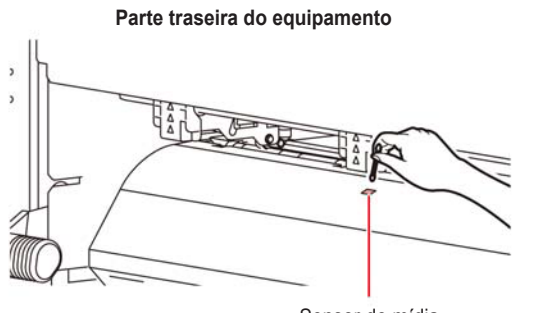

Sensor de mídia

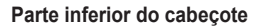

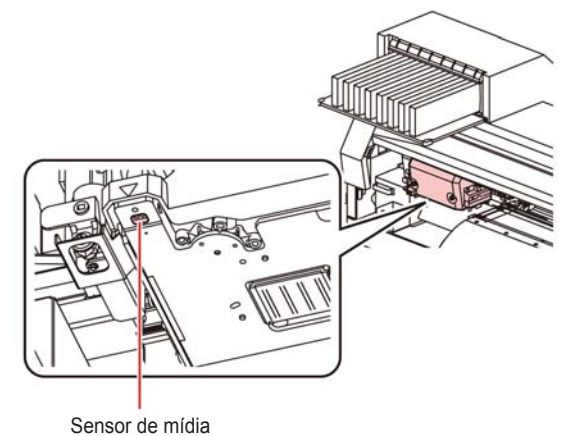

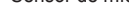

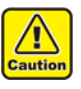

Não toque no cortador próximo ao sensor de mídia. A ponta afiada do cortador pode provocar ferimentos.

#### Limpeza da prensa de mídia

Caso a prensa de mídia esteja coberta de fiapos, poeira etc. ou poeira esteja grudada nos bicos, não será possível avançar a mídia normalmente durante a impressão, o que poderá resultar em impressão incorreta.

Limpe a prensa da mídia periodicamente.

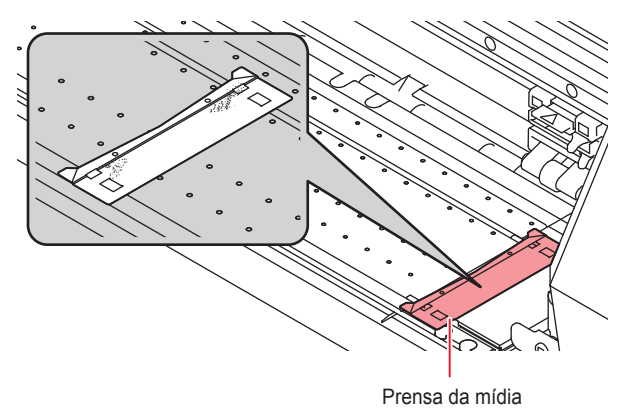

## Menu "MAINTENANCE" (Manutenção)

São oferecidas várias configurações para a realização da manutenção do equipamento. Os itens a seguir podem ser configurados nas configurações de manutenção.

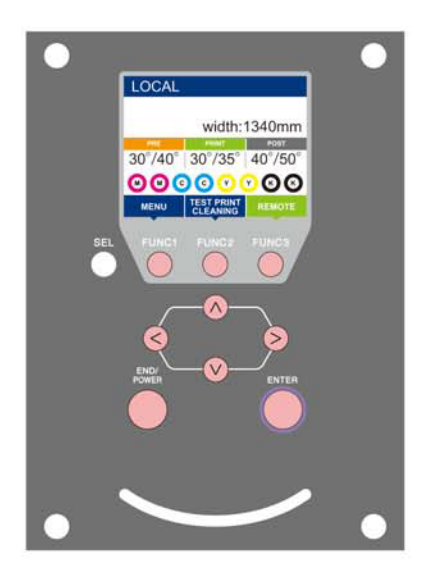

- (FUNC1) : Pressione essa tecla para selecionar o menu "MAINTENANCE" ou para retornar à tela anterior.
- (FUNC2) : Pressione essa tecla para usar a função de manutenção.
- (FUNC3) : Pressione essa tecla para alternar para a próxima tela.
- NV : Utilize essas teclas para selecionar um item de configuração.
- (ENTER) : Pressione essa tecla para confirmar uma configuração etc.

#### Visão geral dos menus de manutenção

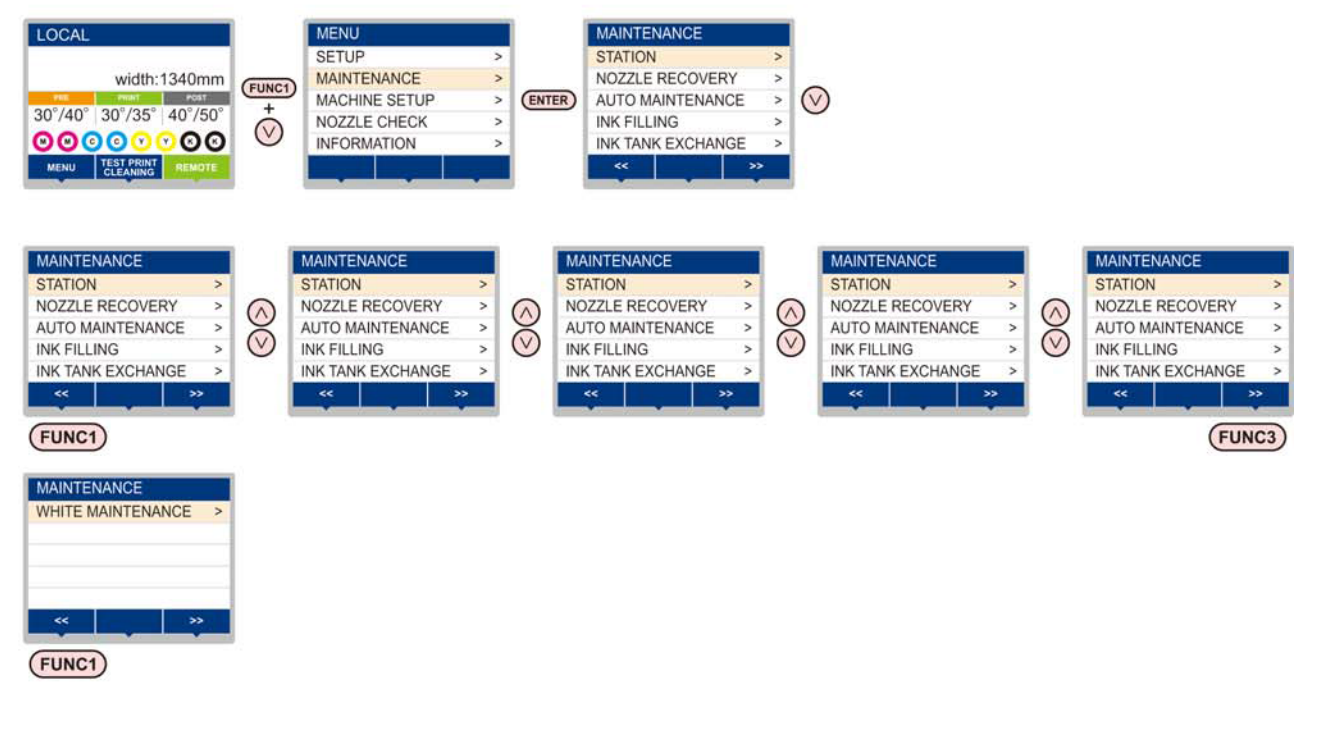

Transição de telas quando a tecla (FUNC2) é pressionada

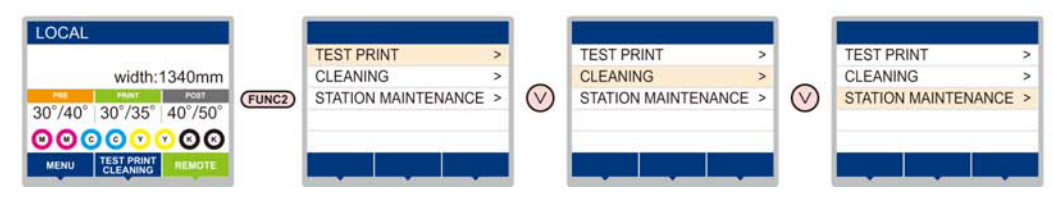

#### Visão geral dos menus de manutenção

| Item                                                           |                                                                                                    | Valor de ajuste                                   | Descrição                                                                                                    |  |  |
|----------------------------------------------------------------|----------------------------------------------------------------------------------------------------|---------------------------------------------------|----------------------------------------------------------------------------------------------------|--|--|
| Para realizar a manutenção na periferia do carro e da estação. |                                                                                                    |                                                   |                                                                                                    |  |  |
| STATION<br>MAINTENANCE                                         | CARRIAGE OUT<br>((2) P.5-6)                                                                                                    |                                                   | Desloca o carro para fora para realizar a limpeza da tampa, dos cabeçotes, dos limpadores etc.                                                                           |  |  |
|                                                                | NOZZLE WASH<br>((2017 P.5-7)                                                                                                    | 1 a 99min.                                        | Umedece as superfícies dos bicos com líquido de limpeza para<br>manutenção para a recuperação de obstrução ou dobra dos bicos.                                           |  |  |
|                                                                | DISWAY WASH<br>(2 P.5-8)                                                                                                    |                                                   | Executa a lavagem dos tubos da bomba de sucção.                                                                                                    |  |  |
|                                                                | CUSTODY WASH<br>((2) P.5-8)                                                                                                    | 1 a 99min.                                        | Realizada quando o equipamento ficará fora de uso por um período<br>prolongado. Lava os bicos e os tubos antecipadamente para manter o<br>equipamento em boas condições. |  |  |
|                                                                | WIPER EXCHANGE<br>((2) P.5-15)                                                                                                    |                                                   | Usada ao substituir o limpador. Se o limpador for substituído, a contagem do número de vezes que ele foi usado nesse dispositivo será reiniciada.                        |  |  |
|                                                                | Para impressão usando outro bico, se a função de lavagem dos bicos não conseguiu recuperar de maneira eficaz a obstrução do bico etc. |                                                   |                                                                                                    |  |  |
| RECOVERY                                                       | PRINT                                                                                                    |                                                   | Imprime um padrão para identificar o bico que está obstruído.                                                                                                    |  |  |
| (@P P.5-11)                                                    | ENTRY                                                                                                    |                                                   | Registra o bico defeituoso identificado na função "PRINT".                                                                                                    |  |  |
|                                                                | RESET                                                                                                    |                                                   | Redefine um bico defeituoso registrado.                                                                                                    |  |  |
|                                                                | Para realização automática de várias funções de manutenção. Ajusta o intervalo de execução de cada função de manutenção.              |                                                   |                                                                                                    |  |  |
|                                                                | REFRESH                                                                                                    | O valor configurado irá                           | Configura o intervalo de ativação da função de atualização.                                                                                                    |  |  |
| AUTO<br>MAINTENANCE<br>(C P.5-12)                              | TUBE WASH                                                                                                    | variar de acordo com<br>o tipo de tinta que está  | Configura o intervalo de ativação da função de lavagem do tubo.                                                                                                    |  |  |
|                                                                | CLEANING                                                                                                    | sendo utilizado.                                  | Configura o intervalo de ativação da função de lavagem dos cabeçotes.                                                                                                    |  |  |
|                                                                | CLEANING TYPE                                                                                                    | NORMAL/ SOFT/<br>HARD (Normal/ Suave/<br>Intensa) | Configura o tipo de limpeza dos cabeçotes.                                                                                                    |  |  |
| INK FILLING<br>( P.5-14)                                       | Fornece tinta para corrigir o bocal obstruído.                                                                                        |                                                   |                                                                                                    |  |  |
| INK TANK<br>EXCHANGE<br>((2017 P.5-17)                         | Redefine ou corrige o contador do tanque de tinta residual.                                                                           |                                                   |                                                                                                    |  |  |
| WHITE/SILVER<br>MAINT.<br>((2017 P.5-14)                       | Executa a manutenção de tinta branca e prata.                                                                                         |                                                   |                                                                                                    |  |  |

## Manutenção na unidade de vedação

Realize manutenção na tampa de tinta, no limpador etc., localizados na unidade de vedação. (STATION MAINT.)

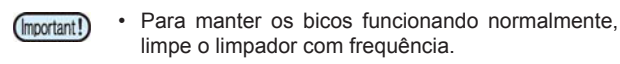

- A seguir estão as funções da tampa de tinta e do limpador.
- Remove a tinta grudada nos bicos de um Limpador: cabeçote.
- Tampa de tinta: Impede que os bicos dos cabeçotes sejam obstruídos por tinta seca.

À medida que o equipamento é utilizado continuamente, o limpador e a tampa de tinta acabam ficando sujos devido ao acúmulo de tinta, poeira etc.

Se não for possível corrigir o defeito no bico mesmo após realização da limpeza do cabeçote (I P.2-19), use um kit de líquido de manutenção 07 e um cotonete limpo.

| Ferramentas necessárias para manutenção                                                                                                    |         |          |  |  |  |  |  |
|----------------------------------------------------------------------------------------------------|---------|----------|--|--|--|--|--|
| <ul> <li>Kit com líquido de limpeza para realização de<br/>manutenção (SPC-0369) ou<br/>Kit com frasco de líquido de limpeza A29 (SPC-0137)</li> </ul> |         |          |  |  |  |  |  |
| Cotonete de     limpeza (SPC-                                                                                                    | • Luvas | • Óculos |  |  |  |  |  |

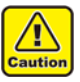

0527)

Certifique-se de utilizar óculos de proteção e luvas durante a realização de manutenção na unidade de vedação. Caso contrário, a tinta pode cair em seus olhos

proteção

Não desloque o carro para fora da unidade de vedação com as mãos. Quando for necessário movê-lo, pressione a tecla [FUNK1] para executar a função de deslocamento do carro. (@P.5-6 Passos 1 a 2)

#### Limpeza do limpador e da tampa

É recomendado limpar com frequência o limpador e a tampa, de modo a preservar a qualidade de imagem proporcionada e manter o equipamento em boas condições de funcionamento.

- Substitua o limpador, caso ele esteja muito sujo ou (Important!) torto. (@P P.5-15)
  - Ao limpar o limpador, tenha cuidado para que fiapos do cotonete de limpeza não sejam deixados nele. Restos de fiapo podem causar deterioração da qualidade da imagem.

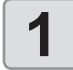

#### Pressione a tecla (FUNC1) (MENU) + - + ENTER no modo LOCAL.

O menu "MAINTENANCE" (Manutenção) será exibido.

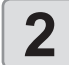

#### Pressione a tecla (ENTER) duas vezes.

O carro será movido sobre a placa.

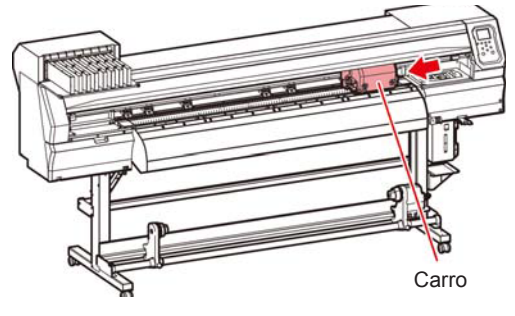

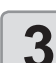

#### Remova o limpador.

Remova o limpador segurando nas protrusões localizadas em ambas suas extremidades.

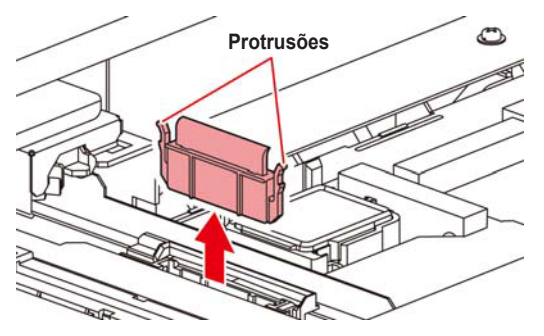

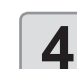

#### Limpe o limpador e o suporte.

Remova os resíduos de tinta do limpador e do suporte utilizando um cotonete embebido no líquido de limpeza para manutenção. Não deixe vestígios do líquido de limpeza na tampa.

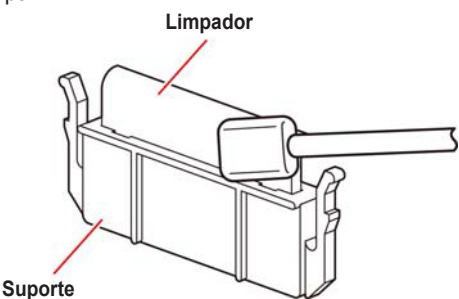

#### Limpe o deslizador do limpador.

Remova os resíduos de tinta do deslizador do limpador utilizando um cotonete embebido no líquido de limpeza para manutenção. Não deixe vestígios do líquido de limpeza na

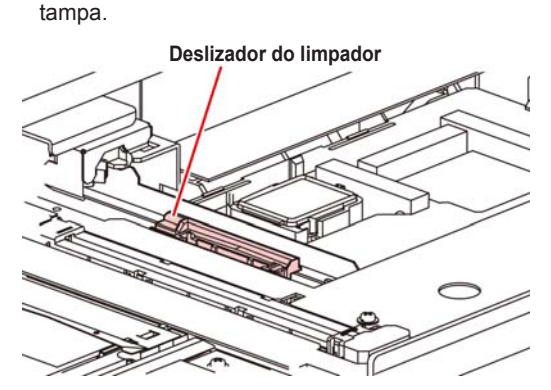

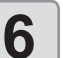

5

#### Ajuste o limpador para sua posição original.

Insira o limpador, segurando nas protrusões em suas extremidades

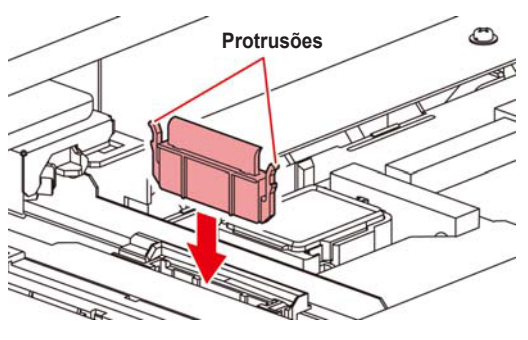

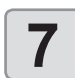

#### Limpe a borracha da tampa.

Remova os resíduos de tinta da borracha da tampa com um cotonete embebido no líquido de limpeza para manutenção.

Limpe para que não permaneçam traços do líquido de limpeza.

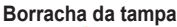

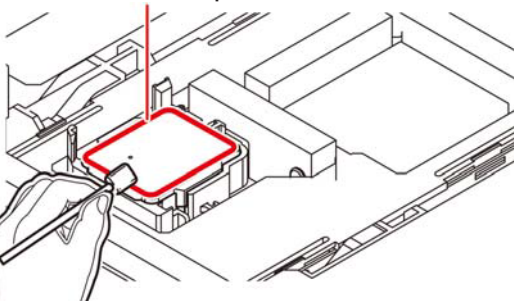

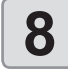

9

Pressione a tecla ENTER após a limpeza.

Feche a tampa frontal e pressione a tecla

Após executar a operação inicial, o equipamento irá retornar à etapa 1.

#### Limpeza dos bicos dos cabeçotes

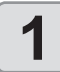

Pressione a tecla (FUNC1) (MENU) (MENU)

- O menu "MAINTENANCE" (Manutenção) será exibido.
- 2

3

- Pressione ( ) para selecionar "STATION" e pressione ( ENTER ).
- - · O carro será movido sobre a placa.

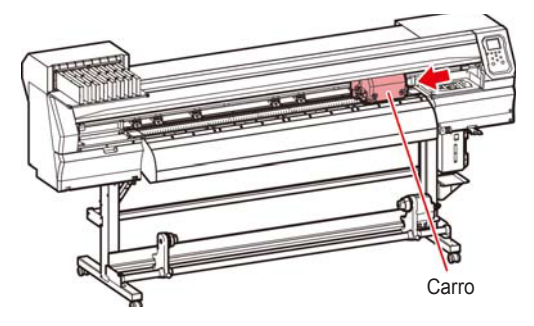

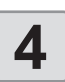

Limpe o limpador e o suporte e, em seguida, pressione ENTER.

- Abra a tampa de manutenção direita e puxe-a para fora segurando as projeções em ambas as pontas do limpador.
- (2) Limpe o suporte e o limpador com um cotonete de limpeza embebido no líquido de limpeza para manutenção. (SPC-0369: para tinta solvente / SPC-0137: para tinta sublimática)
  - Limpe para que não permaneçam vestígios do líquido de limpeza.
- (3) Insira-o na sua posição original segurando nas suas projeções, localizadas nas extremidades do limpador.

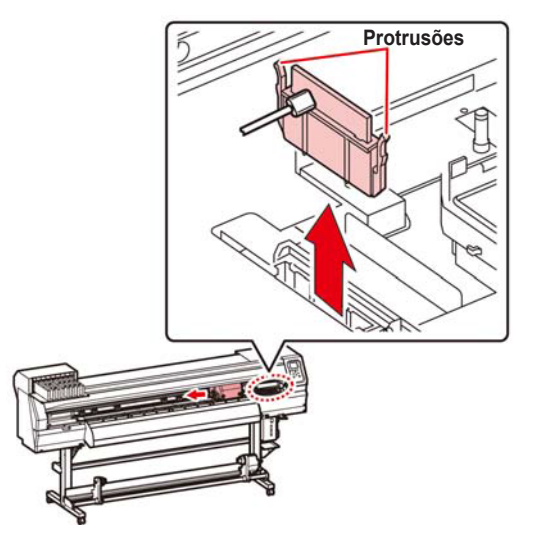

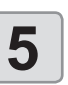

6

## Limpe a borracha da tampa e pressione a tecla ENTER .

- Limpe os resíduos de tinta na borracha da tampa com um cotonete embebido em líquido de limpeza para manutenção.
- Limpe para que não permaneçam vestígios do líquido de limpeza.
- Nesta etapa, a limpeza da abertura de descarga ocorre automaticamente.

Encha a tampa com o líquido de limpeza.

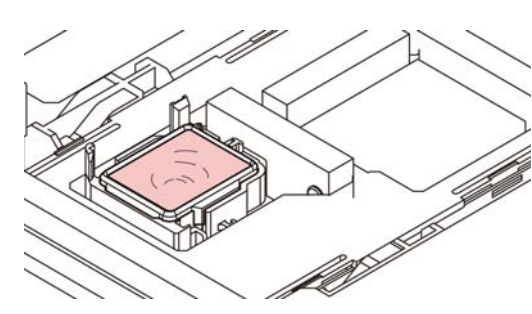

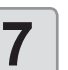

Feche a tampa frontal e pressione a tecla
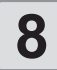

Pressione para ajustar o tempo em que o líquido de limpeza será mantido nesse status, em seguida pressione ENTER.

- Valor de ajuste: 1 a 99 minutos (Unidade: minuto)
- O líquido de limpeza contido na tampa é absorvido.
- A mensagem "Please Wait" (Por favor aguarde) será exibida na tela até que o tempo definido tenha passado.

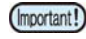

 Caso o problema no bico não seja solucionado mesmo após realizar a lavagem várias vezes, entre em contato com o distribuidor do equipamento ou com o departamento de assistência da MIMAKI.

# Lavagem da abertura de descarga de tinta

Lave com frequência a abertura de descarga de tinta (cerca de uma vez por semana) para evitar que os bicos dos cabeçotes sejam obstruídos pela tinta seca que fica acumulada dentro da saída.

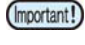

 Antes de iniciar a lavagem da abertura, garanta que o líquido de limpeza tenha sido previamente preparado Caso contrário, a operação pode não ser corretamente executada e a abertura poderá ficar obstruída.

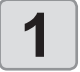

Pressione a tecla (FUNC1) (MENU) (MENU)

 O menu "MAINTENANCE" (Manutenção) será exibido.

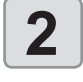

3

# Pressione para selecionar "STATION" e pressione ENTER .

# Pressione pressione pressione Pressione Pressione

- O carro será movido sobre a placa.
- A operação de aspiração a seco será realizada repetidamente até que a lavagem seja concluída.

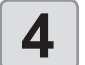

5

#### Pressione ENTER .

 A operação de aspiração a seco será realizada repetidamente até que a lavagem seja concluída.

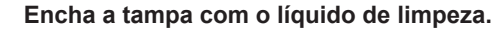

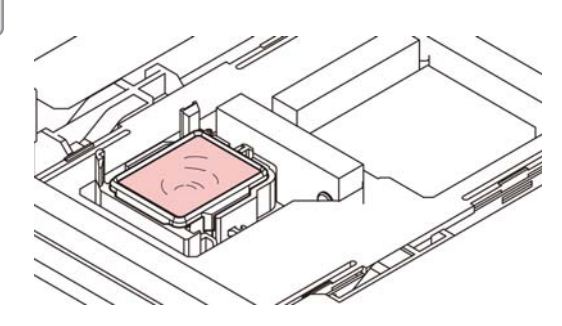

 Se o cartucho com o líquido de limpeza não for utilizado, aspire o líquido com uma seringa e abasteça a tampa. Preencha até o limite de transbordamento.

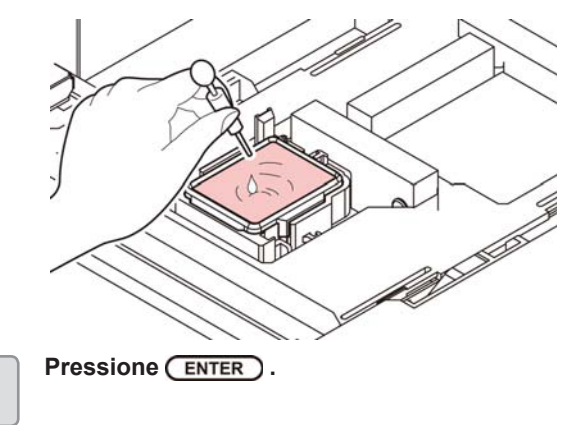

#### Equipamento ocioso por períodos prolongados

Quando o equipamento não for utilizado por uma semana ou mais, use a função de limpeza para proteção a fim de manter limpos os bicos e as aberturas de saída de tinta. Depois, mantenha o equipamento armazenado adeguadamente.

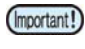

6

- Mantenha a alimentação principal do equipamento sempre ligada. Isso permitirá a execução automática da função de prevenção de obstrução nos bicos para protegê-los.
- Os bicos dos cabeçotes podem entupir se o interruptor principal ficar desligado por muito tempo.

#### Verifique os itens à direita antes.

Está sendo exibido [NEAR END] ou [INK END]? • A solução de limpeza ou tinta é absorvida quando os

bicos são lavados. Neste estágio, se um estado sem tinta [no ink] ou quase sem tinta [almost no ink] for detectado, a operação de limpeza dos bicos não poderá ser iniciada. Neste caso, substitua o cartucho atual por outro.

 Quando a mensagem de alerta "Check waste ink" for exibida, verifique o tanque de tinta residual e o opere, consultando a P.5-15 "Em caso de mensagem de confirmação do tanque de tinta residual", conforme a situação.

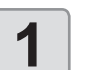

# Pressione a tecla (FUNC1) (MENU) (MENU)

 O menu "MAINTENANCE" (Manutenção) será exibido.

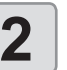

Pressione para selecionar "STATION" e pressione ENTER .

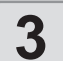

## Pressione pressione pressione ENTER

- · O carro será movido sobre a placa.
- Quando a lavagem do limpador/suporte for concluída, a mensagem "COMPLETED" será exibida. Quando os processos até a etapa 3 forem concluídos, pressione a tecla [ENTER]. Se [ENTER] for pressionado antes da conclusão da limpeza, o equipamento seguirá para o próximo procedimento.

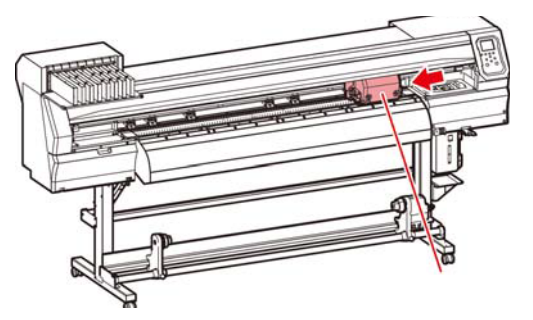

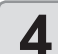

5

#### Limpe o limpador e o suporte.

- Abra a tampa frontal e puxe-a para fora segurando as projeções em ambas as pontas do limpador.
- (2) Limpe o suporte e o limpador com um cotonete embebido na solução de limpeza para manutenção. (SPC-0369: para tinta solvente / SPC-0137: para tinta sublimática) Limpe até remover todo o líquido de limpeza.
- (3) Insira-o na sua posição original segurando nas suas projeções, localizadas nas extremidades do limpador.

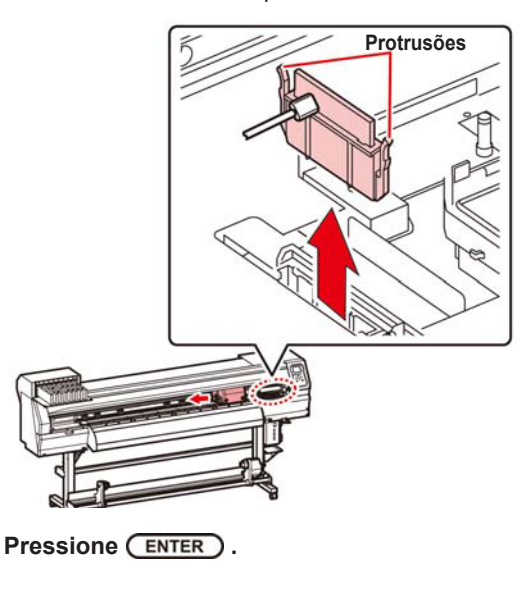

 Até que a limpeza do limpador esteja completa, a mensagem [COMPLETED (NEXT): ENT] será exibida na tela. Quando os processos até a etapa 5 forem concluídos, pressione a tecla [ENTER]. Se [ENTER] for pressionado antes da conclusão da limpeza, o equipamento seguirá para o próximo procedimento.

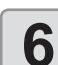

#### Limpe a borracha da tampa.

- Remova os resíduos de tinta da borracha da tampa com um cotonete embebido no líquido de limpeza para manutenção.
- Limpe para que não permaneçam traços do líquido de limpeza.
- Nesta etapa, a limpeza da abertura de descarga ocorre automaticamente.

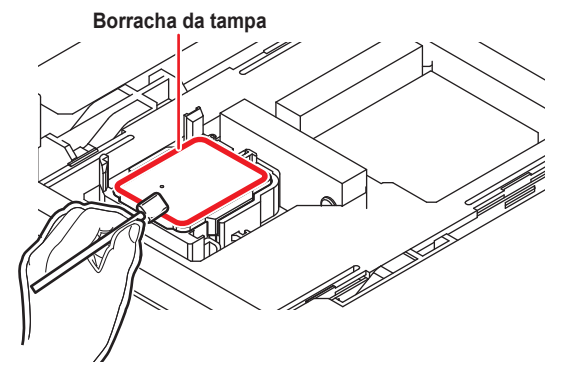

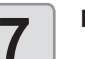

#### Pressione ENTER .

 Até o preenchimento completo com líquido de limpeza, a mensagem [COMPLETED (NEXT): ENT] será exibida na tela. Após a conclusão dos procedimentos até a etapa 8 e o fechamento da tampa frontal, pressione [ENTER]. Se [ENTER] for pressionado antes do abastecimento de líquido de limpeza, o carro retornará à posição original.

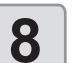

9

#### Encha a tampa com o líquido de limpeza.

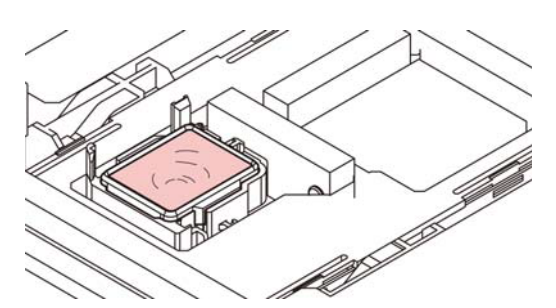

 Se o cartucho com o líquido de limpeza não for utilizado, aspire o líquido com uma seringa e abasteça a tampa. Preencha até o limite de transbordamento.

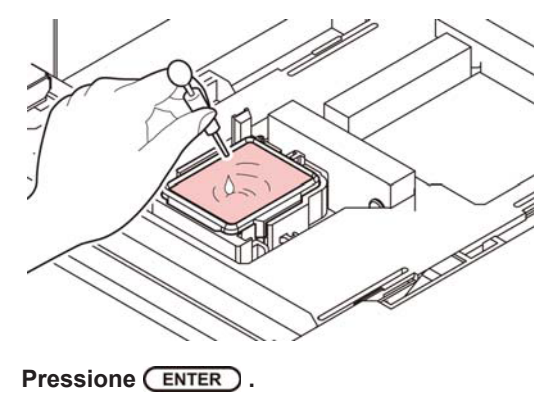

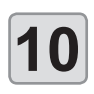

#### Pressione para ajustar o tempo em que o status do líquido de limpeza não será alterado.

 Valor de ajuste: 1 a 99 min (em incrementos de 1 min)

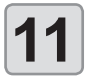

Pressione ENTER .

- Os bicos serão lavados.
  - Após a limpeza completa dos bicos, os cabeçotes se moverão para a posição de manutenção.

Abra a tampa frontal.

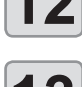

#### Encha a tampa com o líquido de limpeza.

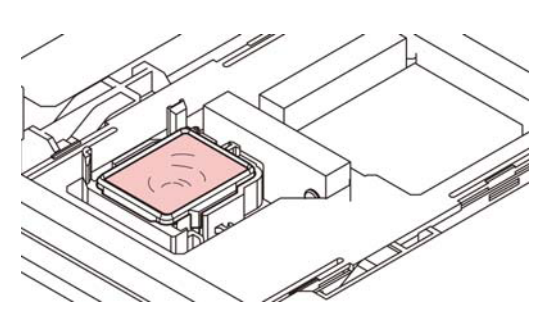

 Se o cartucho com o líquido de limpeza não for utilizado, aspire o líquido com uma seringa e abasteça a tampa. Preencha até o limite de transbordamento.

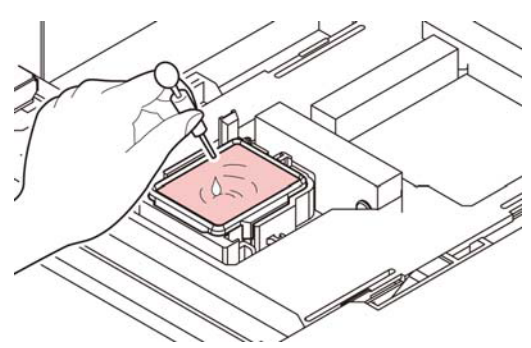

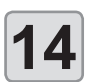

# Feche a tampa frontal e pressione a tecla

 Após a operação inicial, o equipamento retorna à etapa 2.

## Limpeza dos cabeçotes e adjacências

Por conta dos mecanismos precisos dos cabeçotes de tinta, deve-se ter cuidado redobrado com sua limpeza.

Utilizando uma cotonete de limpeza, retire toda tinta gelatinosa ou poeira que possa ter aderido à parte inferior do deslizador e nas áreas ao redor do cabeçote de impressão. Ao fazê-lo, nunca esfregue os bicos do cabeçote.

| Ferramentas necessárias para limpeza                   |         |  |  |
|--------------------------------------------------------|---------|--|--|
| <ul> <li>Cotonete de limpeza<br/>(SPC-0527)</li> </ul> | • Luvas |  |  |
| <ul> <li>Óculos de proteção</li> </ul>                 |         |  |  |
| (SPC-0527)                                             |         |  |  |

- Use os óculos e luvas de proteção ao limpar a área ao redor do cabeçote de tinta, caso contrário a tinta pode espirrar em seus olhos.
  - A tinta contém solvente orgânico. Caso a tinta entre em contato com sua pele ou olhos, lave-os imediatamente com bastante água.

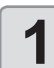

2

3

4

- Pressione (FUNC1) (MENU) (MENU) (MENU) (ENTER) no modo LOCAL.
- O menu "MAINTENANCE" (Manutenção) será exibido.
- Pressione ENTER duas vezes para selecionar "CARRIAGE OUT".

# Pressione pressione pressione a tecla ENTER

 O carro será movido para a extremidade esquerda do equipamento.

#### Abra a tampa de manutenção.

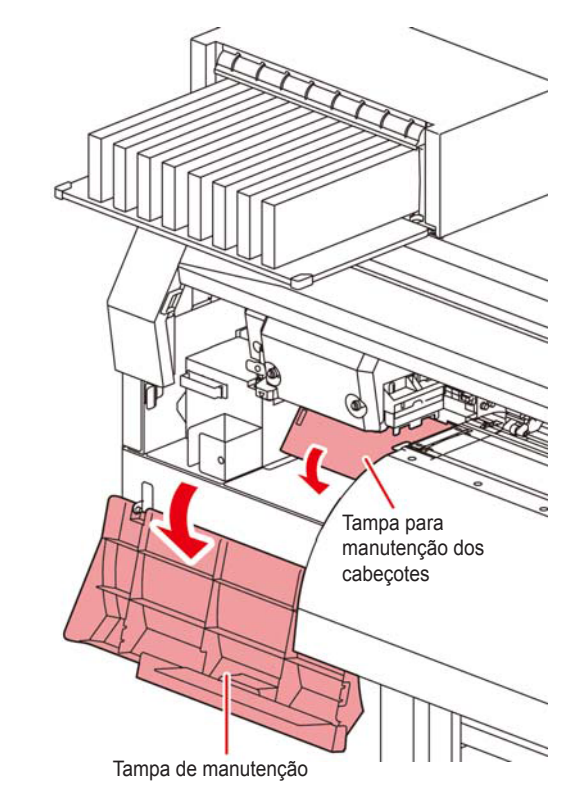

### 5

Limpe os resíduos de tinta da superfície do cabeçote ou de outras superfícies com um cotonete embebido em líquido de limpeza para manutenção.

· Nunca esfregue os bicos.

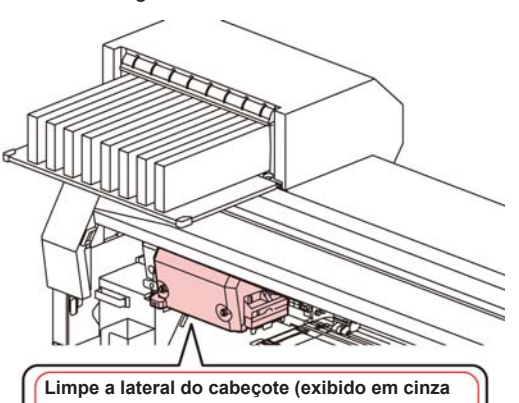

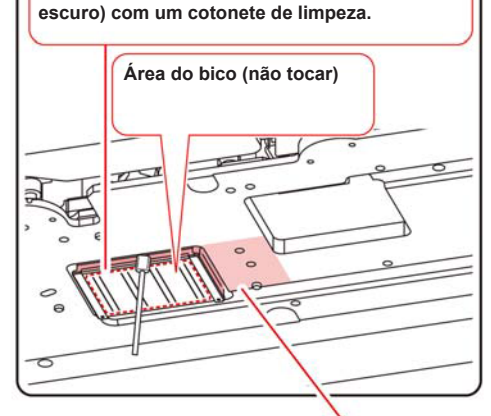

Limpar com cotonete ou pano macio.

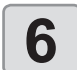

#### Pressione a tecla ENTER após a limpeza.

1

#### Feche a tampa de manutenção e pressione ENTER ).

Após sua operação inicial, o equipamento irá retornar ao modo LOCAL.

# Função de recuperação de bicos

RECUPERAÇÃO DE BICOS: Caso não seja possível recuperar bicos com problema em situações específicas, outros bicos em boas condições podem ser utilizados para realizar a impressão.

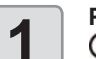

#### Pressione (FUNC1) (MENU) ENTER no modo LOCAL.

O menu "MAINTENANCE" (Manutenção) será exibido.

Pressione ( ) para selecionar 2

"NOZZLE RECOVERY" e pressione ENTER .

#### Pressione a tecla (ENTER) duas vezes.

- A impressão do padrão dos bicos será iniciada.
- Selecione "ENTRY" e então mova para selecionar uma linha de bicos (etapa 4) sem desenhar um padrão.

Visão geral

| H1                |                             |                  |                                    |
|-------------------|-----------------------------|------------------|------------------------------------|
| *******           | \$\$-\$\$\$\$ <del>\$</del> | ****             | \$\$~\$\$\$\$\$<br>\$\$~\$\$\$\$\$ |
| ↑↑<br>AB<br>Linha | ↑↑<br>CD<br>a de b          | ↑↑<br>EF<br>icos | ∱↑<br>GH                           |

#### Padrão de bicos

| H1-A | H1-B | H1-C | H1-D | H1-E | H1-F | H1-G | H1-H |
|------|------|------|------|------|------|------|------|
|      |      |      |      |      |      |      |      |

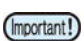

· Para conjuntos de tinta de 6 cores, os padrões de bico "H1-B" e "H1-D" não são impressos.

· Quando for utilizada mídia em folha, posicione mídias maiores do que A3 na direção horizontal. Se uma mídia com largura estreita for usada, a impressão só será realizada até a metade.

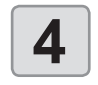

Selecione a linha de bicos que necessita de recuperação pressionando ( , em seguida ENTER .

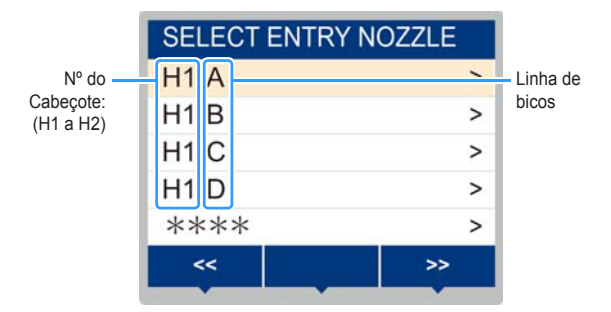

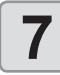

Registre o número do bico que necessita ser recuperado e pressione a tecla (ENTER)

- (1) Selecione o número de registro de 1 a 10 pressionando a tecla [▲][▼] e pressione [ENTER] .
- (2) Registre o número do bico que necessita ser recuperado, pressionando [▲][▼], e pressione a tecla [ENTER] .

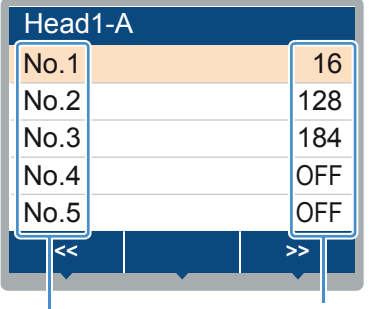

Nº do bico de recuperação ou OFF

#### Número de registro: 1 a 10

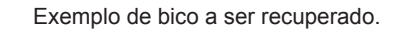

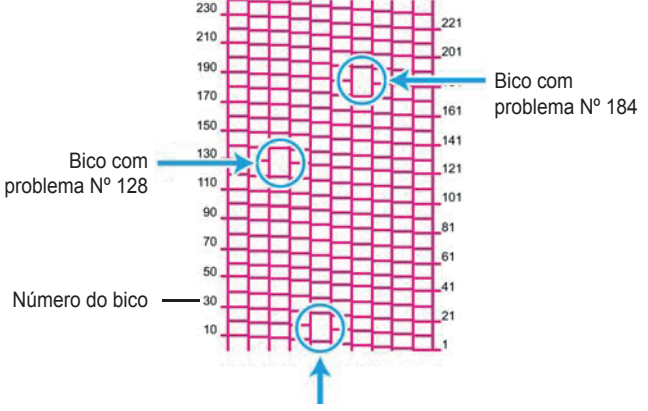

Bico com problema Nº 16

| Número de<br>registro | № do<br>bico a ser<br>recuperado | Status                        |
|-----------------------|----------------------------------|-------------------------------|
| 1                     | 16                               | Alvo para recuperação de bico |
| 2                     | 128                              | Alvo para recuperação de bico |
| 3                     | 184                              | Alvo para recuperação de bico |
| 4                     | OFF                              | Sem registro                  |
| 5                     | OFF                              | Sem registro                  |

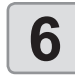

(Important!)

#### Pressione (END/POWER) várias vezes para concluir a configuração.

Até 10 bicos podem ser registrados por linha de bicos.

- Mesmo que esta função seja usada, o tempo necessário para recolhimento permanece o mesmo.
- Quando a impressão do trecho mais baixo terminar, a recuperação do bico não é refletida.
- Além disso, dependendo das condições, existem casos em que somente 20 a 120 bicos estão disponíveis nas duas extremidades dos cabeçotes (parte frontal e traseira). Realize a impressão de teste para confirmar.
- Quando for utilizada tinta branca, imprima em filme transparente para verificação.

#### Redefina o valor de ajuste

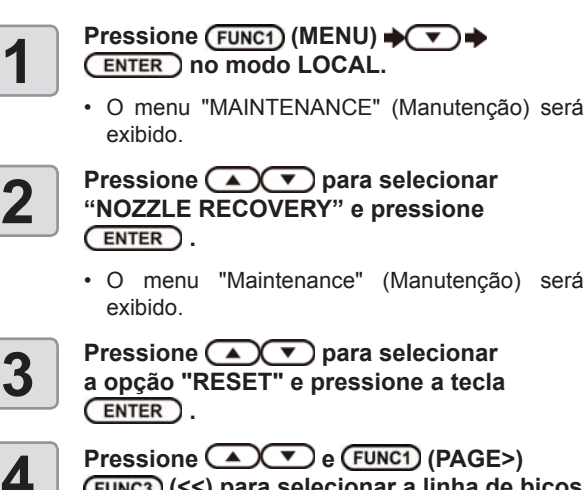

· O menu "Maintenance" (Manutenção) será exibido. Pressione para selecionar a opção "RESET" e pressione a tecla

Pressione 
Pressione 
Pressione 
Pressione 
Pressione 
Pressione 
Pressione 
Pressione 
Pressione 
Pressione 
Pressione 
Pressione 
Pressione 
Pressione 
Pressione 
Pressione 
Pressione 
Pressione 
Pressione 
Pressione 
Pressione 
Pressione 
Pressione 
Pressione 
Pressione 
Pressione 
Pressione 
Pressione 
Pressione 
Pressione 
Pressione 
Pressione 
Pressione 
Pressione 
Pressione 
Pressione 
Pressione 
Pressione 
Pressione 
Pressione 
Pressione 
Pressione 
Pressione 
Pressione 
Pressione 
Pressione 
Pressione 
Pressione 
Pressione 
Pressione 
Pressione 
Pressione 
Pressione 
Pressione 
Pressione 
Pressione 
Pressione 
Pressione 
Pressione 
Pressione 
Pressione 
Pressione 
Pressione 
Pressione 
Pressione 
Pressione 
Pressione 
Pressione 
Pressione 
Pressione 
Pressione 
Pressione 
Pressione 
Pressione 
Pressione 
Pressione 
Pressione 
Pressione 
Pressione 
Pressione 
Pressione 
Pressione 
Pressione 
Pressione 
Pressione 
Pressione 
Pressione 
Pressione 
Pressione 
Pressione 
Pressione 
Pressione 
Pressione 
Pressione 
Pressione 
Pressione 
Pressione 
Pressione 
Pressione 
Pressione 
Pressione 
Pressione 
Pressione 
Pressione 
Pressione 
Pressione 
Pressione 
Pressione 
Pressione 
Pressione 
Pressione 
Pressione 
Pressione 
Pressione 
Pressione 
Pressione 
Pressione 
Pressione 
Pressione 
Pressione 
Pressione 
Pressione 
Pressione 
Pressione 
Pressione 
Pressione 
Pressione 
Pressione 
Pressione 
Pressione 
Pressione 
Pressione 
Pressione 
Pressione 
Pressione 
Pressione 
Pressione 
Pressione 
Pressione 
Pressione 
Pressione 
Pressione 
Pressione 
Pressione 
Pressione 
Pressione 
Pressione 
Pressione 
Pressione 
Pressione 
Pressione 
Pressione 
Pressione 
Pressione 
Pressione 
Pressione 
Pressione 
Pressione 
Pressione 
Pressione 
Pressione 
Pressione 
Pressione 
Pressione 
Pressione 
Pressione 
Pressione 
Pressione 
Pressione 
Pressione 
Pressione 
Pressione 
Pressione 
Pressione 
Pressione 
Pressione 
Pressione 
Pressione 
Pressione 
Pressione 
Pressione 
Pressione 
Pressione 
Pressione 
Pressione 
Pressione (FUNC3) (<<) para selecionar a linha de bicos que necessita ser redefinida e pressione ENTER )

Será exibida uma mensagem de confirmação da redefinição.

Pressione ENTER .

6

5

Pressione **END/POWER** várias vezes para concluir a configuração.

### Função de manutenção automática

Para usar este equipamento de forma mais prática, é possível configurar a execução automática de diversas funções de manutenção.

Aqui é feito o ajuste dos intervalos para realização de várias manutenções automáticas.

É possível evitar problemas como entupimento de tinta ao realizar manutenções automáticas regularmente (função de manutenção automática).

Para as funções de manutenção automática, os seguintes itens podem ser definidos:

Caso seja realizada manutenção manualmente, (Important!) após a sua conclusão e ao final do período definido utilizando a função de manutenção automática a manutenção será iniciada automaticamente.

| Função              | Descrição                                                              |
|---------------------|------------------------------------------------------------------------|
| REFRESH             | O intervalo de tempo entre cada operação<br>de atualização é definido. |
| CLEANING (Interval) | O intervalo de tempo entre cada operação<br>de limpeza é definido.     |
| CLEANING (Type)     | O tipo de limpeza é definido.                                          |

Se a mensagem de alerta "Check waste ink" (Important!) (Verifique a tinta residual) for exibida, a operação definida na função de manutenção automática não será executada. Realize os procedimentos da P.5-16 "Substituição do tanque de tinta residual", caso seja necessário.

Com o interruptor na parte frontal do equipamento desligado, verifique o tanque de tinta residual.

#### Definição dos intervalos de atualização

O intervalo entre cada operação de ejeção de uma pequena quantidade de tinta dos bicos para prevenir obstrução dos mesmos pode ser definido.

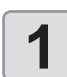

Pressione (FUNC1) (MENU) (MENU)

- O menu "MAINTENANCE" (Manutenção) será exibido.
- 2

Pressione **Pressione** para selecionar "AUTO MAINTENANCE", em seguida pressione a tecla <u>ENTER</u>.

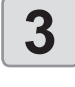

4

Pressione ( ) para selecionar "REFRESH" e pressione a tecla ( ENTER ).

- Pressione para definir o intervalo, em seguida pressione a tecla
- Valor de ajuste: O valor configurado irá variar de acordo com o tipo de tinta que está sendo utilizado.

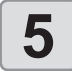

Pressione END/POWER várias vezes para concluir a configuração.

#### Definição dos intervalos de lavagem dos tubos

Permite ajustar o intervalo para realização da lavagem dos tubos de tinta, de modo a evitar que ocorra obstrução dos bicos em decorrência de secagem da tinta no interior dos tubos.

 Para que seja possível realizar a lavagem dos tubos utilizando a Função de Manutenção Automática, o líquido de limpeza deve ser abastecido. Caso contrário, a operação de lavagem dos tubos não será executada corretamente e a abertura poderá ficar obstruída.

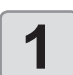

Pressione (FUNC1) (MENU) (MENU)

- O menu "MAINTENANCE" (Manutenção) será exibido.
- Pressione 
   para selecionar "AUTO MAINTENANCE", em seguida pressione a tecla (ENTER).

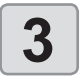

4

2

Pressione v para selecionar "TUBE WASH" e pressione ENTER .

- Pressione Tressione Pressione Pressione Pressione Pressione Pressione Center of the seguida pressione Center of the seguida pressione Pressione Pr
  - Valor de ajuste: O valor configurado irá variar de acordo com o tipo de tinta que está sendo utilizado.

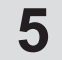

Pressione (END/POWER) várias vezes para concluir a configuração.

# Definição dos intervalos e do tipo de limpeza

O tipo de limpeza e o intervalo entre cada operação de limpeza podem ser definidos.

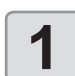

Pressione (FUNC1) (MENU) (MENU) (ENTER) no modo LOCAL.

 O menu "MAINTENANCE" (Manutenção) será exibido.

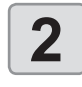

Pressione **Pressione** para selecionar "AUTO MAINTENANCE", em seguida pressione a tecla <u>ENTER</u>.

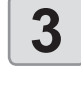

Pressione várias vezes para selecionar "Interval" (Intervalo) ou "Type" (Tipo) e pressione a tecla ENTER.

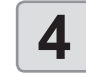

Pressione **v** para selecionar um valor, em seguida pressione **ENTER**.

- Valor de ajuste: O valor configurado irá variar de acordo com o tipo de tinta que está sendo utilizado.
   Valor de ajuste do tipo: SOFT/ NORMAL/
- HARD (Suave/ Normal/ Intensa).

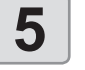

Pressione (END/POWER) várias vezes para concluir a configuração.

# Abastecimento de tinta

Fornece tinta para corrigir o bocal obstruído.

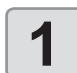

#### Pressione (FUNC1) (MENU)

(ENTER) no modo LOCAL. · O menu "MAINTENANCE" (Manutenção) será

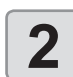

3

#### exibido. Pressione para selecionar a

opção "FILL UP INK" e pressione a tecla ENTER .

Pressione para selecionar o tipo de abastecimento.

- · Soft: Utilize esta opção nos casos em que a limpeza dos cabeçotes não for capaz de recuperar os bicos, tais como quando houver vários bicos obstruídos ou quando ocorrer vazamento de tinta pelos bicos.
- Normal: Utilize esta opção quando ocorrer vazamento de tinta pelos bicos no abastecimento inicial.
- Hard: Utilize esta opção nos casos em que o descarregador for esvaziado, tal como durante a substituição do mesmo.
- 4

#### Pressione (ENTER).

- Caso tenha selecionado a opção "Soft" na etapa 3, a tela "Select Fill Up Color" (Selecionar Cor para Abastecimento) será exibida.
- Caso tenha selecionado "Normal" ou "Hard", prossiga para a etapa 6.
- 5

Pressione **Pressione** para selecionar a cor de abastecimento, em seguida pressione a tecla (ENTER).

6

Pressione ENTER .

· A tinta será abastecida automaticamente.

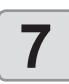

Pressione (END/POWER) várias vezes para concluir a configuração.

# Manutenção para tinta branca

A tinta branca seca com mais facilidade do que as outras tintas.

- Se não imprimir por mais de duas semanas, a tinta branca pode secar no cartucho de tinta ou dentro do equipamento.
- Quando uma tinta seca, o bico pode ser obstruído e não operar normalmente.
- Certifique-se de realizar manutenção periódica para evitar a secagem e manter a tinta branca em boas condições.

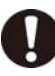

- · Realize o procedimento abaixo antes de utilizar o equipamento, pelo menos uma vez por semana.
- Utilize o cartucho de tinta especificado.

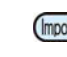

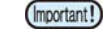

- Como a tinta branca seca facilmente, agite o cartucho da mesma com frequência.
- · Após 24 horas com o equipamento ligado.
- · Quando o equipamento estiver ligado, a mensagem de aviso "SHAKE WHITE INK CARTRIDGES" (Agite os Cartuchos de Tinta Branca) será exibida.

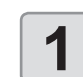

Pressione (FUNC1) (MENU) ENTER no modo LOCAL.

· O menu "MAINTENANCE" (Manutenção) será exibido.

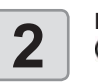

Pressione (FUNC1) (<<) e pressione a tecla ENTER )

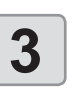

Pressione ( ) para selecionar "WHITE MAINT" e pressione a tecla ENTER .

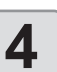

Pressione (ENTER).

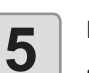

#### Pressione ENTER .

As operações automáticas de descarga e de abastecimento são realizadas para, em seguida, ser realizada a limpeza.

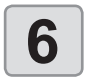

Pressione END/POWER várias vezes para concluir a configuração.

### Substituição de itens consumíveis

#### Substituição do limpador

O limpador é um item consumível. Quando a mensagem de alerta "Replace a WIPER" for exibida, será necessário verificar e substituir o limpador. Substitua imediatamente o limpador por um novo.

Além disso, remova os resíduos de tinta da parte inferior do deslizador do limpador.

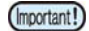

 Quando a mensagem de alerta para substituição de limpador for exibida, confirme se não há danos e fiapos na borda superior do filme limpador. Se não houver nenhum dano na borda superior da película do limpador, é possível utilizar o limpador continuamente sem substituí-lo.

 O limpador é opcional. Adquira-o através de um vendedor local ou por meio do departamento de vendas da MIMAKI.

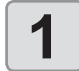

2

3

# Pressione (FUNC1) (MENU) (MENU) (MENU) (ENTER) no modo LOCAL.

- O menu "MAINTENANCE" (Manutenção) será exibido.
- Pressione para selecionar "STATION" e pressione ENTER .
- Pressione v para selecionar "WIPER EXCHANGE", em seguida pressione ENTER.
- O número de vezes que o limpador foi utilizado será redefinido.

4

O carro será movido sobre a placa.

Pressione ENTER .

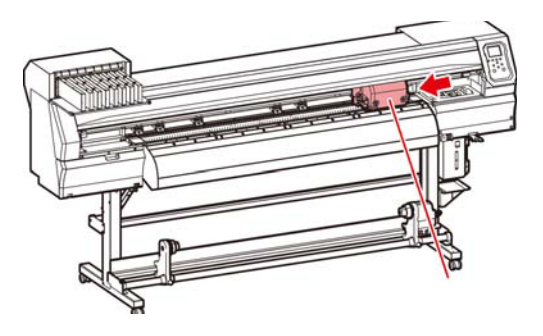

 O número de vezes que o limpador foi utilizado será redefinido.

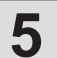

#### Remova o limpador.

 Remova o limpador segurando nas protrusões localizadas em ambas suas extremidades.

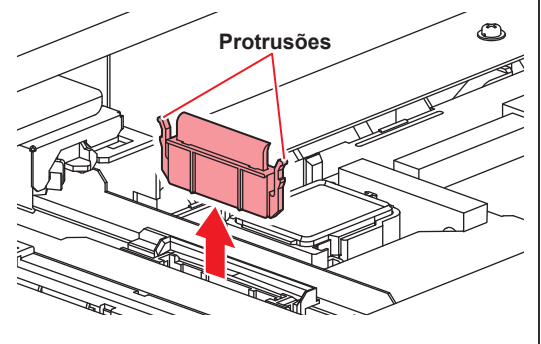

6

#### Insira um novo limpador.

 Insira o limpador, segurando nas protrusões em suas extremidades.

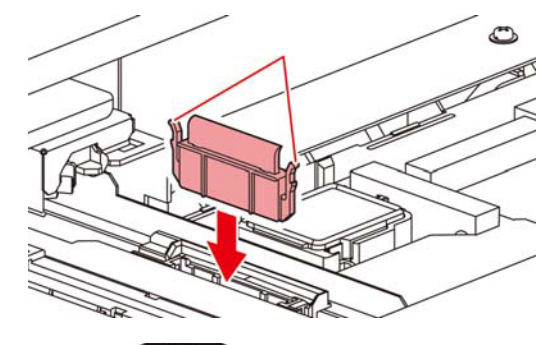

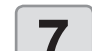

#### Pressione ENTER .

Após sua operação inicial, o equipamento irá retornar ao modo LOCAL.

#### Em caso de mensagem de confirmação do tanque de tinta residual

A tinta utilizada na operação de limpeza de cabeçote etc. é armazenada no tanque de tinta residual, localizado no lado inferior direito do equipamento. Este equipamento contabiliza a quantidade acumulada de tinta descarregada. Quando essa quantidade atinge um determinado valor, o equipamento exibe uma mensagem de confirmação. (Caso essa mensagem seja exibida, substitua o tanque de tinta residual.)

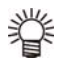

• A mensagem é exibida quando a tinta atinge 80% (1,6L) da capacidade do tanque de 2 litros.

# Mensagem de confirmação exibida no modo LOCAL

É exibida a mensagem "Check waste ink" (Verifique a Tinta Residual).

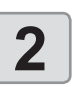

## Verifique o status do tanque de tinta residual.

- Caso a quantidade exibida seja diferente da quantidade real, pressione [▲][▼] e corrija a mesma.
- Após a correção (80%), pressione a tecla [ENTER] para retornar ao modo LOCAL.
- Após a substituição (descarte) e redefinição do contador, realize os procedimentos apresentados na seção "Substituição do tanque de tinta residual". (27 P.5-16)

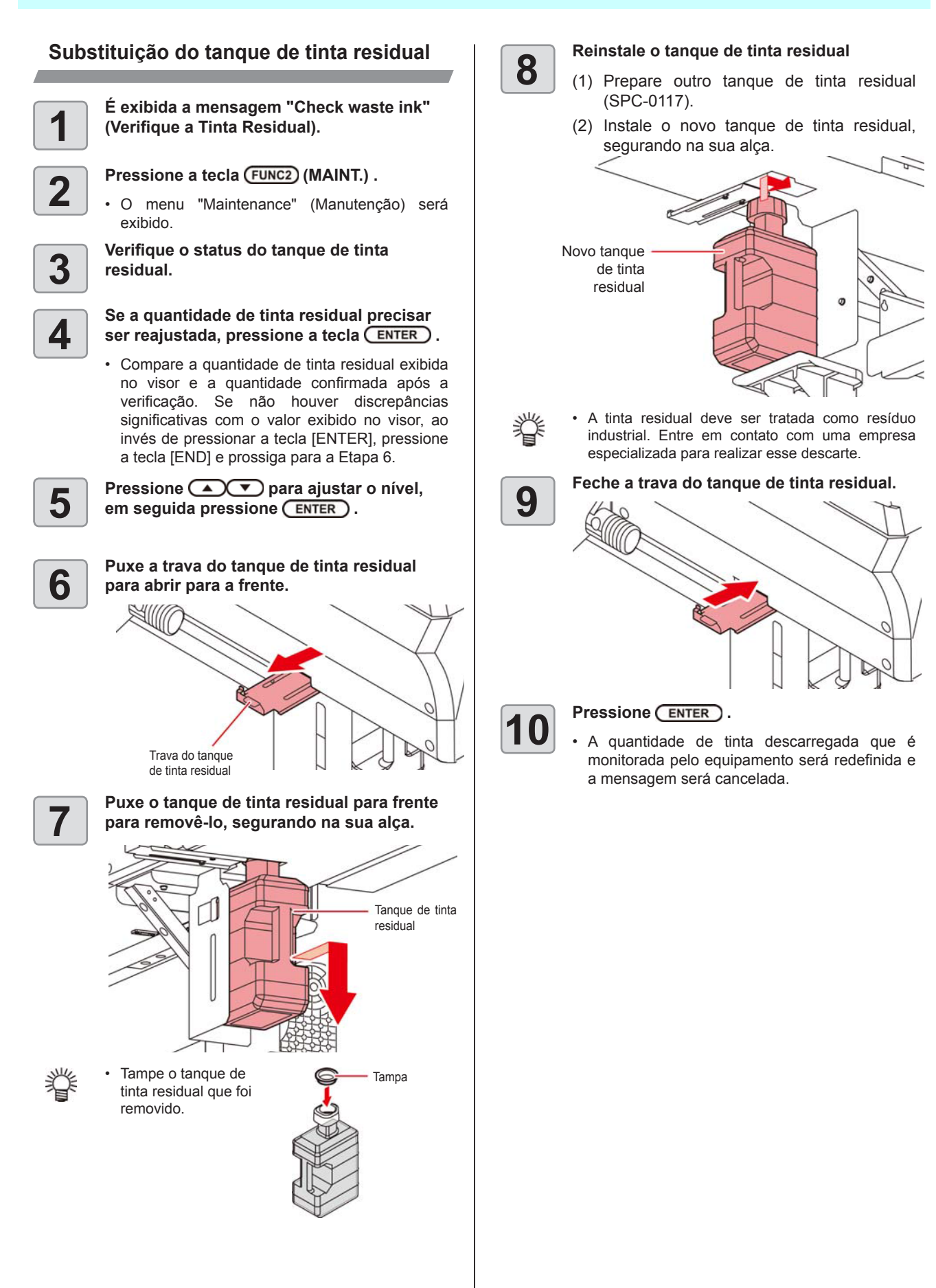

#### Substituição do tanque de tinta residual antes que a mensagem de confirmação do tanque seja exibida.

Se o tanque de tinta residual for substituído antes que a mensagem de confirmação do tanque seja exibida (antes que o tanque de 2 L esteja 80% (1,6L) cheio), defina os dados de tinta residual em 0% no menu "Information".

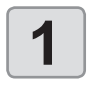

Realize as etapas 6 a 9 em "Substituição do tanque de tinta residual" (P.5-16) para esvaziar o tanque.

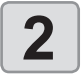

Pressione (FUNC1) (MENU) (MENU)

• O menu "MAINTENANCE" (Manutenção) será exibido.

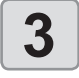

Pressione pressione para selecionar a opção "INK TANK EXGHANGE" e pressione ENTER .

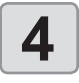

Serão exibidas as informações do tanque de tinta residual.

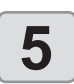

6

Pressione (FUNC2) (v).

• Será exibida a tela de restauração da quantidade no tanque de tinta residual.

Pressione ENTER .

O nível atual do tanque de tinta residual deste equipamento será restaurado.

#### Substituição da lâmina de corte

A lâmina de corte constitui um item consumível. Substitua a lâmina de corte (SPA-0107) quando a mesma estiver cega.

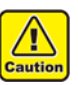

- A lâmina é afiada. Tome cuidado para não se ferir ou ferir outras pessoas.
- Armazene a lâmina de corte em local fora do alcance de crianças. Além disso, descarte as lâminas usadas de acordo com as leis e regulamentos locais.
- Ao substituir a lâmina de corte, é recomendado que se coloque uma folha de papel sob a mesma. Isto pode auxiliar no recolhimento da lâmina, caso ela caia.

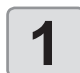

# Pressione (FUNC1) (MENU) (MENU)

 O menu "MAINTENANCE" (Manutenção) será exibido.

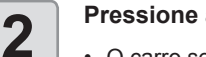

Pressione a tecla ENTER duas vezes.

O carro será movido sobre a placa.

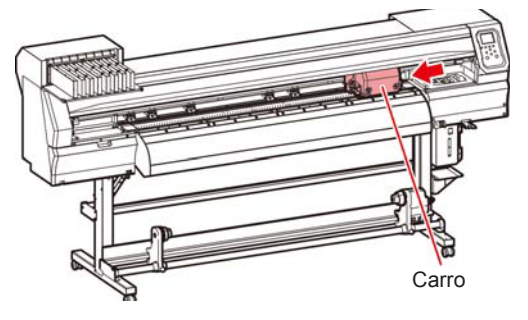

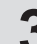

#### Substitua a unidade de corte no carro.

- Agora, a unidade de corte pode ser movida manualmente. Desloque a unidade de corte para uma posição que facilite o acesso a ela e, em seguida, substitua a lâmina.
  - (1) Solte o parafuso da unidade de corte.
  - (2) Remova a unidade de corte.
  - (3) Instale outra unidade de corte.
  - (4) Aperte o parafuso da unidade de corte para fixá-la.

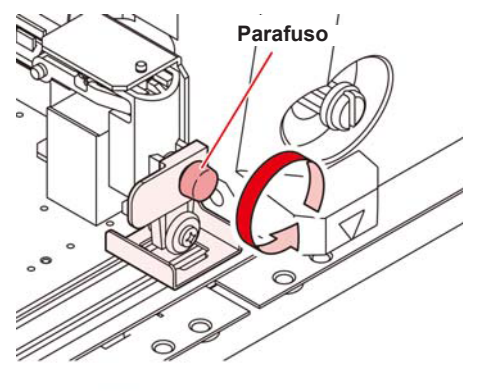

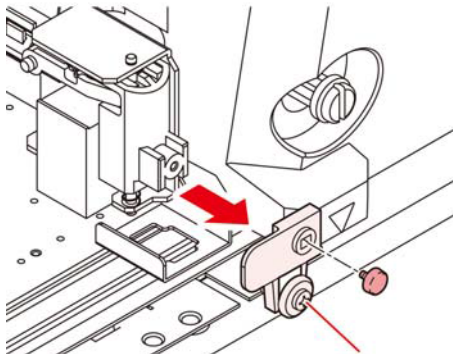

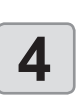

Unidade de corte Após a substituição ser concluída, pressione a tecla (ENTER).

• A tela irá retornar ao modo LOCAL.

### Substituição e ajuste da lâmina de corte

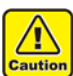

- A lâmina de corte é afiada. Mantenha os dedos longe do cortador.
- Não agite ou balance o suporte do cortador, caso contrário a lâmina poderá escapar, oferecendo risco.
- Mantenha o cortador fora do alcance de crianças. Realize o descarte da lâmina de corte utilizada em conformidade com os regulamentos aplicáveis.

#### Substituição do cortador

Substitua o cortador caso sua lâmina esteja gasta ou cega. (Número das peças de acessório: SPA-0030)

Cortadores novos (lâmina de baixa pressão ajustada para papel de PVC: Modelo SPB-0030) estão disponíveis com seu distribuidor ou nos escritórios de vendas MIMAKI.

| Nome do produto                                              | Código   | Especifi-<br>cações | Observações |
|--------------------------------------------------------------|----------|---------------------|-------------|
| Lâmina descentralizada<br>para folha de vinil                | SPB-0001 | Três<br>Iâminas     |             |
| Lâmina descentralizada<br>para letras pequenas               | SPB-0003 | Três<br>lâminas     |             |
| Lâmina descentralizada<br>para folha emborrachada            | SPB-0005 | Três<br>lâminas     |             |
| Lâmina descentralizada<br>para folha refletiva               | SPB-0006 | Duas<br>Iâminas     |             |
| Lâmina descentralizada<br>para folha fluorescente            | SPB-0007 | Três<br>Iâminas     |             |
| Substituição de outro cortador que não o fornecido           | SPB-0030 | Três<br>Iâminas     | fornecido   |
| Lâmina descentralizada<br>para folha emborrachada<br>espessa | SPB-0084 | Três<br>lâminas     |             |

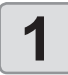

Gire a tampa localizada na borda para removê-la.

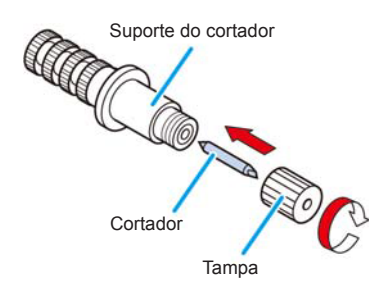

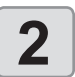

Substitua o cortador por um novo, utilizando pinças ou ferramenta similar.

#### Ajuste da lâmina de corte

Depois de ajustar o fio da lâmina, ajuste a condição de corte e realize um teste para verificar se o corte é realizado corretamente.

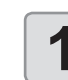

# Gire o botão de ajuste para ajustar as protrusões do cortador.

 direção de remoção da lâmina de corte. (0,5 mm por rotação)

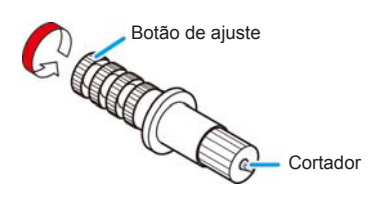

# Substituição de outro cortador que não o fornecido

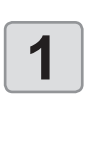

Solte a contraporca e puxe o botão de ajuste para fora do suporte. Contraporca

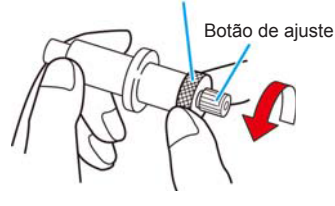

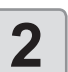

Insira o cortador no botão de ajuste usando as pinças.

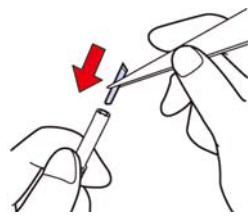

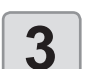

Aperte a contraporca.

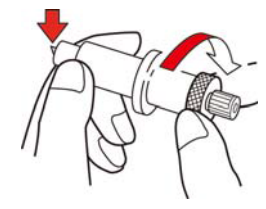

#### Ajuste do fio da lâmina de outro cortador que não o fornecido

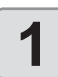

Solte a contraporca. Contraporca

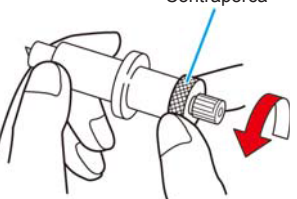

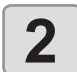

Gire o botão de ajuste para ajustar as protrusões da lâmina de corte.

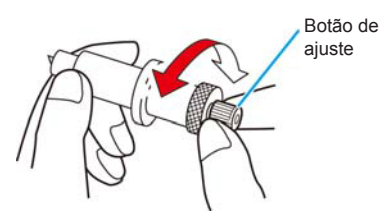

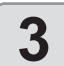

Aperte a contraporca para que o botão de ajuste não gire.

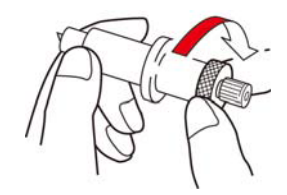

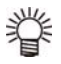

 O ajustador da lâmina (Produto Nº: OPT-S1005) facilitará o ajuste da protrusão da lâmina.

# Capítulo 6. Solução de Problemas

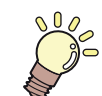

#### Este capítulo

descreve as medidas corretivas a serem tomadas para uma suspeita de problema e os procedimentos para apagar o número de erro exibido no LCD.

| Solução de Problemas                 | 6-2 |
|--------------------------------------|-----|
| O equipamento não liga               | 6-2 |
| O equipamento não inicia a impressão | 6-2 |
| A mídia fica obstruída / suja        | 6-2 |
| A temperatura do aquecedor não       |     |
| alcança o nível definido             | 6-3 |
| A qualidade da imagem está ruim      | 6-3 |
| Bico obstruído                       | 6-3 |
| Uma mensagem de aviso do cartucho    |     |
| de tinta é exibida                   | 6-4 |
| Quando houver vazamento de tinta     | 6-4 |
| Mensagens de Erro / Alerta           | 6-5 |
| Mensagens de alerta                  | 6-5 |
| Mensagens de erro                    | 6-8 |
|                                      |     |

# Solução de Problemas

Tome as medidas mais adequadas dentre as apresentadas abaixo antes de tratar o problema identificado como uma falha. Caso o problema ainda não seja solucionado após utilizar as medidas apresentadas aqui, entre em contato com o revendedor do equipamento ou com o departamento de assistência da MIMAKI.

#### O equipamento não liga

Na maioria dos casos, isso ocorre devido à conexão incorreta do cabo de alimentação do equipamento ou do computador. Verifique se o cabo de alimentação foi conectado corretamente.

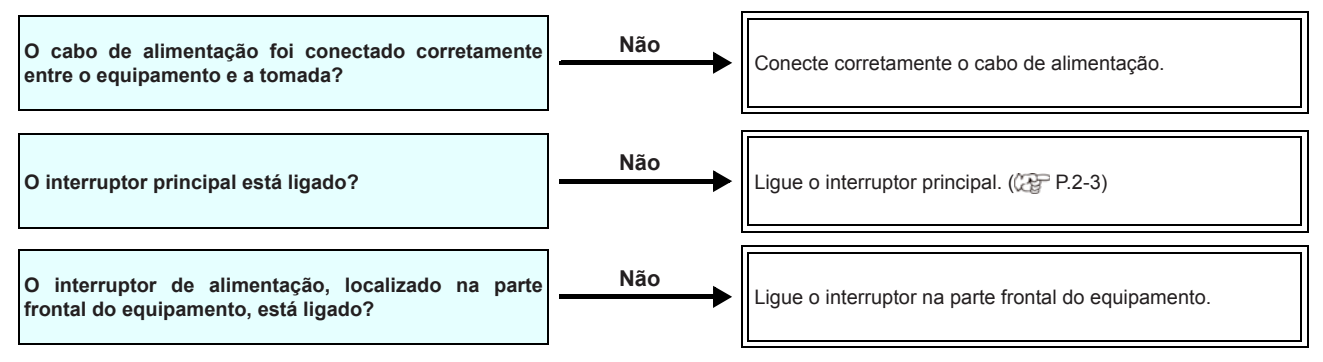

#### O equipamento não inicia a impressão

Isso ocorre devido às informações necessárias não terem sido transmitidas corretamente ao equipamento. Este problema também pode ocorrer quando a função de impressão não está funcionando corretamente ou quando a mídia não foi inserida da maneira adequada.

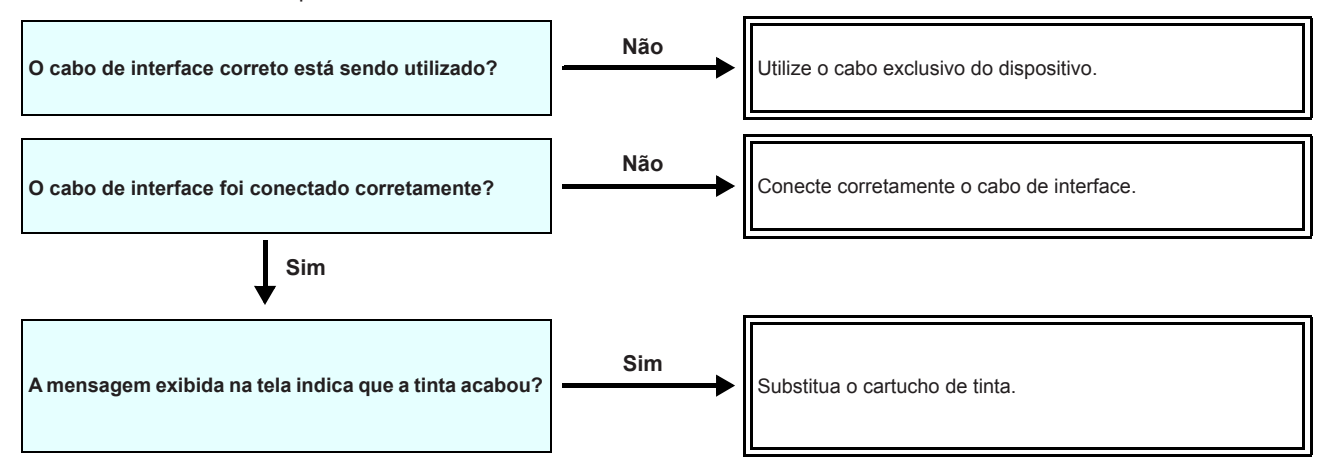

#### A mídia fica obstruída / suja

A mídia acabará presa ou manchada caso seja utilizada mídia imprópria ou a mesma tenha sido inserida incorretamente.

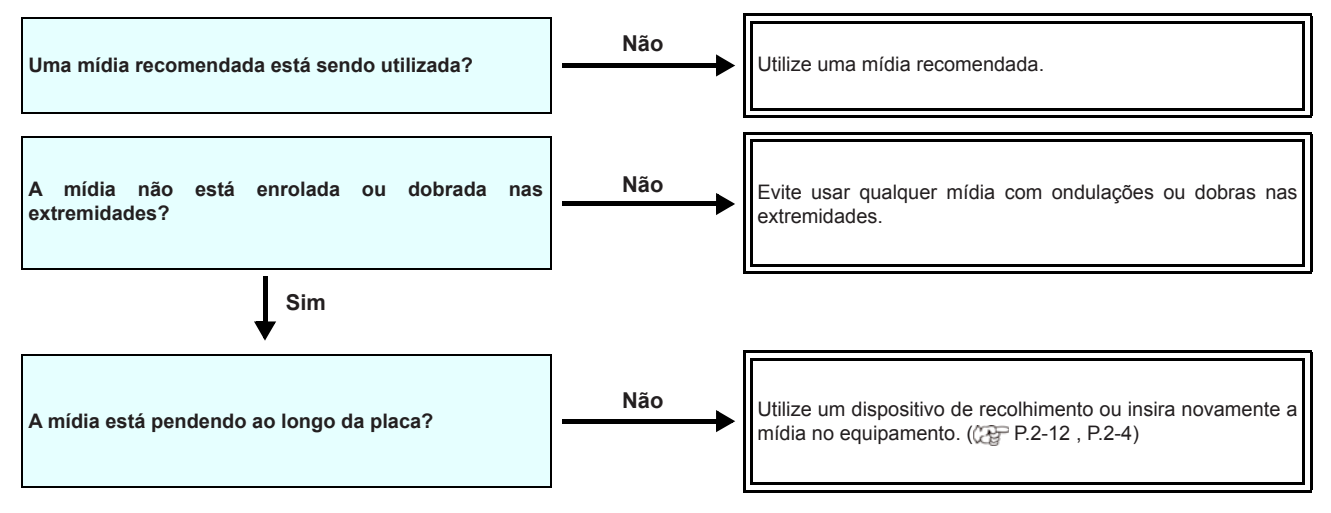

#### A temperatura do aquecedor não alcança o nível definido

Verifique o funcionamento do aquecedor.

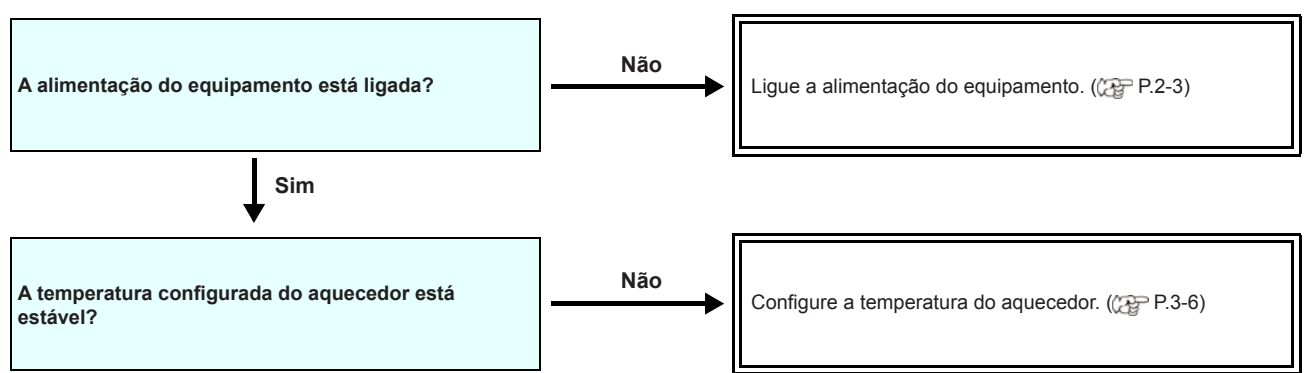

#### A qualidade da imagem está ruim

Essa seção descreve as ações corretivas a serem tomadas caso a qualidade da imagem seja insatisfatória. Tome as medidas mais adequadas para problemas específicos associados à qualidade da imagem. Caso a solução proposta não solucione o problema, entre em contato com o revendedor do equipamento ou com o departamento de assistência da MIMAKI.

| Problema                                                                                       | Medidas                                                                                                    |  |  |
|------------------------------------------------------------------------------------------------|----------------------------------------------------------------------------------------------------|--|--|
| Linhas brancas / borrões / listras escuras (na<br>direção de deslocamento dos cabeçotes)       | <ol> <li>(1) Execute a limpeza dos cabeçotes. ((2) P.2-19)</li> <li>(2) Realize manutenção nos componentes internos da estação. ((2) P.5-6)</li> <li>(3) Execute a função [FEED COMP.]. ((2) P.3-5)</li> <li>(4) Caso haja traços de papel ou pó no caminho dos cabeçotes, tais como na prensa de mídia, remova-os.</li> </ol> |  |  |
| Caracteres são impressos duas ou três vezes na<br>direção de avanço da mídia.                  | (1) Execute a função [FEED COMP.]. (( P.3-5)                                                                                                    |  |  |
| Divergência nas posições de impressão entre o<br>deslocamento externo e o deslocamento interno | (1) Execute a função [DROP POSITION]. (2 P.3-6)                                                                                                    |  |  |
| Tinta derramada na mídia durante a impressão                                                   | <ol> <li>Execute a limpeza do limpador. (P.5-6)</li> <li>Execute a limpeza da tampa da tinta. (P.5-6)</li> <li>Limpe ao redor do cabeçote. (P.5-10)</li> <li>Execute a operação de limpeza do cabeçote [NORMAL]. (P.2-19)</li> <li>Configure a operação de limpeza periódica (INTERVAL WIPING). (P.3-9)</li> </ol>             |  |  |

#### Bico obstruído

Caso não seja possível desentupir os bicos mesmo após realizar a limpeza da P.2-19, siga os seguintes procedimentos.

- Lave o bico do cabeçote utilizando os procedimentos apresentados na P.5-7.
- Lave o bico do cabeçote utilizando os procedimentos apresentados na P.5-10.
- Recupere o bocal utilizando os procedimentos apresentados na P.5-11.

#### Uma mensagem de aviso do cartucho de tinta é exibida

Caso seja detectado qualquer problema em um cartucho de tinta, o LED vermelho acende e uma mensagem de aviso é exibida. As operações de impressão, limpeza e todas as demais que utilizam tinta estarão indisponíveis. Neste caso, substitua o cartucho em questão imediatamente.

#### Exibição da descrição do problema do cartucho

O conteúdo do erro do cartucho é verificável pelas seguintes operações.

- Uma vez exibido o problema do cartucho, não demore para substituí-lo, caso contrário, o equipamento perderá a função de prevenção de obstrução dos bicos.
  - Se os bicos estiverem obstruídos, o equipamento deve ser reparado pelos engenheiros de manutenção da MIMAKI.

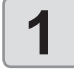

Pressione a tecla ENTER no modo LOCAL.

Pressione ENTER .

# Quando houver vazamento de tinta

Em caso de vazamento de tinta, desconecte o cabo de alimentação para desligar o interruptor principal e entre em contato com nosso escritório de assistência ou seu distribuidor.

### Mensagens de Erro / Alerta

Caso ocorra algum problema, o alarme será soado e a tela irá exibir a mensagem de erro correspondente. Tome a medida mais adequada para o erro exibido.

#### Mensagens de alerta

#### Erros ao executar operações

| Mensagem                              | Causa                                                                   | Solução                                                                                                |
|---------------------------------------|-------------------------------------------------------------------------|----------------------------------------------------------------------------------------------------|
| INVALID OPERATION<br>:MEDIA UNDETECT  | A operação não pode ser realizada, pois<br>nenhuma mídia foi detectada. | Execute-a após a mídia ser detectada.                                                                  |
| INVALID OPERATION<br>:MOTOR POWER OFF | O motor foi desligado após a tampa ser aberta etc.                      | <ul> <li>Retorne ao modo LOCAL e execute a operação<br/>após a inicialização ser concluída.</li> </ul> |
| (INVALID OPERATION INK<br>ERROR       | Ocorreu um problema com a tinta.                                        | <ul> <li>Execute a operação após substituir o cartucho de<br/>tinta por um novo.</li> </ul>            |
| (INVALID OPERATION<br>COVER OPEN      | A tampa frontal ou a tampa de manutenção está aberta.                   | Execute a operação após fechar a tampa.                                                                |
| (INVALID OPERATION DATA<br>REMAIN     | Foram recebidas informações.                                            | <ul> <li>Execute a operação após apagar as informações.</li> <li>(ZP P.2-21)</li> </ul>                |

#### Mensagens exibidas no modo LOCAL.

| Mensagem                          | Causa                                                                                                    | Solução                                                                                                    |
|-----------------------------------|----------------------------------------------------------------------------------------------------|----------------------------------------------------------------------------------------------------|
| Can't print/cartridge             | Ocorreram vários erros associados à tinta<br>(a tinta não pode ser utilizada), tornando<br>impossível fornecer tinta (impressão e limpeza<br>etc.). | Substitua o cartucho de tinta por um novo.                                                                                                    |
| Check waste ink                   | O contador do tanque de tinta residual excedeu a quantidade configurada.                                                                            | Verifique o nível do tanque de tinta residual. Realize<br>a manutenção e a substituição do tanque de tinta<br>residual e reinicie o contador do mesmo.                                                                 |
| Replace WIPER                     | O contador do limpador excedeu o número<br>configurado.                                                                                             | Realize a manutenção, manutenção na estação e<br>troca do limpador, e substitua o limpador.                                                                                                    |
| HEATER Temp. error<br>Powered off | Exibida quando o equipamento é desligado<br>forçadamente e reiniciado após a ocorrência<br>do "ERRO 710" - Erro de temperatura do<br>aquecedor.     | Caso a mesma mensagem de erro seja exibida<br>novamente, entre em contato com nosso<br>departamento de serviços ou com o distribuidor local<br>para obter assistência técnica.                                         |
| NO MEDIA                          | Nenhuma mídia foi inserida. Ou o sensor está com defeito.                                                                                           | Insira a mídia.<br>Caso a mesma mensagem de erro seja exibida<br>novamente após inserir a mídia, entre em contato com<br>nosso departamento de serviços ou com o distribuidor<br>local para obter assistência técnica. |
| DATA REMAIN                       | Informações de impressão recebidas no modo LOCAL.                                                                                                   | Alterne para o modo REMOTO e realize a impressão.<br>Ou apague as informações e cancele a impressão.                                                                                                    |
| MACHINE TEMP./H **°C              | Não é possível realizar impressão de qualidade devido à temperatura elevada no ambiente de instalação do equipamento.                               | Ajuste a temperatura do ambiente para o valor                                                                                                    |
| MACHINE TEMP./L **°C              | Não é possível realizar impressão de qualidade devido à temperatura muito baixa no ambiente de instalação do equipamento.                           | especificado (20°C a 35°C).                                                                                                    |

| Mensagem                                     | Causa                                                                                                    | Solução                                                                                                    |  |
|----------------------------------------------|----------------------------------------------------------------------------------------------------|----------------------------------------------------------------------------------------------------|--|
| Shake WHITE INK - cartridges                 | Um aviso destinado a evitar que o cartucho de<br>tinta branca seque é exibido com frequência.                                                                                                    | Agite o cartucho de tinta branca para evitar que ela seque.                                                                                                    |  |
| Replace the spout rubber - of ECO-CARTRIDGES | Substitua o bocal de borracha do estojo (MBIS).                                                                                                    | <ul> <li>Pode vazar tinta do estojo. Substitua o bocal de<br/>borracha.</li> </ul>                                                                                                    |  |
| Wash liquid cartridge none                   | O cartucho do líquido de limpeza não está<br>instalado.<br>Não é possível executar as operações de<br>lavagem do limpador e de lavagem dos tubos da<br>bomba. (Operação de manutenção automática) | Instale o cartucho do liquido de limpeza.                                                                                                    |  |
| Wash liquid end                              | O líquido de limpeza acabou.<br>Não é possível executar as operações de<br>lavagem do limpador e de lavagem dos tubos da<br>bomba. (Operação de manutenção automática)                            | Substitua o cartucho do líquido de limpeza por um novo.                                                                                                    |  |
| NCU SENSOR LEVEL LOW                         | O sensor da NCU não está funcionando<br>corretamente.                                                                                                    | Recomendável substituir a NCU.<br>Entre em contato com nosso departamento de<br>assistência ou com o distribuidor local.                                                                                                    |  |
| Nozzle Missing<br>Print Stopped              | A impressão foi interrompida após a detecção<br>de problemas na verificação dos bicos.                                                                                                    | Realize a limpeza dos cabeçotes (( P.2-19) e solucione a obstrução dos bicos ( P.6-3).                                                                                                    |  |
| NCU FLUSH POS<br>Nozzle check OFF            |                                                                                                    | <ul> <li>Realize as etapas de acordo com a explicação<br/>fornecida para o erro "ERROR 655 / NCU FLUSH<br/>POS".</li> </ul>                                                                                                    |  |
| NCU CENTER POS<br>Nozzle check OFF           |                                                                                                    | <ul> <li>Realize as etapas de acordo com a explicação<br/>fornecida para o erro "ERROR 654 / NCU<br/>CENTER POS".</li> </ul>                                                                                                    |  |
| NCU SN ADJST<br>Nozzle check OFF             | A impressão foi interrompida e a verificação dos<br>bicos foi desligada após a ocorrência de um erro<br>relacionado à NCU durante a verificação dos<br>bicos                                      | <ul> <li>Realize as etapas de acordo com a explicação<br/>fornecida para o erro "ERROR 656 / NCU SN<br/>ADJST".</li> </ul>                                                                                                    |  |
| =NCU NZK CHK (HW)<br>Nozzle check OFF        |                                                                                                    | <ul> <li>Realize as etapas de acordo com a explicação<br/>fornecida para o erro "ERROR 652 / NCU NZK<br/>CHK (HW)".</li> </ul>                                                                                                    |  |
| NCU NZK CHK (MARK)<br>Nozzle check OFF       |                                                                                                    | <ul> <li>Realize as etapas de acordo com a explicação<br/>fornecida para o erro "ERROR 653 /NCU NZK<br/>CHK (MARK)".</li> </ul>                                                                                                    |  |
|                                              | A unidade NCU não está conectada.<br>A função de verificação dos bicos não pode ser<br>utilizada.                                                                                                 | <ul> <li>Desligue o equipamento, aguarde algum tempo e<br/>ligue-o novamente.</li> <li>Caso a mesma mensagem de erro seja exibida<br/>novamente, entre em contato com nosso<br/>departamento de assistência ou com o distribuidor<br/>local.</li> </ul> |  |
| REPLACE NCU                                  | A sensibilidade do sensor da NCU está muito<br>baixa para determinar os bicos com defeito.<br>A função de verificação dos bicos não pode ser<br>utilizada.                                        | <ul> <li>É necessário substituir a NCU.</li> <li>Entre em contato com nosso departamento de<br/>assistência ou com o distribuidor local.</li> </ul>                                                                                                    |  |
| REPLACE NCU INK PAD                          | A almofada de tinta da NCU está cheia.                                                                                                    | <ul> <li>É necessário substituir a almofada de tinta da<br/>NCU.</li> <li>Entre em contato com nosso departamento de<br/>assistência ou com o distribuidor local.</li> </ul>                                                                            |  |
| NCU ERROR<br>Nozzle check OFF                | A impressão foi interrompida e a verificação dos<br>bicos foi desligada após a ocorrência de um erro<br>relacionado à NCU durante a verificação dos<br>bicos.                                     | <ul> <li>Entre em contato com nosso departamento de<br/>assistência ou com o distribuidor local.</li> </ul>                                                                                                    |  |

#### Erros de tinta

Erros de tinta também são exibidos no modo local. (( P.3-25)

| Mensagem                     | Causa                                                                                                    | Solução                                                                                                    |
|------------------------------|----------------------------------------------------------------------------------------------------|----------------------------------------------------------------------------------------------------|
| WRONG INK IC                 | O chip de CI do cartucho de tinta não apresenta<br>leitura normal.                                           | <ul> <li>Remova o cartucho que está gerando o aviso e<br/>instale-o novamente.</li> <li>Caso a mesma mensagem de alerta seja exibida<br/>novamente, entre em contato com o distribuidor<br/>do equipamento para obter assistência técnica.</li> </ul> |
|                              | A tinta do cartucho é de um tipo diferente do atualmente fornecido.                                          | <ul> <li>Verifique o tipo de tinta do cartucho que está<br/>gerando o aviso.</li> </ul>                                                                                                    |
| INK COLOR                    | A tinta do cartucho é de uma cor diferente da atualmente fornecida.                                          | <ul> <li>Verifique a cor da tinta do cartucho que está<br/>gerando o aviso.</li> </ul>                                                                                                    |
| WRONG CARTRIDGE              | Ocorreu um erro nas informações do chip de CI do cartucho.                                                   | <ul> <li>Verifique o cartucho que está gerando o aviso.<br/>Certifique-se de que não ocorra obstrução de<br/>bicos.</li> </ul>                                                                                                    |
| NO CARTRIDGE                 | Um cartucho de tinha não foi instalado no compartimento.                                                     | <ul> <li>Instale um cartucho apropriado no compartimento<br/>que está gerando o aviso.</li> </ul>                                                                                                    |
|                              | A tinta do cartucho foi esgotada.                                                                            | <ul> <li>Substitua o cartucho que está gerando o aviso por<br/>um novo.</li> </ul>                                                                                                    |
| INK NEAR END                 | Resta apenas um pouco de tinta no cartucho.                                                                  | <ul><li>A tinta esgotará em breve.</li><li>Tenha isso em mente.</li></ul>                                                                                                    |
| Expiration                   | A tinta do cartucho já foi quase toda utilizada.                                                             | <ul> <li>Substitua o cartucho que está gerando o aviso por<br/>um novo.</li> <li>No entanto, ele pode ser utilizado por mais dois<br/>meses.</li> </ul>                                                                                               |
| Expiration:1MONTH            | A data de validade de um cartucho de tinta<br>expirou (um mês se passou além da data<br>especificada).       | <ul> <li>A data de validade expirou.</li> <li>No entanto, ele pode ser utilizado até o término do segundo mês.</li> </ul>                                                                                                    |
| Expiration:2MONTH            | A data de validade de um cartucho de tinta<br>expirou (dois meses se passaram além da data<br>especificada). | <ul> <li>Dois meses passaram além da data de validade.<br/>Substitua o cartucho que está gerando o aviso por<br/>um novo.</li> </ul>                                                                                                    |
| ERROR 63c<br>INK REMAIN ZERO | O cartucho está vazio. (Somente quando acabar a tinta / com conjunto de 4 cores).                            | Substitua o cartucho por um novo.                                                                                                    |

#### Mensagens de erro

Quando for exibida uma mensagem de erro, solucione o problema de acordo com a tabela abaixo. Caso a mensagem de erro seja exibida novamente, entre em contato com o revendedor do equipamento ou com o departamento de assistência da MIMAKI.

| Mensagem                      | Causa                                                                      | Solução                                                                                                    |  |  |
|-------------------------------|----------------------------------------------------------------------------|----------------------------------------------------------------------------------------------------|--|--|
| ERROR 122<br>CHECK:SDRAM      | A SDRAM está com defeito.                                                  | Desligue o equipamento e torne a ligá-lo depois                                                                                                    |  |  |
| ERROR 128<br>HDC FIFO OVER    | A placa do circuito de controle dos cabeçotes                              | <ul><li>de um tempo.</li><li>Caso a mesma mensagem de erro seja exibida<br/>novamente, entre em contato com o distribuidor</li></ul>                                                                                                  |  |  |
| ERROR 128<br>HDC FIFO UNDER   | está com defeito.                                                          | local para obter assistência técnica.                                                                                                    |  |  |
| ERROR 129<br>BATTERY EXCHANGE | Foi detectado que a vida útil da bateria do relógio interno chegou ao fim. | <ul> <li>Entre em contato com o distribuidor do<br/>equipamento para obter assistência técnica.</li> </ul>                                                                                                    |  |  |
| ERROR 130<br>HD DATA SEQ      | Ocorreu um erro na sequência de transferência de informações do cabeçote.  |                                                                                                    |  |  |
| ERROR 146<br>E-LOG SEQ        | Ocorreu um problema na sequência numérica do registro de ocorrências.      |                                                                                                    |  |  |
| ERROR 151<br>Main PCB V1R2    |                                                                            |                                                                                                    |  |  |
| ERROR 152<br>Main PCB V2R5    |                                                                            |                                                                                                    |  |  |
| ERROR 153<br>Main PCB V3R3    |                                                                            |                                                                                                    |  |  |
| ERROR 154<br>Main PCB V05     |                                                                            | <ul> <li>Desligue o equipamento e torne a ligá-lo depois<br/>de um tempo.</li> <li>Caso a mesma mensagem de erro seja exibida<br/>novamente, entre em contato com o distribuidor<br/>local para obter assistência técnica.</li> </ul> |  |  |
| ERROR 157<br>Main PCB VTT     |                                                                            |                                                                                                    |  |  |
| ERROR 16e<br>Main PCB V3R3B   |                                                                            |                                                                                                    |  |  |
| ERROR 15f<br>HEAD DRIVE HOT   | Drive COM com temperatura elevada.                                         |                                                                                                    |  |  |
| ERROR 171<br>NEW HEAD CONNECT | Novo cabeçote de impressão foi reconhecido.                                |                                                                                                    |  |  |
| ERROR 186<br>HDC OVERFLOW     |                                                                            |                                                                                                    |  |  |
| ERROR 186<br>HDC UNDERFLOW    | Um erro é detectado na forma de onda                                       |                                                                                                    |  |  |
| ERROR 187<br>HDC SLEW RATE    | impressa.                                                                  |                                                                                                    |  |  |
| ERROR 188<br>HDC MEMORY       |                                                                            |                                                                                                    |  |  |
| ERROR 18a<br>Main PCB V_CORE  | Ocorreu um erro na PCB principal.                                          |                                                                                                    |  |  |

| Mensagem                          | Causa                                                                                                    | Solução                                                                                                    |  |  |
|-----------------------------------|----------------------------------------------------------------------------------------------------|----------------------------------------------------------------------------------------------------|--|--|
| ERROR 18c<br>Main PCB V12         | - Ocorreu um erro na PCB principal                                                                                                    |                                                                                                    |  |  |
| ERROR 190<br>Main PCB V42-1       |                                                                                                    |                                                                                                    |  |  |
| ERROR 192<br>COMIO PCB V1R2       |                                                                                                    |                                                                                                    |  |  |
| ERROR 193<br>COMIO PCB V2R5       | - Ocorreu um erro na PCB COM16/32IO                                                                                                    |                                                                                                    |  |  |
| ERROR 194<br>COMIO PCB V3R3       |                                                                                                    | <ul> <li>Desligue o equipamento e torne a ligá-lo depois</li> </ul>                                                                                                    |  |  |
| ERROR 195<br>COMIO PCB V24        |                                                                                                    | <ul> <li>de um tempo.</li> <li>Caso a mesma mensagem de erro seja exibida<br/>novamente, entre em contato com o distribuidor</li> </ul>                                                                                                    |  |  |
| ERROR 1a0<br>SLDR2H PCB V1R2      | -                                                                                                    | local para obter assistência têcnica.                                                                                                    |  |  |
| ERROR 1a6<br>SLDR2H PCB V2R5      | _                                                                                                    |                                                                                                    |  |  |
| ERROR 1a7<br>SLDR2H PCB V3R3      | Ocorreu um erro na PCB SLIDER2H.                                                                                                    |                                                                                                    |  |  |
| ERROR 1a8<br>SLDR2H PCB V5        |                                                                                                    |                                                                                                    |  |  |
| ERROR 1a9<br>SLDR2H PCB V42       |                                                                                                    |                                                                                                    |  |  |
| ERROR 201<br>COMMAND ERROR        | O equipamento recebeu informações diferentes<br>das informações de impressão enviadas.<br>Ou, ocorreu um erro na transmissão das<br>informações de impressão. | Conecte firmemente o cabo de interface no local<br>correto.     Itilize um cabo de interface que esteja em                                                                                                    |  |  |
| ERROR 202<br>PARAMETER ERROR      | Ocorreu um erro na transmissão das<br>informações de impressão.                                                                                               | conformidade com as especificações.                                                                                                    |  |  |
| ERROR 304<br>USB INIT ERR         | Ocorrou um orro do comunicação LISP                                                                                                    |                                                                                                    |  |  |
| ERROR 305<br>USB TIME OUT         | ocorred um eno de contanicação osp.                                                                                                    | <ul> <li>Desligue o equipamento e ligue-o novamente<br/>depois de algum tempo.</li> <li>Caso a mosma monsagam do orro sola exibida</li> </ul>                                                                                                    |  |  |
| ERROR 401<br>MOTOR X              | Foi aplicada carga excessiva no motor X.                                                                                                    | novamente, entre em contato com o distribuidor<br>local para obter assistência técnica.                                                                                                    |  |  |
| ERROR 402<br>MOTOR Y              | Foi aplicada carga excessiva no motor Y.                                                                                                    |                                                                                                    |  |  |
| ERROR 403<br>X CURRENT            | Foi detectado um erro decorrente do excesso de corrente no motor Y.                                                                                           | Desligue o equipamento e ligue-o novamente depois de algum tempo.                                                                                                    |  |  |
| ERROR 404<br>Y CURRENT            | Foi detectado um erro decorrente do excesso de corrente no motor Y.                                                                                           | novamente, entre em contato com o distribuidor<br>local para obter assistência técnica.                                                                                                    |  |  |
| ERROR 44f<br>Take-UP Roll Sns Err | <ul> <li>Problema no sensor do rolete</li> <li>O sensor do rolete não pode ser lido corretamente.</li> </ul>                                                  | <ul> <li>Confirme se as configurações da unidade de recolhimento do equipamento e da barra tensora estão ativadas.</li> <li>Verifique se a mídia foi inserida.</li> <li>Confirme se a unidade de recolhimento está operando pela chave manual.</li> </ul> |  |  |

| Mensagem                          | Causa                                                                                                    | Solução                                                                                                    |  |
|-----------------------------------|----------------------------------------------------------------------------------------------------|----------------------------------------------------------------------------------------------------|--|
| ERROR 45a<br>P-HEAD TAKE OFF Err  | Não foi possível separar o cabeçote de<br>impressão.                                                                               |                                                                                                    |  |
| ERROR 45a<br>P-HEAD TAKE OFF Err  | Não foi possível conectar-se ao cabeçote de<br>impressão.                                                                          | Desligue o equipamento e ligue-o novamente<br>depois de algum tempo.     Caso a mosma monsacom do orro sola ovibida                                                                                                    |  |
| ERROR 45c<br>C-HEAD TAKE OFF Err  | Não foi possível separar o cabeçote do cortador.                                                                                   | novamente, entre em contato com o distribuidor<br>local para obter assistência técnica.                                                                                                    |  |
| ERROR 45d<br>C-HEAD CONNECT Err   | Não foi possível conectar-se ao cabeçote do cortador.                                                                              |                                                                                                    |  |
| ERROR 45e<br>CHECK PR/GR POSITION | A posição do rolete de pressão não está adequada.                                                                                  | <ul> <li>Posicione o rolete de pressão acima do rolete de<br/>alimentação. Caso a mesma mensagem de erro<br/>seja exibida novamente, entre em contato com o<br/>distribuidor local para obter assistência técnica.</li> </ul>                                                                                                    |  |
| ERROR 505<br>MEDIA JAM            | A mídia ficou presa no equipamento.                                                                                                | <ul> <li>Remova a mídia e reinicie o equipamento.</li> </ul>                                                                                                    |  |
| ERROR 509<br>HDC POSCNT           | Ocorreu um erro na posição de controle.                                                                                            |                                                                                                    |  |
| ERROR 50a<br>Y ORIGIN             | Não foi possível detectar o ponto de origem de<br>Y.                                                                               | <ul> <li>Desligue o equipamento e ligue-o novamente<br/>depois de algum tempo.</li> <li>Caso a mesma mensagem de erro seja exibida<br/>novamente, entre em contato com o distribuidor<br/>local para obter assistência técnica.</li> </ul>                                                                                                    |  |
| ERROR 50f<br>L-SCALE BLACK        |                                                                                                    |                                                                                                    |  |
| ERROR 529 LEnc.Count HPC[]        | Ocorreu um problema na escala linear.                                                                                              |                                                                                                    |  |
| ERROR 52a<br>LEnc.Count HDC[]     |                                                                                                    |                                                                                                    |  |
| ERROR 52c<br>MEDIA WIDTH SENSOR   | A largura da mídia não pode ser detectada corretamente.                                                                            | <ul> <li>Verifique a posição da mídia. (CP P.2-4)</li> <li>Limpe o sensor de mídia. (CP P.5-3)</li> <li>Desligue o equipamento, aguarde algum tempo e ligue-o novamente.</li> </ul>                                                                                                    |  |
| ERROR 516<br>MEDIA SET POSITION R | A mídia foi inserida incorretamente.                                                                                               | <ul> <li>Verifique a posição da mídia. (</li></ul>                                                                                                    |  |
| ERROR 528<br>PUMP MOTOR SENSOR    | Erro de detecção do sensor da bomba                                                                                                | <ul> <li>Desligue o equipamento, aguarde algum tempo<br/>e ligue-o novamente. Caso a mesma mensagem<br/>de erro seja exibida novamente, entre em contato<br/>com nosso departamento de serviços ou com o<br/>distribuidor local para obter assistência.</li> </ul>                                                                                                    |  |
| ERROR 602<br>CARTRIDGE END        | A tinta acabou (não pode ser usada, somente<br>pode ser usada quando for realizada limpeza<br>com o conjunto de tintas de 4 cores) | Substitua o cartucho de tinta por um novo.                                                                                                    |  |
| ERROR 608<br>WRONG INK IC         | O chip de CI do cartucho de tinta não pode ser<br>lido corretamente.                                                               | <ul> <li>Verifique se o cartucho está inserido corretamente.</li> <li>Insira novamente o cartucho.</li> <li>Desligue o equipamento, aguarde algum tempo<br/>e ligue-o novamente. Caso a mesma mensagem<br/>de erro seja exibida novamente, entre em contato<br/>com nosso departamento de serviços ou com o<br/>distribuidor local para obter assistência.</li> </ul> |  |
| ERROR 627<br>RE-INSERT CARTRIDGE  | Há um compartimento em que um cartucho não foi inserido.                                                                           | Insira um cartucho.                                                                                                    |  |
| ERROR 628<br>WRONG INK CARTRIDGE  | Ocorreu um problema com as informações do<br>chip de Cl do cartucho de tinta.<br>O contador excedeu o valor configurado.           | <ul> <li>Certifique-se de que não há obstrução nos bicos<br/>(especialmente no caso da tinta branca).</li> </ul>                                                                                                    |  |

| Mensagem                         | Causa                                                                                                    | Solução                                                                                                    |  |  |
|----------------------------------|----------------------------------------------------------------------------------------------------|----------------------------------------------------------------------------------------------------|--|--|
| ERROR 63c<br>INK REMAIN ZERO     | O cartucho está vazio (a tinta acabou/somente<br>quando o conjunto de tintas com 4 cores é<br>utilizado).                                                                                            | Substitua o cartucho de tinta por um novo.                                                                                                    |  |  |
| ERROR 64C<br>NCU ERROR           | A função de verificação dos bicos foi cancelada devido a algum problema.                                                                                                    | Desligue o equipamento, aguarde algum tempo e                                                                                                    |  |  |
| ERROR 650<br>NCU CONECT          | A unidade NCU não está conectada.                                                                                                    | ligue-o novamente.<br>• Caso a mesma mensagem de erro seja exibida<br>novamente, entre em contato com nosso                                                                                                    |  |  |
| ERROR 651<br>REPLACE NCU         | A sensibilidade do sensor da NCU está muito<br>baixa para determinar os bicos com defeito.<br>A função de verificação dos bicos não pode ser<br>utilizada.                                           | departamento de assistência ou com o distribuidor<br>local.                                                                                                    |  |  |
| ERROR 652<br>NCU NZK CHK (HW)    | A NCU não pode identificar corretamente a saída de tinta, pois existem bicos com defeito e                                                                                                    |                                                                                                    |  |  |
| ERROR 653<br>NCU NZK CHK (MARK)  | desalinhamento do gotejamento de tinta.                                                                                                    | <ul> <li>Verifique a condição dos bicos e, caso haja bicos<br/>com defeito e desalinhamento do gotejamento</li> </ul>                                                                                                    |  |  |
| ERROR 654<br>NCU CENTER POS      | O ajuste da posição de saída em relação à NCU                                                                                                    | de tinta, realize a limpeza para solucionar os problemas.                                                                                                    |  |  |
| ERROR 655<br>NCU FLUSH POS       | não foi concluído com sucesso.                                                                                                    |                                                                                                    |  |  |
| ERROR 656<br>NCU SN ADJST        | O ajuste da sensibilidade do sensor não foi<br>concluído com sucesso.                                                                                                    | <ul> <li>Verifique a condição dos bicos e, caso haja bicos com defeito e desalinhamento do gotejamento de tinta, realize a limpeza para solucionar os problemas.</li> <li>Caso a mesma mensagem de erro seja exibida novamente após recuperar os bicos, entre em contato com nosso departamento de serviços ou com o distribuidor local para obter assistência técnica.</li> </ul> |  |  |
| ERROR 657<br>REPLACE NCU INK PAD | A almofada de tinta da NCU está cheia.                                                                                                    | Entre em contato com nosso departamento de<br>assistência ou com o distribuidor local.                                                                                                    |  |  |
| ERROR 6558<br>NCU SENSOR LV LOW  | O sensor da NCU não está funcionando<br>corretamente.                                                                                                    | <ul> <li>Recomendável substituir a NCU. Entre em contato<br/>com nosso departamento de assistência ou com o<br/>distribuidor local.</li> </ul>                                                                                                    |  |  |
| ERROR 702<br>THERMISTOR CONNECT  | A conexão do termístor de um aquecedor está defeituosa.                                                                                                    | <ul> <li>Verifique a conexão do termístor do aquecedor de secagem.</li> <li>Desligue o equipamento e ligue-o novamente depois de algum tempo.</li> <li>Caso a mesma mensagem de erro seja exibida novamente, entre em contato com o distribuidor local para obter assistência técnica.</li> </ul>                                                                                  |  |  |
| ERROR 710<br>HEATER TEMP ERROR   | Uma temperatura anormal do aquecedor foi<br>detectada.<br>Caso ocorra este erro e a temperatura anormal<br>não seja resolvida, o fornecimento de energia do<br>equipamento é forçadamente desligado. | <ul> <li>Desligue o equipamento e ligue-o novamente<br/>depois de algum tempo.</li> <li>Caso a mesma mensagem de erro seja exibida<br/>novamente, entre em contato com o distribuidor<br/>local para obter assistência técnica.</li> </ul>                                                                                                    |  |  |
| ERROR 901<br>INVALID OPERATION   | Por conta de um determinado erro, a função não pode ser executada.                                                                                                    | <ul> <li>Retorne à tela local, verifique o status do erro e<br/>corrija o problema.</li> </ul>                                                                                                    |  |  |
| ERROR 902<br>DATA REMAIN         | Ainda existem informações recebidas que não foram impressas.                                                                                                    | Apague as informações. (     P.2-29)                                                                                                    |  |  |
| ERROR 90d<br>NO HEAD SELECT      | Ocorreu um erro nos cabeçotes instalados.                                                                                                    | <ul> <li>Desligue o equipamento e ligue-o novamente<br/>depois de algum tempo.</li> <li>Caso a mesma mensagem de erro seja exibida<br/>novamente, entre em contato com o distribuidor<br/>local para obter assistência técnica.</li> </ul>                                                                                                    |  |  |

#### Capítulo 6 Solução de Problemas

| Mensagem                      | Causa                                                                                                    | Solução                                                                                                    |  |  |
|-------------------------------|----------------------------------------------------------------------------------------------------|----------------------------------------------------------------------------------------------------|--|--|
| ERROR 90f<br>PRINT AREA SHORT | A largura e o comprimento de mídia necessários<br>não são suficientes.                                                                 | <ul> <li>Utilize uma mídia que tenha largura e comprimento<br/>suficientes.</li> <li>Se a largura da mídia tiver diminuído devido ao<br/>movimento do ponto de origem, mude a origem<br/>para a direita para ampliar a largura efetiva.</li> </ul>                                                                                                    |  |  |
| ERROR 04<br>PARAM ROM         | Ocorreu um erro na PCB principal.                                                                                                    | <ul> <li>Desligue o equipamento e ligue-o novamente<br/>depois de algum tempo.</li> <li>Caso a mesma mensagem de erro seja exibida<br/>novamente, entre em contato com o distribuidor<br/>local para obter assistência técnica.</li> </ul>                                                                                                    |  |  |
| ERROR C10<br>COMMAND          | Foi recebido um código diferente do comando dado.                                                                                      | <ul> <li>Verifique a conexão do cabo USB. Utilize um<br/>cabo USB que esteja em conformidade com<br/>as especificações. Utilize um driver MIMAKI</li> </ul>                                                                                                    |  |  |
| ERROR C11<br>PARAMETER        | Foram recebidos parâmetros fora do intervalo especificado.                                                                             | <ul><li>compatível com o dispositivo.</li><li>Desligue a impressora, aguarde algum tempo e<br/>ligue-a novamente. Caso a mesma mensagem</li></ul>                                                                                                    |  |  |
| ERROR C12<br>DEVICE           | Foi recebido comando de controle de dispositivo<br>inválido.                                                                           | de erro seja exibida novamente, entre em contato<br>com o distribuidor local para obter assistência<br>técnica.                                                                                                    |  |  |
| ERROR C31<br>NO DATA          | A função de cópia foi executada, mas as<br>informações não foram armazenadas no<br>separador de recepção.                              | <ul> <li>Execute novamente a função de cópia utilizando<br/>as mesmas informações.</li> </ul>                                                                                                    |  |  |
| ERROR C32<br>DATAtooBIG       | As informações recebidas são muito grandes<br>para realizar o corte de várias folhas.                                                  | <ul> <li>As informações recebidas são muito grandes para<br/>realizar corte em várias partes.</li> </ul>                                                                                                    |  |  |
| ERROR C33<br>SHEET SIZE       | A direção de avanço da folha é muito curta.                                                                                            | Utilize uma folha maior.                                                                                                    |  |  |
| ERRO C36<br>MARKdetect        | Não foi possível detectar as marcas de<br>identificação.                                                                               | Verifique se as marcas de identificação foram<br>posicionadas corretamente. ((2) P.4-2)<br>Certifique-se de que a mídia não está ondulada.<br>Certifique-se de que a posição destinada a detectar<br>as marcas de identificação está correta.<br>Certifique-se de que as marcas pretas de identificação<br>estejam impressas em um fundo branco.<br>Certifique-se de que não há imagens impressas ou<br>manchas entre as marcas de identificação e de que<br>não há poeira.<br>Certifique-se de que as configurações de detecção<br>das marcas de identificação estão corretas.<br>Caso as marcas de identificação ainda não<br>possam ser detectadas, mesmo após realizar os<br>procedimentos acima, entre em contato com nosso<br>departamento de serviços ou com o distribuidor local<br>para obter assistência técnica.<br>Caso a área ao redor das marcas de identificação<br>esteja colorida, ajuste a função "MARK FILL UP" das<br>configurações de detecção para "ON". |  |  |
| ERRO C37<br>MARK ORG          | O resultado da detecção das marcas de<br>identificação mostra que a posição de origem foi<br>detectada fora do intervalo de impressão. | <ul> <li>Posicione as marcas de identificação dentro da<br/>folha.</li> </ul>                                                                                                    |  |  |

| Mensagem               | Causa                                                    | Solução                                                                                                    |  |
|------------------------|----------------------------------------------------------|----------------------------------------------------------------------------------------------------|--|
| ERRO C38<br>MARK SCALE | Não foi possível detectar as marcas de<br>identificação. | <ul> <li>Verifique se as marcas de identificação foram posicionadas corretamente. (<i>P</i>-4-2)</li> <li>Certifique-se de que a mídia não está ondulada.</li> <li>Certifique-se de que a posição destinada a detectar as marcas de identificação está correta.</li> <li>Certifique-se de que as marcas pretas de identificação estejam impressas em um fundo branco.</li> <li>Certifique-se de que não há imagens impressas ou manchas entre as marcas de identificação está correta.</li> <li>Certifique-se de que as configurações de detecção das marcas de identificação estão corretas.</li> <li>Caso as marcas de identificação ainda não possam ser detectadas, mesmo após realizar os procedimentos acima, entre em contato com nosso departamento de serviços ou com o distribuidor local para obter assistência técnica.</li> <li>Caso a área ao redor das marcas de identificação esteja colorida, ajuste a função "MARK FILL UP" das configurações de detecção para "ON".</li> </ul> |  |
| ERRO C60<br>PenEncoder | Não foi possível detectar a altura da caneta.            | <ul> <li>Desligue a impressora, aguarde algum tempo e<br/>ligue-a novamente. Caso a mesma mensagem de<br/>erro seja exibida novamente, entre em contato com<br/>o distribuidor local para obter assistência técnica.</li> </ul>                                                                                                    |  |
| ERRO C61<br>Pen Stroke | A altura da caneta não está correta.                     | <ul> <li>Certifique-se de que a borracha da linha da caneta<br/>não está gasta, deformada ou ausente.</li> <li>Certifique-se de que não há nada grudado na<br/>borracha da linha da caneta.</li> <li>Após colocar a caneta no suporte para caneta,<br/>vendido separadamente, verifique se o mesmo<br/>está instalado na posição correta.</li> <li>Caso seja exibido um erro, mesmo após realizar<br/>os procedimentos acima, entre em contato<br/>com nosso departamento de serviços ou com o<br/>distribuidor local para obter assistência técnica.</li> </ul>                                                                                                    |  |

### PARALISAÇÃO DO SISTEMA

| Mensagem                           | Causa                                                                                                    | Solução                                                                                               |
|------------------------------------|----------------------------------------------------------------------------------------------------|----------------------------------------------------------------------------------------------------|
| SYSTEM HALT (*)<br>000 : MESSAGE   | <ul> <li>Desligue o equipamento e ligue-o novamente depois de algum tempo.</li> <li>Caso a mesma mensagem de erro seja exibida novamente, verifique o número e entre contato com seu distribuidor local para obter assistência técnica. ("000" indica o n° do err</li> </ul> |                                                                                                    |
| SYSTEM HALT (*)<br>406 : WIPER ORG | <ul> <li>Limpe ao redor do limpador.</li> <li>Desligue o equipamento e ligue-o novamen<br/>Caso a mesma mensagem de erro seja ex<br/>contato com seu distribuidor local para obte</li> </ul>                                                                                 | te depois de algum tempo.<br>ibida novamente, verifique o número e entre em<br>r assistência técnica. |

# Capítulo 7. Apêndice

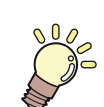

#### Este capítulo

contém as listas de especificações e funções deste equipamento.

| Especificações                                    | 7-2  |
|---------------------------------------------------|------|
| Especificações do equipamento                     | .7-2 |
| Especificações da Unidade de Corte                | .7-2 |
| Especificações da tinta                           |      |
| Ordem de instalação de acordo com o tipo de tinta | 7-5  |
| Controle de Verificação                           | 7-6  |

## Especificações

#### Especificações do equipamento

|                                        | Item           | CJV300-130 CJV300-160                                                                                                    |  |  |  |
|----------------------------------------|----------------|----------------------------------------------------------------------------------------------------|--|--|--|
| Cabeçote de                            | Método         | Cabeçotes de impressão piezoelétricos de gota-por-demanda                                                                                                    |  |  |  |
| impressão                              | Especificação  | 2 cabeçotes escalonados                                                                                                    |  |  |  |
| Modo de impressão (varredura x avanço) |                | 360×360dpi/ 540×360dpi/ 540×720dpi/ 720×1080dpi/ 720×1440dpi/ 1440x1440dpi                                                                                                    |  |  |  |
| Tintas utilizáveis                     |                | Tinta sublimática (Sb) : 6 cores (Y,M,BI,K ou Dk,LBI,Lm)<br>Tinta solvente (SS): 10 cores (Y,M,C,K, Lc,Lm, Or, Lk, Si, W)<br>Tinta solvente (ES): 6 cores (Y, M, C, K, Lc, Lm)                              |  |  |  |
| Fornecimento de tinta                  |                | Fornecimento por cartuchos através de tubos. Tipo de reposição dos cartuchos:<br>Fornecimento por alternância entre 2 cartuchos/cor (conjunto de 4 cores de tinta)                                          |  |  |  |
| Capacidade dos cartuchos de tinta      |                | M, C, Y, K, Lm, Lc, Or, Lk : Cartucho de 440 cm <sup>3</sup><br>W, Si : Cartucho de 220 cm <sup>3</sup>                                                                                                    |  |  |  |
| Mídias utilizáveis                     |                | Papel de etiqueta (em papel) / papel PVC (inclusive laminado, não mais do que 0,25 mm de espessura) / Papel reflexivo (exceto papel reflexivo de alto brilho) / Folha emborrachada de transferência térmica |  |  |  |
| Margan                                 | Mídia em folha | Extremidades esquerda e direita: 15 mm (Padrão) Frontal: 120 mm (4,7") Traseira: 150 mm (5,9")                                                                                                    |  |  |  |
| Margem Mídia em rolo                   |                | Extremidades esquerda e direita: 15 mm (Padrão) Frontal: 120 mm (4,7") Traseira: 150 mm (5,9")                                                                                                    |  |  |  |
| Ajuste da altura do cabeçote           |                | Regulagem manual em 3 estágios (2,0/2,5/3,0) + 1 mm (0,04") ou + 2 mm (0,08") na instalação.<br>A altura da base pode ser elevada.                                                                          |  |  |  |
| Tanque de tinta residual               |                | Tipo de recipiente (2.000 cm <sup>3</sup> )                                                                                                    |  |  |  |
| Interface                              |                | USB 2.0 (Ethernet 10 BASE/ 100 BASE função de E-mail)                                                                                                    |  |  |  |
| Comando                                |                | MRL- IV                                                                                                    |  |  |  |

#### Especificações da Unidade de Corte

|                                  | Item                      | Especificações                                                                                                    |  |
|----------------------------------|---------------------------|----------------------------------------------------------------------------------------------------|--|
| Velocidade máxim                 | a*1                       | 30 cm/s (1,18 pol/s)                                                                                                    |  |
| Aceleração máxi                  | ma                        | 1G                                                                                                    |  |
| Pressão de corte                 |                           | 10 a 450g (0,02 a 1,0 lbs)                                                                                                    |  |
| Ferramentas utiliza              | áveis                     | Cortador excêntrico/ caneta esferográfica à base d'água/ caneta esferográfica à base de óleo/<br>Caneta esferográfica para caligrafia (disponível comercialmente) <sup>*2</sup>                                                                                                    |  |
| Número de veze<br>responde a uma | s que o cortador<br>mídia | 10 vezes/seg                                                                                                    |  |
| Mídias utilizáveis               |                           | Folha de cloreto de polivinilo (Espessura de 0,25mm (0,01") ou menos laminada* <sup>3</sup> )/ folha fluorescente* <sup>4</sup> / folha refletiva* <sup>4</sup> (exceto folhas refletivas de alto brilho)/ Papel de etiqueta (em papel)/ folha emborrachada de transferência térmica |  |
| Mídia em folha                   |                           | Esquerda e direita: 15mm (0,6") (valor padrão), Mínimo: 5mm (0,2")<br>Frontal :135 mm (5, 3") Traseira: 150 mm (5,9")                                                                                                    |  |
| Margem Mídia em rolo             |                           | Esquerda e direita: 15mm (0,6") (valor padrão), Mínimo: 5mm (0,2")<br>Frontal :135 mm (5, 3") Traseira: 150 mm (5,9")                                                                                                    |  |
| Precisão de repetição*5          |                           | ±0,2 mm (0,008") ou ±0,1% da distância especificada, a que for maior.                                                                                                    |  |
| Memória do separador de recepção |                           | 256 MB                                                                                                    |  |
| Comando                          |                           | MGL-II c2                                                                                                    |  |
| Medida do prograr                | na                        | 25µm                                                                                                    |  |

\*1. A velocidade máxima pode ser limitada, dependendo do tamanho da mídia utilizada. Além disso, a seção de corte não opera na velocidade e aceleração

máximas.
\*2. Utilize uma ferramenta com diâmetro de 8 a 9 Φ, cuja parte fixada não apresente protrusão ou afunilamento. Além disso, como a posição da caneta é variável, dependendo do tipo da caneta utilizada, não é possível garantir uma boa qualidade de imagem.

\*3. Em conformidade com a folha especificada.

Quando for utilizada lâmina destinada a folhas fluorescentes (SPB-0007) ou lâmina para folhas refletivas (SPB-0006).
 Para verificar a precisão de repetição, consulte a parte final desta página.

| Item                               |                                           |                                                                                                    |                          | CJV300-130        | CJV300-160        |
|------------------------------------|-------------------------------------------|----------------------------------------------------------------------------------------------------|--------------------------|-------------------|-------------------|
| Largura máx. de impressão/corte    |                                           |                                                                                                    |                          | 1361mm (53,6")    | 1610mm (63,4")    |
|                                    | Máximo                                    |                                                                                                    |                          | 1371mm (54,0")    | 1620mm (63,8")    |
|                                    | Mínimo                                    | 210mm (8,3")                                                                                                    |                          |                   |                   |
|                                    | Espessura                                 | Até 1,0mm (0,04")                                                                                                    |                          |                   |                   |
|                                    | Diâmetro externo do<br>rolo <sup>*1</sup> | <ul> <li>Mídia em papel: Até Φ250mm (Φ9,8")</li> <li>Outras mídias: Até Φ210mm (Φ8,3")</li> </ul>                                                     |                          |                   |                   |
| Tamanho do rolo                    | Peso do rolo*1,*2                         | Até 40kg (88,2 lbs.)                                                                                                    |                          |                   |                   |
| Diâmetro interno do rolo           |                                           | 2 ou 3 polegadas                                                                                                    |                          |                   |                   |
|                                    | Superfície de<br>impressão                | Lado voltado para fora                                                                                                    |                          |                   |                   |
|                                    | Fixação da ponta do<br>rolo               | O final do rolo é cuidadosamente fixado na base com uma fita adesiva ou uma cola de fraca aderência para fácil remoção.                               |                          |                   |                   |
| Tamanho da                         | Máximo                                    |                                                                                                    |                          | 1371mm (54,0")    | 1620mm (63,8")    |
| folha de mídia                     | Mínimo                                    | 210mm (8,3")                                                                                                    |                          |                   |                   |
| Precisão da                        | Precisão absoluta                         | O valor maior de 🗆 0,3 r                                                                                                    | mm (0,01") ou □ 0,3 % do | designado         |                   |
| distância                          | Reprodutibilidade                         | O valor maior de 🗆 0,2 r                                                                                                    | mm (0,008") ou 🗆 0,1 % d | o designado       |                   |
| Perpendicularidade                 | e                                         | ± 0,5 mm / 1000 mm (±                                                                                                    | 0,02" / 39,4")           |                   |                   |
| Desvio da mídia                    |                                           | 5 mm ou menos / 10 m (0,2" ou menos / 16,4 pés)                                                                                                    |                          |                   |                   |
| Corte de mídia                     |                                           | Corte na direção Y pelo cabeçote cortador. Precisão de corte (diferença entre passos): 0,5 mm (0,02") ou menos.                                       |                          |                   |                   |
| Ejeção de mídia                    |                                           | Dispositivo de recolhimento fornecido como acessório padrão<br>(possível alternância entre recolhimento com a face voltada para dentro ou para fora). |                          |                   |                   |
| Interface                          |                                           | USB 2.0 (Ethernet 10 BASE/ 100 BASE função de E-mail)                                                                                                 |                          |                   |                   |
|                                    | durante o modo de espera                  | Inferior a 58 dB (FAST-A: 1m da parte frontal e de trás e esquerda e direita)                                                                         |                          | a)                |                   |
| Ruído durante impressão continuada |                                           | Inferior a 65 dB (A)                                                                                                    |                          |                   |                   |
|                                    | durante impressão<br>descontínua          | Inferior a 70 dB (A)                                                                                                    |                          |                   |                   |
| Padrão de segurar                  | nça                                       | Classe-VCCI A, Classe-FCC A, UL 60950, Marcação CE (EMC, Diretriz de Baixa Tensão, Diretriz de Máquinas, Diretriz de RoHS), Relatório CB, RoHS        |                          |                   |                   |
| Alimentação                        |                                           | Monofásica (100 - 120V CA, 1440W ou menos / 220 - 240V, 1920W ou menos) ±10% 50/60Hz ±<br>1Hz                                                         |                          |                   |                   |
| Consumo de energ                   | jia                                       | 1440W (100 - 120V CA) ou menos                                                                                                    |                          |                   |                   |
|                                    | Temp. permitida                           | 20 °C a 30 °C (68 °F a 86 °F)                                                                                                    |                          |                   |                   |
|                                    | Umidade                                   | 35 a 65% UR (sem cond                                                                                                    | lensação)                |                   |                   |
|                                    | Temp. garantida                           | 20 °C a 25 °C (68 °F a 7                                                                                                    | 7°F)                     |                   |                   |
| Ambiente Variação de temperatura ± |                                           | ± 10 °C / h ou menos (± 50 °F / h ou menos)                                                                                                    |                          |                   |                   |
|                                    | Poeira                                    | Equivalente ao nível nor                                                                                                    | mal de um escritório     |                   |                   |
|                                    | Limite de altitude de<br>operação         | 2000 m (6561,7 pés)                                                                                                    |                          |                   |                   |
| Peso                               |                                           |                                                                                                    |                          | 157 kg (346,1 lb) | 168 kg (370,4 lb) |
|                                    | Largura                                   |                                                                                                    |                          | 2525mm (99,4")    | 2775mm (109,3")   |
| Dimensões<br>externas              | Profundidade                              | 700mm (27,6")                                                                                                    |                          |                   |                   |
|                                    | Altura                                    | 1392 mm (54.8")                                                                                                    |                          |                   |                   |

\*1. Diâmetro externo e peso após recolher a mídia.\*2. Sem desvio do rolo quando ambas as suas extremidades estiveram nos suportes.

#### Especificações da tinta

| Item                |                    | Tinta sublimática⁺¹                                                                                                    | Tinta solvente                                                                                                    |  |
|---------------------|--------------------|----------------------------------------------------------------------------------------------------|----------------------------------------------------------------------------------------------------|--|
| Suprimento          |                    | Cartucho de tinta por transferência de sublimação dedicada                                                                                                    |                                                                                                    |  |
| Cor                 |                    | Cartucho de tinta preta<br>Cartucho de tinta azul<br>Cartucho de tinta magenta<br>Cartucho de tinta amarela<br>Cartucho de tinta azul-claro<br>Cartucho de tinta magenta-claro<br>Cartucho de tinta preto escuro | Cartucho de tinta preta<br>Cartucho de tinta ciano<br>Cartucho de tinta magenta<br>Cartucho de tinta amarela<br>Cartucho de tinta ciano-claro<br>Cartucho de tinta magenta-claro<br>Cartucho de tinta preto-claro<br>Cartucho de tinta laranja<br>Cartucho de tinta prata<br>Cartucho de tinta prata<br>Cartucho de tinta branca |  |
| Capacidade da tinta |                    | 440 cm <sup>3</sup> por cartucho                                                                                                    | 220 cm <sup>3</sup> / 440 cm <sup>3</sup> por cartucho                                                                                                    |  |
| Vida útil           |                    | A validade está impressa no cartucho de tinta.<br>Três meses após a abertura da embalagem, mesmo dentro do período disponível.                                                                                   |                                                                                                    |  |
| Temperatura de      | Armazena-<br>mento | 10 a 35°C (50 a 95°F) (Temperatura média diária)<br>Certifique-se de manter um recipiente em condições herméticas.<br>Certifique-se de manter um recipiente em local seco, fresco, ventilado e escuro.           |                                                                                                    |  |
| amazenamenio        | Transporte         | 0 a 40°C (32 a 104°F)<br>Evite temperatura abaixo de 0 °C (32 °F) e acima de 40 °C (104 °F).                                                                                                    |                                                                                                    |  |

\*1. Esta tinta pode ser utilizada com os modelos CJV-150-75 com versão de firmware 1.80 ou posterior instalada.

(Important!)

Não desmonte os cartuchos ou carregue-os com tinta.
Se mantida em lugar frio por um portado Se mantida em lugar frio por um período prolongado, a tinta poderá congelar.

 Quando líquida, utilizada congele, for tinta caso ela sua

qualidade fica alterada e a tinta torna-se inutilizável. Armazene a tinta em um ambiente onde ela não congelará.

### Ordem de instalação de acordo com o tipo de tinta

O valor de ajuste e a ordem de instalação dos cartuchos de tinta diferem conforme o tipo de tinta utilizada.

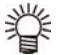

Instale o cartucho de tinta de acordo com a etiqueta de instalação, localizada sob a estação de tinta.
Esta tinta pode ser utilizada com os modelos CJV-150-75 com versão de firmware 1.80 ou posterior instalada.

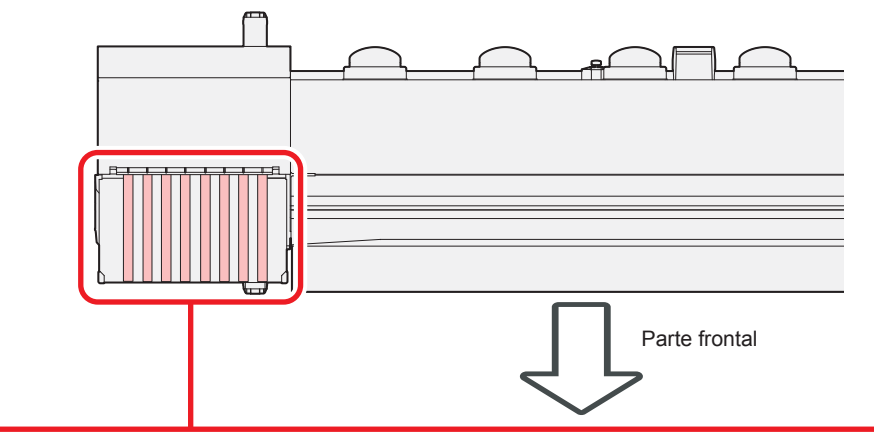

|                         | Tinta sublimática (Sb53)       | М | М  | BI | BI | Y | Y  | K ou Dk | K ou Dk |
|-------------------------|--------------------------------|---|----|----|----|---|----|---------|---------|
| Modelo d<br>cores       | Tinta sublimática (Sb54)       | М | М  | BI | BI | Y | Y  | К       | К       |
|                         | Tinta solvente (SS21/ ES3)     | М | М  | С  | С  | Y | Y  | К       | К       |
|                         | Tinta sublimática (Sb53)       | М | М  | BI | BI | Y | Lm | K ou Dk | LBI     |
| Modelo d<br>cores       | Tinta sublimática (Sb54)       | М | М  | BI | BI | Y | Lm | К       | LBI     |
|                         | Tinta solvente (ES3)           | М | М  | С  | С  | Y | Lm | К       | Lc      |
|                         |                                | М | Si | С  | W  | Y | Lm | К       | Lc      |
|                         | +<br>ais Tinta solvente (SS21) | М | W  | С  | W  | Y | Lm | К       | Lc      |
| Modelo de<br>cores espe |                                | М | W  | С  | W  | Y | ou | К       | Lk      |
|                         |                                | M | ou | С  | Lk | Y | Lm | K       | Lc      |
|                         |                                | М | Si | С  | W  | Y | ou | K       | Lk      |

# Controle de Verificação

Use esta ficha para registrar problemas e funções anormais do equipamento. Preencha os itens exigidos a seguir e envie a ficha por fax a nosso escritório comercial.

\*\*1. Consulte "Confirmação das Informações do Equipamento" da seção "Uso recomendado" e preencha as informações necessárias. ((20 P.3-25)

### Manual de Operação da Série CJV300

Abril de 2017

MIMAKI ENGINEERING CO.,LTD. 2182-3 Shigeno-otsu, Tomi-shi, Nagano 389-0512 JAPÃO

D202770-15-14042017

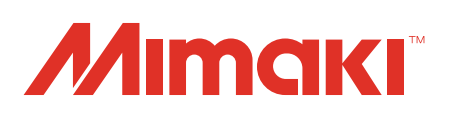